# brother

# Guide de l'utilisateur

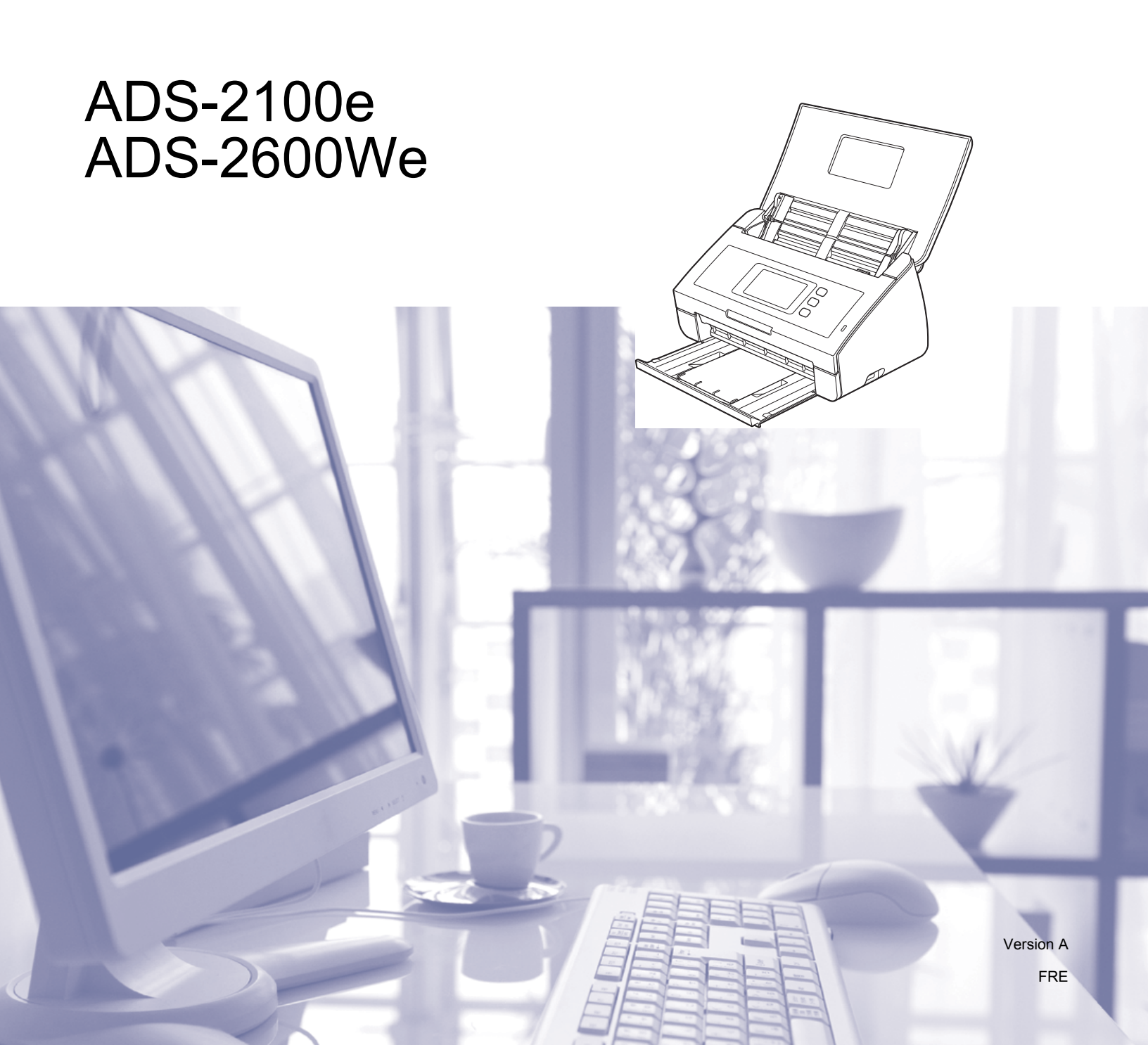

# Guides de l'utilisateur et où les trouver ?

| Quel manuel ?                                                                                       | Que contient-il ?                                                                                                    | Où est-il ?                                          |
|----------------------------------------------------------------------------------------------------|----------------------------------------------------------------------------------------------------|------------------------------------------------------|
| Guide d'installation rapide<br>Guide de sécurité du produit                                         | Suivez les instructions pour configurer votre appareil<br>et installer les pilotes et logiciels correspondant au<br>système d'exploitation et au type de connexion que<br>vous utilisez.                                                                                                    | Imprimé/Dans l'emballage                             |
|                                                                                                    | Ce guide contient également les instructions de sécurité avant de configurer votre appareil. Lisez d'abord les instructions.                                                                                                    |                                                      |
| Guide de l'utilisateur                                                                              | Découvrez les opérations de numérisation et les<br>fonctions de sécurité, apprenez à effectuer une<br>maintenance de routine et consultez des conseils de<br>dépistage des pannes.                                                                                                    | Fichier PDF/Brother<br>Solutions Center <sup>1</sup> |
| Guide utilisateur - Réseau<br>(ADS-2600We uniquement)                                               | Ce guide fournit des informations utiles sur les<br>paramètres réseau et les paramètres de sécurité à<br>utiliser avec l'appareil Brother. Vous trouverez<br>également des informations sur les protocoles pris en<br>charge par l'appareil ainsi que des conseils détaillés<br>de dépistage des pannes.                             | Fichier PDF/Brother<br>Solutions Center <sup>1</sup> |
| Guide web connect<br>(ADS-2600We uniquement)                                                        | Ce guide fournit des informations utiles sur l'accès<br>aux services Internet depuis l'appareil Brother, ainsi<br>que le téléchargement d'images et l'envoi de fichiers<br>directement depuis des services Internet.                                                                                                    | Fichier PDF/Brother<br>Solutions Center <sup>1</sup> |
| Guide<br>d'impression/numérisation<br>mobile pour<br>Brother iPrint&Scan<br>(ADS-2600We uniquement) | Ce guide fournit des informations utiles sur la<br>numérisation depuis l'appareil Brother vers votre<br>appareil mobile lorsque vous êtes connecté à un<br>réseau Wi-Fi. Pour plus d'informations sur<br>l'impression en utilisant cette application sur des<br>périphériques prenant en charge l'impression,<br>consultez le guide. | Fichier PDF/Brother<br>Solutions Center <sup>1</sup> |
| Guide Brother Image Viewer<br>pour Android™                                                         | Ce guide propose des informations utiles sur<br>l'utilisation de votre appareil mobile Android™ pour<br>consulter et modifier des documents ayant été<br>numérisés par un appareil Brother.                                                                                                    | Fichier PDF/Brother<br>Solutions Center <sup>1</sup> |
| Guide de Brother ScanViewer<br>pour iOS/OS X                                                        | Ce guide propose des informations utiles sur<br>l'utilisation de votre appareil mobile iOS ou ordinateur<br>Macintosh pour consulter et modifier des documents<br>ayant été numérisés par un appareil Brother et<br>enregistrés sur iCloud.                                                                                          | Fichier PDF/Brother<br>Solutions Center <sup>1</sup> |

<sup>1</sup> Visitez notre site <u>http://support.brother.com</u>

# Premiers pas

| Foncti                  | onnalités                  | Applications                              | Que puis-je faire ?                                                              | Où trouver d'autres<br>informations ?                                       |
|-------------------------|----------------------------|-------------------------------------------|----------------------------------------------------------------------------------|-----------------------------------------------------------------------------|
| Numérisation<br>vers PC | Numérisation<br>vers image | ControlCenter4<br>(Windows <sup>®</sup> ) | Numérisez le document<br>directement dans une<br>application graphique pour      | Pour numériser depuis le<br>panneau de commande de<br>l'appareil :          |
|                         |                            | (Macintosh)                               | la retouche d'image.                                                             | Enregistrement des documents<br>numérisés sur l'ordinateur à la<br>page 122 |
|                         |                            |                                           |                                                                                  | Pour numériser depuis<br>ControlCenter4 (Windows <sup>®</sup> ) :           |
|                         |                            |                                           |                                                                                  | Mode Accueil : Numérisation<br>de base à la page 49                         |
|                         |                            |                                           |                                                                                  | Mode Avancé : Numérisation<br>de base à la page 58                          |
|                         |                            |                                           |                                                                                  | Pour numériser depuis<br>ControlCenter2 (Macintosh) :                       |
|                         |                            |                                           |                                                                                  | <i>Image (exemple : Apple Preview)</i><br>à la page 76                      |
|                         | Numérisation<br>vers OCR   |                                           | Numérisez le document et<br>convertissez-le en texte.<br>Vous pouvez modifier le | Pour numériser depuis le<br>panneau de commande de<br>l'appareil :          |
|                         |                            |                                           | texte en utilisant votre<br>logiciel de traitement de<br>texte habituel.         | Enregistrement des documents<br>numérisés sur l'ordinateur à la<br>page 122 |
|                         |                            |                                           |                                                                                  | Pour numériser depuis<br>ControlCenter4 (Windows <sup>®</sup> ) :           |
|                         |                            |                                           |                                                                                  | Mode Accueil : Numérisation<br>de base à la page 49                         |
|                         |                            |                                           |                                                                                  | Mode Avancé : Numérisation<br>de base à la page 58                          |
|                         |                            |                                           |                                                                                  | Pour numériser depuis<br>ControlCenter2 (Macintosh) :                       |
|                         |                            |                                           |                                                                                  | OCR (application de traitement de texte) à la page 77                       |

| Foncti                             | onnalités                    | Applications                                                | Que puis-je faire ?                                                                                                    | Où trouver d'autres<br>informations ?                                               |
|------------------------------------|------------------------------|-------------------------------------------------------------|----------------------------------------------------------------------------------------------------|-------------------------------------------------------------------------------------|
| Numérisation<br>vers PC<br>(suite) | Numérisation<br>vers e-mail  | ControlCenter4<br>(Windows <sup>®</sup> )<br>ControlCenter2 | Numérisez le document vers<br>votre application de<br>messagerie par défaut pour                                                              | Pour numériser depuis le<br>panneau de commande de<br>l'appareil :                  |
|                                    |                              | (Macintosh)<br>(suite)                                      | (Macintosh)<br>(suite)                                                                                                    | Enregistrement des documents<br>numérisés sur l'ordinateur à la<br>page 122         |
|                                    |                              |                                                             |                                                                                                    | Pour numériser depuis<br>ControlCenter4 (Windows <sup>®</sup> ) :                   |
|                                    |                              |                                                             |                                                                                                    | Mode Accueil : Numérisation<br>de base à la page 49                                 |
|                                    |                              |                                                             |                                                                                                    | Mode Avancé : Numérisation<br>de base à la page 58                                  |
|                                    |                              |                                                             |                                                                                                    | Pour numériser depuis<br>ControlCenter2 (Macintosh) :                               |
|                                    |                              |                                                             |                                                                                                    | <i>E-mail</i> à la page 78                                                          |
|                                    | Numérisation<br>vers fichier |                                                             | Numérisez le document vers<br>un dossier de votre disque<br>dur dans l'un des types de                                                        | Pour numériser depuis le<br>panneau de commande de<br>l'appareil :                  |
|                                    |                              |                                                             | fichiers indiqués dans la liste<br>des types de fichiers. Si<br>vous souhaitez numériser<br>votre document sous la<br>forme d'un fichier PDF. | <i>Enregistrement des documents<br/>numérisés sur l'ordinateur</i> à la<br>page 122 |
|                                    |                              |                                                             | sélectionnez cette méthode.                                                                                                    | Pour numériser depuis<br>ControlCenter4 (Windows <sup>®</sup> ) :                   |
|                                    |                              |                                                             |                                                                                                    | Mode Accueil : Numérisation<br>de base à la page 49                                 |
|                                    |                              |                                                             |                                                                                                    | Mode Avancé : Numérisation<br>de base à la page 58                                  |
|                                    |                              |                                                             |                                                                                                    | Pour numériser depuis<br>ControlCenter2 (Macintosh) :                               |
|                                    |                              |                                                             |                                                                                                    | Fichier à la page 79                                                                |

| Foncti                             | onnalités                                                                                                    | Applications                                                                                                    | Que puis-je faire ?                                                                                                    | Où trouver d'autres<br>informations ?                                                                                                    |
|------------------------------------|----------------------------------------------------------------------------------------------------|----------------------------------------------------------------------------------------------------|----------------------------------------------------------------------------------------------------|----------------------------------------------------------------------------------------------------|
| Numérisation<br>vers PC<br>(suite) | Numérisation<br>de cartes de<br>visite                                                                                     | NewSoft Presto!<br>BizCard 6<br>(Windows <sup>®</sup> et<br>Macintosh)                                                                                                    | Utilisez l'application<br>NewSoft Presto! BizCard 6<br>incluse dans la suite<br>logicielle Brother MFL-Pro<br>pour numériser des cartes<br>de visite.                                                                                                    | Utilisation de NewSoft Presto!<br>BizCard 6 (Windows <sup>®</sup> ) à la<br>page 110<br>Utilisation de NewSoft Presto!<br>BizCard 6 (Macintosh) à la<br>page 120                                                                                                    |
|                                    | Numérisation en<br>utilisant le pilote<br>TWAIN/WIA/<br>ISIS <sup>®</sup> pour les<br>utilisateurs<br>Windows <sup>®</sup> | Applications<br>prenant en charge<br>le pilote<br>TWAIN/WIA/ISIS<br>telles que :<br>Nuance <sup>™</sup><br>PaperPort <sup>™</sup> 12SE<br>Télécopie et<br>numérisation<br>Windows <sup>®</sup><br>Galerie de photos<br>Windows <sup>®</sup><br>Captiva <sup>®</sup><br>QuickScan <sup>™</sup> Pro | Utilisez l'application Nuance™<br>PaperPort™ 12SE incluse<br>dans la suite logicielle Brother<br>MFL-Pro ou d'autres<br>applications compatibles<br>TWAIN ou WIA pour la<br>numérisation.<br>Vous pouvez utiliser la<br>version d'évaluation gratuite<br>de Captiva <sup>®</sup> QuickScan™<br>Pro ou d'autres applications<br>conformes aux<br>spécifications ISIS <sup>®</sup> pour<br>numériser avec des<br>applications ISIS <sup>®</sup> , vous<br>devez installer le pilote du<br>scanner ISIS <sup>®</sup> . | Pour numériser avec le pilote<br>TWAIN/WIA :<br><i>Numériser avec Nuance</i> ™<br><i>PaperPort™ 12SE ou d'autres</i><br><i>applications Windows</i> ® à la<br>page 98<br>Pour numériser avec le pilote<br>ISIS <sup>®</sup> :<br><i>Numérisation avec les</i><br><i>applications Captiva</i> ®<br><i>QuickScan™ Pro ou ISIS</i> ®<br><i>(Windows®)</i> à la page 121 |

| Foncti                             | onnalités                                                                                     | Applications                                                                                                    | Que puis-je faire ?                                                                                                    | Où trouver d'autres<br>informations ?                                                                                                    |
|------------------------------------|-----------------------------------------------------------------------------------------------|----------------------------------------------------------------------------------------------------|----------------------------------------------------------------------------------------------------|----------------------------------------------------------------------------------------------------|
| Numérisation<br>vers PC<br>(suite) | Numérisation<br>avec le pilote<br>TWAIN/ICA<br>pour les<br>utilisateurs de<br>Macintosh       | Applications<br>prenant en charge<br>le pilote<br>TWAIN/ICA telles<br>que :<br>Presto!<br>PageManager<br>Transfert<br>d'images Apple | Utilisez l'application Presto!<br>PageManager qui fait partie<br>de la suite logicielle Brother<br>MFL-Pro ou d'autres<br>applications conformes aux<br>spécifications TWAIN pour<br>numériser.<br>Après avoir installé la suite<br>logicielle Brother MFL-Pro,                                                                           | Pour numériser avec le pilote<br>TWAIN :<br><i>Numérisation à l'aide de Presto!</i><br><i>PageManager ou TWAIN</i><br><i>(Macintosh)</i> à la page 111<br>Pour numériser avec le pilote<br>ICA :                                                                                                    |
|                                    |                                                                                               | vo<br>uti<br>d'i<br>nu                                                                                                    | vous pouvez également<br>utiliser l'application Transfert<br>d'images Apple pour<br>numériser.                                                                                                    | <i>Numérisation à l'aide de Transfert<br/>d'images Apple (pilote ICA) à la<br/>page 116</i>                                                                                                    |
|                                    | Scan WS<br>(Utilisateurs<br>Windows <sup>®</sup><br>uniquement)<br>(ADS-2600We<br>uniquement) | Télécopie et<br>numérisation<br>Windows <sup>®</sup><br>Galerie de photos<br>Windows <sup>®</sup>                                    | Numérisez le document<br>en utilisant le protocole<br>Services Web. Le protocole<br>Services Web permet de<br>numériser sur le réseau<br>à l'aide de votre appareil et<br>d'un ordinateur<br>Windows Vista <sup>®</sup> (SP2 ou<br>version ultérieure),<br>Windows <sup>®</sup> 7, Windows <sup>®</sup> 8<br>ou Windows <sup>®</sup> 8.1. | Installation des pilotes :<br>Installation des pilotes utilisés pour<br>la numérisation via Services Web<br>(Windows Vista <sup>®</sup> , Windows <sup>®</sup> 7,<br>Windows <sup>®</sup> 8 et Windows <sup>®</sup> 8.1)<br>dans le Guide utilisateur - Réseau<br>Pour numériser depuis le<br>panneau de commande de<br>l'appareil : |
|                                    |                                                                                               |                                                                                                    |                                                                                                    | Numérisation avec les services<br>Web (Windows Vista <sup>®</sup> SP2 ou<br>version suivante, Windows <sup>®</sup> 7,<br>Windows <sup>®</sup> 8 et Windows <sup>®</sup> 8.1)<br>(ADS-2600We) à la page 141                                                                                                    |

| Foncti                                                               | onnalités                                                                           | Applications | Que puis-je faire ?                                                                                                    | Où trouver d'autres<br>informations ?                                                                                                    |
|----------------------------------------------------------------------|-------------------------------------------------------------------------------------|--------------|----------------------------------------------------------------------------------------------------|----------------------------------------------------------------------------------------------------|
| Numérisation<br>depuis le<br>panneau de<br>commande<br>de l'appareil | Numérisation<br>vers USB                                                            | _            | Numérisez le document et<br>enregistrez l'image<br>numérisée sur un lecteur de<br>mémoire flash USB. Vous<br>pouvez configurer les<br>paramètres sur le panneau<br>de commande de l'appareil.                                                                                                    | Enregistrement de documents<br>numérisés sur un lecteur de<br>mémoire flash USB à la page 125                                                  |
|                                                                      | Numérisation<br>vers FTP<br>(ADS-2600We<br>uniquement)                              |              | Numérisez le document<br>directement vers un serveur<br>FTP sur votre réseau local<br>ou sur Internet.                                                                                                    | Numérisation de documents vers<br>un serveur FTP (ADS-2600We<br>uniquement) à la page 130                                                      |
|                                                                      | Numérisation<br>vers réseau<br>(Utilisateurs<br>Windows <sup>®</sup><br>uniquement) |              | Numérisez le document<br>directement vers un dossier<br>partagé sur un serveur CIFS<br>sur votre réseau local ou sur<br>Internet.                                                                                                    | Numérisation de documents vers<br>un dossier partagé/emplacement<br>réseau (Windows <sup>®</sup> )<br>(ADS-2600We uniquement) à la<br>page 137 |
|                                                                      | (ADS-2600We<br>uniquement)                                                          |              |                                                                                                    |                                                                                                    |
|                                                                      | Scan vers<br>serveur de<br>messagerie<br>(ADS-2600We<br>uniquement)                 |              | Numérisez le document et<br>envoyez-le directement à<br>une adresse e-mail depuis<br>l'appareil. En outre, comme<br>cette fonctionnalité peut<br>attribuer une adresse e-mail<br>à l'appareil, vous pouvez<br>utiliser ce dernier pour<br>envoyer des documents, via<br>votre réseau local ou<br>Internet, à des ordinateurs<br>ou d'autres télécopieurs<br>Internet. | Envoi de documents numérisés<br>directement à une adresse<br>électronique (ADS-2600We<br>uniquement) à la page 143                             |
|                                                                      | Numérisation<br>vers le Web<br>(ADS-2600We<br>uniquement)                           |              | Numérisez le document et<br>chargez-le directement vers<br>les services Web comme<br>Evernote, Dropbox, Box.net<br>and OneDrive, sans utiliser<br>d'ordinateur.                                                                                                    | Guide web connect                                                                                                    |

| Foncti                                 | onnalités                                                                                        | Applications            | Que puis-je faire ?                                                                                                    | Où trouver d'autres<br>informations ?                              |
|----------------------------------------|--------------------------------------------------------------------------------------------------|-------------------------|----------------------------------------------------------------------------------------------------|--------------------------------------------------------------------|
| Depuis des<br>périphériques<br>mobiles | Numérisation<br>de documents<br>(Brother<br>iPrint&Scan)                                         | Brother<br>iPrint&Scan  | Numérisez le document<br>directement depuis vos<br>appareils Android™, iOS et<br>Windows <sup>®</sup> Phone sans<br>utiliser d'ordinateur.                                                                 | Guide d'impression/numérisation<br>mobile pour Brother iPrint&Scan |
|                                        |                                                                                                  |                         | Vous pouvez télécharger et<br>installer Brother iPrint&Scan<br>depuis Google Play, App<br>Store ou Windows <sup>®</sup> Phone<br>Store.                                                                    |                                                                    |
|                                        | Afficher ou<br>modifier des<br>données<br>numérisées<br>(iOS/OS X)<br>(ADS-2600We<br>uniquement) | Brother<br>ScanViewer   | Utilisez votre appareil iOS<br>ou ordinateur Macintosh<br>pour visualiser et modifier<br>des images et des<br>documents ayant été<br>numérisés par un appareil<br>Brother et enregistrés dans<br>l'iCloud. | Guide de Brother ScanViewer<br>pour iOS/OS X                       |
|                                        |                                                                                                  |                         | Vous pouvez télécharger et<br>installer Brother ScanViewer<br>depuis l'App Store.                                                                                                    |                                                                    |
|                                        | Afficher ou<br>modifier des<br>données<br>numérisées<br>(Android™)                               | Brother<br>Image Viewer | Utilisez votre appareil<br>mobile Android™ pour<br>afficher et modifier des<br>documents numérisés par<br>un appareil Brother.                                                                             | Guide Brother Image Viewer pour<br>Android™                        |
|                                        | (ADS-2600We<br>uniquement)                                                                       |                         | Vous pouvez télécharger et<br>installer Brother Image<br>Viewer depuis Google Play.                                                                                                    |                                                                    |

# Table des matières

# 1 Informations générales

| Litilization de la desumantation                        |         |
|---------------------------------------------------------|---------|
| Symbolog et conventione utilisée dans la decumentation  | ا۱<br>1 |
| À propos de cet appareil                                | I       |
| Vue d'ensemble du panneau de commande (ADS 2100e)       | 2       |
| Vue d'ensemble du panneau de commande (ADS-2100e)       |         |
| Écran LCD tactile                                       | רר<br>ק |
| Onérations de base                                      | د<br>ع  |
| Configuration générale (ADS-2100e)                      | c       |
| Configuration du mode Veille                            | ç       |
| Sélection de la langue                                  | 11      |
| Mode Réduction du Bruit                                 | 13      |
| Configuration générale (ADS-2600We)                     | 14      |
| Réglage de la luminosité du rétroéclairage              | 14      |
| Réglage du minuteur d'extinction du rétroéclairage      | 14      |
| Définition de l'écran d'accueil                         | 14      |
| Sélection de la langue                                  | 15      |
| Mémoire permanente                                      | 15      |
| Volume du bip                                           | 15      |
| Passage automatique à l'heure d'été                     | 16      |
| Mode Veille                                             | 16      |
| Mode Mise hors tension                                  | 17      |
| Détection de multi-alimentation                         | 17      |
| Mode Réduction du Bruit                                 | 18      |
| Verrouillage des paramètres                             | 18      |
| Définition d'un mot de passe                            | 19      |
| Changement du mot de passe                              | 19      |
| Activation/desactivation du verrouillage des paramètres | 20      |
| Fonctions de restrictions pour les utilisateurs         | 21      |
|                                                         |         |

# 2 Spécifications des documents

| Documents acceptés                                    | 24 |
|-------------------------------------------------------|----|
| Documents non pris en charge                          | 26 |
| Recommandations concernant la feuille de support      | 27 |
| Remarques relatives à l'emploi de feuilles de support |    |
| Arre                                                  | -  |

# 3 Préparation de la numérisation

| Configuration de votre scanner                        | 29 |
|-------------------------------------------------------|----|
| Chargement des documents                              |    |
| Documents de taille standard                          |    |
| Cartes de visite et cartes plastifiées                |    |
| Documents plus longs que le format A4                 |    |
| Documents plus larges que le format A4                | 34 |
| Documents avec des pages côte à côte                  | 35 |
| Reçus, coupures de presse, photos et autres documents | 35 |
|                                                       |    |

24

29

| 4 | Préparation de votre réseau                                                                                          | 37  |
|---|----------------------------------------------------------------------------------------------------|-----|
|   | Avant la numérisation                                                                                                | 37  |
|   | Avant la numérisation vers le réseau (ADS-2600We uniquement)                                                         | 38  |
|   | Licence réseau (Windows <sup>®</sup> )                                                                               | 38  |
|   | Configuration de la numérisation réseau pour Windows®                                                                | 38  |
|   | Configuration de la numérisation réseau pour Macintosh                                                               | 42  |
|   | Lancement de l'utilitaire BRAdmin (Windows $^{	extsf{e}}$ )                                                          | 45  |
| 5 | Numériser depuis votre ordinateur                                                                                    | 46  |
|   | Modification de l'interface utilisateur de ControlCenter4 (Windows <sup>®</sup> )                                    | 46  |
|   | Numérisation à l'aide du Mode Accueil de ControlCenter4 (Windows®)                                                   | 49  |
|   | Numérisation de base                                                                                                 | 49  |
|   | Numérisation de documents de taille spécifique ou irrégulière à l'aide de la feuille de support                      | 50  |
|   | Numérisation de cartes plastifiées                                                                                   | 53  |
|   | Numérisation vers un fichier Office (ADS-2600We uniquement)                                                          | 55  |
|   | Numérisation de cartes de visite                                                                                     | 56  |
|   | Numérisation à l'aide du Mode Avancé de ControlCenter4 (Windows®)                                                    | 58  |
|   | Numérisation de base                                                                                                 | 58  |
|   | Modification des paramètres par défaut de chaque bouton                                                              | 59  |
|   | Numérisation de documents de taille spécifique ou irrégulière à l'aide de la feuille de support                      | 59  |
|   | Numérisation de cartes plastifiées                                                                                   | 60  |
|   | Numérisation vers un fichier Office (ADS-2600We uniquement)                                                          | 62  |
|   | Numérisation de cartes de visite                                                                                     | 64  |
|   | Création d'un onglet personnalisé (ControlCenter4, Mode Avancé) (Windows <sup>®</sup> )                              | 66  |
|   | Création d'un onglet personnalisé                                                                                    | 66  |
|   | Création d'un bouton personnalisé dans un onglet personnalisé                                                        | 67  |
|   | Modification des paramètres de numérisation (ControlCenter4) (Windows <sup>®</sup> )                                 | 68  |
|   | Numérisation à l'aide de ControlCenter2 (Macintosh)                                                                  | 75  |
|   | Image (exemple : Apple Preview)                                                                                      | 76  |
|   | OCR (application de traitement de texte)                                                                             | 77  |
|   | E-mail                                                                                                    | 78  |
|   | Fichier                                                                                                    | 79  |
|   | Modification des paramètres par défaut d'un bouton                                                                   | 80  |
|   | Numérisation de documents de taille spécifique ou irrégulière à l'aide de la feuille de support                      | 80  |
|   | Numérisation de cartes plastifiées                                                                                   | 82  |
|   | Numérisation vers un fichier Office (ADS-2600We uniquement)                                                          | 84  |
|   | Numérisation de cartes de visite                                                                                     | 85  |
|   | Enregistrement des paramètres de numérisation en utilisant ControlCenter2 (Macintosh)                                | 87  |
|   | Bouton défini par l'utilisateur                                                                                      | 88  |
|   | Modification des paramètres de numérisation (ControlCenter2) (Macintosh)                                             | 91  |
|   | Numeriser avec Nuance <sup>™</sup> PaperPort <sup>™</sup> 12SE ou d'autres applications Windows <sup>™</sup>         | 98  |
|   | Numerisation à l'aide de Nuance ™ PaperPort ™ 12SE                                                                   | 98  |
|   | Numeriser avec la galerie de photos vvindows $$ ou la fonction. Le le copie et numérisation de Windows $^{(\! R\!)}$ | 100 |
|   |                                                                                                    | 100 |

| ramono a galono ao proto rimaono o di la lonotori i olocopio otriamono atori |     |
|------------------------------------------------------------------------------|-----|
| de Windows <sup>®</sup>                                                      | 108 |
| Utilisation de Nuance PDF Converter Professional 8 (Windows <sup>®</sup> )   | 109 |
| Installation de Nuance PDF Converter Professional 8                          | 109 |
| Utilisation de NewSoft Presto! BizCard 6 (Windows®)                          | 110 |
| Installation de NewSoft Presto! BizCard 6                                    | 110 |

| Numérisation à l'aide de Presto! PageManager ou TWAIN (Macintosh)                                                   | 111 |
|----------------------------------------------------------------------------------------------------|-----|
| Installation de Presto! PageManager                                                                                 | 111 |
| Numérisation à l'aide de Presto! PageManager                                                                        | 111 |
| Paramètres du pilote TWAIN                                                                                          | 113 |
| Numérisation à l'aide de Transfert d'images Apple (pilote ICA)                                                      | 116 |
| Numérisation à l'aide de Transfert d'images Apple                                                                   | 116 |
| Paramètres du pilote ICA                                                                                            | 118 |
| Sélection de votre appareil depuis Imprimantes et fax ou Imprimantes et scanners                                    | 119 |
| Utilisation de NewSoft Presto! BizCard 6 (Macintosh)                                                                | 120 |
| Installation de NewSoft Presto! BizCard 6                                                                           | 120 |
| Numérisation avec les applications Captiva <sup>®</sup> QuickScan™ Pro ou ISIS <sup>®</sup> (Windows <sup>®</sup> ) | 121 |
| Installation du scanner ISIS <sup>®</sup> et de Captiva <sup>®</sup> QuickScan™ ProPro                              | 121 |

#### Numérisation en utilisant le panneau de commande 6

# 122

| Enregistrement des documents numérisés sur l'ordinateur                                      |                                      |
|----------------------------------------------------------------------------------------------|--------------------------------------|
| Enregistrement de documents numérisés sur un lecteur de mémoire flash USB                    |                                      |
| Enregistrement de documents numérisés sur des périphériques mobiles                          | 128                                  |
| Numérisation de documents vers un serveur FTP (ADS-2600We uniquement)                        | 130                                  |
| Démarrage Gestion à partir du Web                                                            | 130                                  |
| Définition des paramètres par défaut FTP                                                     |                                      |
| Numérisation à l'aide de profils de serveur FTP                                              |                                      |
| Numérisation de documents vers un dossier partagé/emplacement réseau (Windows <sup>®</sup> ) |                                      |
| (ADS-2600We uniquement)                                                                      | 137                                  |
| Configuration des paramètres de numérisation vers réseau par défaut                          | 138                                  |
| Numérisation en utilisant des profils Scan vers réseau                                       | 140                                  |
| Numérisation avec les services Web (Windows Vista® SP2 ou version suivante, Windows          | <sup>®</sup> 7, Windows <sup>®</sup> |
| 8 et Windows <sup>®</sup> 8.1) (ADS-2600We)                                                  | 141                                  |
| Définition des paramètres de numérisation                                                    | 141                                  |
| Envoi de documents numérisés directement à une adresse                                       |                                      |
| électronique (ADS-2600We uniquement)                                                         | 143                                  |
| Sélection d'une adresse e-mail dans le carnet d'adresses                                     | 144                                  |
| Entrée manuelle d'une adresse e-mail                                                         | 144                                  |
| Configuration du carnet d'adresses (ADS-2600We uniquement)                                   | 145                                  |
| Enregistrement d'une adresse e-mail                                                          | 145                                  |
| Changement d'une adresse e-mail                                                              | 145                                  |
| Suppression d'une adresse e-mail                                                             | 146                                  |
| Création d'un groupe                                                                         | 147                                  |
| Changement d'un groupe                                                                       | 147                                  |
| Suppression d'un groupe                                                                      | 148                                  |
| Envoi de documents numérisés au Web (ADS-2600We uniquement)                                  | 149                                  |
| Modification des paramètres de numérisation vers ordinateur (Windows <sup>®</sup> )          | 150                                  |
| Modification des paramètres de numérisation vers ordinateur (Macintosh)                      | 158                                  |
| Configuration des raccourcis (ADS-2600We uniquement)                                         |                                      |
| Enregistrement d'un raccourci                                                                |                                      |
| Modification, changement du nom ou suppression d'un raccourci                                |                                      |

Surveillance de l'état de l'appareil depuis votre ordinateur (Windows<sup>®</sup>)......168 

#### Gestion de l'appareil depuis votre ordinateur 7

|   | Emballage et expédition de l'appareil                      |     |
|---|------------------------------------------------------------|-----|
| 9 | Dépistage des pannes                                       | 198 |
|   | Identification du problème                                 |     |
|   | Messages d'erreur et d'entretien                           |     |
|   | Bourrage de documents                                      |     |
|   | Bourrage de papier long                                    |     |
|   | Dépistage des pannes                                       |     |
|   | En cas de difficultés avec l'appareil                      |     |
|   | Informations sur l'appareil                                | 212 |
|   | Contrôle du numéro de série                                |     |
|   | Activation/Désactivation de WLAN (ADS-2600We uniquement)   |     |
|   | Fonctions de réinitialisation                              | 214 |
|   | Réinitialisation de l'appareil (ADS-2600We uniquement)     | 214 |
| Α | Spécifications                                             | 215 |
|   | Généralités                                                |     |
|   | Scanner                                                    |     |
|   | Fonctionnalité de numérisation automatique (Scan vers USB) |     |
|   | Interfaces                                                 |     |
|   | Réseau (ADS-2600We uniquement)                             |     |
|   | Configuration requise de l'ordinateur                      | 219 |
| В | Annexe                                                     | 220 |
|   | Entrée de texte (ADS-2600We uniquement)                    |     |
|   | Insertion d'espaces                                        |     |
|   | Corrections                                                |     |
|   | Indications des DEL (ADS-2100e uniquement)                 |     |
|   | Indications d'appel de service                             |     |
|   |                                                            |     |

Surveillance de l'état de l'appareil depuis votre ordinateur (Macintosh)......170 Activation/Désactivation de la fonction Chargement automatique (ControlCenter2)......172

Remplacement du rouleau de prélèvement......190 

### Maintenance de routine

# 

# 

xi

1

# Informations générales

# Utilisation de la documentation

Nous vous remercions pour votre achat d'un appareil Brother. La documentation va vous aider à tirer le meilleur parti de l'appareil.

# Symboles et conventions utilisés dans la documentation

Les symboles et conventions suivants sont utilisés dans la documentation.

|                                        | ATTENTION indique une situation potentiellement dangereuse qui, si elle n'est pas évitée, peut entraîner des blessures mineures ou légères.                                          |
|----------------------------------------|----------------------------------------------------------------------------------------------------|
| IMPORTANT                              | <u>IMPORTANT</u> indique une situation potentiellement dangereuse qui, si elle n'est pas évitée, peut entraîner des dommages matériels ou une perte de la fonctionnalité du produit. |
| REMARQUE                               | Les remarques indiquent comment réagir face à une situation qui se présente ou vous donnent des conseils sur la façon dont l'opération fonctionne avec d'autres fonctions.           |
| Caractères gras                        | Les caractères en gras identifient les boutons sur le panneau de commande de l'appareil ou sur l'écran de l'ordinateur.                                                              |
| Caractères en italique                 | Les caractères en italique mettent l'accent sur un point important ou vous renvoient<br>à un thème lié.                                                                              |
| Courier New<br>(ADS-2600We uniquement) | La police de caractères Courier New est utilisée pour identifier les messages qui apparaissent sur l'écran LCD de l'appareil.                                                        |

# REMARQUE

- Sauf spécification contraire, les écrans et illustrations de ce guide présentent l'ADS-2600We.
- Sauf indication contraire, les écrans de ce manuel s'appliquent à Windows<sup>®</sup> 7 et OS X v10.7.5. Les écrans sur votre ordinateur peuvent varier en fonction de votre système d'exploitation.

# À propos de cet appareil

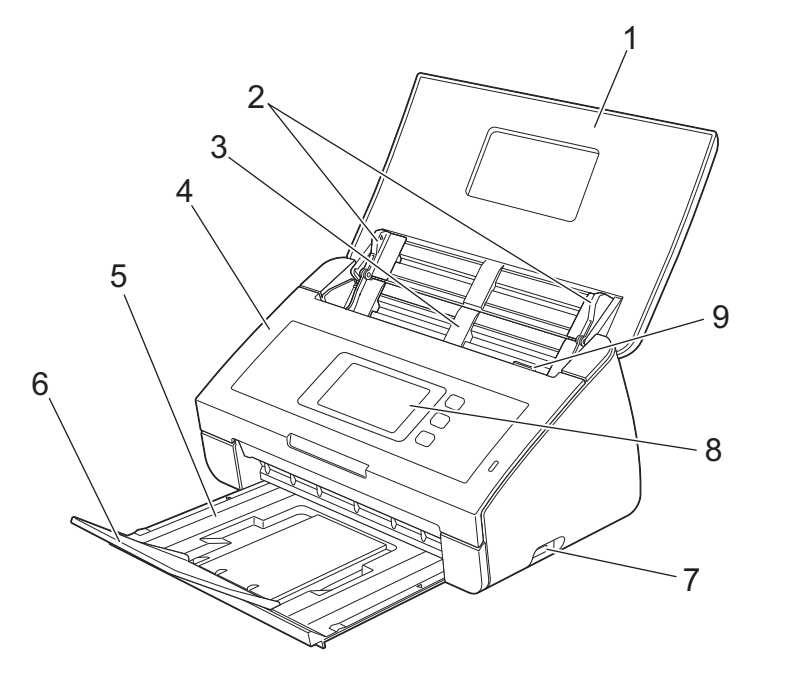

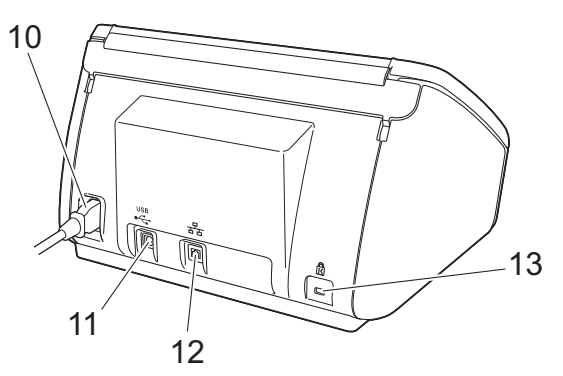

1 Capot supérieur

Ouvrez le capot supérieur pour mettre sous tension l'appareil.

- 2 Guides de documents
- 3 Chargeur automatique de documents
- 4 Capot avant
- 5 Bac de sortie
- 6 Butée des documents
- 7 Interface directe USB
- 8 Panneau de commande (ADS-2600We uniquement)
- 9 Levier de déverrouillage du couvercle
- **10** Connecteur d'alimentation CA
- 11 Connecteur USB
- 12 Connecteur LAN (ADS-2600We uniquement)
- 13 Fente pour dispositif de sécurité Kensington

# Vue d'ensemble du panneau de commande (ADS-2100e)

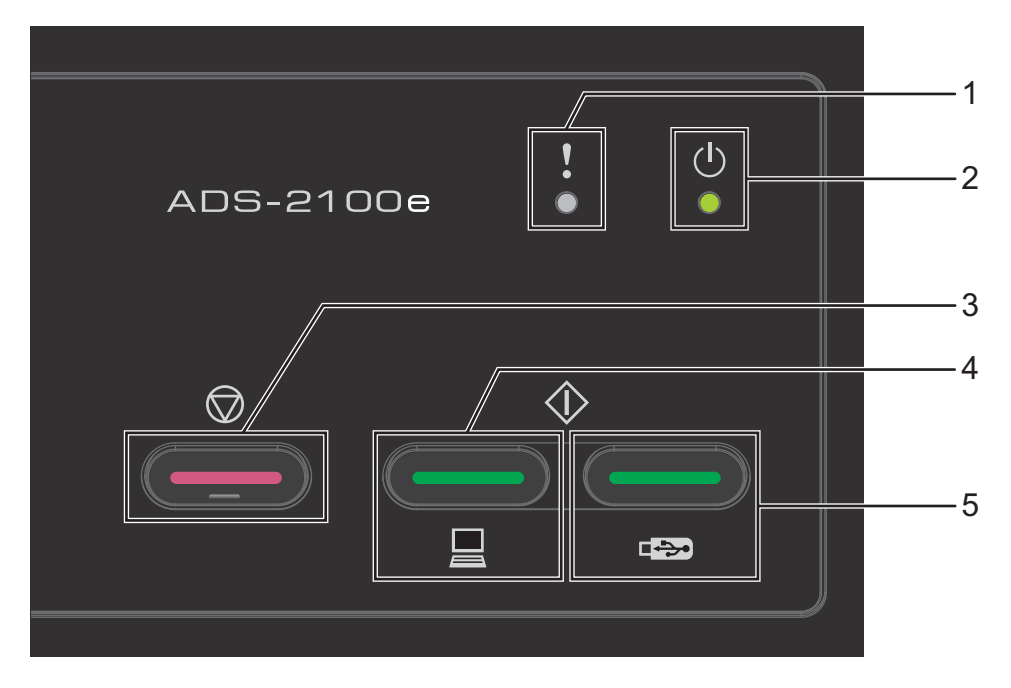

# 1 Voyant d'erreur (avec DEL)

Le voyant d'erreur indique si une erreur s'est produite sur l'appareil, par exemple : Bourrage de document/Capot avant ouvert/Périphérique inutilisable/Périphérique non pris en charge/Détection de multi-alimentation, etc.

- 2 Voyant marche-arrêt (avec DEL) Clignote en fonction de l'état de l'appareil.
- **3 Bouton Arrêter** Annulation de travail/Sortie de veille/Reprise après erreur/Déconnexion de configuration à distance.
- 4 Bouton Numérisation vers PC (avec DEL) Numérisation vers PC/Sortie de veille, etc.
- 5 Bouton Numérisation vers USB (avec DEL) Numérisation vers USB/Sortie de veille, etc.
- Indications des DEL (ADS-2100e uniquement)
- Indications d'appel de service

# Vue d'ensemble du panneau de commande (ADS-2600We)

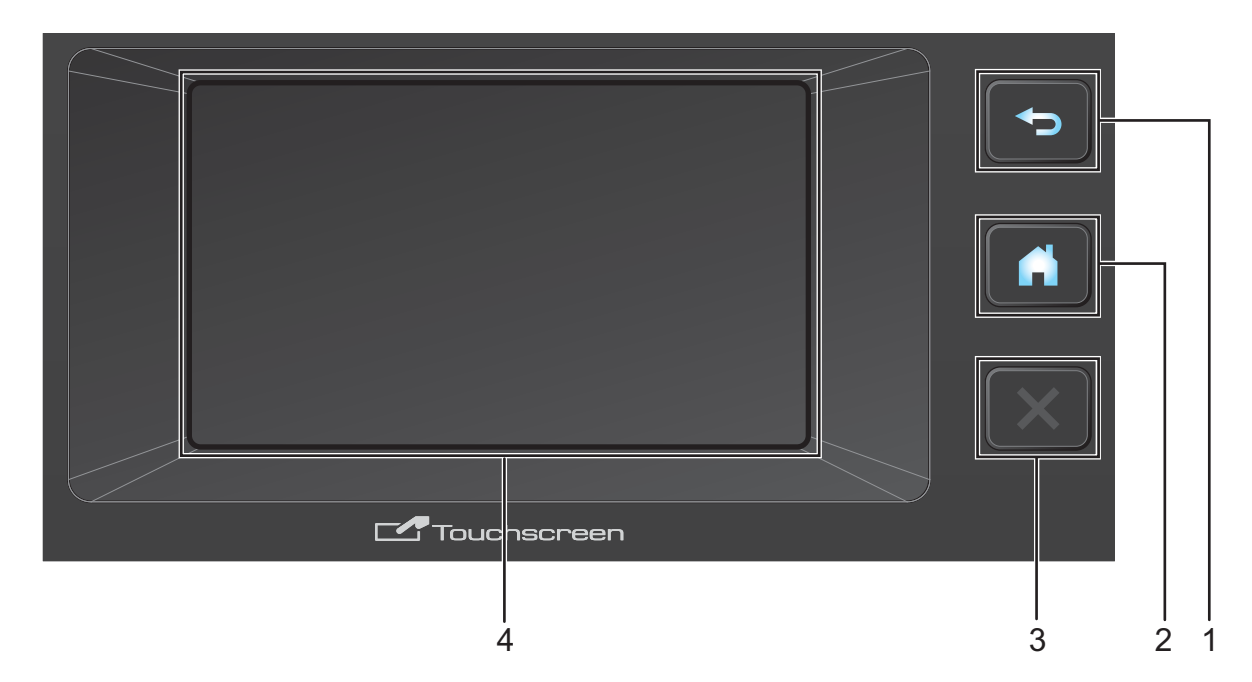

## 1 Bouton Précédent

Permet de revenir au niveau du menu précédent. La touche Précédent ne s'allume pas lorsqu'elle n'est pas disponible.

## 2 Bouton Accueil

Appuyez pour revenir à l'écran d'accueil. La touche Accueil ne s'allume pas lorsqu'elle n'est pas disponible.

# 3 Bouton Arrêter

Appuyez pour arrêter ou annuler une opération. La touche Arrêter ne s'allume pas lorsqu'elle n'est pas disponible.

# 4 Écran LCD tactile

Il s'agit d'un écran LCD tactile. Vous pouvez accéder aux menus et aux options en appuyant dessus sur l'écran tactile.

# Écran LCD tactile

Vous pouvez changer l'écran d'accueil en passant le doigt vers la gauche ou vers la droite ou en appuyant sur le bouton ◀ ou ►. Vous pouvez également choisir un écran d'accueil à afficher par défaut. Voir *Définition de l'écran d'accueil* à la page 14.

# **Mode Horloge**

L'écran LCD affiche le mode Horloge lorsque l'appareil est inactif. Le mode Horloge affiche la date, l'heure et le statut en cours de l'appareil.

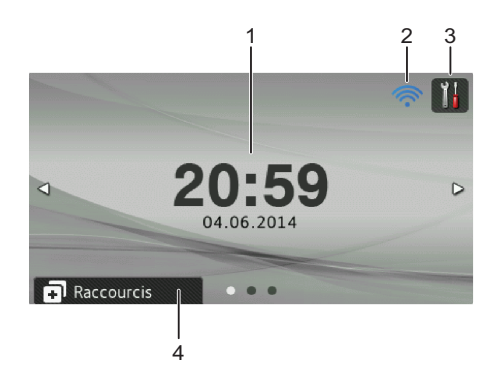

# 1 Date et heure

Date et heure en cours.

# 2 🛜

Lorsque le réseau WLAN est activé, un indicateur à quatre niveaux indique la force actuelle du signal sans fil si vous utilisez une connexion sans fil.

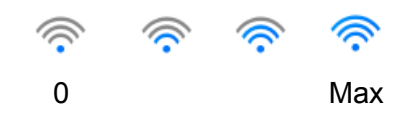

# 3 👖

Appuyez pour accéder à Tous les paramètres.

L'icône d'information **()** apparaît sur l'écran tactile quand il existe un message d'erreur ou d'entretien. Pour plus d'informations, voir *Messages d'erreur et d'entretien* à la page 198.

# 4 Raccourcis

Appuyez pour définir des menus de raccourci. Après avoir défini des menus de raccourci, appuyez pour afficher vos options de raccourci.

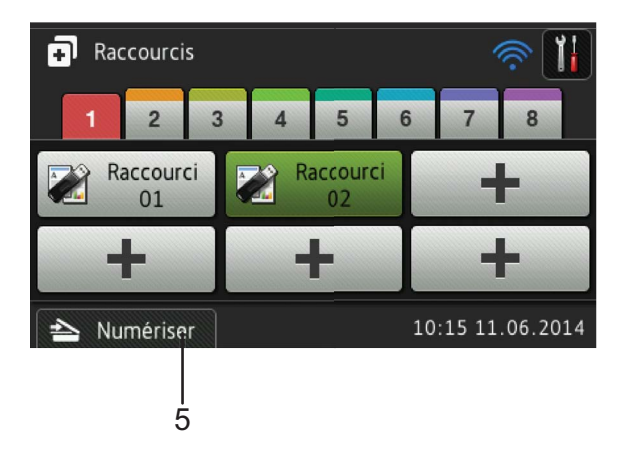

### 5 Numériser

Appuyez pour accéder au mode Numérisation.

# Mode Numérisation

Dans ce mode, Numérisation vers FTP, Numérisation vers réseau, Numérisation vers PC, Numérisation vers USB, Numérisation vers serveur de messagerie et Numérisation vers Web sont disponibles.

L'écran LCD affiche l'état actuel de l'appareil lorsque celui-ci est inactif.

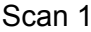

Scan 2

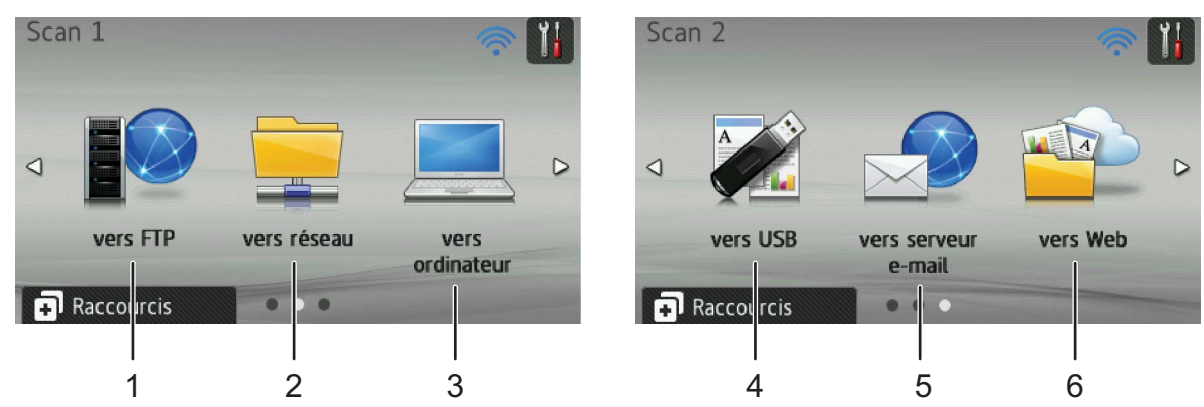

## **1** vers FTP

Appuyez pour sélectionner la fonction de numérisation vers FTP.

## 2 vers réseau

Appuyez pour sélectionner la fonction de numérisation vers réseau.

### **3** vers ordinateur

Appuyez pour sélectionner la fonction de numérisation vers PC.

### **4** vers USB

Appuyez pour sélectionner la fonction de numérisation vers USB.

## **5** vers serveur e-mail

Permet d'accéder à la fonction de numérisation vers un serveur de messagerie.

### 6 vers Web

Appuyez pour sélectionner la fonction de numérisation vers le Web.

L'icône d'information **()** apparaît sur l'écran tactile quand il existe un message d'erreur ou d'entretien. Pour plus d'informations, voir *Messages d'erreur et d'entretien* à la page 198.

# REMARQUE

- Ce produit emploie une police conçue par ARPHIC TECHNOLOGY CO., LTD.
- MascotCapsule UI Framework et MascotCapsule Tangiblet, conçus par HI CORPORATION, sont utilisés. MascotCapsule est une marque commerciale de HI CORPORATION au Japon.

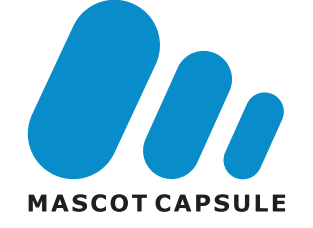

# **Opérations de base**

Pour utiliser l'écran LCD, appuyez sur le bouton i ou le bouton d'option directement sur l'écran LCD. Pour afficher tous les menus ou toutes les options d'un paramètre de l'écran LCD et y accéder, appuyez sur ▲ ou ▼ pour les faire défiler.

# IMPORTANT

N'APPUYEZ PAS sur l'écran avec un objet pointu, tel qu'un stylo ou stylet. Vous risquez d'endommager l'appareil.

Les étapes suivantes montrent comment modifier un réglage dans l'appareil. Dans cet exemple, la valeur du paramètre de taille de document dans Numérisation vers USB est remplacée par Auto.

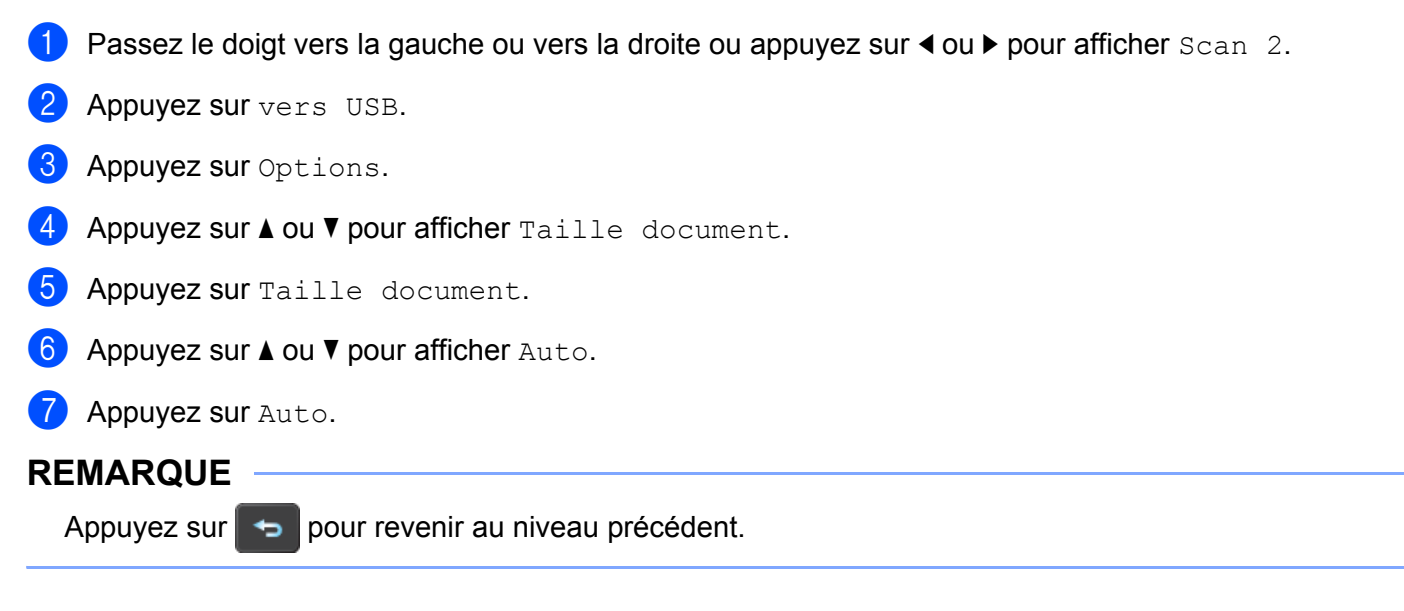

# Configuration générale (ADS-2100e)

# Configuration du mode Veille

1 Démarrez l'application ControlCenter.

- Windows<sup>®</sup>
- Cliquez sur l'icône a (ControlCenter4) dans la zone de notification puis choisissez Ouvrir dans le menu.
   La fonêtre ControlCenter4 c'affiche

La fenêtre ControlCenter4 s'affiche.

2 Cliquez sur l'onglet Paramètres de l'appareil (l'exemple ci-dessous utilise le Mode Accueil).

| Control Center 4 Mod                                                   | èle ADS-XXXXX | Configuration     ? Aide     _                  |
|------------------------------------------------------------------------|---------------|-------------------------------------------------|
| Numérisation Inspareil Support                                         |               |                                                 |
|                                                                        |               |                                                 |
| Configuration à distance                                               |               |                                                 |
| Configuration à distance vous permet de configurer les réglages de vol | re appareil.  | Configuration à distance                        |
|                                                                        |               | Paramètres de numérisation vers<br>ordinateur   |
|                                                                        |               | Paramètres de numérisation vers<br>périphérique |
|                                                                        |               | BRAdmin                                         |
|                                                                        |               |                                                 |
|                                                                        |               |                                                 |
|                                                                        |               | brother //                                      |

- Macintosh
- Cliquez sur l'icône Kara (ControlCenter2) dans le Dock. La fenêtre ControlCenter2 s'affiche.

2 Cliquez sur l'onglet CONFIGURATIONS DE L'APPAREIL.

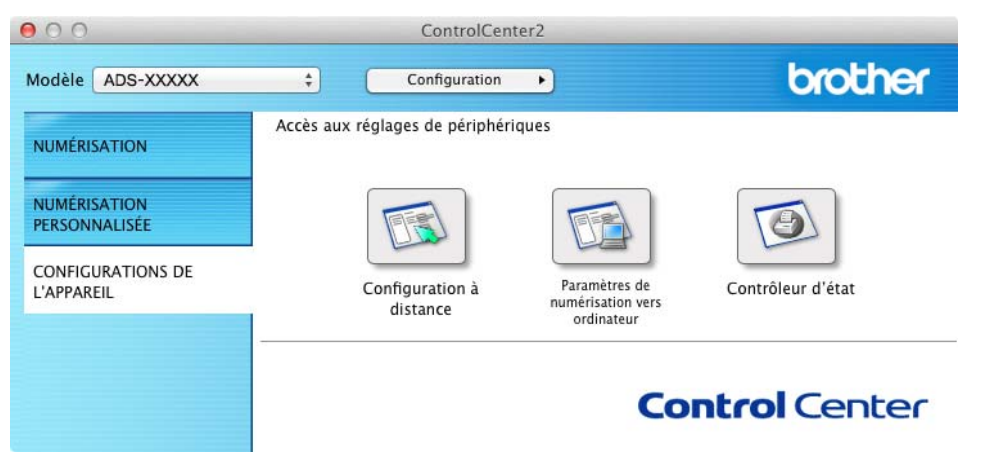

2 Cliquez sur le bouton **Configuration à distance**. La fenêtre Configuration à distance s'affiche.

Sélectionnez **Param. général** dans l'arborescence des dossiers (l'exemple ci-dessous utilise Windows<sup>®</sup>).

| ADS-XXXX       Param.général         Numévres USB       Tps Veille         Param.genére       Tps Veille         Largue       Mode Réduction du Bnit                                                                                                    | 2 | Programme d'installation à di | stance du ADS Brother - ADS-3 | XXXXX                   | - • <b>•</b> |
|----------------------------------------------------------------------------------------------------|---|-------------------------------|-------------------------------|-------------------------|--------------|
| Numévers USB       Numévers USB       Numévers USB       Param. système       Langue         Mode Réduction du Brut         Mode Réduction du Brut         Mode Réduction du Brut         Mode Réduction du Brut         Mode Réduction du Brut         Mode Réduction du Brut         Mode Réduction du Brut         Mode Réduction du Brut         Mode Réduction du Brut         Mode Réduction du Brut         Mode Réduction du Brut         Mode Réduction du Brut |   | - ADS-XXXXX - Param oénéral   | Param. général                |                         |              |
| Tos Veille 15 minute(s)<br>Pram, systeme<br>Largue<br>Mode Réduction du Bhut<br>OK Anuler Appiquer                                                                                                    |   | - Numér.vers USB              |                               |                         |              |
| Peram. système<br>Langue<br>Mode Réduction du Bruit                                                                                                    |   | ··· Info. appareil            | Tps Veille                    | 15 🚔 minute(s)          |              |
| OK Anular Appiquar                                                                                                    |   | - Param. système<br>Langue    |                               | Mode Réduction du Bruit |              |
| OK Anuler Appiquer                                                                                                    |   |                               |                               |                         |              |
| OK Anuler Appiquer                                                                                                    |   |                               |                               |                         |              |
| OK Anuler Appiquer                                                                                                    |   |                               |                               |                         |              |
| OK Anuler Appiquer                                                                                                    |   |                               |                               |                         |              |
| OK Anuler Appiquer                                                                                                    |   |                               |                               |                         |              |
| OK Anuler Appiquer                                                                                                    |   |                               |                               |                         |              |
| OK Anuler Appiquer                                                                                                    |   |                               |                               |                         |              |
| OK Annuler Applquer                                                                                                    |   |                               |                               |                         |              |
| OK Annuler Appliquer                                                                                                    |   |                               |                               |                         |              |
| OK Annuler Appliquer                                                                                                    |   |                               |                               |                         |              |
| OK Annuler Appliquer                                                                                                    |   |                               |                               |                         |              |
| OK Annuler Appliquer                                                                                                    |   |                               |                               |                         |              |
| OK Annuler Appliquer                                                                                                    |   |                               |                               |                         |              |
| OK Annuler Appliquer                                                                                                    |   |                               |                               |                         |              |
| OK Annuler Appliquer                                                                                                    |   |                               |                               |                         |              |
| OK Annuler Appliquer                                                                                                    |   |                               |                               |                         |              |
| OK Annuler Appliquer                                                                                                    |   |                               |                               |                         |              |
| OK Annuler Appliquer                                                                                                    |   |                               |                               |                         |              |
| OK Annuler Appliquer                                                                                                    |   |                               |                               |                         |              |
| OK Annuler Appliquer                                                                                                    | l |                               | ]                             |                         |              |
|                                                                                                    |   |                               |                               | OK Annuler Appliquer    |              |

Vous pouvez choisir la durée d'inactivité de l'appareil avant qu'il passe en mode Veille.

Pour revenir à l'écran d'accueil, effectuez l'une des opérations suivantes :

- Appuyez sur n'importe quelle touche.
- Ouvrez le capot supérieur.
- Chargez le document.

Cliquez sur le bouton **OK**.

# Sélection de la langue

- 1 Démarrez l'application ControlCenter.
  - Windows<sup>®</sup>
  - Cliquez sur l'icône a (ControlCenter4) dans la zone de notification puis choisissez Ouvrir dans le menu.
     La fonêtre ControlCenter4 c'efficience

La fenêtre **ControlCenter4** s'affiche.

2 Cliquez sur l'onglet Paramètres de l'appareil (l'exemple ci-dessous utilise le Mode Accueil).

| Control Center 4                                                | Modèle         | ADS-XXXXX | Configuration ?                           | Aide 📃 🗆 🕽 | ~   |
|-----------------------------------------------------------------|----------------|-----------|-------------------------------------------|------------|-----|
| Numérisation TX Paramètres de La Support                        |                |           |                                           |            |     |
|                                                                 |                |           |                                           |            |     |
| Configuration à distance                                        |                |           |                                           |            |     |
| Configuration à distance vous permet de configurer les réglages | de votre appar | əil.      | Configuration à distan                    | nce        |     |
|                                                                 |                |           | Paramètres de numérisatio<br>ordinateur   | on vers    |     |
|                                                                 |                |           | Paramètres de numérisatio<br>périphérique | on vers    |     |
|                                                                 |                |           | BRAdmin                                   |            |     |
|                                                                 |                |           |                                           |            |     |
|                                                                 |                |           |                                           |            |     |
|                                                                 |                |           |                                           | brother    | //, |

- Macintosh
- Cliquez sur l'icône 2 (ControlCenter2) dans le Dock.
   La fenêtre ControlCenter2 s'affiche.
- 2 Cliquez sur l'onglet CONFIGURATIONS DE L'APPAREIL.

| 000                             | ControlCenter2                      |                                                 |                   |
|---------------------------------|-------------------------------------|-------------------------------------------------|-------------------|
| Modèle ADS-XXXXX                | Configuration                       |                                                 | brother           |
| NUMÉRISATION                    | Accès aux réglages de périphériques |                                                 |                   |
| NUMÉRISATION<br>PERSONNALISÉE   |                                     |                                                 |                   |
| CONFIGURATIONS DE<br>L'APPAREIL | Configuration à<br>distance nu      | Paramètres de<br>imérisation vers<br>ordinateur | Contrôleur d'état |
|                                 |                                     | Со                                              | ntrol Center      |

2 Cliquez sur le bouton **Configuration à distance**. La fenêtre Configuration à distance s'affiche.

3 Sélectionnez **Langue** dans l'arborescence des dossiers (l'exemple ci-dessous utilise Windows<sup>®</sup>).

| Programme d'installation à dis | stance du ADS Brother - ADS-XXXXX                     |  |
|--------------------------------|-------------------------------------------------------|--|
|                                | ······································                |  |
| - ADS-XXXXX                    | Langue                                                |  |
| Naráwar USP                    |                                                       |  |
| Num vers 03b                   |                                                       |  |
| Info, appareil                 | Langue de la config. à distance Français 👻            |  |
| Param, système                 |                                                       |  |
| Langue                         |                                                       |  |
|                                | Ceci change la langue de la configuration à distance. |  |
|                                | Une fois votre langue sélectionnée, cliquez sur "OK". |  |
|                                |                                                       |  |
|                                |                                                       |  |
|                                |                                                       |  |
|                                |                                                       |  |
|                                |                                                       |  |
|                                |                                                       |  |
|                                |                                                       |  |
|                                |                                                       |  |
|                                |                                                       |  |
|                                |                                                       |  |
|                                |                                                       |  |
|                                |                                                       |  |
|                                |                                                       |  |
|                                |                                                       |  |
|                                |                                                       |  |
|                                |                                                       |  |
|                                |                                                       |  |
|                                |                                                       |  |
|                                |                                                       |  |
|                                |                                                       |  |
|                                |                                                       |  |
|                                |                                                       |  |
|                                |                                                       |  |
|                                |                                                       |  |
|                                | OK Annuler Appliquer                                  |  |

4 Sélectionnez une langue dans la liste déroulante Langue de la config. à distance.

5 Cliquez sur le bouton OK.

# REMARQUE

Pour modifier la langue de fenêtre de configuration à distance, redémarrez la configuration à distance après la configuration.

# Mode Réduction du Bruit

Sélectionnez l'option **Mode Réduction du Bruit** dans la Configuration à distance pour réduire le bruit acoustique lors de la numérisation. Cette option est recommandée pour ceux qui utilisent l'appareil dans un environnement silencieux. La réduction du bruit peut ralentir la vitesse de numérisation. Pour démarrer la configuration à distance, voir *Configuration de l'appareil Brother depuis l'ordinateur* à la page 173 (l'exemple ci-dessous utilise Windows<sup>®</sup>).

| E-ADS-XXXXX         | Param. général |                         |  |
|---------------------|----------------|-------------------------|--|
|                     |                |                         |  |
| Num, vers PC        | T - 1/-11-     |                         |  |
| ···· Info. appareil | ips veille     | 15 🚔 minute(s)          |  |
| Param. système      |                | Mode Réduction du Bruit |  |
| Langue              |                |                         |  |
|                     |                |                         |  |
|                     |                |                         |  |
|                     |                |                         |  |
|                     |                |                         |  |
|                     |                |                         |  |
|                     |                |                         |  |
|                     |                |                         |  |
|                     |                |                         |  |
|                     |                |                         |  |
|                     |                |                         |  |
|                     |                |                         |  |
|                     |                |                         |  |
|                     |                |                         |  |
|                     |                |                         |  |
|                     |                |                         |  |
|                     |                |                         |  |
|                     |                |                         |  |
|                     |                |                         |  |
|                     |                |                         |  |
|                     |                |                         |  |
|                     |                |                         |  |
|                     |                |                         |  |

# Configuration générale (ADS-2600We)

# Réglage de la luminosité du rétroéclairage

Vous pouvez régler la luminosité du rétroéclairage de l'écran LCD. Si vous éprouvez des difficultés à lire l'écran LCD, essayez de modifier le réglage de la luminosité.

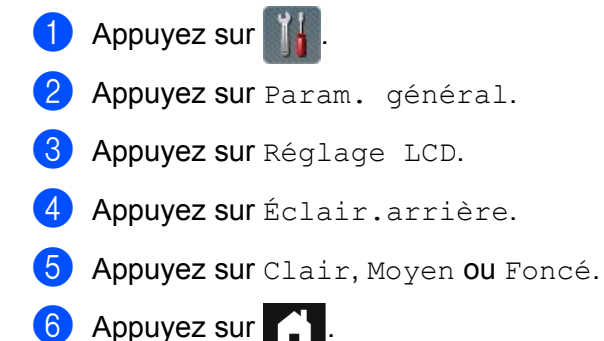

# Réglage du minuteur d'extinction du rétroéclairage

Vous pouvez régler la durée pendant laquelle le rétroéclairage de l'écran LCD reste allumé après l'affichage de l'écran Prêt.

- Appuyez sur III.
   Appuyez sur Param. général.
   Appuyez sur Réglage LCD.
- 4 Appuyez sur Tempor. attén.
- 5 Appuyez sur Non, 10Secs, 20Secs ou 30Secs.
- 6 Appuyez sur

# Définition de l'écran d'accueil

Vous pouvez choisir un écran d'accueil dans Horloge, Scan 1-2 ou Raccourci 1-8. Lorsque l'appareil est inactif, ou lorsque vous appuyez sur , l'appareil revient au mode que vous avez défini.

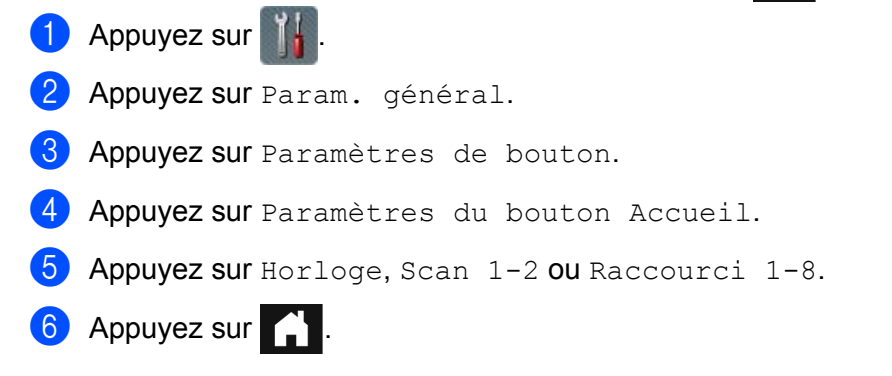

# Sélection de la langue

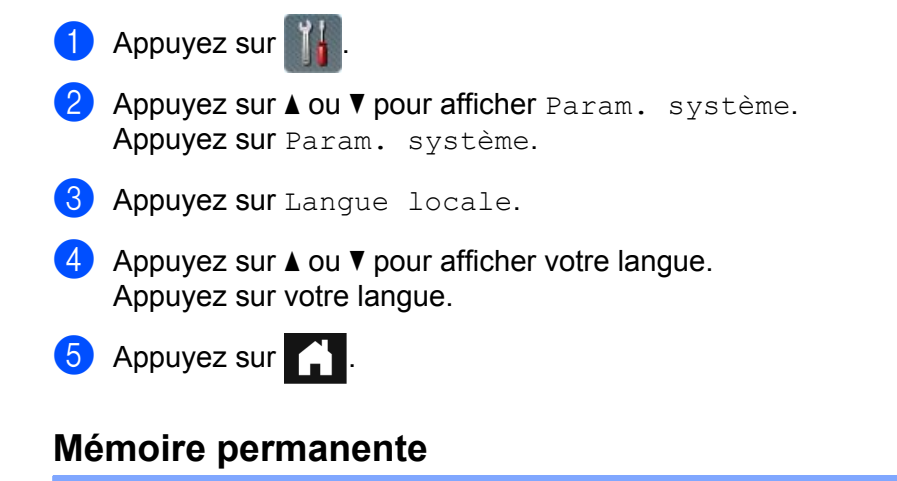

Vos réglages de menu sont enregistrés de manière permanente et ne sont donc pas perdus en cas de panne de courant. Par contre, les réglages provisoires seront perdus. Si vous avez choisi Régl.nouv.défaut comme réglages favoris pour Numérisation vers USB et Numérisation vers serveur de messagerie, ces réglages ne sont pas perdus. En outre, en cas de panne de courant, l'appareil conserve la date et l'heure pendant environ 24 heures.

# Volume du bip

Lorsque la fonction de bip est activée, l'appareil émet un bip lorsque vous appuyez sur une touche ou en cas d'erreur.

Vous pouvez choisir un niveau de volume parmi une gamme de différents niveaux allant de Bas à Haut ou sélectionner Non.

- Appuyez sur J.
   Appuyez sur Param. général.
   Appuyez sur Volume.
   Appuyez sur Signal sonore.
- 5 Appuyez sur Bas, Moyen, Haut OU Non.

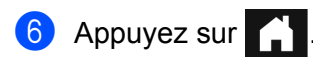

# Passage automatique à l'heure d'été

Vous pouvez régler l'appareil pour qu'il passe automatiquement à l'heure d'été. L'horloge est avancée d'une heure au printemps et reculée d'une heure en automne. Vérifiez que vous avez bien réglé la date et l'heure dans les paramètres Date et heure.

Par défaut, ce paramètre est désactivé. Vous devez activer le passage automatique à l'heure d'été en procédant comme suit.

1 Appuyez sur

- 2 Appuyez sur ▲ ou ▼ pour afficher Param. système.
- 3 Appuyez sur Param. système.
- 4 Appuyez sur Date et heure.
- 5 Appuyez sur Heure été auto.
- 6 Appuyez sur Oui (ou Non).
- 7 Appuyez sur

# **Mode Veille**

Vous pouvez entrer le délai d'inactivité de l'appareil (la valeur maximale est 90 Mins et la valeur par défaut est 15 Mins) avant qu'il passe en mode Veille. Le délai revient à zéro si une opération est effectuée sur l'appareil. Si un réseau sans fil est activé, l'appareil ne passe pas en mode Veille. Pour désactiver le réseau sans fil, voir *Activation/Désactivation de WLAN (ADS-2600We uniquement)* à la page 214.

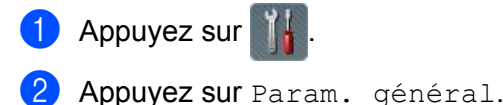

- **3** Appuyez sur Écologie.
- 4 Appuyez sur Durée de veille.
- 5 Entrez le délai d'inactivité de l'appareil avant qu'il passe en mode Veille.
- 6 Appuyez sur OK.
- 7 Appuyez sur 🚹

# Mode Mise hors tension

Le mode Mise hors tension est le mode où la consommation électrique est la plus basse. Si l'appareil est en mode Veille pendant 4 heures, il passe automatiquement en mode Mise hors tension. Pour activer l'appareil, effectuez l'une des opérations suivantes :

- Ouvrez le capot supérieur.
- Appuyez sur X
- Chargez le document.

# Détection de multi-alimentation

Lorsque cette fonctionnalité est activée, l'appareil détecte les introductions multiples. Si cette fonction détecte une introduction multiple, vérifiez que les données numérisées avant l'introduction multiple ont été enregistrées, puis reprenez la numérisation à partir de la page suivante ou du début du document.

# REMARQUE

(Numérisation vers USB uniquement)

Les données numérisées avant l'introduction multiple sont enregistrées si vous avez sélectionné le type de fichier JPEG.

- Appuyez sur .
   Appuyez sur Param. général.
   Appuyez sur ▲ ou ▼ pour afficher Détect alim multiple.
   Appuyez sur Détect alim multiple.
- 5 Appuyez sur Oui (ou Non).

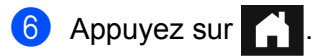

# Mode Réduction du Bruit

Sélectionnez l'option **Mode Réduction du Bruit** dans la Configuration à distance pour réduire le bruit acoustique lors de la numérisation. Cette option est recommandée pour ceux qui utilisent l'appareil dans un environnement silencieux. La réduction du bruit peut ralentir la vitesse de numérisation. Pour démarrer la configuration à distance, voir *Configuration de l'appareil Brother depuis l'ordinateur* à la page 173 (l'exemple ci-dessous utilise Windows<sup>®</sup>).

| Programme d'installation à di | stance du ADS Brother - ADS-XX                                                                                                    | xxx                                                                             |  |
|-------------------------------|----------------------------------------------------------------------------------------------------|---------------------------------------------------------------------------------|--|
| Horganime d installation a di | Rance du ADS Bröhner - ADS XA<br>Param_général<br>Signal sonore<br>Éclair arrière<br>Tempor, attén.<br>Tps Veille<br>Détection<br>alimentation multiple | Moyen v<br>Clair v<br>Non v<br>15 minute(s)<br>Oui v<br>Mode Réduction du Bruit |  |
| Exporter Importer             |                                                                                                    | OK Annuler Appliquer                                                            |  |

# Verrouillage des paramètres

Cette fonction permet de définir un mot de passe afin d'empêcher que d'autres personnes ne modifient par erreur les paramètres de l'appareil. Notez soigneusement votre mot de passe. Si vous oubliez votre mot de passe, vous devrez réinitialiser tous les mots de passe stockés sur l'appareil. Contactez l'administrateur ou le service clientèle de Brother.

Lorsque le verrouillage des paramètres est activé, vous ne pouvez pas modifier les paramètres suivants sans mot de passe :

- Param. général
- Paramètres de raccourci
- 🔳 Réseau
- Info. appareil
- Param. système
- Enregistrer en tant que racc dans toutes les actions de Numérisation vers
- Régl.nouv.défaut **et** Réinit usine **dans** vers USB
- Carnet d'adr., Régl.nouv.défaut et Réinit usine vers serveur e-mail

# Définition d'un mot de passe

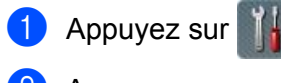

- 2 Appuyez sur Param. général.
- 3 Appuyez sur ▲ ou ▼ pour afficher Sécurité.
- 4 Appuyez sur Sécurité.
- 5 Appuyez sur Verrouillage paramètre.
- A l'aide des touches 0 à 9, entrez un mot de passe sous la forme d'un nombre de quatre chiffres. Appuyez sur OK.
- 7 Entrez à nouveau le mot de passe lorsque l'écran LCD affiche Vérif.:. Appuyez sur OK.
- 8 Appuyez sur

# Changement du mot de passe

- Appuyez sur .
   Appuyez sur Param. général.
   Appuyez sur ▲ ou ▼ pour afficher Sécurité.
   Appuyez sur Sécurité.
   Appuyez sur Verrouillage paramètre.
   Appuyez sur Entrer Mot Passe.
   Entrez le nombre de quatre chiffres utilisé comme mot de passe. Appuyez sur ok.
- 8 Saisissez un nouveau nombre de quatre chiffres pour le mot de passe. Appuyez sur OK.
- 9 Entrez une nouvelle fois le nouveau mot de passe lorsque l'écran LCD affiche Vérif.:. Appuyez sur OK.

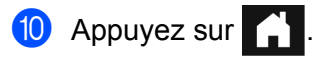

# Activation/désactivation du verrouillage des paramètres

Si vous entrez un mot de passe incorrect lors de la procédure ci-dessous, l'écran LCD affiche Erreur m.passe. Entrez de nouveau le mot de passe correct.

# Activation du verrouillage des paramètres

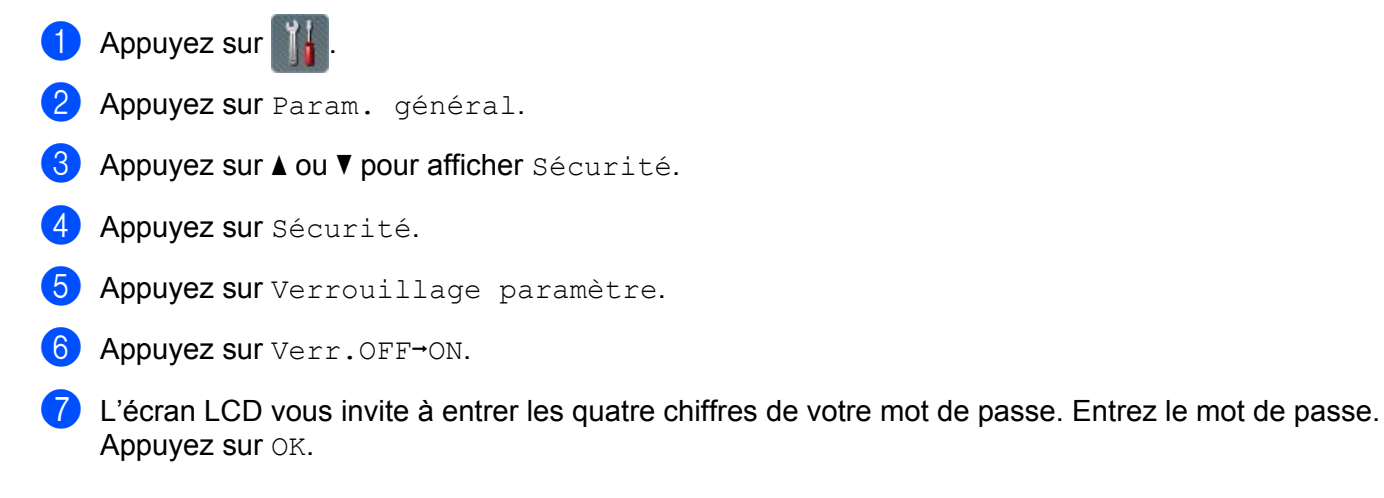

# Désactivation du verrouillage des paramètres

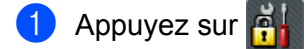

2 L'écran LCD vous invite à entrer les quatre chiffres de votre mot de passe. Entrez le mot de passe. Appuyez sur OK.

3 Appuyez sur

# Fonctions de restrictions pour les utilisateurs

Vous pouvez définir les deux fonctions suivantes :

### Verrouill. fonction sécurisée

Cette fonction limite les fonctions de numérisation et les fonctions Web Connect en fonction des autorisations de l'utilisateur.

### Authentification Active Directory

Cette fonction limite l'utilisation de l'appareil Brother. Si l'authentification Active Directory est activée, le panneau de commande de l'appareil est verrouillé. Vous ne pouvez pas changer les paramètres de l'appareil tant que vous n'entrez pas un ID utilisateur, un nom de domaine et un mot de passe.

# REMARQUE

Vous ne pouvez pas utiliser les fonctions **Verrouill. fonction sécurisée** et **Authentification Active Directory** simultanément.

Les paramètres suivants peuvent être disponibles lorsque la fonction Verrouill. fonction sécurisée ou Authentification Active Directory est active.

|                                              | Fonctions disponibles                |             |                                            |                            |                                        |
|----------------------------------------------|--------------------------------------|-------------|--------------------------------------------|----------------------------|----------------------------------------|
| Restriction                                  | Authentification Active<br>Directory |             | Verrouill. fonction sécurisée <sup>1</sup> |                            |                                        |
|                                              | Connexion                            | Déconnexion | Numérisation :<br>Effacer <sup>2</sup>     | Scan vers<br>USB : Effacer | Chargement<br>Web Connect :<br>Effacer |
| Paramètre sur l'écran LCD                    | -                                    | -           | -                                          | -                          | -                                      |
| Configuration à distance                     | -                                    | -           | -                                          | -                          | -                                      |
| Gestion à partir du Web                      | Oui                                  | Oui         | Oui                                        | Oui                        | Oui                                    |
| Numérisation vers PC<br>(depuis le PC)       | Oui                                  | Oui         | -                                          | Oui                        | Oui                                    |
| Numérisation vers PC<br>(depuis l'écran LCD) | Oui                                  | -           | -                                          | Oui                        | Oui                                    |
| Numérisation vers FTP                        | Oui                                  | -           | -                                          | Oui                        | Oui                                    |
| Numérisation vers réseau                     | Oui                                  | -           | -                                          | Oui                        | Oui                                    |
| Numérisation vers serveur<br>de messagerie   | Oui                                  | -           | -                                          | Oui                        | Oui                                    |
| Numérisation vers USB                        | Oui                                  | -           | Oui                                        | -                          | Oui                                    |
| Numérisation vers le Web                     | Oui                                  | -           | Oui                                        | Oui                        | -                                      |
| iPrint&Scan                                  | Oui                                  | Oui         | -                                          | Oui                        | Oui                                    |

<sup>1</sup> Les fonctions disponibles peuvent être gérées en fonction de l'ID de connexion que vous définissez.

<sup>2</sup> La fonction limite les fonctions de numérisation autres que **Numérisation vers USB** et **Numérisation vers le Web**.

- 1 Lancez Gestion à partir du Web.
  - 1 Démarrez votre navigateur Web.
  - 2 Tapez « http://adresse IP de l'appareil/ » dans le navigateur (où « adresse IP de l'appareil » est l'adresse IP de l'appareil).
    - Par exemple :

http://192.168.1.2/

# REMARQUE

 Si vous utilisez un serveur DNS (Domain Name System) ou activez un nom NetBIOS, vous pouvez saisir un autre nom tel que « ScannerPartagé » à la place de l'adresse IP.

· Par exemple :

http://ScannerPartagé/

- Si vous activez un nom NetBIOS, vous pouvez également utiliser le nom du nœud.
- · Par exemple :

http://brwxxxxxxxxx/

Vous pouvez rechercher le nom NetBIOS depuis le panneau de commande sous la forme Nom du nœud.

• Les utilisateurs Macintosh accèdent au système Gestion à partir du Web en cliquant sur l'icône de l'appareil dans l'écran **Status Monitor**. Pour plus d'informations, voir *Surveillance de l'état de l'appareil depuis votre ordinateur (Macintosh)* à la page 170.

2 Lorsque l'écran Gestion à partir du Web s'affiche, cliquez sur l'onglet Administrateur. Cliquez sur Fonction de restrictions utilisateur.

- 3 Effectuez l'une des actions suivantes :
  - Cliquez sur Verrouill. fonction sécurisée, puis sur Envoyer. Passez à l'étape ④.
  - Cliquez sur Authentification Active Directory, puis cliquez sur Envoyer. Passez à l'étape 6.
- 4 Cliquez sur Verrouill. fonction sécurisée dans la barre de navigation de gauche dans Gestion à partir du Web pour définir les paramètres.

Voir *Configurer Verrouill. fonction sécurisée* dans le Guide utilisateur - Réseau pour plus d'informations. Après avoir défini Verrouill. fonction sécurisée, l'icône du mode Public s'affiche sur l'écran LCD.

Poussez l'icône ID public pour changer l'utilisateur que vous avez défini dans Gestion à partir du Web.

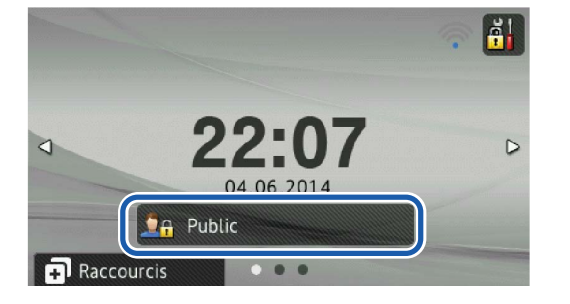

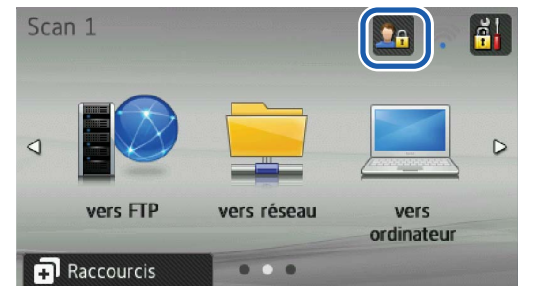

# REMARQUE

Si vous ne touchez pas l'écran LCD pendant une minute, il repasse en mode Public.

5 Cliquez sur **Authentification Active Directory** dans la barre de navigation de gauche pour définir les paramètres.

Voir *Configurer Authentification Active Directory* dans le Guide utilisateur - Réseau pour plus d'informations.

Après avoir défini l'Authentification Active Directory, l'écran suivant s'affiche sur l'écran LCD. Entrez le Domanine, ID utilisateur et Mot Passe pour utiliser l'appareil Brother.

| Domaine        |    |
|----------------|----|
| ID utilisateur |    |
| Mot Passe      |    |
|                | ОК |

Lorsque vous connectez le serveur Active Directory, l'écran suivant apparaît sur l'écran LCD de l'appareil.

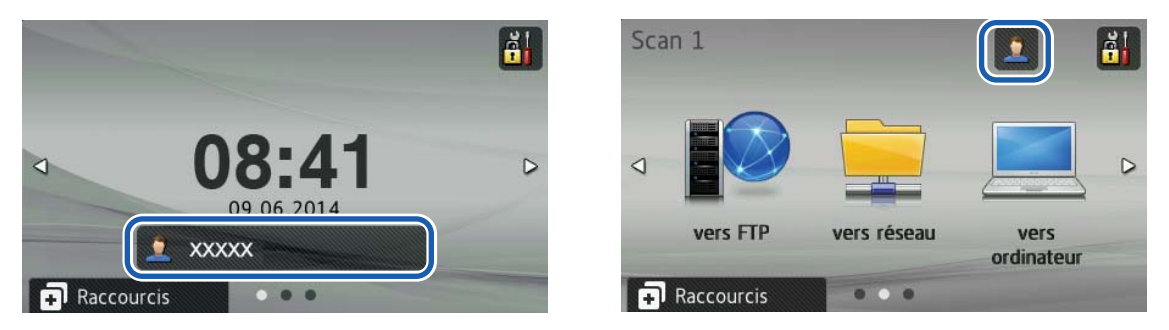

# REMARQUE

Si vous ne touchez pas l'écran LCD pendant une minute, l'utilisation en cours de l'appareil s'arrête.

# **Documents acceptés**

# REMARQUE

Ne chargez pas de documents contenant des pages de différentes épaisseurs, qualités de papier, etc.

| Papier standard | Longueur                  | De 70 à 355,6 m                                                                                                    | m                               |
|-----------------|---------------------------|----------------------------------------------------------------------------------------------------|---------------------------------|
|                 | Largeur                   | De 51 à 215,9 mm                                                                                                    |                                 |
|                 | Grammage                  | De 52 à 110 g/m <sup>2</sup>                                                                                                    |                                 |
|                 | Épaisseur                 | De 0,08 à 0,12 mm<br>Pour numériser des documents plus minces, utilisez la feuille<br>de support. Voir <i>Reçus, coupures de presse, photos et autres</i><br><i>documents</i> à la page 35. |                                 |
|                 | Nombre maximum de pages   | Épaisseur totale de 5 mm maximum, 50 feuilles maximum                                                                                                    |                                 |
|                 | Format de papier standard | A4                                                                                                    | $210 \times 297 \text{ mm}$     |
|                 |                           | A5                                                                                                    | 148 × 210 mm                    |
|                 |                           | A6                                                                                                    | 105 × 148 mm                    |
|                 |                           | A7                                                                                                    | $74 \times 105 \text{ mm}$      |
|                 |                           | A8                                                                                                    | $52 \times 74 \text{ mm}$       |
|                 |                           | B5                                                                                                    | $182 \times 257 \text{ mm}$     |
|                 |                           | B6                                                                                                    | 128 × 182 mm                    |
|                 |                           | B7                                                                                                    | 91 × 128 mm                     |
|                 |                           | B8                                                                                                    | 64 × 91 mm                      |
|                 |                           | Legal                                                                                                    | 215,9 × 355,6 mm                |
|                 |                           | Lettre                                                                                                    | $215,9 \times 279,4 \text{ mm}$ |

| Papier épais | Longueur                | De 70 à 147 mm                                        |  |
|--------------|-------------------------|-------------------------------------------------------|--|
|              | Largeur                 | De 51 à 147 mm                                        |  |
|              | Grammage                | De 110 à 200 g/m <sup>2</sup>                         |  |
|              | Épaisseur               | De 0,12 à 0,25 mm                                     |  |
|              | Nombre maximum de pages | Épaisseur totale de 5 mm maximum, 25 feuilles maximum |  |
| Papier long | Longueur                | De 355,6 à 863 mm                                                                                                    |
|-------------|-------------------------|----------------------------------------------------------------------------------------------------|
|             | Largeur                 | De 51 à 215,9 mm                                                                                                    |
|             | Grammage                | De 52 à 110 g/m <sup>2</sup>                                                                                                    |
|             | Épaisseur               | De 0,08 à 0,12 mm<br>Pour numériser des documents plus minces, utilisez la feuille<br>de support. Voir <i>Reçus, coupures de presse, photos et autres</i><br><i>documents</i> à la page 35. |
|             | Nombre maximum de pages | 1 page                                                                                                    |

#### REMARQUE

Pour numériser un document très long, sélectionnez **Papier long** comme **Format de numérisation** ou **Taille document** dans la boîte de dialogue.

| Carte plastifiée   | Taille (ISO)            | $85,6 \times 54,0 \times 0,76 \text{ mm}$                         |  |
|--------------------|-------------------------|-------------------------------------------------------------------|--|
| (carte sans relief | Matériau                | Plastique (PET)                                                   |  |
| uniquement)        | Туре                    | Carte plastifiée, de type permis de conduire ou carte de fidélité |  |
|                    | Épaisseur               | De 0,25 à 0,76 mm                                                 |  |
|                    | Nombre maximum de pages | 1 page                                                            |  |

#### **REMARQUE** -

Vous pouvez numériser une carte plastifiée afin d'enregistrer l'image numérisée sur votre ordinateur. Cochez la case **Mode Carte plastifiée** dans la boîte de dialogue des paramètres.

| Feuille de support | Épaisseur               | Épaisseur totale de 0,6 mm au maximum (un document de 0,3 mm et la feuille de support) |
|--------------------|-------------------------|----------------------------------------------------------------------------------------|
|                    | Nombre maximum de pages | 1 page                                                                                 |

#### REMARQUE

Une feuille de support peut être utilisée pour enregistrer l'image numérisée sur votre ordinateur, mais pas pour une numérisation vers un lecteur de mémoire flash USB. Cochez la case **Mode Feuille de support** dans la boîte de dialogue des paramètres.

### Documents non pris en charge

- Documents avec feuille carbone fixée au verso
- Documents écrits au crayon
- Documents d'épaisseur inégale, comme des enveloppes
- Documents présentant des plis ou ondulations de grande taille
- Documents pliés ou endommagés
- Documents utilisant du papier de traçage
- Documents utilisant du papier couché
- Photographies (papier photographique)
- Documents imprimés sur du papier perforé
- Documents imprimés sur du papier de forme inhabituelle (pas carré ni rectangulaire)
- Documents avec photos, notes ou autocollants fixés dessus
- Documents utilisant du papier sans carbone
- Documents utilisant du papier en feuilles volantes ou tout papier perforé
- Documents avec attaches trombones ou agrafes
- Documents avec de l'encre humide
- Tissus, feuilles métalliques, transparents pour rétroprojecteur
- Supports brillants ou en miroir
- Documents dont l'épaisseur dépasse les valeurs recommandées

#### IMPORTANT

Si vous utilisez les documents incompatibles ci-dessus et endommagez l'appareil Brother, il risque de ne pas être couvert pas la garantie.

### Recommandations concernant la feuille de support

- Documents avec feuille carbone fixée au verso
- Documents écrits au crayon
- Documents d'une largeur inférieure à 51 mm
- Documents d'une longueur inférieure à 70 mm
- Pages d'une épaisseur inférieure à 0,08 mm
- Documents d'épaisseur inégale, comme des enveloppes
- Documents présentant des plis ou ondulations de grande taille
- Documents pliés ou endommagés
- Documents utilisant du papier de traçage
- Documents utilisant du papier couché
- Photographies (papier photographique)
- Documents imprimés sur du papier perforé
- Documents imprimés sur du papier de forme inhabituelle (pas carré ni rectangulaire)
- Documents avec photos, notes ou autocollants fixés dessus
- Documents utilisant du papier sans carbone
- Documents utilisant du papier en feuilles volantes ou tout papier perforé

#### **ATTENTION**

Pour éviter de vous couper, ne faites pas glisser la main ou les doigts sur le bord de la feuille de support.

#### IMPORTANT

- Pour éviter d'onduler la feuille de support, ne l'exposez pas à la lumière du soleil et ne la placez pas à un endroit sujet à une température ou un taux d'humidité élevé. N'entreposez pas la feuille de support à l'horizontale en plaçant un objet de grande taille dessus.
- Pour éviter d'endommager la feuille de support, ne la pliez pas et ne tirez pas dessus. Si la feuille de support est endommagée, elle peut ne pas convenir à la numérisation et ne doit pas être utilisée.

### Remarques relatives à l'emploi de feuilles de support

- Pour éviter les bourrages de documents, ne chargez pas la feuille de support à l'envers. Consultez les instructions imprimées sur la feuille de support pour plus d'informations ou consultez Chargement des documents à la page 30.
- Pour éviter les bourrages de documents, ne placez pas plusieurs petits documents en même temps dans la feuille de support. N'insérez qu'un document à la fois dans la feuille de support.
- N'écrivez pas sur la feuille de support, car le texte écrit pourrait être visible sur les documents numérisés. Si la feuille de support est sale, essuyez-la à l'aide d'un chiffon sec.
- Ne laissez pas de documents longtemps dans la feuille de support, car les éléments imprimés sur ces documents pourraient se transférer sur la feuille de support.

#### IMPORTANT

Si vous utilisez les documents incompatibles ci-dessus et endommagez l'appareil Brother, il risque de ne pas être couvert pas la garantie.

## Préparation de la numérisation

### Configuration de votre scanner

Ouvrez le capot supérieur ①.

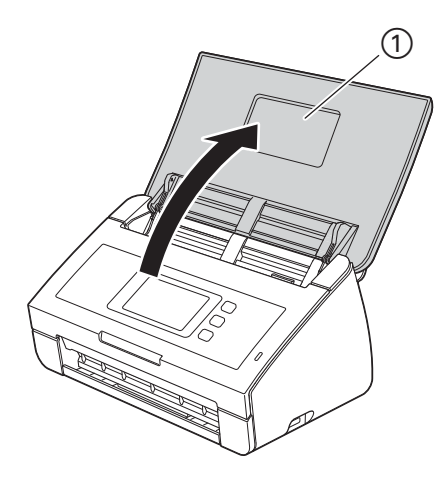

2 Retirez le bac de sortie ① de l'appareil, puis déployez la butée des documents ②.

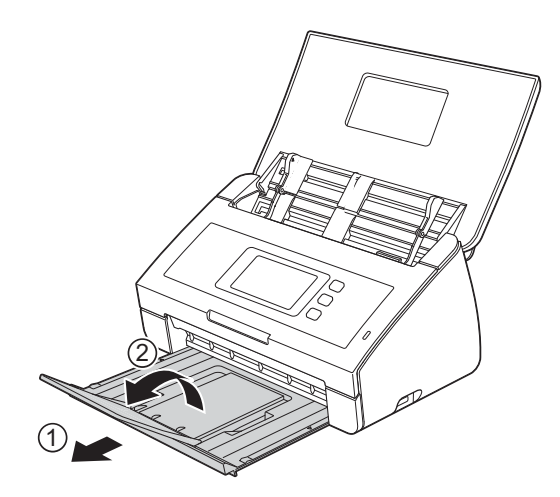

## **Chargement des documents**

Le chargeur de documents peut recevoir jusqu'à 50 pages et les introduire individuellement dans l'appareil. Utilisez du papier de 80 g/m<sup>2</sup> et déramez systématiquement les feuilles avant de les placer dans le chargeur de document.

#### IMPORTANT

- Assurez-vous que les documents comportant de l'encre ou du liquide correcteur sont parfaitement secs.
- NE tirez PAS sur le document quand il est entraîné.
- N'utilisez PAS de papier gondolé, froissé, plié, déchiré ou comportant des agrafes, des trombones, des collages ou du ruban adhésif.
- N'utilisez PAS de carton ni de tissu.

#### Documents de taille standard

Réglez les guides de document ① sur la largeur du document.

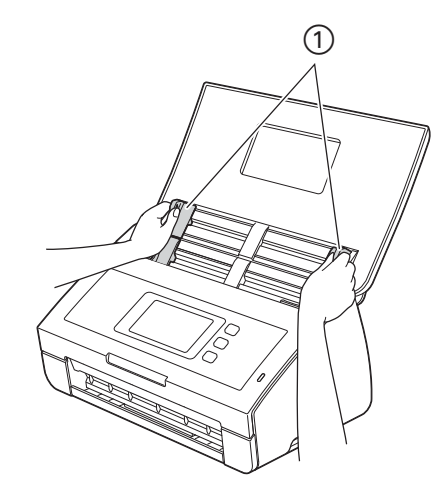

Déramez plusieurs fois les feuilles sur leur longueur et leur largeur.

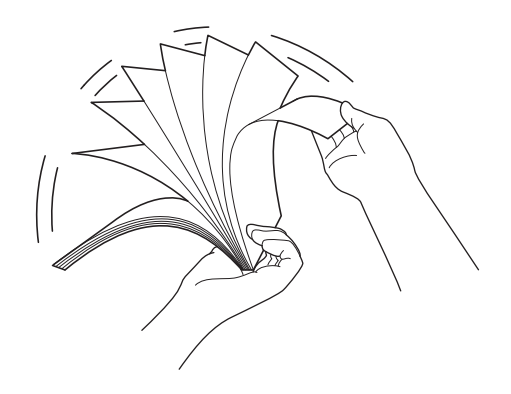

Préparation de la numérisation

3 Alignez les bords des pages.

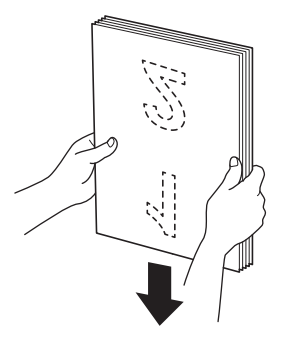

Placez les pages de façon à ce que les bords supérieurs soient alignés et légèrement obliques par rapport au sens d'alimentation.

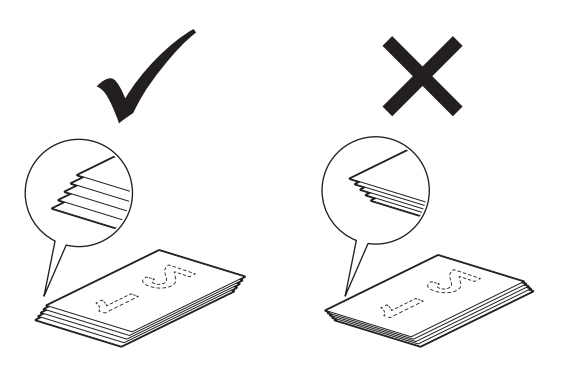

5 Placez votre document, **face vers le bas**, **bord supérieur en premier** dans le chargeur de documents, entre les guides, jusqu'à ce que vous sentiez qu'il touche l'intérieur de l'appareil.

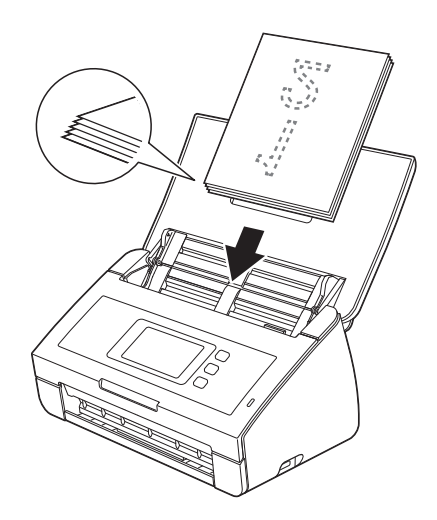

#### Cartes de visite et cartes plastifiées

Assurez-vous que les documents comportant de l'encre ou du liquide correcteur sont parfaitement secs.

1 Réglez les guides de document ① sur la largeur du document.

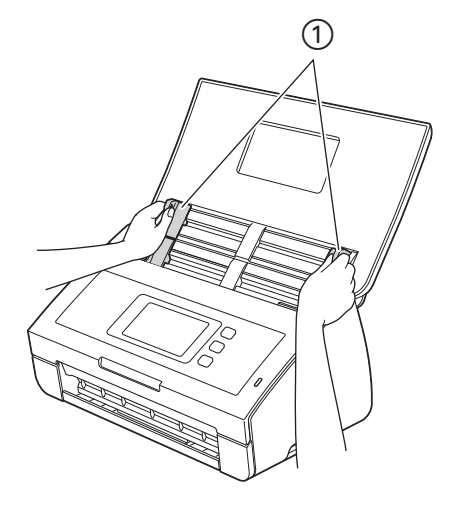

Placez la carte tournée vers le bas, bord supérieur en premier et dans le sens de la longueur dans le chargeur de documents entre les guides jusqu'à ce que vous sentiez qu'il touche l'intérieur de l'appareil.

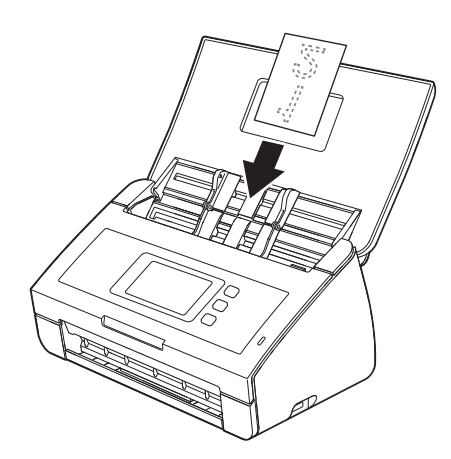

#### REMARQUE

- Ne chargez qu'une carte plastifiée à la fois.
- Certains types de cartes plastifiées peuvent être rayées lors de leur numérisation. Pour éviter d'endommager les cartes, il est conseillé d'utiliser la feuille de support pour carte plastifiée.

#### Documents plus longs que le format A4

Assurez-vous que les documents comportant de l'encre ou du liquide correcteur sont parfaitement secs.

1 Réglez les guides de document ① sur la largeur du document.

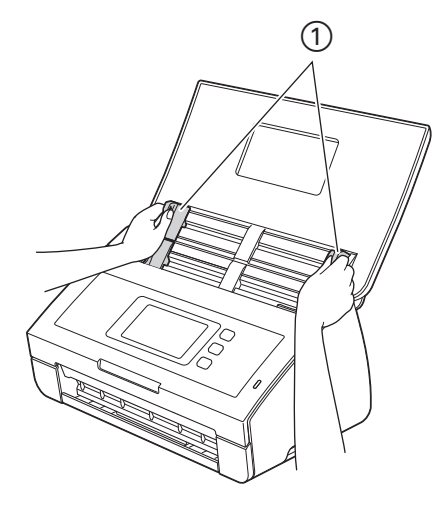

2 Placez votre document, **face vers le bas**, **bord supérieur en premier** dans le chargeur de documents, entre les guides, jusqu'à ce que vous sentiez qu'il touche l'intérieur de l'appareil.

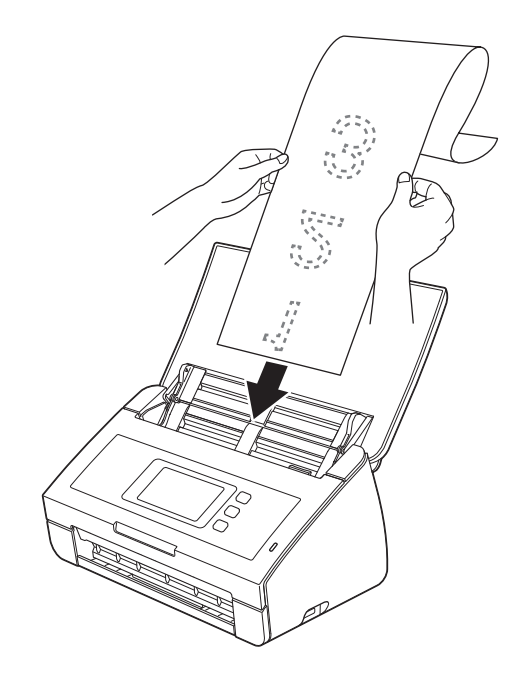

#### REMARQUE

- Ne chargez qu'un document à la fois.
- Soutenez le document de la main s'il est plus long que le capot supérieur.

#### Documents plus larges que le format A4

Assurez-vous que les documents comportant de l'encre ou du liquide correcteur sont parfaitement secs.

1 Pliez votre document en deux puis insérez-le dans la feuille de support.

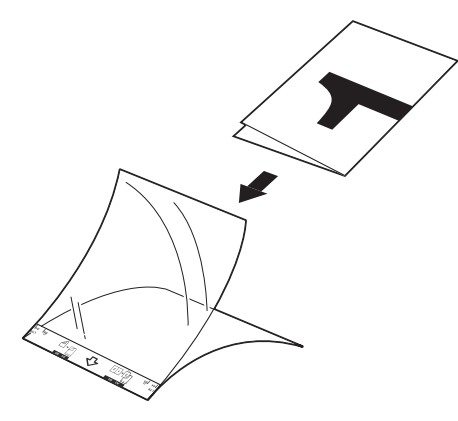

#### REMARQUE

Placez le document au centre de la feuille de support et alignez le dessus du document sur le dessus de la feuille de support.

2 Réglez les guides de document ① en fonction de la largeur de la feuille de support.

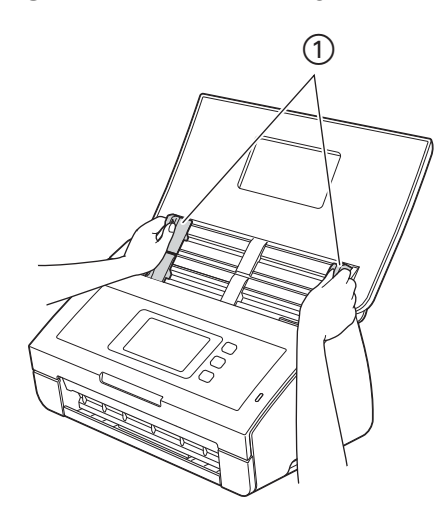

3 Placez la feuille de support dans le chargeur de documents, entre les guides, jusqu'à ce que vous sentiez qu'elle touche l'intérieur de l'appareil.

#### REMARQUE

Pour réduire l'espace blanc au centre d'une page numérisée, veillez à rapprocher le bord plié du document original de ce côté (droit).

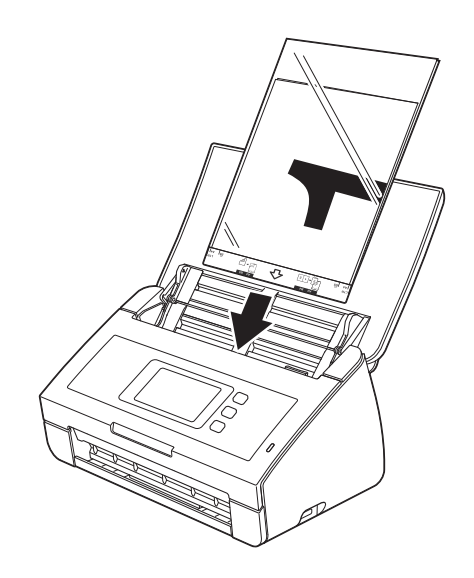

#### Documents avec des pages côte à côte

Suivez les étapes décrites à la section Documents plus larges que le format A4.

#### Reçus, coupures de presse, photos et autres documents

Assurez-vous que les documents comportant de l'encre ou du liquide correcteur sont parfaitement secs.

Insérez le document dans la feuille de support.

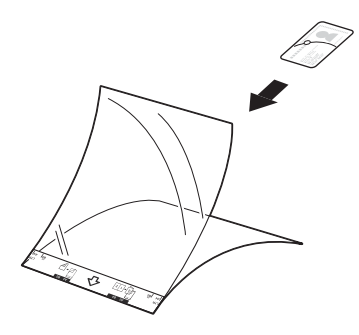

#### REMARQUE

- Placez le document au centre de la feuille de support et alignez le dessus du document sur le dessus de la feuille de support.
- Vous pouvez plier le reçu dans deux emplacements pour qu'il chevauche, puis l'insérer dans la feuille de support de reçu si le reçu est plus long que la feuille de support de reçu.

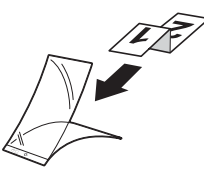

2 Réglez les guides de document ① en fonction de la largeur de la feuille de support.

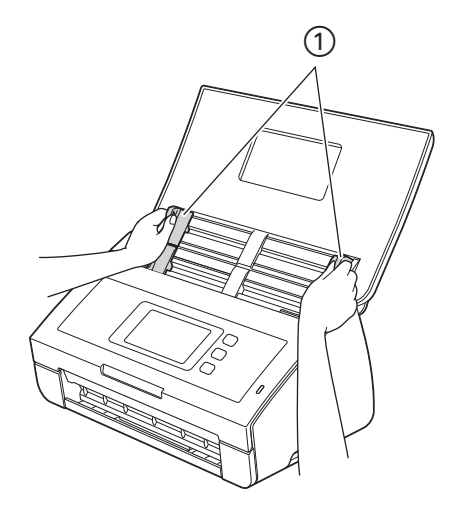

3 Placez la feuille de support dans le chargeur de documents, entre les guides, jusqu'à ce que vous sentiez qu'elle touche l'intérieur de l'appareil.

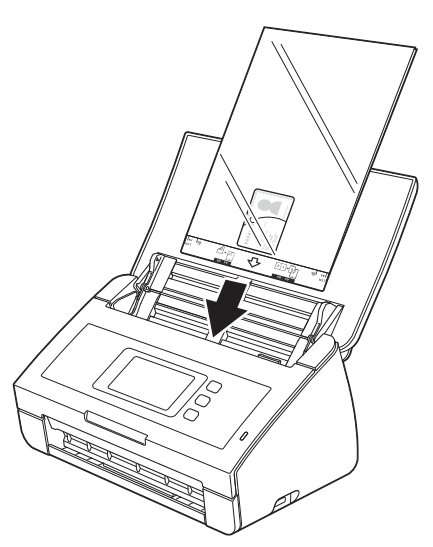

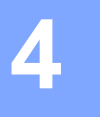

## Préparation de votre réseau

## Avant la numérisation

Avant d'effectuer la numérisation, vérifiez les points suivants.

- Assurez-vous d'avoir installé le logiciel Brother (MFL-Pro Suite) en procédant comme expliqué dans le Guide d'installation rapide.
- Assurez-vous que le câble d'interface est bien fixé.

## Avant la numérisation vers le réseau (ADS-2600We uniquement)

#### Licence réseau (Windows<sup>®</sup>)

Ce produit comprend une licence d'ordinateur pour 2 utilisateurs maximum.

Cette licence prend en charge l'installation de MFL-Pro Suite avec Nuance™ PaperPort™ 12SE sur 2 ordinateurs du réseau au maximum.

Si vous voulez utiliser plus de deux ordinateurs avec Nuance™ PaperPort™ 12SE installé, achetez un pack Brother NL-5 qui est un contrat de licence multi-ordinateur pour 5 utilisateurs supplémentaires. Pour acheter le pack NL-5, contactez votre revendeur Brother.

#### Configuration de la numérisation réseau pour Windows<sup>®</sup>

Si vous utilisez un appareil différent de celui qui a été enregistré sur votre ordinateur à l'origine lors de l'installation du logiciel MFL-Pro Suite, procédez comme suit :

- 1 Cliquez sur (Brother Utilities) sur votre ordinateur, puis sur la liste déroulante et sélectionnez le nom de votre modèle (si ce n'est pas déjà fait). Cliquez sur NUMERISER dans le volet de navigation de gauche, puis sur Scanneurs et appareils photo.
- 2 Effectuez l'une des actions suivantes :
  - Windows<sup>®</sup> XP

Faites un clic droit sur l'icône du scanner et choisissez **Propriétés**.

La boîte de dialogue des propriétés du scanner réseau s'affiche.

■ Windows Vista<sup>®</sup>, Windows<sup>®</sup> 7, Windows<sup>®</sup> 8 et Windows<sup>®</sup> 8.1

Cliquez sur le bouton **Propriétés**.

4

#### REMARQUE

(Windows Vista<sup>®</sup>, Windows<sup>®</sup> 7, Windows<sup>®</sup> 8 et Windows<sup>®</sup> 8.1)

Si l'écran Contrôle de compte d'utilisateur s'affiche, procédez comme suit.

• Pour les utilisateurs qui disposent de droits d'administrateur : Cliquez sur Continuer ou sur Oui.

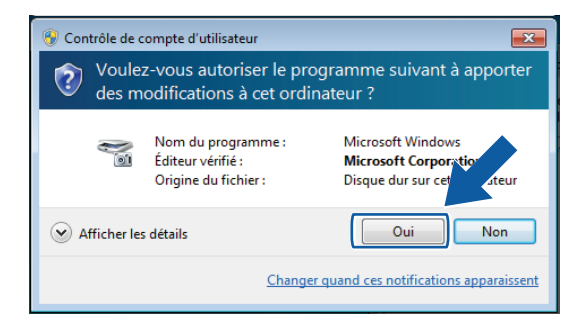

• Pour les utilisateurs qui ne disposent pas de droits d'administrateur : Entrez le mot de passe de l'administrateur et cliquez sur **OK** ou **Oui**.

| 😌 Contrôle de                                                                              | compte d'utilisateur                                            | ×                                                                                  |  |  |  |
|--------------------------------------------------------------------------------------------|-----------------------------------------------------------------|------------------------------------------------------------------------------------|--|--|--|
| Voulez-vous autoriser le programme suivant à apporter des modifications à cet ordinateur ? |                                                                 |                                                                                    |  |  |  |
| No                                                                                         | Nom du programme :<br>Éditeur vérifié :<br>Origine du fichier : | Microsoft Windows<br><b>Microsoft Corporation</b><br>Disque dur sur cet ordinateur |  |  |  |
| Pour continu                                                                               | er, tapez un mot de passe d'a                                   | dministrateur, puis cliquez sur Oui.                                               |  |  |  |
|                                                                                            | User<br>Mot de passe                                            |                                                                                    |  |  |  |
| Afficher le                                                                                | s <u>d</u> étails                                               | Qui Non                                                                            |  |  |  |

Préparation de votre réseau

3 Cliquez sur l'onglet **Configuration réseau** et choisissez la méthode de connexion appropriée.

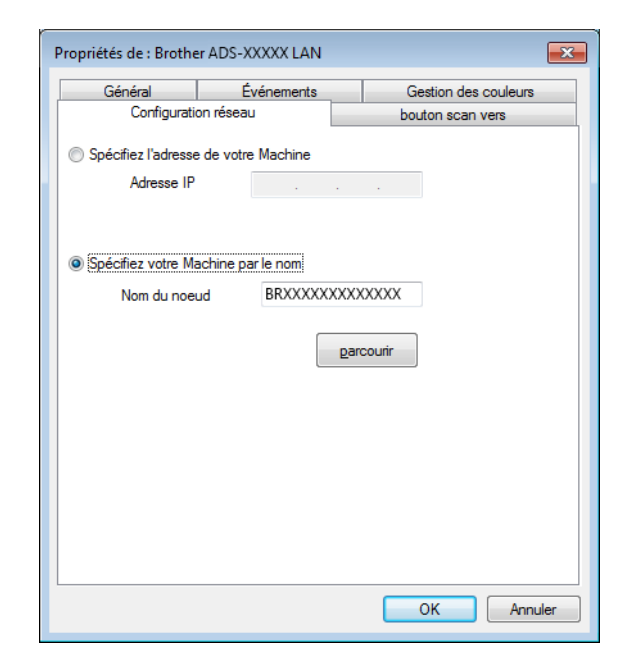

#### Spécifiez l'adresse de votre Machine

Saisissez l'adresse IP de l'appareil dans Adresse IP, puis cliquez sur Appliquer ou OK.

#### Spécifiez votre Machine par le nom

- 1 Saisissez le nom de nœud de l'appareil dans la zone **Nom du noeud**, ou cliquez sur **parcourir** et choisissez l'appareil à utiliser.
- 2 Cliquez sur OK.

| Nom du noeud                            | Adresse IP                              | Nom du Model | Emplacem | Adresse MAC                             |
|-----------------------------------------|-----------------------------------------|--------------|----------|-----------------------------------------|
| 3R0000000000000000000000000000000000000 | >>>>>>>>>>>>>>>>>>>>>>>>>>>>>>>>>>>>>>> | AD S-X00000  |          | )00000000000000000000000000000000000000 |
|                                         |                                         |              |          |                                         |
|                                         |                                         |              |          |                                         |
|                                         |                                         |              |          |                                         |
|                                         |                                         |              |          |                                         |
|                                         |                                         |              |          |                                         |
|                                         |                                         |              |          |                                         |
|                                         |                                         |              |          |                                         |

Cliquez sur l'onglet bouton scan vers et saisissez le nom de votre ordinateur dans le champ Nom d'affichage. L'écran LCD de l'appareil affiche le nom que vous entrez. Le réglage par défaut est le nom de votre ordinateur. Vous pouvez saisir le nom de votre choix.

| Propriétés de : Brothe                                                           | r ADS-XXXXX LAN                                                                                                    | ×                    |  |  |  |  |  |
|----------------------------------------------------------------------------------|----------------------------------------------------------------------------------------------------|----------------------|--|--|--|--|--|
| Général                                                                          | Événements                                                                                                    | Gestion des couleurs |  |  |  |  |  |
| Configuratio                                                                     | on réseau                                                                                                    | bouton scan vers     |  |  |  |  |  |
| ☑ Enregistrer votre F<br>Nom d'affichage<br>Ce nom apparait<br>Vers" sera sélect | ✓ Enregistrer votre PC avec le "Scan Vers" fonction du Machine<br>Nom d'affichage (max 15 caractères)<br>Ce nom apparaîtra quand le menu "Scan<br>Vers" sera sélectionné sur la Machine. |                      |  |  |  |  |  |
| Code pin du bouto                                                                | n "scan vers" pour ce PC –<br>le pin de protection<br>de pin (0-9, 4 chiffres)                                                                                                    | ••••                 |  |  |  |  |  |
| c                                                                                | Confirmer le code pin                                                                                                    |                      |  |  |  |  |  |
|                                                                                  |                                                                                                    | OK Annuler           |  |  |  |  |  |

5 Si vous ne souhaitez pas recevoir de documents indésirables, saisissez un code à 4 chiffres dans le champ Code pin et le champ Confirmer le code pin. Pour envoyer des données à un ordinateur protégé par un code PIN, un message sur l'écran LCD vous

invite à saisir ce code pour pouvoir numériser le document et l'envoyer à l'ordinateur.

#### Configuration de la numérisation réseau pour Macintosh

Si vous souhaitez effectuer une numérisation depuis l'appareil sur un réseau, vous devez choisir l'appareil en réseau dans l'application Sélecteur de périphérique depuis la liste déroulante **Modèle** sur l'écran principal de ControlCenter2. Si vous avez déjà installé le logiciel Brother en suivant les étapes d'installation en réseau du Guide d'installation rapide, l'appareil est déjà sélectionné.

Pour utiliser l'appareil en tant que scanner réseau, il doit être configuré avec une adresse TCP/IP. Vous pouvez configurer ou modifier les paramètres de l'adresse depuis le panneau de configuration.

 Cliquez sur l'icône 2 (ControlCenter2) dans le Dock. La fenêtre ControlCenter2 s'affiche.

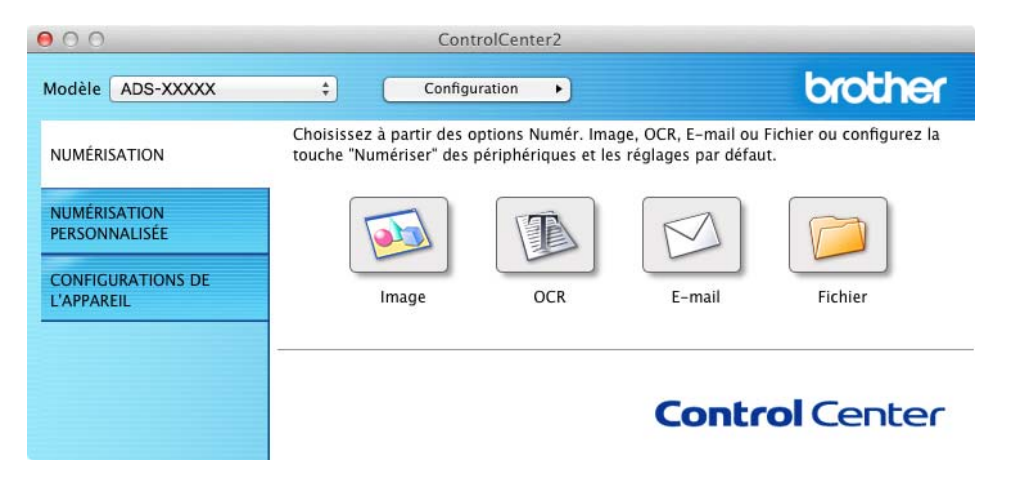

2 Sélectionnez Autre dans la liste déroulante Modèle. La fenêtre Sélecteur de périphérique s'affiche.

| 0 | O Sélec                                                                     | teur de périphérique |         |
|---|-----------------------------------------------------------------------------|----------------------|---------|
| - | Nom de l'appareil                                                           |                      | État    |
| > | Brother ADS-XXXXX                                                           |                      | inactif |
|   |                                                                             |                      |         |
|   |                                                                             |                      |         |
|   |                                                                             |                      |         |
|   |                                                                             |                      |         |
|   |                                                                             |                      |         |
|   |                                                                             |                      |         |
| ÷ |                                                                             |                      |         |
| ÷ | –<br>Type : Réseau                                                          |                      |         |
| + | –<br>Type : Réseau<br>Fouche de numérisation ]                              |                      |         |
| + | -<br>Type : Réseau<br>Fouche de numérisation ]<br>Nom d'affichage : brother |                      |         |

3 Cliquez sur le bouton +. La fenêtre de configuration apparaît.

4 Choisissez votre appareil dans la liste, puis cliquez sur **Ajouter**.

| om de l'appareil | ▲ T) | /pe   | Emplacement |
|------------------|------|-------|-------------|
| other ADS-XXXXX  | Ré   | iseau |             |
|                  |      |       |             |
|                  |      |       |             |
|                  |      |       |             |
|                  |      |       |             |
|                  |      |       |             |
|                  |      |       |             |

#### REMARQUE

Vous pouvez également sélectionner votre appareil en saisissant l'adresse IP. Cliquez sur **IP** puis spécifiez votre appareil en fonction de son adresse IP. Pour changer l'adresse IP, entrez simplement la nouvelle adresse IP.

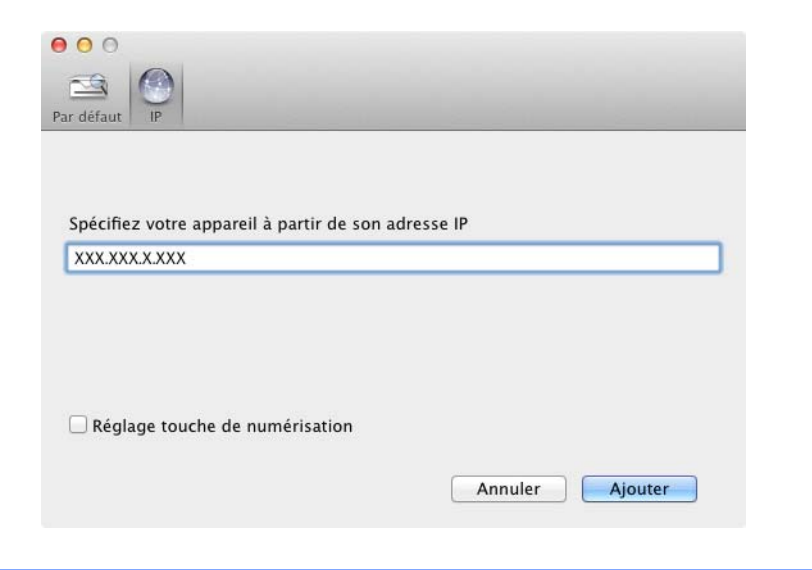

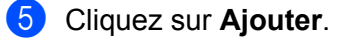

#### REMARQUE

Cochez la case Réglage touche de numérisation puis configurez ce qui suit :

- Pour numériser depuis le panneau de commande de l'appareil, cochez la case Enregistrez votre ordinateur auprès de l'appareil avec les fonctions de numérisation vers. Entrez le nom à afficher sur l'écran LCD de l'appareil. Vous pouvez utiliser jusqu'à 15 caractères.
- Vous pouvez éviter de recevoir des documents indésirables en créant un code PIN à quatre chiffres.
   Saisissez votre code PIN dans le champ Code PIN et le champ Vérifier.

Pour envoyer des données à un ordinateur protégé par un code PIN, un message sur l'écran LCD demande de saisir ce code pour pouvoir numériser le document et l'envoyer à l'appareil.

| ar code PIN |
|-------------|
| Vérifier    |
|             |
|             |

### Lancement de l'utilitaire BRAdmin (Windows<sup>®</sup>)

Si vous avez installé BRAdmin Light ou BRAdmin Professional 3, le bouton **BRAdmin** vous permet d'ouvrir l'utilitaire BRAdmin Light ou BRAdmin Professional 3.

L'utilitaire BRAdmin Light permet d'effectuer la configuration initiale des appareils Brother connectés au réseau. Il permet également de rechercher les produits Brother dans un environnement TCP/IP, d'afficher l'état et de configurer les paramètres de base du réseau, par exemple l'adresse IP. Pour plus d'informations sur l'installation de BRAdmin Light à partir du DVD-ROM fourni, reportez-vous au Guide utilisateur - Réseau.

Si vous souhaitez utiliser des fonctions de gestion plus avancée, utilisez la dernière version de BRAdmin Professional 3 qui peut être téléchargée à partir du site <u>http://support.brother.com</u>

Cliquez sur l'icône and (ControlCenter4) dans la zone de notification puis choisissez Ouvrir dans le menu.

La fenêtre ControlCenter4 s'affiche.

- 2 Cliquez sur l'onglet Paramètres de l'appareil.
- Cliquez sur BRAdmin. La boîte de dialogue de l'utilitaire BRAdmin Light ou BRAdmin Professional 3 s'affiche.

#### REMARQUE

Si vous avez installé à la fois BRAdmin Light et BRAdmin Professional, ControlCenter4 lancera BRAdmin Professional 3.

## 5

## Numériser depuis votre ordinateur

# Modification de l'interface utilisateur de ControlCenter4 (Windows<sup>®</sup>)

ControlCenter4 est un utilitaire qui permet d'accéder rapidement et facilement aux applications que vous utilisez fréquemment. Grâce à ControlCenter4, il n'est plus nécessaire de lancer manuellement des applications spécifiques.

ControlCenter4 contrôle également les paramètres du bouton vers ordinateur de l'appareil Brother. Pour plus d'informations sur la définition des paramètres du bouton vers ordinateur de l'appareil, voir *Modification des paramètres de numérisation vers ordinateur (Windows®)* à la page 150.

ControlCenter4 fonctionne dans deux modes : **Mode Accueil** et **Mode Avancé**. Vous pouvez changer de mode à tout moment.

#### Mode Accueil

Permet d'accéder aisément aux fonctions principales de l'appareil. Vous pouvez utiliser de manière intuitive les fonctions sans avoir à changer les paramètres.

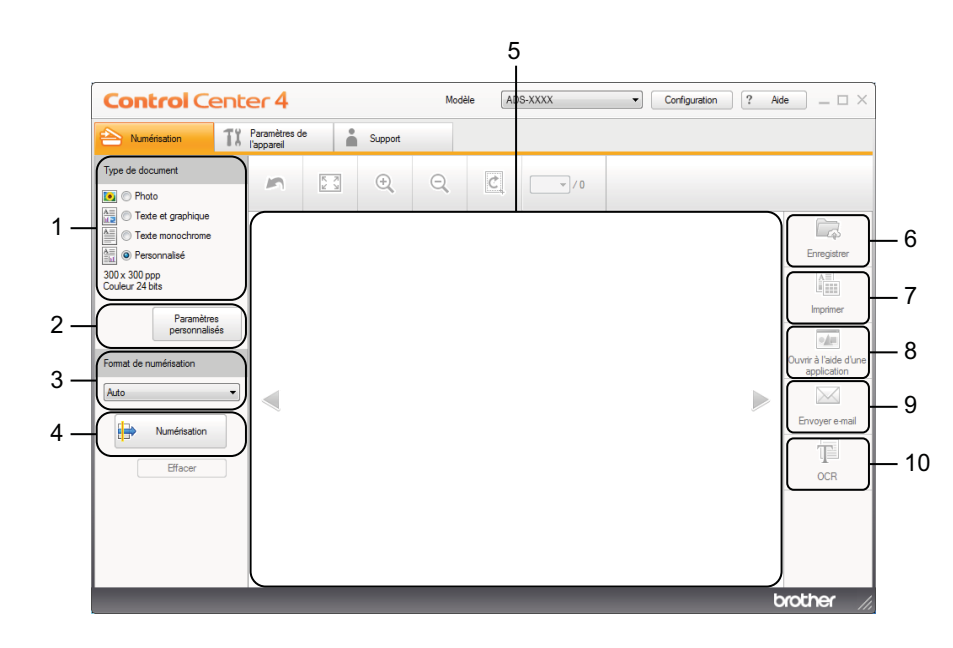

#### 1 Option Type de document

Cliquez pour sélectionner un type de document.

- 2 Bouton Paramètres personnalisés Cliquez pour définir les paramètres de numérisation.
- Liste déroulante Format de numérisation
   Cliquez pour sélectionner une taille de numérisation.
- **4 Bouton Numérisation** Cliquez pour lancer une numérisation.

5

Numériser depuis votre ordinateur

#### 5 Visionneuse d'image

Cliquez pour afficher une image numérisée.

#### 6 Bouton Enregistrer

Cliquez pour enregistrer une image numérisée dans un dossier sur votre disque dur dans l'un des types de fichiers indiqués dans la liste des types de fichiers.

#### 7 Bouton Imprimer

Cliquez pour imprimer le document numérisé sur votre imprimante.

#### 8 Bouton Ouvrir à l'aide d'une application

Cliquez pour numériser une image directement dans votre application graphique pour modifier l'image.

#### 9 Bouton Envoyer e-mail

Cliquez pour numériser un document à votre application de messagerie par défaut.

#### **10 Bouton OCR**

Cliquez pour numériser un document et le convertir en texte.

#### Mode Avancé

Offre un contrôle accru sur les détails des fonctions de votre appareil. Vous pouvez aussi personnaliser les actions de numérisation en appuyant sur un bouton, afin de les adapter à vos besoins.

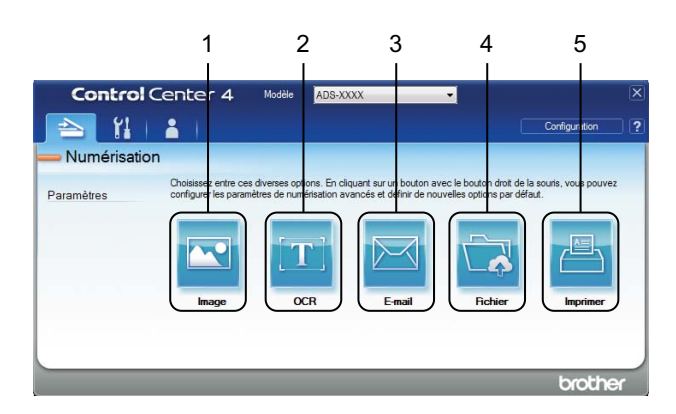

#### 1 Bouton Image

Cliquez pour numériser un document directement dans une application d'affichage graphique ou d'édition.

#### 2 Bouton OCR

Cliquez pour numériser un document et le convertir en texte.

#### 3 Bouton E-mail

Cliquez pour numériser un document à votre application de messagerie par défaut.

#### 4 Bouton Fichier

Cliquez pour enregistrer l'image numérisée dans un dossier sur votre disque dur dans l'un des types de fichiers figurant dans la liste des types de fichiers.

#### 5 Bouton Imprimer

Cliquez pour imprimer le document numérisé sur votre imprimante.

Pour changer le mode de fonctionnement, procédez comme suit.

Cliquez sur l'icône <a href="https://www.commune.com">cm</a> (ControlCenter4) dans la zone de notification puis choisissez Ouvrir dans le menu.

La fenêtre **ControlCenter4** s'affiche.

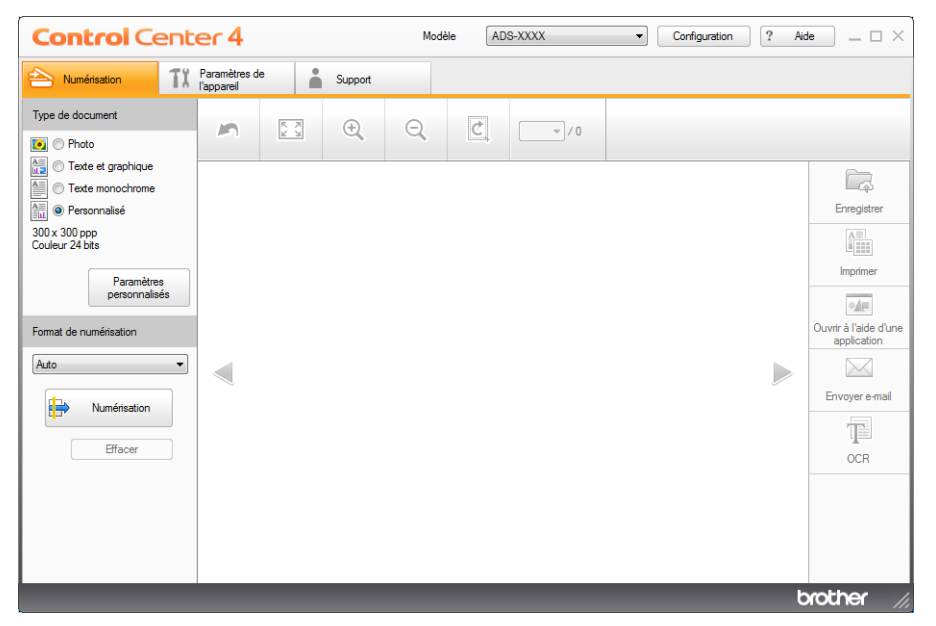

#### REMARQUE

Si l'icône 🔤 ne s'affiche pas dans la zone de notification, cliquez sur 👬 🕻 (Brother Utilities) sur votre

ordinateur, puis sur la liste déroulante et sélectionnez le nom de votre modèle (si ce n'est pas déjà fait). Cliquez sur **NUMERISER** dans la barre de navigation gauche, puis sur **ControlCenter4**.

2 Cliquez sur **Configuration** et sélectionnez **Sélection du mode**.

Sélectionnez Mode Accueil ou Mode Avancé dans la boîte de dialogue.

| Mode ControlCenter4                                                                                                    | <b>—</b> ו                                                                                                    |
|----------------------------------------------------------------------------------------------------|----------------------------------------------------------------------------------------------------|
| Mode Accuel           Le mode Accuel propose des fonctions de base<br>telles que límpession de photos, la numérisation et<br>PC-Fax avec des opérations conviviales. | Made Avancé<br>Mode Avancé<br>Mode Avancé<br>Mode Avancé offre la possibilité de configurer des<br>paramètres détailés et de les enregistrer. Interface<br>convivaie avec des boutons préconfigurés. |
|                                                                                                    | OK Annuler                                                                                                    |

# Numérisation à l'aide du Mode Accueil de ControlCenter4 (Windows<sup>®</sup>)

Il existe cinq fonctions de numérisation : Enregistrer, Imprimer, Ouvrir à l'aide d'une application, Envoyer e-mail et OCR.

Cette section présente brièvement les fonctions de l'onglet **Numérisation**. Pour plus de détails sur chaque fonction, cliquez sur **?** (**Aide**).

#### Numérisation de base

- Sélectionnez le **Type de document** et le **Format de numérisation** du document.
- 2 Cliquez sur 詩 (Numérisation).
- 3 Vérifiez et modifiez (si nécessaire) l'image numérisée dans la visionneuse d'image.
- 4 Cliquez sur 🛛 🖾 (Enregistrer), 🏭 (Imprimer), 娅 (Ouvrir à l'aide d'une application),

(Envoyer e-mail) ou 🔟 (OCR).

- 5 Effectuez l'une des actions suivantes :
  - Pour 🔽 (Enregistrer)

Sélectionnez l'**Emplacement de numérisation** (**Dossier** ou **SharePoint**) et les autres paramètres. Cliquez sur **OK**.

L'image est enregistrée dans le dossier de votre choix.

Pour 🔚 (Imprimer)

Sélectionnez l'imprimante dans la liste déroulante, définissez les paramètres de l'imprimante, puis cliquez sur **OK**.

Le document numérisé s'imprime.

■ Pour **I** (**Ouvrir à l'aide d'une application**)

Sélectionnez l'application dans la liste déroulante et cliquez sur OK.

L'image s'affiche dans l'application de votre choix.

#### REMARQUE

Si vous avez installé l'application Evernote sur votre ordinateur, vous pouvez sélectionner Evernote dans la liste déroulante et cliquer sur **OK** pour envoyer les données numérisées directement à Evernote.

Pour (Envoyer e-mail)

Définissez les paramètres de pièce jointe et cliquez sur OK.

Votre application de messagerie par défaut s'ouvre et l'image est jointe à un nouvel e-mail.

Pour T (OCR)

Définissez les paramètres OCR et cliquez sur OK.

L'application de votre choix s'ouvre avec les données de texte converties.

#### REMARQUE

Pour utiliser OCR, Nuance™ PaperPort™ 12SE doit être installé sur votre ordinateur.

## Numérisation de documents de taille spécifique ou irrégulière à l'aide de la feuille de support

1 Chargez la feuille de support (voir *Reçus, coupures de presse, photos et autres documents* à la page 35).

#### REMARQUE

Ne chargez qu'une feuille de support à la fois.

Cliquez sur l'icône a (ControlCenter4) dans la zone de notification puis choisissez Ouvrir dans le menu.

La fenêtre ControlCenter4 s'affiche.

#### REMARQUE

Si l'icône 🚾 ne s'affiche pas dans la zone de notification, cliquez sur 📆 🗍 (Brother Utilities) sur votre

ordinateur, puis sur la liste déroulante et sélectionnez le nom de votre modèle (si ce n'est pas déjà fait). Cliquez sur **NUMERISER** dans la barre de navigation gauche, puis sur **ControlCenter4**. Numériser depuis votre ordinateur

#### 3 Sélectionnez l'onglet **Numérisation**.

| Control Cen                                                                                                    | ter 4                       |            |         | Mod | lèle AD | IS-XXXX | • | Configuration | ? Aic | ie — 🗆 🗙    |
|----------------------------------------------------------------------------------------------------|-----------------------------|------------|---------|-----|---------|---------|---|---------------|-------|-------------|
| Numérisation 1                                                                                                    | Paramètres de<br>l'appareil | •          | Support |     |         |         |   |               |       |             |
| Type de document                                                                                                    | 5                           | K K<br>K X | ÷,      | Q   | Ċ       |         |   |               |       |             |
| Texte et graphique     Texte monochrome     Texte monochrome     Personnalsé     300 x 300 pp     Couleur 24 bits     Paramètres     personnalsés  Format de numérisation     Auto     Effacer |                             |            |         |     |         |         |   |               |       | Enregistrer |
|                                                                                                    |                             |            |         |     |         |         |   |               | b     | rother //   |

4 Sélectionnez Personnalisé dans l'option Type de document puis cliquez sur le bouton Paramètres personnalisés.

La boîte de dialogue Paramètres de numérisation personnalisés s'affiche.

| Paramètres de numérisation personnalisés                                                        | <b>×</b>               |
|-------------------------------------------------------------------------------------------------|------------------------|
| Résolution<br>300 x 300 ppp                                                                     | Luminosité             |
| Type de numérisation<br>Couleur 24 bits                                                         | Contraste              |
| Numérisation en continu  Numérisation recto verso  Numérisation recto verso  Relure à bord long | Mode Feulle de support |
| Relure à bord court      Défaut Paramètres avancés                                              | OK Annuler Aide        |

- 5 Cochez la case Mode Feuille de support.
- 6 Configurez éventuellement d'autres paramètres (voir *Modification des paramètres de numérisation (ControlCenter4) (Windows*<sup>®</sup>) à la page 68).
- Sélectionnez une taille de numérisation autre que Auto dans la liste déroulante Format de numérisation.

8 Cliquez sur le bouton in (Numérisation). L'appareil commence la numérisation, puis la boîte de dialogue Numérisation terminée apparaît en indiquant le nombre de pages numérisées. L'image numérisée s'affiche dans la visionneuse d'image.

#### REMARQUE

Si la boîte de dialogue **Numérisation terminée** n'apparaît pas et que vous voulez afficher le nombre de pages numérisées, cochez la case **Afficher résultats de numérisation**.

9 Effectuez l'une des actions suivantes :

- Cliquez sur le bouton (Enregistrer) pour enregistrer les données numérisées. Voir Numérisation de base à la page 49.
- Cliquez sur le bouton (Imprimer) pour imprimer les données numérisées. Voir Numérisation de base à la page 49.
- Cliquez sur le bouton (Ouvrir à l'aide d'une application) pour ouvrir les données numérisées dans une autre application. Voir Numérisation de base à la page 49.
- Cliquez sur le bouton (Envoyer e-mail) pour joindre les données numérisées à un e-mail. Voir Numérisation de base à la page 49.
- Cliquez sur le bouton (OCR) pour numériser un fichier texte modifiable. Voir Numérisation de base à la page 49.

#### Numérisation de cartes plastifiées

Chargez une carte plastifiée (voir Cartes de visite et cartes plastifiées à la page 32).

#### REMARQUE

Ne chargez qu'une carte plastifiée à la fois.

Cliquez sur l'icône en (ControlCenter4) dans la zone de notification puis choisissez Ouvrir dans le menu.

La fenêtre ControlCenter4 s'affiche.

3 Sélectionnez l'onglet Numérisation.

| Control Center 4 Modèle ADS-XXXX   Configuration ? Aide _ U X                                                                                                    |                             |     |         |   |   |       | de _ 🗆 × |   |                                                                          |
|----------------------------------------------------------------------------------------------------|-----------------------------|-----|---------|---|---|-------|----------|---|--------------------------------------------------------------------------|
| Numérisation                                                                                                    | Paramètres de<br>l'appareil |     | Support |   |   |       |          |   |                                                                          |
| Type de document                                                                                                    | 5                           | K X | ÷,      | Q | Ċ | - / 0 |          |   |                                                                          |
| Texte et graphique     Texte et graphique     Texte monochrome     Texte monochrome     Textemonochrome     Texte monochrome     Texte monochrome     T |                             |     |         |   |   |       |          |   | Erregister Imprimer Ouvrir à l'aide d'une application Envoyer e mail OCR |
|                                                                                                    |                             |     |         |   |   |       |          | t | orother //                                                               |

4 Sélectionnez **Personnalisé** dans l'option **Type de document** puis cliquez sur le bouton **Paramètres personnalisés**.

La boîte de dialogue **Paramètres de numérisation personnalisés** s'affiche.

| Paramètres de numérisation personnalisés                                                                             | <b>×</b>               |  |  |  |  |  |
|----------------------------------------------------------------------------------------------------|------------------------|--|--|--|--|--|
| Résolution<br>300 x 300 ppp                                                                                          | Luminosité             |  |  |  |  |  |
| Type de numérisation<br>Couleur 24 bits                                                                              | Contraste              |  |  |  |  |  |
| Numérisation en continu  Numérisation recto verso  Numérisation recto verso  Relure à bord long  Relure à bord court | Mode Feulle de support |  |  |  |  |  |
| Défaut Paramètres avancés                                                                                            | OK Annuler Aide        |  |  |  |  |  |

5 Cochez la case Mode Carte plastifiée.

Numériser depuis votre ordinateur

- 6 Configurez éventuellement d'autres paramètres (voir *Modification des paramètres de numérisation (ControlCenter4) (Windows*<sup>®</sup>) à la page 68).
- Cliquez sur le bouton i (Numérisation). L'appareil commence la numérisation, puis la boîte de dialogue Numérisation terminée apparaît en indiquant le nombre de pages numérisées. L'image numérisée s'affiche dans la visionneuse d'image.

#### REMARQUE

Si la boîte de dialogue **Numérisation terminée** n'apparaît pas et que vous voulez afficher le nombre de pages numérisées, cochez la case **Afficher résultats de numérisation**.

8 Effectuez l'une des actions suivantes :

- Cliquez sur le bouton (Enregistrer) pour enregistrer les données numérisées. Voir Numérisation de base à la page 49.
- Cliquez sur le bouton (Imprimer) pour imprimer les données numérisées. Voir Numérisation de base à la page 49.
- Cliquez sur le bouton (Ouvrir à l'aide d'une application) pour ouvrir les données numérisées dans une autre application. Voir Numérisation de base à la page 49.
- Cliquez sur le bouton (Envoyer e-mail) pour joindre les données numérisées à un e-mail. Voir Numérisation de base à la page 49.
- Cliquez sur le bouton (OCR) pour numériser un fichier texte modifiable. Voir Numérisation de base à la page 49.

#### REMARQUE

Le Mode Carte plastifiée utilise automatiquement ces paramètres :

Résolution : 600 x 600 ppp

Format de numérisation : 2 en 1 (Auto)

Numérisation recto verso : Activée (Reliure à bord court)

Redressement automatique : Désactivé

Détection de multi-alimentation : Désactivée

Rotation automatique d'image : Désactivée

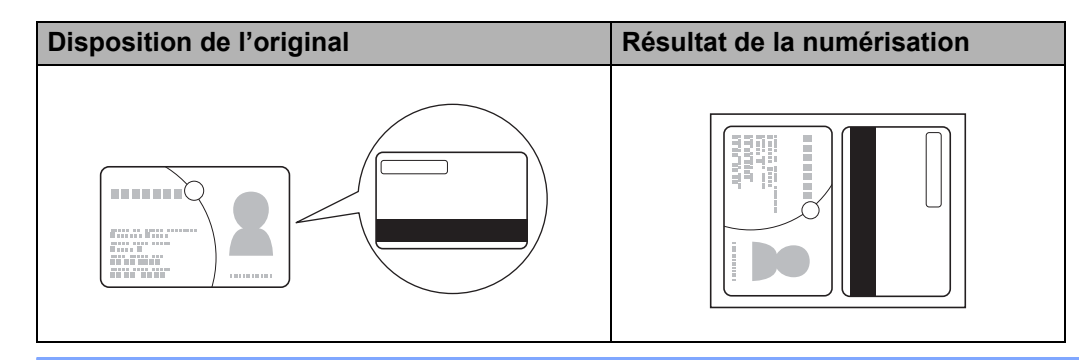

#### Numérisation vers un fichier Office (ADS-2600We uniquement)

L'appareil peut convertir les données scannées en fichier Microsoft<sup>®</sup> Word ou un fichier Microsoft<sup>®</sup> PowerPoint<sup>®</sup>. La langue OCR est la même que celle sélectionnée lors de l'installation de ControlCenter4. Pour pouvoir utiliser cette fonction, l'appareil Brother doit être connecté à un réseau ayant accès à Internet.

1) Chargez votre document (voir *Documents de taille standard* à la page 30).

Cliquez sur l'icône and (ControlCenter4) dans la zone de notification puis choisissez Ouvrir dans le menu.

La fenêtre ControlCenter4 s'affiche.

3 Sélectionnez l'onglet Numérisation.

| Control Cente                                                                                                    | er 4                        |     |         | Mod | èle AD | S-XXXX | • | Configuration | ? Aid | de _ □ ×                                                                                |
|----------------------------------------------------------------------------------------------------|-----------------------------|-----|---------|-----|--------|--------|---|---------------|-------|-----------------------------------------------------------------------------------------|
| Numérisation 11                                                                                                    | Paramètres de<br>l'appareil |     | Support |     |        |        |   |               |       |                                                                                         |
| Type de document                                                                                                    | 5                           | K N | ÷,      | Q   | Ċ      | · · 0  |   |               |       |                                                                                         |
| Texte et graphique     Texte et graphique     Texte monochrome     Personnalisé     300x 300p 300p     Couleur 24 bts     Paramètres     personnalisés  Format de numérisation     Auto     Texte et graphique     Texte et graphique     Texte et grap |                             |     |         |     |        |        |   |               |       | Erregister<br>Imprimer<br>Ourvir à l'aide d'une<br>application<br>Envoyre e mail<br>OCR |
|                                                                                                    |                             |     |         |     |        |        |   |               | t     | xother //                                                                               |

- 4 Sélectionnez le type de document.
- 5 Modifiez la taille du document si nécessaire.
- 6 Configurez éventuellement d'autres paramètres (voir *Modification des paramètres de numérisation (ControlCenter4) (Windows<sup>®</sup>)* à la page 68).
- Cliquez sur le bouton (Numérisation). L'appareil commence la numérisation, puis la boîte de dialogue Numérisation terminée apparaît en indiquant le nombre de pages numérisées. L'image numérisée s'affiche dans la visionneuse d'image.

#### REMARQUE

Si la boîte de dialogue **Numérisation terminée** n'apparaît pas et que vous voulez afficher le nombre de pages numérisées, cochez la case **Afficher résultats de numérisation**.

8 Cliquez sur 🦾 (Enregistrer) ou 🖂 (Envoyer e-mail). La boîte de dialogue des paramètres s'affiche.

- Oliquez sur la liste déroulante Type de fichier et sélectionnez l'option Microsoft Office Word (\*.docx) ou Microsoft Office PowerPoint (\*.pptx).
- Cliquez sur OK. Si une boîte de dialogue contenant un message concernant la connexion Internet apparaît, lisez les informations et cliquez sur OK.

#### Numérisation de cartes de visite

- Chargez votre document (voir Cartes de visite et cartes plastifiées à la page 32).
- Cliquez sur l'icône au (ControlCenter4) dans la zone de notification puis choisissez Ouvrir dans le menu.

La fenêtre ControlCenter4 s'affiche.

3 Sélectionnez l'onglet Numérisation.

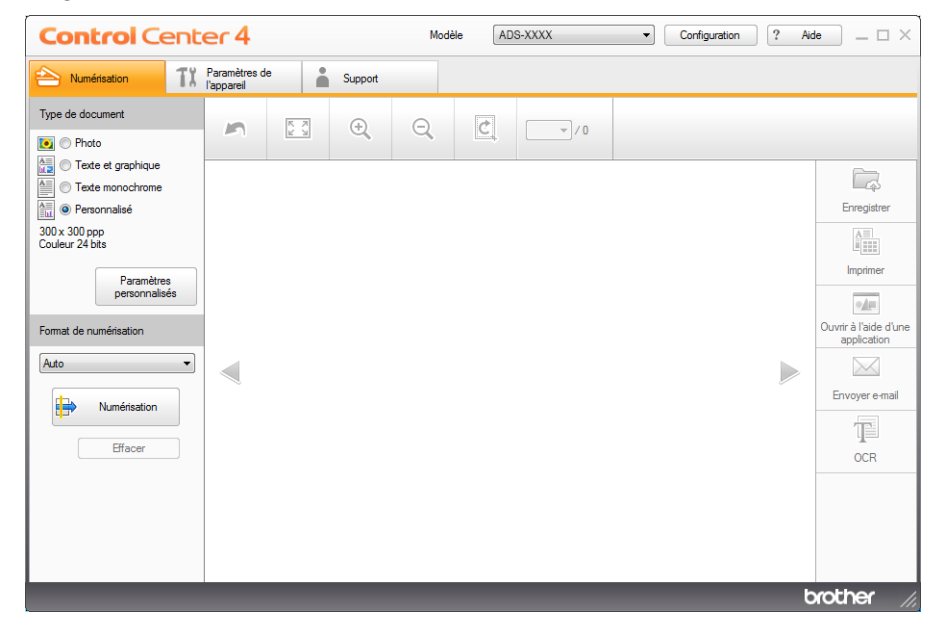

- 4 Sélectionnez le type de document.
- 5 Sélectionnez Cartes de visite depuis la liste déroulante Format de numérisation.
- 6 Configurez éventuellement d'autres paramètres (voir Modification des paramètres de numérisation (ControlCenter4) (Windows<sup>®</sup>) à la page 68).
- Cliquez sur le bouton in (Numérisation). L'appareil commence la numérisation, puis la boîte de dialogue Numérisation terminée apparaît en indiquant le nombre de pages numérisées. L'image numérisée s'affiche dans la visionneuse d'image.

#### REMARQUE

Si la boîte de dialogue **Numérisation terminée** n'apparaît pas et que vous voulez afficher le nombre de pages numérisées, cochez la case **Afficher résultats de numérisation**.

- 8 Cliquez sur *[Margine]* (**Ouvrir à l'aide d'une application**). La boîte de dialogue **Ouvrir à l'aide d'une application** apparaîtra.
- Sélectionnez l'Application BizCard MFC depuis la liste déroulante Application cible puis cliquez sur OK. Les données numérisées seront ouvertes dans l'application BizCard 6.

#### REMARQUE

Vous pouvez sélectionner les applications installées sur l'ordinateur.

10 Modifiez et enregistrez les données numérisées avec BizCard 6.

# Numérisation à l'aide du Mode Avancé de ControlCenter4 (Windows<sup>®</sup>)

Il existe cinq fonctions de numérisation : Image, OCR, E-mail, Fichier et Imprimer.

Cette section présente brièvement les fonctions de l'onglet **Numérisation**. Pour plus de détails sur chaque fonction, cliquez sur **?** (**Aide**).

#### Numérisation de base

- Sélectionnez l'onglet Numérisation. Cliquez sur 💽 (Image), 📺 (OCR), 🔀 🚬 (Fichier) ou 📇 (E-mail), (Imprimer). La boîte de dialogue des paramètres de numérisation s'affiche. 3 Effectuez l'une des actions suivantes : Pour (Image) Sélectionnez l'application dans la liste déroulante et cliquez sur Numérisation. L'image s'affiche dans l'application de votre choix. Pour (OCR) Configurez les paramètres OCR et cliquez sur Numérisation. L'application de votre choix s'ouvre avec les données de texte converties. Pour (E-mail) Configurez les paramètres du fichier joint et cliquez sur Numérisation. Votre application de messagerie par défaut s'ouvre et l'image est jointe à un nouvel e-mail. Pour (Fichier) Sélectionnez l'Emplacement de numérisation et les autres paramètres. Cliquez sur Numérisation. L'image est enregistrée dans le dossier de votre choix. Pour (Imprimer) Sélectionnez l'imprimante dans la liste déroulante, définissez les paramètres de l'imprimante et cliquez sur Numérisation. Le document numérisé s'imprime. REMARQUE • (Pour Image et OCR)
  - Si vous avez installé l'application Evernote sur votre ordinateur, vous pouvez sélectionner Evernote dans la liste déroulante et cliquer sur **OK** pour envoyer les données numérisées directement à Evernote.
  - (Pour OCR)

Nuance™ PaperPort™ 12SE doit être installé sur votre ordinateur.

Numériser depuis votre ordinateur

#### Modification des paramètres par défaut de chaque bouton

Vous pouvez changer les paramètres par défaut des boutons 🚾 (Image), 📺 (OCR), 🖂 (E-mail),

- 💦 (Fichier) et 📇 (Imprimer).
- Cliquez avec le bouton droit sur le bouton à configurer et cliquez sur Paramètres du bouton. La boîte de dialogue des paramètres s'affiche.
- Choisissez les paramètres de Type de fichier, Résolution, Type de numérisation, Taille document, Luminosité, Contraste, Numérisation en continu et Numérisation recto verso de manière appropriée.
- Cliquez sur OK. Les nouveaux réglages seront utilisés comme réglages par défaut.

## Numérisation de documents de taille spécifique ou irrégulière à l'aide de la feuille de support

1) Chargez la feuille de support (voir *Reçus, coupures de presse, photos et autres documents* à la page 35).

#### REMARQUE

Ne chargez qu'une feuille de support à la fois.

 Cliquez sur l'icône en (ControlCenter4) dans la zone de notification puis choisissez Ouvrir dans le menu.

La fenêtre ControlCenter4 s'affiche.

3 Sélectionnez l'onglet Numérisation.

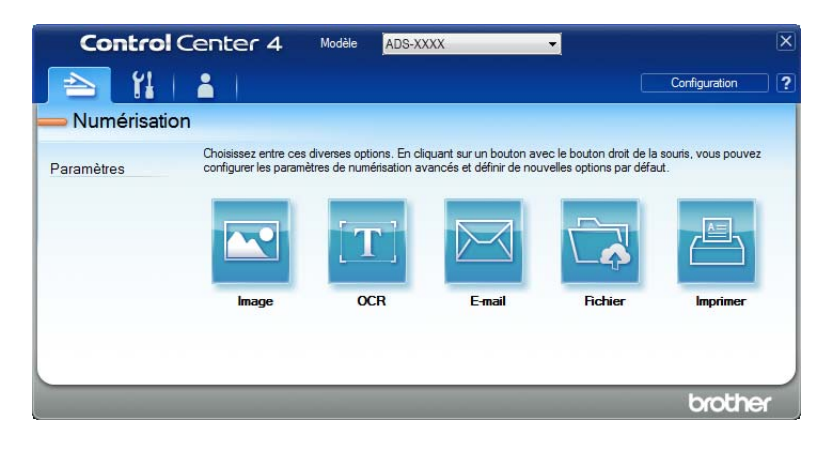

Numériser depuis votre ordinateur

4 Cliquez sur le bouton à utiliser (🔤 (Image), 🎞 (OCR), 🔀 (E-mail), 🔂 (Fichier) ou

(Imprimer)). La boîte de dialogue de configuration s'affiche (l'exemple ci-dessous utilise Image).

| Image - ControlCenter4                                  | ×                         |
|---------------------------------------------------------|---------------------------|
| Type de fichier                                         | Taille du fichier         |
| JPEG (*.jpg)                                            | ✓ Petit Grand             |
| Application cible                                       |                           |
| Visionneuse de photos Windows                           | •                         |
| Chemin du fichier de destination                        |                           |
| C:\Users\User\Pictures\ControlCenter4\Scan\CCI04062014_ | xxxx.jpg Modifier         |
| Résolution                                              | Luminosité                |
| 300 x 300 ppp 🔹                                         |                           |
| Type de numérisation                                    | 0                         |
| Couleur 24 bits 🔹                                       | Contraste                 |
| Taille document                                         |                           |
| Auto                                                    | 0                         |
|                                                         | Numérisation en continu   |
| 💽 🕈 💽 🕅 Numérisation recto verso                        | Mode Feuille de support   |
| Reliure à bord long                                     | Mode Carte plastifiée     |
| Reliure à bord court                                    |                           |
| Ne plus me montrer.                                     |                           |
| Défaut Paramètres avancés                               | Numérisation Annuler Aide |

- 5 Cochez la case Mode Feuille de support.
- 6 Sélectionnez une taille de document autre que **Auto** dans la liste déroulante **Taille document**.
- 7 Modifiez éventuellement d'autres paramètres (voir *Modification des paramètres de numérisation (ControlCenter4) (Windows<sup>®</sup>)* à la page 68).
- 8 Cliquez sur le bouton **Numérisation**. L'appareil lance la numérisation.

#### REMARQUE

Cochez la case **Ne plus me montrer.** de nouveau pour ne plus afficher la boîte de dialogue des paramètres.

#### Numérisation de cartes plastifiées

Chargez une carte plastifiée (voir Cartes de visite et cartes plastifiées à la page 32).

#### REMARQUE

Ne chargez qu'une carte plastifiée à la fois.

Cliquez sur l'icône a (ControlCenter4) dans la zone de notification puis choisissez Ouvrir dans le menu.

La fenêtre ControlCenter4 s'affiche.
Numériser depuis votre ordinateur

# 3 Sélectionnez l'onglet Numérisation.

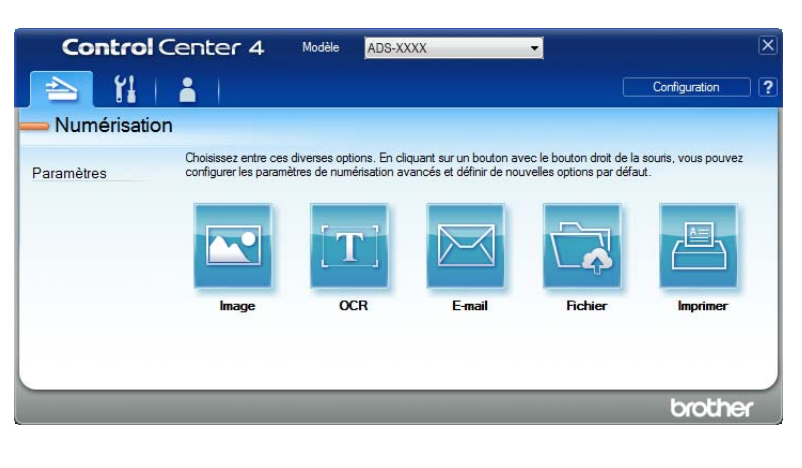

4 Cliquez sur le bouton à utiliser (🚾 (Image), 🎞 (OCR), 🖂 (E-mail), 쿥 (Fichier) ou

(Imprimer)). La boîte de dialogue de configuration s'affiche (l'exemple ci-dessous utilise Image).

| Image - ControlCenter4                                      | ×                       |
|-------------------------------------------------------------|-------------------------|
| Type de fichier                                             | Taille du fichier       |
| JPEG (*.jpg)                                                | Petit Grand             |
| Application cible                                           |                         |
| Visionneuse de photos Windows 🔻                             | ]                       |
| Chemin du fichier de destination                            |                         |
| C:\Users\User\Pictures\ControlCenter4\Scan\CCI04062014_xxxx | jpg Modifier            |
| Résolution<br>300 x 300 ppp                                 | Luminosité              |
| Type de numérisation                                        | O                       |
| Couleur 24 bits                                             | Contraste               |
| Taille document                                             |                         |
| Auto 💌                                                      | 0                       |
|                                                             | Numérisation en continu |
| Numérisation recto verso                                    | Mode Feuille de support |
| Reliure à bord long                                         | Mode Carte plastifiée   |
| Reliure à bord court                                        |                         |
| Ne plus me montrer.                                         |                         |
| Défaut Paramètres avancés N                                 | Annuler Aide            |

- 5 Cochez la case Mode Carte plastifiée.
- 6 Modifiez éventuellement d'autres paramètres (voir *Modification des paramètres de numérisation (ControlCenter4) (Windows*<sup>®</sup>) à la page 68).
- Cliquez sur le bouton Numérisation. L'appareil lance la numérisation.

# REMARQUE

- Cochez de nouveau la case Ne plus me montrer. pour ne plus afficher la boîte de dialogue des paramètres.
- Le Mode Carte plastifiée utilise automatiquement ces paramètres :

Résolution : 600 x 600 ppp

Taille document : 2 en 1 (Auto)

Numérisation recto verso : Activée (Reliure à bord court)

Redressement automatique : Désactivé

Rotation automatique d'image : Désactivée

Détection de multi-alimentation : Désactivée

| Disposition de l'original | Résultat de la numérisation |
|---------------------------|-----------------------------|
|                           |                             |

# Numérisation vers un fichier Office (ADS-2600We uniquement)

L'appareil peut convertir les données numérisées en fichier Microsoft<sup>®</sup> Word ou fichier Microsoft<sup>®</sup> PowerPoint<sup>®</sup> dans le dossier sélectionné ou SharePoint. La langue OCR est la même que celle sélectionnée lors de l'installation de ControlCenter4. Pour pouvoir utiliser cette fonction, l'appareil Brother doit être connecté à un réseau ayant accès à Internet.

1) Chargez votre document (voir *Documents de taille standard* à la page 30).

Cliquez sur l'icône en (ControlCenter4) dans la zone de notification puis choisissez Ouvrir dans le menu.

La fenêtre ControlCenter4 s'affiche.

Numériser depuis votre ordinateur

### 3 Sélectionnez l'onglet Numérisation.

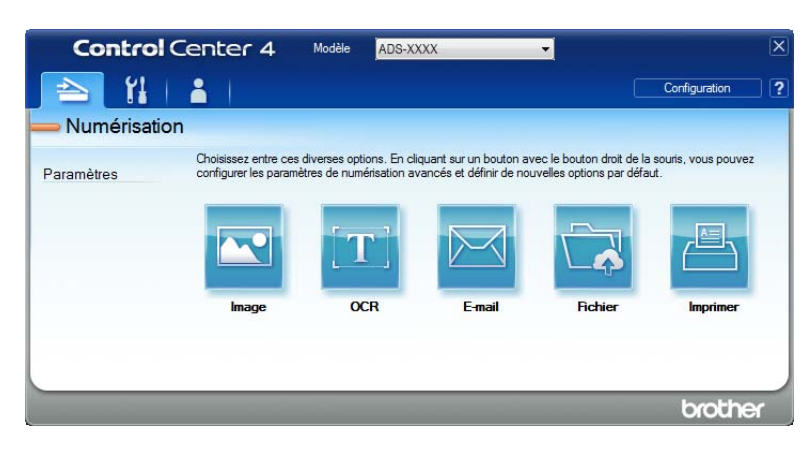

4 Cliquez sur (E-mail) ou (Fichier). La boîte de dialogue de configuration s'affiche (l'exemple ci-dessous utilise E-mail).

| E-mail - ControlCenter4                                                                     |                                 |  |  |  |  |
|---------------------------------------------------------------------------------------------|---------------------------------|--|--|--|--|
| Type de fichier                                                                             | Taille du fichier               |  |  |  |  |
| PDF (*.pdf)                                                                                 | <ul> <li>Petit Grand</li> </ul> |  |  |  |  |
| Chemin du fichier de destination<br>C: \Users\User\Pictures\ControlCenter4\Email\CCE040620; | 14_xxxx.pdf Modifier            |  |  |  |  |
| Résolution                                                                                  | Luminosité                      |  |  |  |  |
| 200 x 200 ppp                                                                               |                                 |  |  |  |  |
| Type de numérisation                                                                        | 0                               |  |  |  |  |
| Couleur 24 bits                                                                             | Contraste                       |  |  |  |  |
| Taille document                                                                             |                                 |  |  |  |  |
| Auto                                                                                        | • • •                           |  |  |  |  |
|                                                                                             | Numérisation en continu         |  |  |  |  |
| 💽 👔 📝 Numérisation recto verso                                                              | Mode Feuille de support         |  |  |  |  |
| Reliure à bord long                                                                         | Mode Carte plastifiée           |  |  |  |  |
| Reliure à bord court                                                                        |                                 |  |  |  |  |
| Ne plus me montrer.                                                                         |                                 |  |  |  |  |
| Défaut Paramètres avancés                                                                   | Numérisation Annuler Aide       |  |  |  |  |

5 Cliquez sur la liste déroulante Type de fichier et sélectionnez l'option Microsoft Office Word (\*.docx) ou Microsoft Office PowerPoint (\*.pptx).

6 Modifiez éventuellement d'autres paramètres (voir *Modification des paramètres de numérisation (ControlCenter4) (Windows*<sup>®</sup>) à la page 68).

Cliquez sur Numérisation. Si une boîte de dialogue contenant un message concernant la connexion Internet apparaît, lisez les informations et cliquez sur OK.

# Numérisation de cartes de visite

- 1 Chargez votre document (voir Cartes de visite et cartes plastifiées à la page 32).
- Cliquez sur l'icône a (ControlCenter4) dans la zone de notification puis choisissez Ouvrir dans le menu.

La fenêtre ControlCenter4 s'affiche.

3 Sélectionnez l'onglet Numérisation.

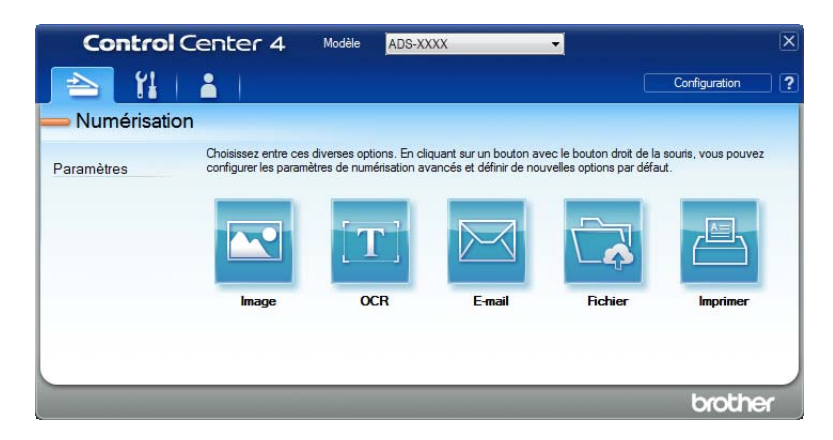

4 Cliquez sur 🚾 (Image). La boîte de dialogue des paramètres s'affiche.

| Image - ControlCenter4                                                                                                    |                                                                                                |
|----------------------------------------------------------------------------------------------------|------------------------------------------------------------------------------------------------|
| Type de fichier                                                                                                    | Taille du fichier                                                                              |
| JPEG (*.jpg)                                                                                                    | ✓ Petit Grand                                                                                  |
| Application cible                                                                                                    | 1 1 1 1 1 1 1 1 1 1 1 1 1 1 1 1 1 1 1                                                          |
| Visionneuse de photos Windows                                                                                                    | •                                                                                              |
| Chemin du fichier de destination                                                                                                    |                                                                                                |
| C: \Users\User\Pictures\ControlCenter4\Scan\CCI04062014                                                                                                    | _xxxx.jpg Modifier                                                                             |
| Résolution<br>300 x 300 pp   Type de numérisation<br>Couleur 24 bits  Talle document<br>Auto  Numérisation recto verso<br>@ Reliure à bord long<br>C Reliure à bord court | Luminosité  Contraste  Numérisation en continu  Mode Feuille de support  Mode Carte plastifiée |
| Ne plus me montrer.                                                                                                    |                                                                                                |
| Défaut Paramètres avancés                                                                                                    | Numérisation Annuler Aide                                                                      |

5 Sélectionnez Application MFC BizCard dans la liste déroulante Application cible.

# REMARQUE

Vous pouvez sélectionner les applications installées sur l'ordinateur.

Numériser depuis votre ordinateur

6 Modifiez éventuellement d'autres paramètres (voir *Modification des paramètres de numérisation (ControlCenter4) (Windows*<sup>®</sup>) à la page 68).

7 Cliquez sur **Numérisation**. Les données numérisées seront ouvertes dans l'application BizCard 6.

8 Modifiez et enregistrez les données numérisées avec BizCard 6.

# Création d'un onglet personnalisé (ControlCenter4, Mode Avancé) (Windows<sup>®</sup>)

Vous pouvez créer jusqu'à trois onglets personnalisés comportant chacun cinq boutons personnalisés avec vos paramètres préférés.

# Création d'un onglet personnalisé

Cliquez sur l'icône and (ControlCenter4) dans la zone de notification puis choisissez Ouvrir dans le menu.

La fenêtre ControlCenter4 s'affiche.

| Contro      | Center 4                                     | Modèle ADS-XX                                         | ox                                                 | •                                                   | ×                            |
|-------------|----------------------------------------------|-------------------------------------------------------|----------------------------------------------------|-----------------------------------------------------|------------------------------|
| 🖹 🔁         |                                              |                                                       |                                                    |                                                     | Configuration ?              |
| — Numérisat | tion                                         |                                                       |                                                    |                                                     |                              |
| Paramètres  | Choisissez entre ces<br>configurer les param | diverses options. En clie<br>ètres de numérisation av | quant sur un bouton av<br>rancés et définir de nou | ec le bouton droit de la<br>velles options par défa | a souris, vous pouvez<br>ut. |
|             |                                              | $[\mathbf{T}]$                                        |                                                    |                                                     |                              |
|             | Image                                        | OCR                                                   | E-mail                                             | Fichier                                             | Imprimer                     |
|             |                                              |                                                       |                                                    |                                                     |                              |
|             |                                              |                                                       |                                                    |                                                     |                              |
|             |                                              |                                                       |                                                    |                                                     | brother                      |

2 Cliquez sur Configuration puis sélectionnez Créer un onglet personnalisé. Vous pouvez aussi créer un onglet personnalisé en faisant un clic droit dans la zone des onglets puis en choisissant Créer un onglet personnalisé. Un onglet personnalisé sera créé.

| Control Center 4                                 | Modell                       | ADS-XXXXX                                                                          | ×                                                                              |
|--------------------------------------------------|------------------------------|------------------------------------------------------------------------------------|--------------------------------------------------------------------------------|
| 📤   🕌   👗 🔳                                      |                              |                                                                                    | Konfiguration ?                                                                |
| Benutzerdefiniert 1                              |                              |                                                                                    |                                                                                |
| Überdas Menü, d<br>erstellen. Es könn<br>werden. | as durch Re<br>en bis zu dre | chtaklicken eracheirt, können Sie Ihre<br>i Registerkarten mit jeweils bis zu fünf | eigenen Scan- und Kopieroptionen<br>benutzerdefinierten Schaltflächen erstellt |
|                                                  |                              |                                                                                    | brother                                                                        |

Si vous voulez changer le nom d'un onglet personnalisé, cliquez avec le bouton droit sur l'onglet et sélectionnez Renommer l'onglet personnalisé.

# REMARQUE

Vous pouvez également changer le nom en cliquant sur **Configuration** et sur **Renommer l'onglet personnalisé**.

# Création d'un bouton personnalisé dans un onglet personnalisé

- Créez un onglet personnalisé.
- 2 Faites un clic droit à l'intérieur de l'onglet puis choisissez Créer un bouton personnalisé. Sélectionnez un bouton que vous voulez créer dans le menu. La boîte de dialogue des paramètres s'affiche.

| Nom du bouton                                                                                                    |                                                                                                    |
|----------------------------------------------------------------------------------------------------|----------------------------------------------------------------------------------------------------|
| Image                                                                                                    |                                                                                                    |
| Type de fichier                                                                                                    | Taille du fichier                                                                                                    |
| JPEG (*.jpg)                                                                                                    | ✓ Petit Grand                                                                                                    |
| Application cible                                                                                                    | i _ i _ i _ i                                                                                                    |
| Visionneuse de photos Windows                                                                                                    | •                                                                                                    |
| Chemin du fichier de destination                                                                                                    |                                                                                                    |
| C:\Users\User\Pictures\ControlCenter4\Scan\CCI04062014_                                                                                                    | xxxx.jpg Modifier                                                                                                    |
| Type de numérisation Couleur 24 bits Taille document                                                                                                    | Contraste                                                                                                    |
| Auto                                                                                                    | 0                                                                                                    |
|                                                                                                    | The second second secon |
|                                                                                                    | Numerisation en continu                                                                                                    |
| Numérisation recto verso                                                                                                    | Mode Feuille de support                                                                                                    |
| Numérisation recto verso                                                                                                    | Mode Feuille de support                                                                                                    |
| Numérisation recto verso     Numérisation recto verso     Relure à bord long     Relure à bord court                                                               | Mumersation en continu                                                                                                    |
| Numérisation recto verso     Numérisation recto verso     Relure à bord long     Relure à bord court     Afficher la boîte de dialogue des paramètres avat la numé | Mumersation en continu<br>Mode Feuille de support<br>Mode Carte plastifiée                                                                                                    |

# REMARQUE

Vous pouvez également copier le bouton personnalisé en sélectionnant **Copier le bouton personnalisé** depuis le menu contextuel.

3 Saisissez le nom du bouton et modifiez les paramètres, le cas échéant. Cliquez sur le bouton OK. (Les options de paramétrage varient en fonction du bouton créé.)

| <b>Control</b> Ce | nter 4 M                                                         | odell ADS-XXXXX                                                                                                    | •                                                                                             | X   |
|-------------------|------------------------------------------------------------------|----------------------------------------------------------------------------------------------------|-----------------------------------------------------------------------------------------------|-----|
| 📤   11   2        | 1                                                                |                                                                                                    | Konfiguration                                                                                 | ?   |
| — Benutzerdefinie | ert 1                                                            |                                                                                                    |                                                                                               |     |
| Einstellungen     | Über das Menü, das durc<br>instellen. Es können bis z<br>werden. | ch Rechtsklicken erscheint, können S<br>zu drei Registerkarten mit jeweils bis zu<br>für State in State in S | ie Ihre eigenen Scan- und Kopieroptionen<br>"fürif benutzerdefinierten Schaltflächen erstellt |     |
|                   |                                                                  |                                                                                                    | brothe                                                                                        | r ) |

### REMARQUE

Vous pouvez modifier ou supprimer l'onglet ou le bouton créé ou bien les paramètres. Cliquez sur **Configuration** puis continuez en suivant les indications qui s'affichent.

# Modification des paramètres de numérisation (ControlCenter4) (Windows<sup>®</sup>)

Vous pouvez changer les paramètres suivants :

| Paramètre            | Description                                                                                                    | Fonctionnalité concernée |     |        |         |               |
|----------------------|----------------------------------------------------------------------------------------------------|--------------------------|-----|--------|---------|---------------|
|                      |                                                                                                    | Image                    | OCR | E-mail | Fichier | Impri-<br>mer |
| Type de<br>fichier   | Sélectionnez le type de fichier à utiliser pour les<br>données numérisées.                                                                                                    | Oui                      | Oui | Oui    | Oui     | -             |
|                      | <ul> <li>Peur enregistrer le document comme PDF protégé par mot de passe, sélectionnez PDF sécurisé (*.pdf) depuis la liste déroulante Type de fichier, cliquez sur le bouton</li></ul> |                          |     |        |         |               |
|                      | Word (*.docx) ou Microsoft Office PowerPoint (*.pptx), sélectionnez E-mail ou Fichier.                                                                                                  |                          |     |        |         |               |
| Application<br>cible | Sélectionnez l'application de destination, notamment<br>Nuance™ PaperPort™ 12SE, Presto! BizCard 6 et<br>Evernote dans la liste déroulante.                                             | Oui                      | Oui | -      | -       | -             |
| Langage OCR          | Permet de faire correspondre la langue du texte du<br>document numérisé.                                                                                                    | -                        | Oui | -      | -       | -             |

| Paramètre                                     | Description                                                                                                    | Fonctionnalité concernée |     |        |         |               |
|-----------------------------------------------|----------------------------------------------------------------------------------------------------|--------------------------|-----|--------|---------|---------------|
|                                               |                                                                                                    | Image                    | OCR | E-mail | Fichier | Impri-<br>mer |
| Nom de<br>l'imprimante                        | Sélectionnez l'imprimante à utiliser pour imprimer les données numérisées.                                                                                                    | -                        | -   | -      | -       | Oui           |
| Nom de<br>fichier                             | Cliquez sur le bouton <b>Modifier</b> d' <b>Image</b> , <b>OCR</b> ou <b>E-mail</b> . Si nécessaire, entrez un préfixe pour le nom de fichier. Cliquez sur <b>Insérer la date dans le nom du fichier</b> , si nécessaire.                                                                                                    | Oui                      | Oui | Oui    | Oui     | -             |
| Options<br>d'impression                       | Cliquez sur le bouton <b>Options d'impression</b> pour définir les paramètres de l'imprimante.                                                                                                    | -                        | -   | -      | -       | Oui           |
| Afficher la<br>fenêtre<br>Enregistrer<br>sous | Si vous voulez définir la destination de l'image<br>numérisée chaque fois que vous numérisez, cochez la<br>case <b>Afficher la fenêtre Enregistrer sous</b> .                                                                                                    | -                        | -   | -      | Oui     | -             |
| Chemin du<br>fichier de<br>destination        | Cliquez sur le bouton <b>Modifier</b> , puis sur l'icône de<br>dossier pour changer le dossier dans lequel vous voulez<br>enregistrer le document numérisé.                                                                                                    | Oui                      | Oui | Oui    | -       | -             |
| Emplacement<br>de<br>numérisation             | Sélectionnez l'un des emplacements de numérisation<br>suivants :<br>• Dossier<br>Cliquez sur l'icône du dossier et accédez au dossier<br>dans lequel vous voulez enregistrer votre document<br>numérisé. Cochez Afficher Dossier afin d'afficher<br>automatiquement le dossier de destination après la<br>numérisation.<br>• SharePoint<br>Notez l'adresse URL vers laquelle vous voulez<br>enregistrer les documents numérisés. Cliquez sur<br>Tester la connexion pour confirmer la destination. | -                        | -   | -      | Oui     | -             |
| Taille du<br>fichier                          | Vous pouvez ajuster la <b>Taille du fichier</b> en faisant<br>glisser le curseur vers la droite ou vers la gauche.<br><b>REMARQUE</b><br><b>Taille du fichier</b> peut être modifié en fonction du<br><b>Type de fichier</b> sélectionné.                                                                                                    | Oui                      | -   | Oui    | Oui     | -             |
| Résolution                                    | Vous pouvez choisir une résolution de numérisation<br>dans la liste déroulante <b>Résolution</b> . Les résolutions<br>supérieures exigent davantage de mémoire et<br>augmentent le temps de transfert, mais permettent<br>d'obtenir une image numérisée plus nette.                                                                                                    | Oui                      | Oui | Oui    | Oui     | Oui           |

| Paramètre            | Description                                                                                                    | Fonctio | onnalité | concerne | ée      |               |
|----------------------|----------------------------------------------------------------------------------------------------|---------|----------|----------|---------|---------------|
|                      |                                                                                                    | Image   | OCR      | E-mail   | Fichier | Impri-<br>mer |
| Type de numérisation | Permet de sélectionner plusieurs options de profondeur de couleur pour les images numérisées.                                                                                                    | Oui     | Oui      | Oui      | Oui     | Oui           |
|                      | Noir et Blanc                                                                                                    |         |          |          |         |               |
|                      | Utilisation pour la numérisation de texte ou de dessin au trait.                                                                                                    |         |          |          |         |               |
|                      | Gris (Diffusion d'erreur)                                                                                                    |         |          |          |         |               |
|                      | Numérisation de photos ou de graphiques. (La diffusion<br>d'erreur est une méthode permettant de créer des<br>images en gris simulé sans utiliser de véritables points<br>gris ; des points noirs sont placés selon un motif<br>spécifique pour donner l'aspect du gris.) |         |          |          |         |               |
|                      | Gris véritable                                                                                                    |         |          |          |         |               |
|                      | Numérisation de photos ou de graphiques. Ce mode est plus réaliste, car il utilise jusqu'à 256 nuances de gris.                                                                                                    |         |          |          |         |               |
|                      | Couleur 24 bits                                                                                                    |         |          |          |         |               |
|                      | Utilise jusqu'à 16,8 millions de couleurs pour numériser<br>l'image. Bien que l'option <b>Couleur 24 bits</b> crée une<br>image offrant la reproduction de couleurs la plus<br>précise, elle consomme le plus de mémoire et le temps<br>de transfert est le plus long.    |         |          |          |         |               |
|                      | Auto                                                                                                    |         |          |          |         |               |
|                      | Sélectionne automatiquement les couleurs appropriées pour votre document. <sup>1</sup>                                                                                                    |         |          |          |         |               |

| Paramètre          | Description                                                                                                    | Fonctionnalité concernée |       |        |         |               |
|--------------------|----------------------------------------------------------------------------------------------------|--------------------------|-------|--------|---------|---------------|
|                    |                                                                                                    | Image                    | OCR   | E-mail | Fichier | Impri-<br>mer |
| Taille<br>document | Par défaut, le format du document est réglé sur Auto.OuiOVous pouvez numériser des documents de n'importe<br>quel format sans effectuer d'ajustements à la Taille<br>document. <sup>1</sup> Pour accélérer la numérisation, vous<br>pouvez sélectionner la taille exacte de votre document<br>dans la liste déroulante Taille document.OuiO                                                                                                    | Oui                      | i Oui | Oui    | Oui     |               |
|                    | REMARQUE                                                                                                    |                          |       |        |         |               |
|                    | <ul> <li>Si vous choisissez un format de document 1 sur 2,<br/>l'image numérisée sera divisée en deux documents<br/>dont la taille est la moitié de la valeur définie. Si vous<br/>sélectionnez 1 sur 2 (A4), l'image numérisée sera<br/>divisée en deux documents de format A5.</li> </ul>                                                                                                    |                          |       |        |         |               |
|                    | <ul> <li>Pour effectuer une numérisation 1 sur 2, désactivez<br/>la case à cocher Rotation automatique d'image<br/>dans la boîte de dialogue Paramètres avancés.</li> </ul>                                                                                                    |                          |       |        |         |               |
|                    | <ul> <li>Si vous choisissez un format de document 2 sur 1,<br/>deux images numérisées seront combinées en un<br/>document.</li> </ul>                                                                                                    |                          |       |        |         |               |
|                    | <ul> <li>Vous pouvez sélectionner Papier long lorsque vous<br/>définissez les paramètres comme suit :</li> </ul>                                                                                                    |                          |       |        |         |               |
|                    | <ul> <li>Redressement automatique : Désactivé</li> </ul>                                                                                                    |                          |       |        |         |               |
|                    | <ul> <li>Numérisation recto verso : Désactivée</li> </ul>                                                                                                    |                          |       |        |         |               |
|                    | <ul> <li>Chaque option Papier long permet de numériser un<br/>grand document jusqu'à la taille suivante :</li> </ul>                                                                                                    |                          |       |        |         |               |
|                    | Papier long (largeur normale) 215,90 mm<br>(8,5 pouces) : 215,90 × 863,00 mm                                                                                                    |                          |       |        |         |               |
|                    | Papier long (petite largeur) 107,90 mm<br>(4,25 pouces) : 107,90 × 863,00 mm                                                                                                    |                          |       |        |         |               |
| Luminosité         | Réglez le paramètre (entre -50 et 50) pour obtenir la<br>meilleure image possible. La valeur par défaut est 0, ce<br>qui représente une moyenne appropriée pour la plupart<br>des images. Vous pouvez régler le niveau de<br><b>Luminosité</b> en faisant glisser le curseur vers la droite<br>ou vers la gauche pour éclaircir ou assombrir l'image.<br>Vous pouvez aussi entrer une valeur dans la zone pour<br>définir le niveau. Si l'image numérisée est trop claire,<br>réglez la luminosité sur une valeur inférieure et<br>renumérisez le document. Si l'image est trop foncée,<br>réglez la luminosité sur une valeur supérieure et<br>renumérisez le document. | Oui                      | Oui   | Oui    | Oui     | Oui           |

| Paramètre                   | Description                                                                                                    | Fonctio | onnalité | concern | ée      |               |
|-----------------------------|----------------------------------------------------------------------------------------------------|---------|----------|---------|---------|---------------|
|                             |                                                                                                    | Image   | OCR      | E-mail  | Fichier | lmpri-<br>mer |
| Contraste                   | ontrasteRéglez le paramètre (entre -50 et 50) pour obtenir la<br>meilleure image possible. La valeur par défaut est 0, ce<br>qui représente une moyenne appropriée pour la plupart<br>des images. Vous pouvez augmenter ou diminuer le<br>                                                                                                    |         | Oui      | Oui     | Oui     | Oui           |
|                             | <b>REMARQUE</b><br>Le paramètre <b>Contraste</b> est disponible uniquement<br>lorsque vous définissez le <b>Type de numérisation</b><br>sur <b>Auto</b> , <b>Gris (Diffusion d'erreur)</b> , <b>Gris véritable</b><br>ou <b>Couleur 24 bits</b> .                                                                                                    |         |          |         |         |               |
| Numérisation<br>en continu  | Permet de numériser des pages multiples. Lorsqu'une<br>page a été numérisée, vous pouvez décider de<br>continuer la numérisation ou de terminer. Cette<br>méthode permet de numériser plus de pages que ce<br>que le chargeur de documents peut contenir.                                                                                                    | Oui     | Oui      | Oui     | Oui     | Oui           |
| Numérisation<br>recto verso | Si vous activez cette option, l'appareil numérise les<br>deux faces du document. Si vous utilisez la fonction de<br>numérisation recto verso automatique, vous devez<br>choisir <b>Reliure à bord long</b> ou <b>Reliure à bord court</b> en<br>fonction de l'agencement de votre document, pour<br>garantir que le fichier de données créé apparaisse<br>correctement dans le document numérisé.<br><b>REMARQUE</b><br>La numérisation recto verso accepte les formats<br>jusqu'à Legal. | Oui     | Oui      | Oui     | Oui     | Oui           |

| Paramètre                  | Description                                                                                                    | Fonctio | onnalité | concern | ée      |               |
|----------------------------|----------------------------------------------------------------------------------------------------|---------|----------|---------|---------|---------------|
|                            |                                                                                                    | Image   | OCR      | E-mail  | Fichier | Impri-<br>mer |
| Mode Feuille<br>de support | Vous pouvez numériser les documents suivants à l'aide de la feuille de support. Pour ce mode, vous pouvez sélectionner n'importe quelle valeur autre que <b>Auto</b> dans la liste déroulante <b>Taille document</b> .                                                                                                    |         | Oui      | Oui     | Oui     | Oui           |
|                            | <ul> <li>Documents de grand format (A3, B4 et Ledger)<br/>Pliez le document en deux et insérez-le dans la<br/>feuille de support pour numérisation recto verso. Le<br/>recto et le verso seront combinés en une seule page.<br/>Sélectionnez 2 en 1 (A4) pour un document A3,<br/>2 en 1 (B5) pour un document B4 ou 2 en 1 (Lettre)<br/>pour un document Ledger dans la liste déroulante<br/>Taille document.</li> </ul> |         |          |         |         |               |
|                            | Documents importants (photos, contrats)                                                                                                    |         |          |         |         |               |
|                            | Papier mince (papier thermique)                                                                                                    |         |          |         |         |               |
|                            | Papier de forme irrégulière (coupures de presse)                                                                                                    |         |          |         |         |               |
|                            | REMARQUE                                                                                                    |         |          |         |         |               |
|                            | <ul> <li>Ne chargez qu'une feuille de support à la fois.</li> </ul>                                                                                                    |         |          |         |         |               |
|                            | <ul> <li>Placez le document au centre de la feuille de support<br/>et alignez le dessus du document sur le dessus de la<br/>feuille de support.</li> </ul>                                                                                                    |         |          |         |         |               |
| Mode Carte<br>plastifiée   | Permet de numériser des cartes comme un permis de conduire ou une carte d'assurance, et utilise automatiquement les réglages suivants :                                                                                                    | Oui     | Oui      | Oui     | Oui     | Oui           |
|                            | Résolution : 600 x 600 ppp                                                                                                    |         |          |         |         |               |
|                            | Taille document : 2 en 1 (Auto)                                                                                                    |         |          |         |         |               |
|                            | Numérisation recto verso : Activée (Reliure à<br>bord court)                                                                                                    |         |          |         |         |               |
|                            | Redressement automatique : Désactivé                                                                                                    |         |          |         |         |               |
|                            | Rotation automatique d'image : Désactivée                                                                                                    |         |          |         |         |               |
|                            | Détection de multi-alimentation : Désactivée                                                                                                    |         |          |         |         |               |
|                            | REMARQUE                                                                                                    |         |          |         |         |               |
|                            | <ul> <li>Si vous voulez numériser une carte plastifiée avec<br/>des paramètres différents, désactivez Mode Carte<br/>plastifiée et définissez la Résolution 600 ppp.</li> </ul>                                                                                                    |         |          |         |         |               |
|                            | <ul> <li>Ne chargez qu'une carte plastifiée à la fois.</li> </ul>                                                                                                    |         |          |         |         |               |
| Défaut                     | Rétablit les réglages par défaut de tous les paramètres.                                                                                                    | Oui     | Oui      | Oui     | Oui     | Oui           |

Vous pouvez configurer d'autres paramètres dans la boîte de dialogue **Paramètres avancés**. Cliquez sur le bouton **Paramètres avancés**.

| Paramètre                                                               | Description                                                                                                    | Fonctio | onnalité | concern | ée      |               |
|-------------------------------------------------------------------------|----------------------------------------------------------------------------------------------------|---------|----------|---------|---------|---------------|
|                                                                         |                                                                                                    | Image   | OCR      | E-mail  | Fichier | lmpri-<br>mer |
| Redresse-<br>ment<br>automatique                                        | Corrige l'inclinaison (dans une plage de 5 degrés) des données numérisées. <sup>1</sup>                                                                                                    | Oui     | Oui      | Oui     | Oui     | Oui           |
| Rotation<br>automatique<br>d'image                                      | Modifie le sens du document en fonction de l'orientation du texte. <sup>1</sup>                                                                                                    |         | Oui      | Oui     | Oui     | Oui           |
| Prévention<br>de déteinte/<br>Supprimer<br>la couleur<br>d'arrière-plan | Évite le phénomène de déteinte sur un document recto<br>verso et permet d'éliminer la couleur de base des<br>documents, tels que des journaux, afin d'améliorer la<br>reconnaissance des données numérisées. <sup>1</sup>                                                                                                 |         | Oui      | Oui     | Oui     | Oui           |
| lgnorer les<br>pages<br>vierges                                         | Supprime les pages vierges du document des résultats de numérisation. <sup>1</sup>                                                                                                    |         | Oui      | Oui     | Oui     | Oui           |
| Détection<br>de multi-<br>alimentation                                  | Utilise un capteur à ultrasons pour détecter les<br>introductions multiples. Si cette fonction détecte une<br>introduction multiple, vérifiez que les données<br>numérisées avant l'introduction multiple ont été<br>enregistrées, puis reprenez la numérisation à partir de la<br>page suivante ou du début du document. |         | Oui      | Oui     | Oui     | Oui           |
| Afficher<br>résultats de<br>numérisation                                | Affiche sur l'écran de l'ordinateur le nombre total de<br>pages enregistrées et de pages vierges ignorées.                                                                                                    | Oui     | Oui      | Oui     | Oui     | Oui           |

# Numérisation à l'aide de ControlCenter2 (Macintosh)

ControlCenter2 est un utilitaire qui vous permet d'accéder rapidement et facilement aux applications que vous utilisez fréquemment. Grâce à ControlCenter2, il n'est plus nécessaire de lancer manuellement des applications spécifiques.

Il existe quatre boutons pour les fonctionnalités **Numérisation vers image**, **Numérisation vers OCR**, **Numérisation vers e-mail** et **Numérisation vers fichier**.

■ Image (par défaut : Apple Preview)

Permet de numériser une page directement dans une application d'affichage ou d'édition graphique. Vous pouvez choisir l'application de destination Adobe<sup>®</sup> Photoshop<sup>®</sup> ou toute autre application d'édition d'image installée sur votre ordinateur.

■ OCR (Par défaut : Apple TextEdit)

Permet de numériser une page ou un document, de lancer automatiquement l'application de reconnaissance de caractères et d'insérer le texte (et non pas une image graphique) dans une application de traitement de texte. Vous pouvez choisir l'application cible de traitement de texte, comme Microsoft<sup>®</sup> Word ou toute autre application de traitement de texte installée sur votre ordinateur. Vous devez installer Presto! PageManager sur votre ordinateur. Pour obtenir des informations sur l'installation, voir *Numérisation à l'aide de Presto! PageManager ou TWAIN (Macintosh)* à la page 111.

E-mail (Par défaut : votre logiciel de messagerie par défaut)

Permet de numériser une page ou un document directement dans une application d'e-mail sous forme de pièce jointe standard. Vous pouvez choisir le type de fichier et la résolution du fichier joint.

Fichier

Permet de numériser directement dans un fichier sur disque. Il vous est possible de changer au besoin le type de fichier et le dossier de destination.

ControlCenter2 permet de configurer le bouton matériel vers ordinateur de l'appareil et le bouton logiciel ControlCenter2 de chaque fonction de numérisation. Pour configurer le bouton matériel vers ordinateur de l'appareil, choisissez l'onglet **Bouton du périphérique** dans le menu de configuration de chacun des boutons **NUMÉRISATION**. Pour configurer le bouton du logiciel dans ControlCenter2, choisissez l'onglet **Bouton du logiciel** dans le menu de configuration pour chacun des boutons **NUMÉRISATION**.

Pour démarrer ControlCenter2, cliquez sur l'icône 🌠 (ControlCenter2) dans le Dock.

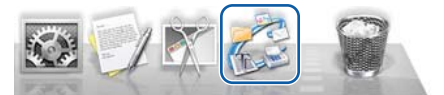

Si l'icône 💒 (ControlCenter2) ne figure pas dans le Dock, cliquez sur Aller dans la barre de menu Finder,

**Applications**, **Brother**, puis double-cliquez sur l'icône 🚰 (ControlCenter2). L'icône 🌌 (ControlCenter2) s'affiche dans le Dock.

# Image (exemple : Apple Preview)

La fonction **Numérisation vers image** vous permet de numériser une image directement dans votre application graphique dans laquelle vous pourrez la modifier.

1 Sélectionnez l'onglet NUMÉRISATION.

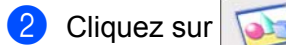

(Image).

La boîte de dialogue Numérisation vers image apparaît.

| Anneliantian silala                                                    |                                                                                                    |
|------------------------------------------------------------------------|----------------------------------------------------------------------------------------------------|
| application cible                                                      |                                                                                                    |
| Preview                                                                | Ajouter Effacer                                                                                                    |
| Type de fichier                                                        | Taille du fichier                                                                                                    |
| PDF (*.pdf)                                                            | *                                                                                                    |
| Themin du fichier de destination                                       | Petit Grand                                                                                                    |
| mages (CCI20062014 pdf                                                 | Modifier                                                                                                    |
|                                                                        | 🖾 💽 Reliure à bord long                                                                                                    |
| Type de numérisation<br>Couleur 24 bits ‡                              | Reliure à bord long     Reliure à bord court     Numérisation en continu                                                       |
| Type de numérisation<br>Couleur 24 bits ‡<br>Faille document<br>Auto ‡ | Reliure à bord long     Reliure à bord court     Numérisation en continu     Mode Carte plastifiée                             |
| Type de numérisation<br>Couleur 24 bits ‡<br>Faille document<br>Auto ‡ | Reliure à bord long     Reliure à bord court     Numérisation en continu     Mode Carte plastifiée     Mode Feuille de support |
| Type de numérisation<br>Couleur 24 bits ‡<br>faille document<br>Auto ‡ | Reliure à bord long     Reliure à bord court     Numérisation en continu     Mode Carte plastifiée     Mode Feuille de support |

- 3 Vous pouvez définir les paramètres de numérisation.
  - Pour numériser un document recto verso, cochez la case Numérisation recto verso et choisissez Reliure à bord long ou Reliure à bord court.
  - Pour changer l'application à utiliser, choisissez l'application appropriée dans le menu local Application cible. Vous pouvez ajouter une application à la liste en cliquant sur Ajouter. Pour supprimer une application, cliquez sur Effacer.

Cliquez sur Débuter la numérisation.
 Votre application par défaut démarre et affiche l'image.

### REMARQUE

Si vous choisissez PDF sécurisé (\*.pdf) dans la liste Type de fichier, la boîte de dialogue Définir le mot de passe PDF apparaît. Saisissez votre mot de passe dans les zones Mot de passe et Confirmation du mot de passe puis cliquez sur OK. Vous pouvez également choisir PDF sécurisé (\*.pdf) pour Numérisation vers e-mail et Numérisation vers fichier.

# OCR (application de traitement de texte)

La fonctionnalité **Numérisation vers OCR** convertit les données d'image de pages graphiques en texte modifiable par tout traitement de texte. Vous pouvez changer l'application de traitement de texte par défaut.

# REMARQUE

Presto! PageManager doit être installé sur l'ordinateur.

| <ol> <li>Sé</li> </ol> | ectionnez l'onglet NUMÉRISATION. |
|------------------------|----------------------------------|
|------------------------|----------------------------------|

2 Cliquez sur

(OCR).

La boîte de dialogue Numérisation vers OCR apparaît.

| outon du logiciel                                                                  |                                                                                                    |
|------------------------------------------------------------------------------------|----------------------------------------------------------------------------------------------------|
| Application cible                                                                  |                                                                                                    |
| Apple TextEdit                                                                     | Ajouter Effacer                                                                                                    |
| Logiciel OCR                                                                       | Langage OCR                                                                                                    |
| Newsoft OCR                                                                        | français                                                                                                    |
| Type de fichier                                                                    |                                                                                                    |
| Texte (*.txt)                                                                      | \$                                                                                                    |
| Chemin du fichier de destination<br>Images/CCO30062014.txt                         | Modifier                                                                                                    |
| Résolution                                                                         | Numérisation recto verso                                                                                                    |
| Type de numérisation                                                               | Reliure à bord long                                                                                                    |
| Type de numérisation<br>Noir et Blanc ‡                                            | Reliure à bord long                                                                                                    |
| Type de numérisation<br>Noir et Blanc ‡                                            | Reliure à bord long     Reliure à bord court     Numérisation en continu                                                                                |
| Type de numérisation<br>Noir et Blanc ‡<br>Taille document<br>Auto ‡               | Reliure à bord long     Reliure à bord court     Numérisation en continu     Mode Carte plastifiée                                                      |
| Type de numérisation<br>Noir et Blanc ‡<br>Taille document<br>Auto ‡               | Reliure à bord long     Reliure à bord court     Numérisation en continu     Mode Carte plastifiée     Mode Feuille de support                          |
| Type de numérisation       Noir et Blanc       Taille document       Auto       \$ | Reliure à bord long     Reliure à bord court     Reliure à bord court     Numérisation en continu     Mode Carte plastifiée     Mode Feuille de support |
| Type de numérisation       Noir et Blanc       Taille document       Auto       \$ | Reliure à bord long     Reliure à bord court     Numérisation en continu     Mode Carte plastifiée     Mode Feuille de support     Paramètres avancés   |

3 Vous pouvez définir les paramètres de numérisation.

- Pour numériser un document recto verso, cochez la case Numérisation recto verso et choisissez Reliure à bord long ou Reliure à bord court.
- Pour changer l'application de traitement de texte à utiliser, choisissez l'application appropriée dans le menu local Application cible. Vous pouvez ajouter une application à la liste en cliquant sur Ajouter. Pour supprimer une application, cliquez sur Effacer.

### Cliquez sur **Débuter la numérisation**.

Votre application de traitement de texte par défaut démarre et affiche les données de texte converties.

# E-mail

La fonctionnalité **Numérisation vers e-mail** vous permet de numériser un document vers votre application d'e-mail par défaut afin que vous puissiez envoyer le document numérisé sous forme de fichier joint.

1 Sélectionnez l'onglet NUMÉRISATION.

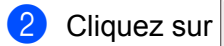

(E-mail).

La boîte de dialogue Numérisation vers e-mail apparaît.

| 2 George George Ge<br>George George George George George George George George George George George George George George George George George George George George George George George George George George George George George George George George George Geor |                                                                                                    |
|----------------------------------------------------------------------------------------------------|----------------------------------------------------------------------------------------------------|
| Application e-mail                                                                                                    | <br>                                                                                                    |
| Apple Mail                                                                                                    | \$<br>Ajouter Effacer                                                                                                    |
| Type de fichier                                                                                                    | Taille du fichier                                                                                                    |
| PDF (*.pdf)                                                                                                    | \$<br>                                                                                                    |
| Chemin du fichier de destination                                                                                                    | Petit Grand                                                                                                    |
| Images/CCE30062014.pdf                                                                                                    | Modifier                                                                                                    |
| Type de numérisation                                                                                                    | <ul> <li>Reliure à bord long</li> <li>Reliure à bord court</li> </ul>                                                                                                  |
| Type de numérisation<br>Couleur 24 bits<br>Taille document<br>Auto<br>\$                                                                                                    | Reliure à bord long     Reliure à bord court     Numérisation en continu     Mode Carte plastifiée                                                                     |
| Type de numérisation<br>Couleur 24 bits ‡<br>Taille document<br>Auto ‡                                                                                                    | <ul> <li>Reliure à bord long</li> <li>Reliure à bord court</li> <li>Numérisation en continu</li> <li>Mode Carte plastifiée</li> <li>Mode Feuille de support</li> </ul> |
| Type de numérisation<br>Couleur 24 bits<br>Taille document<br>Auto<br>Ne plus me montrer.                                                                                                    | <ul> <li>Reliure à bord long</li> <li>Reliure à bord court</li> <li>Numérisation en continu</li> <li>Mode Carte plastifiée</li> <li>Mode Feuille de support</li> </ul> |

3) Vous pouvez définir les paramètres de numérisation.

- Pour numériser un document recto verso, cochez la case Numérisation recto verso et choisissez Reliure à bord long ou Reliure à bord court.
- Pour changer l'application à utiliser, choisissez l'application appropriée dans le menu local Application e-mail. Vous pouvez ajouter une application à la liste en cliquant sur Ajouter<sup>1</sup>. Pour supprimer une application, cliquez sur Effacer.

<sup>1</sup> Lorsque vous lancez ControlCenter2 pour la première fois, une liste par défaut d'applications d'e-mail compatibles s'affiche dans le menu local. Si vous éprouvez des difficultés à utiliser une application personnalisée avec ControlCenter2, choisissez une application dans la liste.

### Cliquez sur **Débuter la numérisation**.

Votre application d'e-mail par défaut démarre et l'image est jointe à un nouvel e-mail.

### REMARQUE

La fonctionnalité Numérisation vers e-mail ne prend pas en charge les services de Webmail. Utilisez la fonctionnalité Numérisation vers image ou Numérisation vers fichier pour numériser un document ou une image, puis joignez le fichier des données numérisées à un message e-mail.

Cliquez sur

# **Fichier**

Le bouton Numérisation vers fichier permet de numériser un document vers un dossier sur votre disque dur dans un format de fichier compatible. Cette fonctionnalité vous permet donc d'archiver aisément vos documents papier.

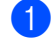

Sélectionnez l'onglet NUMÉRISATION.

(Fichier).

La boîte de dialogue Numérisation vers fichier apparaît.

| Nom de fichier                                         | (Date)       |                                                                                                    |
|--------------------------------------------------------|--------------|----------------------------------------------------------------------------------------------------|
| CCF                                                    | 30062014.pdf | Insérer la date dans le nom du<br>fichier                                                            |
| Type de fichier                                        |              | Taille du fichier                                                                                    |
| PDF (*.pdf)                                            |              | •                                                                                                    |
|                                                        |              | Petit Grand                                                                                          |
| Dossier de destination                                 |              | ☐ Afficher la fenêtre Sauvegarder<br>sous                                                            |
| mages                                                  | Parcourir    | Afficher Dossier                                                                                     |
| 300 x 300 ppp<br>Type de numérisati<br>Couleur 24 bits | on           | Numersation recto verso     Numersation recto verso     Reliure à bord long     Reliure à bord court |
| Taille document                                        | •            | Numérisation en continu                                                                              |
| Auto                                                   | \$           | Mode Carte plastifiée                                                                                |
|                                                        |              | 🗌 Mode Feuille de support                                                                            |
| Ne plus me mont                                        | rer.         |                                                                                                    |
|                                                        |              |                                                                                                    |

3 Vous pouvez définir les paramètres de numérisation.

- Pour numériser un document recto verso, cochez la case Numérisation recto verso et choisissez Reliure à bord long ou Reliure à bord court.
- Pour modifier le nom de fichier, entrez le nom (jusqu'à 100 caractères) que vous voulez utiliser pour le document dans la zone **Nom de fichier**. Le nom de fichier utilisera le nom que vous avez entré, suivi de la date du jour et d'un numéro d'ordre.
- Choisissez le type de fichier du document enregistré dans le menu local Type de fichier. Vous pouvez enregistrer le fichier dans le dossier par défaut ou choisir un autre dossier en cliquant sur Parcourir.
- Pour afficher l'emplacement d'enregistrement du document numérisé à la fin de la numérisation, cochez la case Afficher Dossier. Si vous voulez définir la destination du document numérisé chaque fois, cochez la case Afficher la fenêtre Sauvegarder sous.
- Cliquez sur **Débuter la numérisation**. Le document est enregistré dans le dossier de votre choix.

# Modification des paramètres par défaut d'un bouton

Vous pouvez modifier les paramètres par défaut des boutons

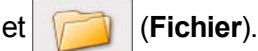

- Maintenez la touche Contrôle du clavier enfoncée et cliquez sur le bouton de numérisation ControlCenter2 à changer. Lorsque le menu apparaît, cliquez sur Bouton du logiciel ou Bouton du périphérique. La boîte de dialogue des paramètres s'affiche.
- Choisissez les paramètres pour Type de fichier, Type de numérisation, Taille document, Luminosité, Contraste et Numérisation en continu selon les besoins. Vous pouvez aussi choisir le réglage pour Numérisation recto verso.
- 3 Cliquez sur OK. Les nouveaux réglages seront utilisés comme réglages par défaut.

# Numérisation de documents de taille spécifique ou irrégulière à l'aide de la feuille de support

Chargez la feuille de support (voir Reçus, coupures de presse, photos et autres documents à la page 35).

# REMARQUE

Ne chargez qu'une feuille de support à la fois.

2 Cliquez sur l'icône 2 (ControlCenter2) dans le Dock La fenêtre ControlCenter2 s'affiche.

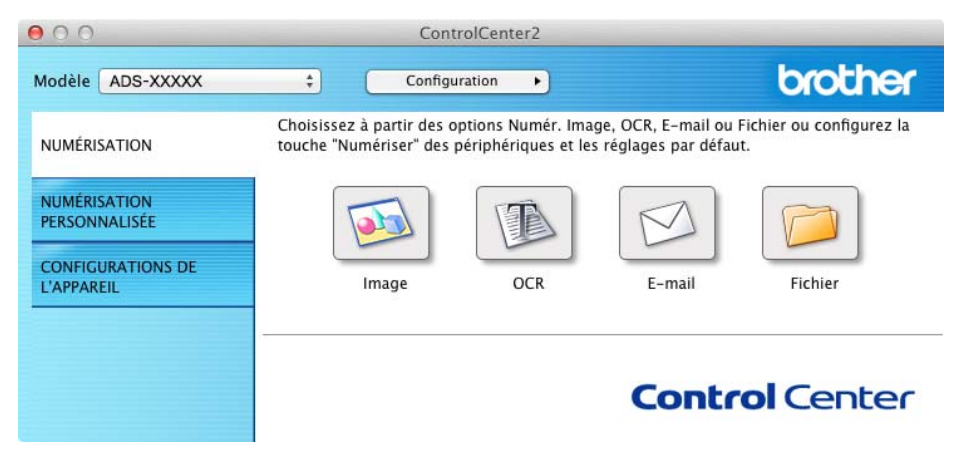

# REMARQUE

Si l'icône 🌠 (ControlCenter2) n'est pas affichée dans la barre de menus, double-cliquez sur l'icône **ControlCenter**.

L'icône ControlCenter est dans Aller dans la barre Finder/Applications/Brother.

L'icône 🌠 (ControlCenter2) apparaît dans la barre de menus.

Cliquez sur le bouton dans l'onglet NUMÉRISATION pour l'action Numérisation vers à modifier (Image, OCR, E-mail ou Fichier). La boîte de dialogue de configuration s'affiche (l'exemple ci-dessous utilise Image).

| Application cible                               |                 |        |                      |                                         |
|-------------------------------------------------|-----------------|--------|----------------------|-----------------------------------------|
| Preview                                         |                 | \$     | Ajouter              | Effacer                                 |
| Type de fichier                                 |                 |        | Taille du fichie     | er                                      |
| PDF (*.pdf)                                     |                 | Å<br>T | (                    |                                         |
| Chemin du fichier de de<br>Images/CCI20062014.p | stination<br>df |        | Petit                | Grand<br>Modifier                       |
| Résolution                                      |                 |        | <b>√</b> Numérisatio | n recto verso                           |
| 300 x 300 ppp                                   | ÷               | 22     | Reliure à            | bord long                               |
| Type de numérisation                            |                 |        | O Reliure à          | bord court                              |
| Couleur 24 bits                                 | \$              |        | D Num ( dansta       |                                         |
| Taille document                                 |                 |        | U Numerisatio        | n en continu                            |
| Auto                                            | \$              |        | Mode Carte           | plastifiée                              |
| <u></u>                                         |                 |        | O Mode Feuille       | de support                              |
| Ne plus me montrer.                             |                 |        |                      |                                         |
|                                                 |                 |        | 0                    | • · · · · · · · · · · · · · · · · · · · |

- 4 Cochez la case Mode Feuille de support.
- 5 Sélectionnez une taille de document autre que **Auto** dans la liste déroulante **Taille document**.
- 6 Modifiez éventuellement d'autres paramètres (voir *Modification des paramètres de numérisation (ControlCenter2) (Macintosh)* à la page 91).
- Cliquez sur Débuter la numérisation. Votre application par défaut démarre et affiche l'image.

# Numérisation de cartes plastifiées

Chargez une carte plastifiée (voir Cartes de visite et cartes plastifiées à la page 32).

# REMARQUE

Ne chargez qu'une carte plastifiée à la fois.

Cliquez sur l'icône 2 (ControlCenter2) dans le Dock. La fenêtre ControlCenter2 s'affiche.

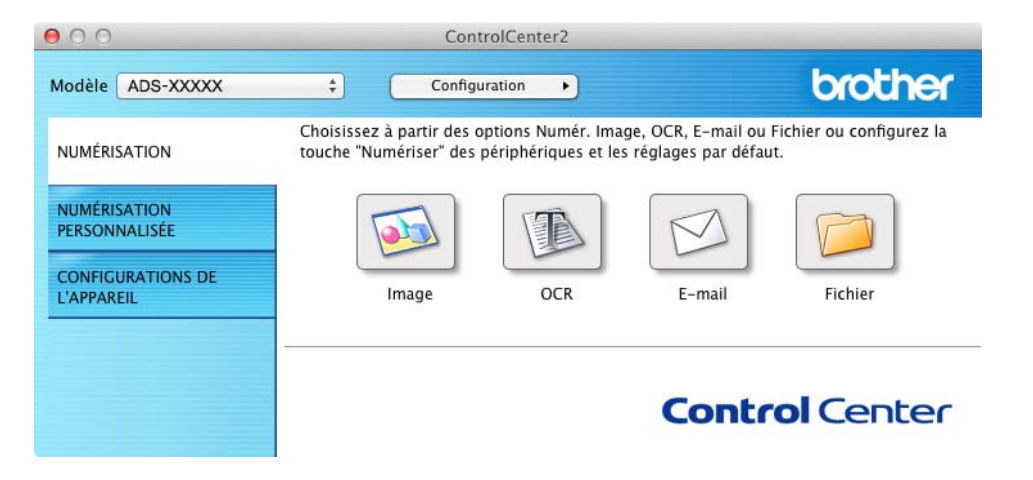

Cliquez sur le bouton dans l'onglet NUMÉRISATION pour l'action Numérisation vers à modifier (Image, OCR, E-mail ou Fichier). La boîte de dialogue de configuration s'affiche (l'exemple ci-dessous utilise Image).

| Application cible                                    |     |                                                       |                      |
|------------------------------------------------------|-----|-------------------------------------------------------|----------------------|
| Preview                                              | \$  | Ajouter                                               | Effacer              |
| Type de fichier                                      |     | Taille du fichier                                     |                      |
| PDF (*.pdf)                                          | \$  |                                                       |                      |
| Chemin du fichier de destinatio                      | •   | Petit                                                 | Grand                |
| Images /CCI20062014 ndf                              | u.e |                                                       | Modifier             |
| Type de numérisation Couleur 24 bits Taille document |     | Reliure à bor     Numérisation er     Mode Carte plas | d court<br>n continu |
| Auto ÷                                               |     | Mode Feuille de                                       | support              |
| Ne plus me montrer.                                  |     |                                                       |                      |
|                                                      |     |                                                       |                      |

Numériser depuis votre ordinateur

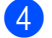

# 4 Cochez la case Mode Carte plastifiée.

- 5 Modifiez éventuellement d'autres paramètres (voir Modification des paramètres de numérisation (ControlCenter2) (Macintosh) à la page 91).
- 6 Cliquez sur Débuter la numérisation. Votre application par défaut démarre et affiche l'image.

# REMARQUE

- · Cochez de nouveau la case Ne plus me montrer. pour ne plus afficher la boîte de dialogue des paramètres.
- · Le Mode Carte plastifiée utilise automatiquement ces paramètres :

Résolution : 600 x 600 ppp

Taille document : 2 en 1 (Auto)

Numérisation recto verso : Activée (Reliure à bord court)

Redressement automatique : Activé

Rotation automatique d'image : Désactivée

Détection de multi-alimentation : Désactivée

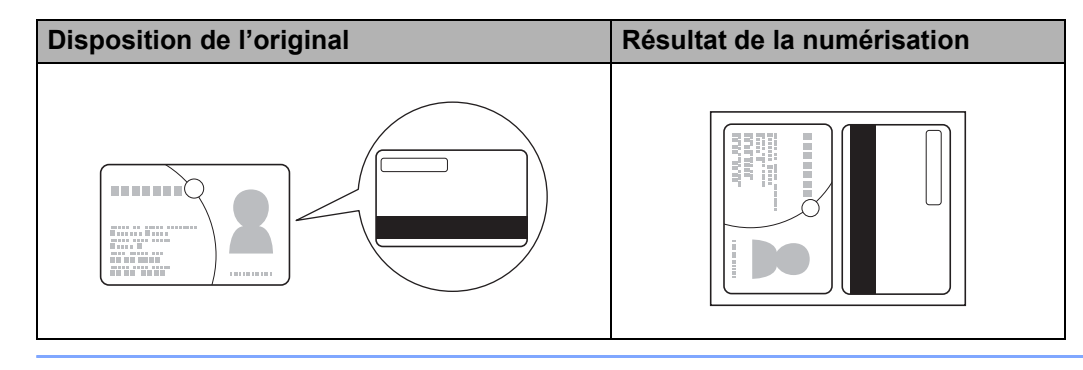

# Numérisation vers un fichier Office (ADS-2600We uniquement)

L'appareil peut convertir les données numérisées en fichier Microsoft<sup>®</sup> Word, fichier Microsoft<sup>®</sup> PowerPoint<sup>®</sup> ou fichier Microsoft® SharePoint. Pour pouvoir utiliser cette fonctionnalité, l'appareil Brother doit être connecté à un réseau avant accès à Internet.

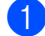

1) Chargez votre document (voir *Documents de taille standard* à la page 30).

2 Cliquez sur l'icône Kar (ControlCenter2) dans le Dock. La fenêtre ControlCenter2 s'affiche.

| 00                              | Con                                               | trolCenter2                               |                                              |                                |
|---------------------------------|---------------------------------------------------|-------------------------------------------|----------------------------------------------|--------------------------------|
| Modèle ADS-XXXXX                | ¢ Config                                          | uration                                   |                                              | brother                        |
| NUMÉRISATION                    | Choisissez à partir des<br>touche "Numériser" des | options Numér. Ima<br>périphériques et le | ge, OCR, E-mail ou l<br>s réglages par défau | Fichier ou configurez la<br>t. |
| NUMÉRISATION<br>PERSONNALISÉE   |                                                   |                                           | M                                            |                                |
| CONFIGURATIONS DE<br>L'APPAREIL | Image                                             | OCR                                       | E-mail                                       | Fichier                        |
|                                 |                                                   |                                           | Contr                                        | ol Center                      |
|                                 |                                                   |                                           |                                              |                                |

- 3 Sélectionnez l'onglet NUMÉRISATION.
- Cliquez sur le bouton E-mail ou Fichier. La boîte de dialogue de configuration s'affiche (l'exemple cidessous utilise E-mail).

| b O                                                                                                    | Numérisation ve | rs e-mail                                                                                                    |
|----------------------------------------------------------------------------------------------------|-----------------|----------------------------------------------------------------------------------------------------|
| Application e-mail<br>Apple Mail<br>Type de fichier<br>(PDF (*.pdf)<br>Chemin du fichier de destination<br>Imager (CCE20062014 pdf) | *)<br>*)        | Ajouter Effacer<br>Taille du fichier<br>Petit Grand                                                                                                    |
| Résolution 200 x 200 pp  Type de numérisation Couleur 24 bits Taille document Auto                                                  |                 | <ul> <li>Numérisation recto verso</li> <li>Reliure à bord long</li> <li>Reliure à bord court</li> <li>Numérisation en continu</li> <li>Mode Carte plastifiée</li> <li>Mode Feuille de support</li> </ul> |
| Ne plus me montrer.                                                                                                    |                 | Paramètres avancés)                                                                                                    |
|                                                                                                    |                 | Fermer Débuter la numérisation                                                                                                    |

- Cliquez sur le menu local Type de fichier puis sélectionnez l'option Microsoft Office Word (\*.docx) ou Microsoft Office PowerPoint (\*.pptx). Si une boîte de dialogue contenant un message concernant la connexion Internet apparaît, lisez les informations et cliquez sur OK.
- 6 Modifiez éventuellement d'autres paramètres (voir *Modification des paramètres de numérisation* (ControlCenter2) (Macintosh) à la page 91).

7 Cliquez sur **Débuter la numérisation**.

# Numérisation de cartes de visite

- 1 Chargez votre document (voir *Cartes de visite et cartes plastifiées* à la page 32).
- Cliquez sur l'icône 2 (ControlCenter2) dans le Dock. La fenêtre ControlCenter2 s'affiche.

| 000                             |                                          | ControlCenter2                                    |                                              |                                 |
|---------------------------------|------------------------------------------|---------------------------------------------------|----------------------------------------------|---------------------------------|
| Modèle ADS-XXXXX                | ÷ (                                      | Configuration                                     |                                              | brother                         |
| NUMÉRISATION                    | Choisissez à partir<br>touche "Numériser | des options Numér. Im<br>" des périphériques et l | age, OCR, E-mail ou<br>es réglages par défai | Fichier ou configurez la<br>ıt. |
| NUMÉRISATION<br>PERSONNALISÉE   |                                          |                                                   |                                              |                                 |
| CONFIGURATIONS DE<br>L'APPAREIL | Image                                    | OCR                                               | E-mail                                       | Fichier                         |
|                                 |                                          |                                                   | Contr                                        | ol Center                       |
|                                 |                                          |                                                   |                                              |                                 |

3 Sélectionnez l'onglet NUMÉRISATION.

Numériser depuis votre ordinateur

4 Cliquez sur le bouton **Image**. La boîte de dialogue des paramètres s'affiche.

| 0.0                                   | Numérisat                 | ion vers image                                                      |
|---------------------------------------|---------------------------|---------------------------------------------------------------------|
| Bouton du logiciel                    |                           |                                                                     |
| Application cible                     |                           |                                                                     |
| Preview                               |                           | Ajouter Effacer                                                     |
| Type de fichier                       |                           | Taille du fichier                                                   |
| PDF (*.pdf)                           |                           | ;                                                                   |
| Chemin du fichier<br>Images/CCI200620 | de destination<br>014.pdf | Petit Grand Modifier                                                |
| Résolution<br>300 x 300 ppp           | ÷)                        | Numérisation recto verso  Reliure à bord long  Reliure à bord court |
| Couleur 24 bits                       | *                         | Numérisation en continu                                             |
| Auto                                  | *                         | Mode Carte plastifiée                                               |
| 1410                                  | •                         | OMode Feuille de support                                            |
| Ne plus me mont                       | rer.                      |                                                                     |
| Restaurer défauts                     |                           | Paramètres avancés                                                  |
|                                       |                           | Fermer Débuter la numérisatio                                       |

- 5 Sélectionnez BizCard 6 depuis la liste déroulante Application cible.
- 6 Modifiez éventuellement d'autres paramètres (voir *Modification des paramètres de numérisation (ControlCenter2) (Macintosh)* à la page 91).
- Cliquez sur Débuter la numérisation. Les données numérisées seront ouvertes dans l'application BizCard 6.
- 8 Modifiez et enregistrez les données numérisées avec BizCard 6.

# Enregistrement des paramètres de numérisation en utilisant ControlCenter2 (Macintosh)

Quatre boutons permettent de configurer le logiciel selon vos besoins de numérisation.

Pour personnaliser un bouton, cliquez sur le bouton en maintenant la touche **Contrôle** enfoncée ; la fenêtre de configuration s'affiche. Il existe quatre fonctions de numérisation : **Numérisation vers image**, **Numérisation vers OCR**, **Numérisation vers e-mail** et **Numérisation vers fichier**.

### Numérisation vers image

Permet de numériser une page directement dans tout logiciel d'édition graphique ou visionneuse d'image. Vous pouvez sélectionner n'importe quelle application d'édition d'image installée sur votre ordinateur.

### Numérisation vers OCR

Permet de convertir les documents numérisés en fichiers texte modifiables. Vous pouvez sélectionner l'application de destination pour le texte modifiable. Vous devez installer Presto! PageManager sur votre ordinateur. Pour obtenir des informations sur l'installation, voir *Numérisation à l'aide de Presto! PageManager ou TWAIN (Macintosh)* à la page 111.

### Numérisation vers e-mail

Permet de joindre des images numérisées à un message e-mail. Vous pouvez également choisir le Type de fichier joint et créer une liste de transmission rapide d'adresses e-mail sélectionnées dans votre carnet d'adresses.

### Numérisation vers fichier

Permet d'enregistrer une image numérisée dans un dossier d'un disque dur local ou en réseau. Vous pouvez également choisir le type de fichier à utiliser.

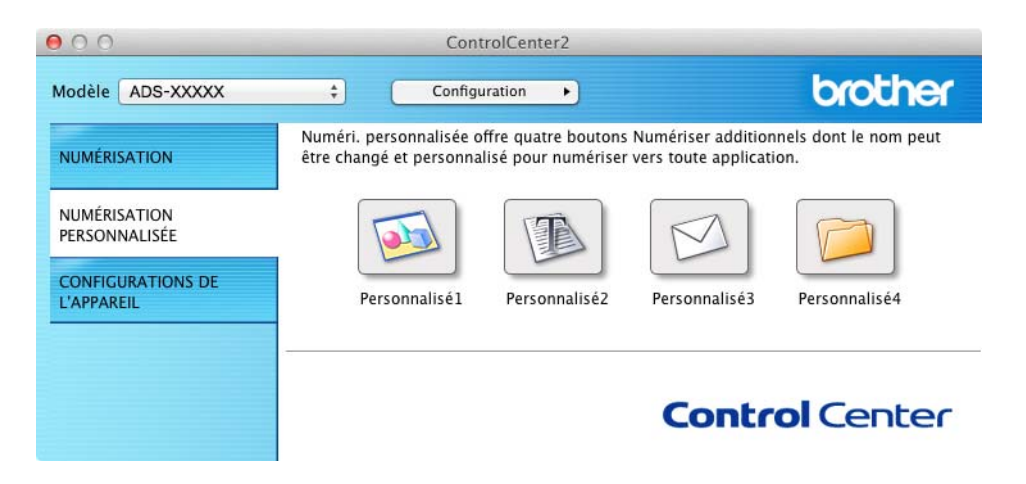

# Bouton défini par l'utilisateur

Pour personnaliser un bouton, cliquez sur le bouton en maintenant la touche **Contrôle** enfoncée ; la fenêtre de configuration s'affiche. Pour configurer les boutons, procédez comme suit.

## Numérisation vers image/OCR/e-mail/fichier

### Onglet Généralités

Entrez un nom pour le bouton dans la zone **Nom pour personnalisation** (30 caractères maximum). Choisissez le type de numérisation parmi les options **Action de numérisation**.

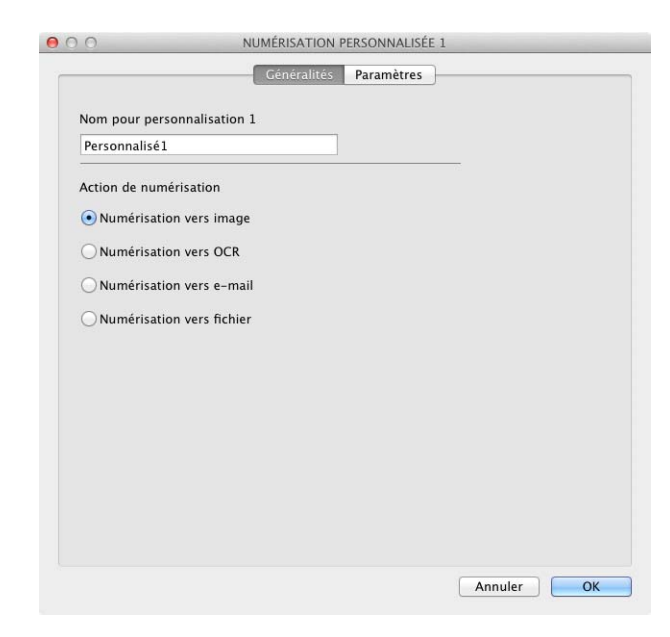

Onglet Paramètres (Numérisation vers image/OCR/E-mail)

Choisissez les paramètres Application cible, Type de fichier, Résolution, Type de numérisation, Taille document et Numérisation recto verso.

## REMARQUE

La fonctionnalité Numérisation vers e-mail ne prend pas en charge les services de Webmail. Utilisez la fonctionnalité Numérisation vers image ou Numérisation vers fichier pour numériser un document ou une image, puis joignez le fichier des données numérisées à un message e-mail.

|                                                     | Généralités         | Paramètres                                                  |                   |
|-----------------------------------------------------|---------------------|-------------------------------------------------------------|-------------------|
| Application cible                                   |                     |                                                             |                   |
| Preview                                             |                     | Ajouter Effac                                               | cer               |
| Type de fichier                                     |                     | Taille du fichier                                           |                   |
| PDF (*.pdf)                                         |                     | •                                                           |                   |
| Chemin du fichier de d<br>Images/CCI20062014.       | estination<br>pdf   | Petit                                                       | Grand<br>Modifier |
| Résolution<br>300 x 300 ppp<br>Type de numérisation | ;                   | Numérisation recto v  Reliure à bord lor  Reliure à bord co | verso<br>Ig       |
| Couleur 24 bits                                     | \$                  |                                                             |                   |
| Taille document                                     |                     | Numérisation en con                                         | itinu             |
| Auto                                                | \$                  | Mode Carte plastifiée                                       | e                 |
|                                                     |                     | 🗌 Mode Feuille de supp                                      | port              |
| Afficher la boîte de d                              | ialogue des paramèt | res avat la numérisation.                                   |                   |
|                                                     |                     |                                                             |                   |

Si vous choisissez PDF sécurisé (\*.pdf) dans la liste Type de fichier, la boîte de dialogue Définir le mot de passe PDF apparaît. Saisissez votre mot de passe dans les zones Mot de passe et Confirmation du mot de passe puis cliquez sur OK.

# REMARQUE

**PDF sécurisé (\*.pdf)** est disponible pour Numérisation vers image, Numérisation vers e-mail et Numérisation vers fichier.

## Onglet Paramètres (Numérisation vers fichier)

Choisissez le format de fichier dans le menu local **Type de fichier**. Enregistrez le fichier dans le dossier par défaut ou choisissez un autre dossier en cliquant sur le bouton **Parcourir**.

Choisissez les paramètres **Résolution**, **Type de numérisation**, **Taille document** et **Numérisation recto verso**.

Si vous voulez définir la destination de l'image numérisée, cochez la case Afficher la fenêtre Sauvegarder sous.

| Nom de fichier                                                                                                    | (0-1-1)                                                                                                    |                                                                                                    |
|----------------------------------------------------------------------------------------------------|----------------------------------------------------------------------------------------------------|----------------------------------------------------------------------------------------------------|
| cor                                                                                                    | (Date)                                                                                                    | Insérer la date dans le nom du                                                                                                    |
| LCF                                                                                                    | 30062014.pdf                                                                                                    | fichier                                                                                                    |
| Type de fichier                                                                                                    |                                                                                                    | Taille du fichier                                                                                                    |
| PDF (*.pdf)                                                                                                    |                                                                                                    | ÷                                                                                                    |
|                                                                                                    |                                                                                                    | Petit Grand                                                                                                    |
| Dossier de destin                                                                                                  | ation                                                                                                    | Afficher la fenêtre Sauvegarder<br>sous                                                                                                    |
| mages                                                                                                    | Parcourir                                                                                                    | Afficher Dossier                                                                                                    |
| Résolution<br>300 x 300 ppp                                                                                        | +                                                                                                    | Numérisation recto verso                                                                                                    |
| Résolution<br>300 x 300 ppp<br>Type de numérisa                                                                    | ¢ ation                                                                                                    | Numérisation recto verso<br>Reliure à bord long<br>Reliure à bord court                                                                                                    |
| Résolution<br>300 x 300 ppp<br>Type de numérisa<br>Couleur 24 bits<br>Taille document                              | tion                                                                                                    | Numérisation recto verso     Reliure à bord long     Reliure à bord court     Numérisation en continu                                                                                                    |
| Résolution<br>300 x 300 ppp<br>Type de numérisa<br>Couleur 24 bits<br>Taille document<br>Auto                      | ation                                                                                                    | <ul> <li>Numérisation recto verso</li> <li>Reliure à bord long</li> <li>Reliure à bord court</li> <li>Numérisation en continu</li> <li>Mode Carte plastifiée</li> </ul>                                  |
| Résolution<br>300 x 300 ppp<br>Type de numérisz<br>Couleur 24 bits<br>Taille document<br>Auto                      | ÷ E                                                                                                    | <ul> <li>Numérisation recto verso</li> <li>Reliure à bord long</li> <li>Reliure à bord court</li> <li>Numérisation en continu</li> <li>Mode Carte plastifiée</li> <li>Mode Feuille de support</li> </ul> |
| Résolution<br>300 x 300 ppp<br>Type de numérisa<br>Couleur 24 bits<br>Taille document<br>Auto<br>Afficher la boîte | tion<br>tion<br>tion | Numérisation recto verso  Reliure à bord long  Reliure à bord court  Numérisation en continu  Mode Carte plastifiée  Mode Feuille de support  tres avat la numérisation.                                 |

# Modification des paramètres de numérisation (ControlCenter2) (Macintosh)

Vous pouvez changer les paramètres suivants :

| Paramètre                                                                                      | Description                                                                                                    | Fonctio | Fonctionnalité concernée |        |         |
|------------------------------------------------------------------------------------------------|----------------------------------------------------------------------------------------------------|---------|--------------------------|--------|---------|
|                                                                                                |                                                                                                    | Image   | OCR                      | E-mail | Fichier |
| Application cible<br>(pour Image, OCR<br>et Fichier) ou<br>Application e-mail<br>(pour E-mail) | Vous pouvez sélectionner l'application à utiliser pour<br>ouvrir les données numérisées. Seules les applications<br>installées sur votre ordinateur (y compris Presto!<br>PageManager, Presto! BizCard 6 et Evernote) peuvent<br>être sélectionnées.                                                       | Oui     | Oui                      | Oui    | -       |
|                                                                                                | Bouton Ajouter                                                                                                    |         |                          |        |         |
|                                                                                                | Vous pouvez ajouter une application à la liste<br>déroulante. Entrez le <b>Nom de l'application</b> (jusqu'à<br>30 caractères) et sélectionnez votre application<br>préférée en cliquant sur le bouton <b>Parcourir</b> .<br>Sélectionnez également le <b>Type de fichier</b> dans la<br>liste déroulante. |         |                          |        |         |
|                                                                                                | Bouton Effacer                                                                                                    |         |                          |        |         |
|                                                                                                | Vous pouvez supprimer une application que vous avez<br>ajoutée. Sélectionnez le <b>Nom de l'application</b> et<br>cliquez sur le bouton <b>Effacer</b> .                                                                                                    |         |                          |        |         |

| Paramètre         | Description                                                                                                    | Fonctionnalité concernée |       |        |         |
|-------------------|----------------------------------------------------------------------------------------------------|--------------------------|-------|--------|---------|
|                   |                                                                                                    | Image                    | OCR   | E-mail | Fichier |
| Type de fichier   | Sélectionnez le type de fichier à utiliser pour les données numérisées.                                                                                                    | Oui                      | i Oui | Oui    | Oui     |
|                   | <ul> <li>Pour enregistrer le document comme PDF protégé par<br/>mot de passe, sélectionnez PDF sécurisé (*.pdf) pour<br/>Type de fichier, puis saisissez le mot de passe dans<br/>la boîte de dialogue Définir le mot de passe PDF<br/>(Image, E-mail et Fichier uniquement).</li> </ul>                                                                                                    |                          |       |        |         |
|                   | <ul> <li>Le format PDF consultable est un format de fichier qui<br/>comprend une couche de données texte au-dessus<br/>d'une image numérisée. Cette couche permet<br/>d'effectuer une recherche dans le texte des données<br/>d'image. La langue OCR doit être définie de façon à<br/>correspondre à la langue dans laquelle vous voulez<br/>créer le PDF consultable.</li> </ul>                                                               |                          |       |        |         |
|                   | <ul> <li>Pour enregistrer le document sous la forme d'un PDF<br/>consultable, choisissez PDF consultable (*.pdf) dans<br/>la liste déroulante Type de fichier.</li> </ul>                                                                                                    |                          |       |        |         |
|                   | <ul> <li>Pour enregistrer ce document en tant que fichier PDF<br/>consultable, Presto! PageManager doit être installé sur<br/>l'ordinateur. Voir Installation de Presto! PageManager<br/>à la page 111.</li> </ul>                                                                                                    |                          |       |        |         |
|                   | <ul> <li>Pour enregistrer le document comme PDF à<br/>compression élevée, sélectionnez 300 x 300 ppp<br/>dans la liste déroulante Résolution, PDF<br/>compression élevée (*.pdf) dans la liste déroulante<br/>Type de fichier et Gris véritable ou Couleurs 24 bits<br/>dans la liste déroulante Type de numérisation.</li> </ul>                                                                                                    |                          |       |        |         |
|                   | <ul> <li>Plusieurs types de fichiers, comme TIFF, TIFF<br/>multipage, PDF, PDF sécurisé et JPEG, prennent en<br/>charge la compression de la taille de fichier.<br/>Sélectionnez Non compressé ou Compressé pour<br/>régler la taille d'un fichier TIFF ou TIFF multipage.<br/>Pour les formats PDF, PDF sécurisé et JPEG, utilisez<br/>le curseur pour régler la taille du fichier (non disponible<br/>pour Numérisation vers OCR).</li> </ul> |                          |       |        |         |
| Taille du fichier | Vous pouvez ajuster la <b>Taille du fichier</b> en faisant glisser                                                                                                    | Oui                      | -     | Oui    | Oui     |
|                   | REMARQUE         Les ajustements Taille de fichier dépendent du         Type de fichier sélectionné.                                                                                                    |                          |       |        |         |
| Logiciel OCR      | Affiche l'application qui convertira l'image numérisée en texte modifiable.                                                                                                    | -                        | Oui   | -      | -       |

| Paramètre                                     | Description                                                                                                    | Fonctionnalité concernée |     |        |         |
|-----------------------------------------------|----------------------------------------------------------------------------------------------------|--------------------------|-----|--------|---------|
|                                               |                                                                                                    | Image                    | OCR | E-mail | Fichier |
| Langage OCR                                   | Permet de faire correspondre la langue du texte du document numérisé.                                                                                                    | -                        | Oui | -      | -       |
| Nom de fichier                                | Si nécessaire, entrez un préfixe pour le nom de fichier.                                                                                                    | Oui                      | Oui | Oui    | Oui     |
| Afficher la<br>fenêtre<br>Sauvegarder<br>sous | Si vous voulez définir la destination de l'image numérisée<br>chaque fois que vous numérisez, cochez la case <b>Afficher</b><br>la fenêtre Sauvegarder sous.                                                                                                    | -                        | -   | -      | Oui     |
| Chemin du<br>fichier de<br>destination        | Cliquez sur le bouton <b>Modifier</b> , puis sur le bouton<br><b>Parcourir</b> pour modifier le dossier dans lequel enregistrer<br>le document numérisé.                                                                                                    | Oui                      | Oui | Oui    | -       |
| Dossier de<br>destination                     | Cliquez sur <b>Parcourir</b> et accédez au dossier dans lequel<br>vous voulez enregistrer votre document numérisé.<br>Cochez <b>Afficher Dossier</b> afin d'afficher automatiquement<br>le dossier de destination après la numérisation.                                  | -                        | -   | -      | Oui     |
| Résolution                                    | Vous pouvez choisir une résolution de numérisation dans<br>la liste déroulante <b>Résolution</b> . Les résolutions<br>supérieures exigent davantage de mémoire et<br>augmentent le temps de transfert, mais permettent<br>d'obtenir une image numérisée plus nette.       | Oui                      | Oui | Oui    | Oui     |
| Type de numérisation                          | Permet de sélectionner parmi une plage de palettes de couleur de numérisation.                                                                                                    | Oui                      | Oui | Oui    | Oui     |
|                                               | Noir et Blanc                                                                                                    |                          |     |        |         |
|                                               | Utilisation pour la numérisation de texte ou de dessin au trait.                                                                                                    |                          |     |        |         |
|                                               | Gris (Diffusion d'erreur)                                                                                                    |                          |     |        |         |
|                                               | Numérisation de photos ou de graphiques. (La diffusion<br>d'erreur est une méthode permettant de créer des images<br>en gris simulé sans utiliser de véritables points gris ; des<br>points noirs sont placés selon un motif spécifique pour<br>donner l'aspect du gris.) |                          |     |        |         |
|                                               | Vrai gris                                                                                                    |                          |     |        |         |
|                                               | Numérisation de photos ou de graphiques. Ce mode est plus réaliste, car il utilise jusqu'à 256 nuances de gris.                                                                                                    |                          |     |        |         |
|                                               | Couleur 24 bits                                                                                                    |                          |     |        |         |
|                                               | Utilise jusqu'à 16,8 millions de couleurs pour numériser<br>l'image. Bien que l'option <b>Couleur 24 bits</b> crée une image<br>offrant la reproduction de couleurs la plus précise, elle<br>consomme le plus de mémoire et le temps de transfert est<br>le plus long.    |                          |     |        |         |
|                                               | Auto                                                                                                    |                          |     |        |         |
|                                               | Utilise automatiquement les couleurs adaptées au document. <sup>1</sup>                                                                                                    |                          |     |        |         |

<sup>&</sup>lt;sup>1</sup> Selon l'état du document d'origine, cette fonction peut ne pas fonctionner correctement.

| Paramètre                   | Description                                                                                                    | Fonctionnalité concernée |     |        |         |     |     |     |     |
|-----------------------------|----------------------------------------------------------------------------------------------------|--------------------------|-----|--------|---------|-----|-----|-----|-----|
|                             |                                                                                                    | Image                    | OCR | E-mail | Fichier |     |     |     |     |
| Taille document             | Par défaut, le format du document est réglé sur <b>Auto</b> . Vous<br>pouvez numériser des documents de n'importe quel format<br>sans effectuer d'ajustements à la <b>Taille document</b> . <sup>1</sup> Pour<br>accélérer la numérisation, vous pouvez sélectionner la<br>taille exacte de votre document dans la liste déroulante<br><b>Taille document</b> .                                | Oui                      | Oui | Oui    | Oui     | Oui | Oui | Oui | Oui |
|                             | Si your choicigest un format de decument 1 aur 2                                                                                                    |                          |     |        |         |     |     |     |     |
|                             | <ul> <li>Si vous choisissez un format de document 1 sur 2,<br/>l'image numérisée sera divisée en deux documents<br/>dont la taille est la moitié de la valeur définie. Si vous<br/>sélectionnez 1 sur 2 (A4), l'image numérisée sera<br/>divisée en deux documents de format A5.</li> </ul>                                                                                                    |                          |     |        |         |     |     |     |     |
|                             | <ul> <li>Pour exécuter une numérisation 1 sur 2 ou 2 en 1,<br/>désélectionnez la case Rotation automatique d'image<br/>dans la boîte de dialogue Paramètres avancés.</li> </ul>                                                                                                    |                          |     |        |         |     |     |     |     |
|                             | <ul> <li>Si vous choisissez un format de document 2 sur 1,<br/>deux images numérisées seront combinées en un<br/>document.</li> </ul>                                                                                                    |                          |     |        |         |     |     |     |     |
|                             | <ul> <li>Vous pouvez sélectionner Papier long lorsque vous<br/>définissez les paramètres comme suit :</li> </ul>                                                                                                    |                          |     |        |         |     |     |     |     |
|                             | <ul> <li>Redressement automatique : Désactivé</li> </ul>                                                                                                    |                          |     |        |         |     |     |     |     |
|                             | Numérisation recto verso : Désactivée                                                                                                    |                          |     |        |         |     |     |     |     |
| Numérisation<br>recto verso | Si vous cochez cette case, l'appareil numérise les deux<br>faces du document. Si vous utilisez la fonction de<br>numérisation recto verso automatique, vous devez choisir<br><b>Reliure à bord long</b> ou <b>Reliure à bord court</b> en fonction<br>de l'agencement de votre document, pour garantir que le<br>fichier de données créé apparaisse correctement dans le<br>document numérisé. | Oui                      | Oui | Oui    | Oui     |     |     |     |     |
|                             |                                                                                                    |                          |     |        |         |     |     |     |     |
|                             | La numérisation recto verso accepte les formats<br>jusqu'à Legal.                                                                                                    |                          |     |        |         |     |     |     |     |
| Restaurer défauts           | Rétablit les réglages par défaut de tous les paramètres.                                                                                                    | Oui                      | Oui | Oui    | Oui     |     |     |     |     |
| Numérisation en<br>continu  | Vous pouvez numériser plusieurs lots de documents et les<br>regrouper dans un fichier de données. Après la<br>numérisation du premier lot de documents, cliquez sur<br><b>Continuer</b> pour numériser des pages supplémentaires ou<br>sur <b>Terminer</b> . Cette méthode permet de numériser plus de<br>pages que ce que le chargeur de documents peut contenir                              | Oui                      | Oui | Oui    | Oui     |     |     |     |     |

| Paramètre                  | Description                                                                                                    | Fonctionnalité concernée |     |        |         |
|----------------------------|----------------------------------------------------------------------------------------------------|--------------------------|-----|--------|---------|
|                            |                                                                                                    | Image                    | OCR | E-mail | Fichier |
| Mode Feuille<br>de support | Vous pouvez numériser les documents suivants à l'aide<br>de la feuille de support. Pour ce mode, vous pouvez<br>sélectionner n'importe quelle valeur autre que <b>Auto</b> dans<br>la liste déroulante <b>Taille document</b> .                                                                                                    | Oui                      | Oui | Oui    | Oui     |
|                            | Documents de grand format (A3, B4 et Ledger)                                                                                                    |                          |     |        |         |
|                            | <ul> <li>Pliez le document en deux et insérez-le dans la feuille de support pour numérisation recto verso. Le recto et le verso seront combinés en une seule page.</li> <li>Sélectionnez 2 en 1 (A4) pour un document A3,</li> <li>2 en 1 (B5) pour un document B4 ou 2 en 1 (Lettre) pour un document Ledger dans la liste déroulante Taille document.</li> </ul> |                          |     |        |         |
|                            | Documents importants (photos, contrats)                                                                                                    |                          |     |        |         |
|                            | Papier mince (papier thermique)                                                                                                    |                          |     |        |         |
|                            | Papier de forme irrégulière (coupures de presse)                                                                                                    |                          |     |        |         |
|                            | REMARQUE                                                                                                    |                          |     |        |         |
|                            | <ul> <li>Ne chargez qu'une feuille de support à la fois.</li> </ul>                                                                                                    |                          |     |        |         |
|                            | <ul> <li>Placez le document au centre de la feuille de support<br/>et alignez le dessus du document sur le dessus de la<br/>feuille de support.</li> </ul>                                                                                                    |                          |     |        |         |
| Mode Carte<br>plastifiée   | Permet de numériser des cartes, telles qu'un permis de<br>conduire ou une carte d'assurance, et utilise<br>automatiquement les réglages suivants :                                                                                                    | Oui                      | Oui | Oui    | Oui     |
|                            | Résolution : 600 x 600 ppp                                                                                                    |                          |     |        |         |
|                            | ■ Taille document : 2 en 1 (Auto)                                                                                                    |                          |     |        |         |
|                            | <ul> <li>Numérisation recto verso : Activée (Reliure<br/>à bord court)</li> </ul>                                                                                                    |                          |     |        |         |
|                            | Redressement automatique : Activé                                                                                                    |                          |     |        |         |
|                            | Rotation automatique d'image : Désactivée                                                                                                    |                          |     |        |         |
|                            | Détection de multi-alimentation : Désactivée                                                                                                    |                          |     |        |         |
|                            | REMARQUE                                                                                                    |                          |     |        |         |
|                            | <ul> <li>Si vous voulez numériser une carte plastifiée avec des<br/>paramètres différents, désactivez Mode Carte<br/>plastifiée et définissez la Résolution 600 ppp.</li> </ul>                                                                                                    |                          |     |        |         |
|                            | Ne chargez qu'une carte plastifiée à la fois.                                                                                                    |                          |     |        |         |

Vous pouvez configurer d'autres paramètres dans la boîte de dialogue **Paramètres avancés**. Cliquez sur le bouton **Paramètres avancés**.

| Paramètre              | Description                                                                                                    | Fonctionnalité concernée |     |        |         |
|------------------------|----------------------------------------------------------------------------------------------------|--------------------------|-----|--------|---------|
|                        |                                                                                                    | Image                    | OCR | E-mail | Fichier |
| Luminosité             | Réglez le paramètre (entre 0 et 100) pour obtenir la meilleure image possible. La valeur par défaut est 50, ce qui représente une moyenne appropriée pour la plupart des images. Vous pouvez régler le niveau de <b>Luminosité</b> en faisant glisser le curseur vers la droite ou vers la gauche pour éclaircir ou assombrir l'image. Si l'image numérisée est trop claire, réglez la luminosité sur une valeur inférieure et renumérisez le document. Si l'image est trop foncée, réglez la luminosité sur une valeur supérieure et renumérisez le document.                                                                                                    | Oui                      | Oui | Oui    | Oui     |
| Contraste              | Réglez le paramètre (entre 0 et 100) pour obtenir la<br>meilleure image possible. La valeur par défaut est 50, ce<br>qui représente une moyenne appropriée pour la plupart<br>des images. Vous pouvez augmenter ou diminuer le<br>niveau de contraste en déplaçant le curseur vers la droite<br>ou vers la gauche. Une augmentation met en relief les<br>zones sombres et claires de l'image alors qu'une<br>diminution permet de révéler plus de détails dans les<br>zones grises.<br><b>REMARQUE</b><br>Le paramètre Contraste est disponible uniquement<br>lorsque vous définissez le Type de numérisation sur<br>Auto, Gris (Diffusion d'erreur), Gris véritable ou<br>Couleur 24 bits. | Oui                      | Oui | Oui    | Oui     |
| Suppression<br>couleur | <ul> <li>Supprime une couleur des images numérisées.</li> <li>Sélectionnez l'une des couleurs suivantes à supprimer :</li> <li>Couleurs chromatiques</li> <li>Supprime toutes les autres couleurs, sauf le noir.</li> <li>Rouge</li> <li>Supprime le rouge.</li> <li>Vert</li> <li>Supprime le vert.</li> <li>Bleu</li> <li>Supprime le bleu.</li> <li>Personnalisé</li> <li>La boîte de dialogue Personnalisé s'affiche. Vous pouvez sélectionner la couleur à supprimer</li> </ul>                                                                                                    | Oui                      | Oui | Oui    | Oui     |
| Paramètre                                                                | Description                                                                                                    |       | Fonctionnalité concernée |        |         |  |
|--------------------------------------------------------------------------|----------------------------------------------------------------------------------------------------|-------|--------------------------|--------|---------|--|
|                                                                          |                                                                                                    | Image | OCR                      | E-mail | Fichier |  |
| Redressement automatique                                                 | Corrige l'inclinaison (dans une plage de 5 degrés) des<br>données numérisées. <sup>1</sup>                                                                                                    | Oui   | Oui                      | Oui    | Oui     |  |
| Rotation<br>automatique<br>d'image                                       | Modifie le sens du document en fonction de l'orientation du texte. <sup>1</sup>                                                                                                    | Oui   | Oui                      | Oui    | Oui     |  |
| Prévention de<br>déteinte/<br>Supprimer la<br>couleur d'arrière-<br>plan | Évite le phénomène de déteinte sur un document recto<br>verso et permet d'éliminer la couleur de base de<br>documents tels que des journaux, de façon à améliorer<br>la reconnaissance des données numérisées. <sup>1</sup>                                                                                            | Oui   | Oui                      | Oui    | Oui     |  |
| lgnorer les pages<br>vierges                                             | Supprime les pages vierges du document des résultats de numérisation. <sup>1</sup>                                                                                                    | Oui   | Oui                      | Oui    | Oui     |  |
| Détection de<br>multi-alimentation                                       | Utilise un capteur à ultrasons pour détecter les introductions<br>multiples. Si cette fonction détecte une introduction multiple,<br>vérifiez que les données numérisées avant l'introduction<br>multiple ont été enregistrées, puis reprenez la numérisation<br>à partir de la page suivante ou du début du document. | Oui   | Oui                      | Oui    | Oui     |  |
| Afficher résultats de numérisation                                       | Affiche sur l'écran de l'ordinateur le nombre total de pages enregistrées et de pages vierges ignorées.                                                                                                    | Oui   | Oui                      | Oui    | Oui     |  |

<sup>1</sup> Selon l'état du document d'origine, cette fonction peut ne pas fonctionner correctement.

## Numériser avec Nuance<sup>™</sup> PaperPort<sup>™</sup> 12SE ou d'autres applications Windows<sup>®</sup>

#### Numérisation à l'aide de Nuance™ PaperPort™ 12SE

Vous pouvez utiliser l'application Nuance<sup>™</sup> PaperPort<sup>™</sup> 12SE, qui fait partie de la suite logicielle Brother MFL-Pro, pour numériser. Les instructions de numérisation dans ces procédures s'appliquent à Nuance<sup>™</sup> PaperPort<sup>™</sup> 12SE. Dans d'autres applications Windows<sup>®</sup>, la procédure sera similaire. Nuance<sup>™</sup> PaperPort<sup>™</sup> 12SE prend en charge les pilotes TWAIN et WIA. Le pilote TWAIN (recommandé) est utilisé dans l'exemple sur cette page. Vous trouverez un exemple d'utilisation du pilote WIA à la section *Numériser avec la galerie de photos Windows<sup>®</sup> ou la fonction Télécopie et numérisation de Windows<sup>®</sup>* à la page 108.

#### REMARQUE

- Nuance<sup>™</sup> PaperPort<sup>™</sup> 12SE prend en charge Windows<sup>®</sup> XP (SP3 ou ultérieure), Windows Vista<sup>®</sup> (SP2 ou ultérieure), Windows<sup>®</sup> 7, Windows<sup>®</sup> 8 et Windows<sup>®</sup> 8.1.
- Le pilote WIA fourni avec Windows<sup>®</sup> XP (SP2 ou version ultérieure) ne prend pas en charge la numérisation recto verso.
- Pour plus de détails sur l'application, consultez le fichier d'aide de Nuance<sup>™</sup> PaperPort<sup>™</sup> 12SE. Vous pouvez y accéder depuis le menu Aide de Nuance<sup>™</sup> PaperPort<sup>™</sup> 12SE.

Chargez le document.

- 2 Démarrez Nuance™ PaperPort™ 12SE. Effectuez l'une des actions suivantes :
  - (Windows<sup>®</sup> XP, Windows Vista<sup>®</sup> et Windows<sup>®</sup> 7)

Cliquez sur 🚱 (Démarrer), Tous les programmes, Nuance PaperPort12, puis PaperPort.

- (Windows<sup>®</sup> 8 et Windows<sup>®</sup> 8.1)
  - Cliquez sur

🔰 (PaperPort).

La fenêtre de Nuance™ PaperPort™ 12SE s'affiche.

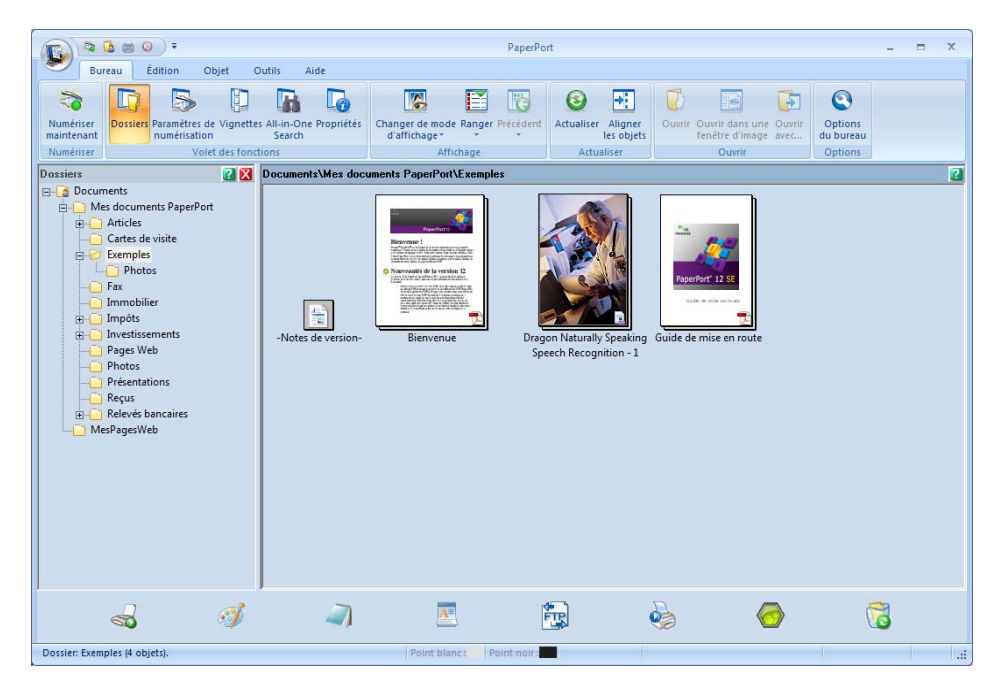

Cliquez sur Paramètres de numérisation dans l'onglet Bureau. Le panneau Numériser ou importer une photo s'affiche sur le côté gauche de la fenêtre.

|                                                                                                | PaperPort                                                                                                    | - = × |
|------------------------------------------------------------------------------------------------|----------------------------------------------------------------------------------------------------|-------|
| Duréau Edition Objet Utilis Alde<br>Numériser<br>Numériser<br>Numériser<br>Voire des fonctions | Changer de mode Ranger Précédent<br>d'affichage<br>Attualiser Aligner<br>Affichage<br>Attualiser Ouvrir Ouwrir dans une Ouvrir<br>fenêtre d'image avec<br>Ouvrir Ouvrir dans une Ouvrir<br>fenêtre d'image avec |       |
| Numérian ou importer une photo 🛛 🔀 Documents\Mes doc                                           | uments PaperPort\Exemples                                                                                                    | ?     |
| Scarner :<br>                                                                                  | Bienvenue       Dragon Naturally Speaking         Guide de mise en route                                                                                                    |       |
| Nymériser                                                                                      |                                                                                                    |       |
| a 🧳 🧳                                                                                          | ) 🗷 🛱 🍓 🎯 诸                                                                                                    |       |
| Dossier: Exemples (4 objets).                                                                  | Point blanc: Point noir                                                                                                    |       |

- 4 Cliquez sur le bouton **Sélectionner**.
- Depuis la liste des scanneurs disponibles, sélectionnez TWAIN : TW-Brother ADS-XXXXX ou TWAIN : TW-Brother ADS-XXXXX LAN (où ADS-XXXXX est le modèle de l'appareil). Pour utiliser le pilote WIA, choisissez le pilote Brother dont le nom débute par « WIA ». Cliquez sur le bouton OK.
- 6 Cochez la case Afficher la boîte de dialogue du scanner dans le panneau Numériser ou obtenir une photo.
- Cliquez sur le bouton Numériser. La boîte de dialogue de Paramétrage du scanner s'affiche.

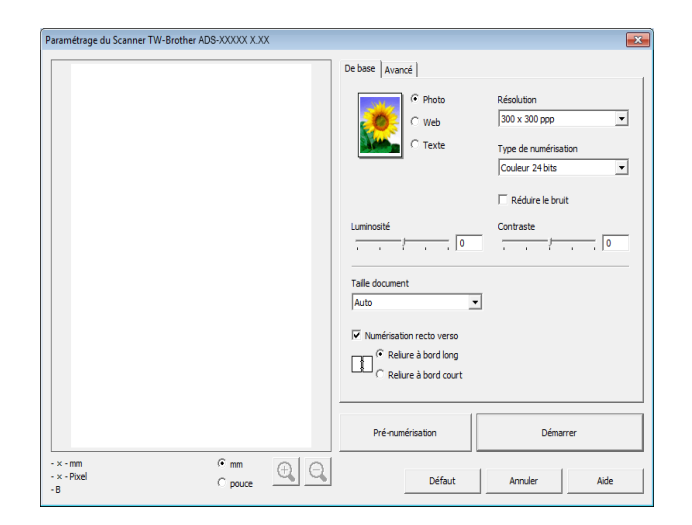

- 8 Modifiez les paramètres dans la boîte de dialogue **Paramétrage du scanner** si nécessaire (**Résolution**, **Type de numérisation**, **Luminosité** et **Contraste**).
  - Paramètres du pilote TWAIN
  - Paramètres du pilote WIA
- 9 Depuis la liste déroulante Taille document, sélectionnez la taille de votre document.

#### REMARQUE

Après avoir sélectionné un format de document, vous pouvez ajuster la zone de numérisation en cliquant sur le bouton gauche de la souris et en effectuant une opération du type glisser-déplacer. Ceci est nécessaire lorsque vous recadrez une image pour la numériser.

 Cliquez sur le bouton Démarrer. L'appareil lance la numérisation. Numériser depuis votre ordinateur

#### Paramètres du pilote TWAIN

Sélectionnez l'onglet **De base** ou l'onglet **Avancé** pour les paramètres du pilote TWAIN.

Onglet De base.

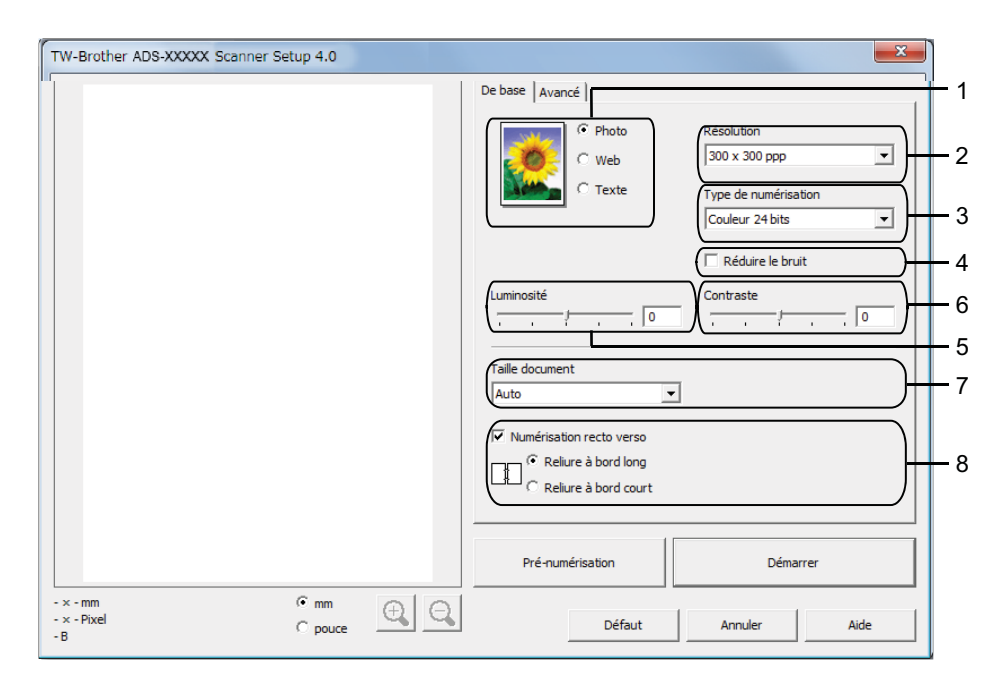

#### 1 Numérisation (type d'image)

Vous pouvez choisir Photo, Web ou Texte comme type de document à numériser.

| Numérisation (type d'image) |                                                     | Résolution    | Type de numérisation |
|-----------------------------|-----------------------------------------------------|---------------|----------------------|
| Photo                       | Numérisation de photos                              | 300 x 300 ppp | Couleur 24 bits      |
| Web                         | Publication de l'image numérisée dans des pages Web | 100 x 100 ppp | Couleur 24 bits      |
| Texte                       | Numérisation de documents de type texte             | 200 x 200 ppp | Noir et Blanc        |

#### 2 Résolution

Vous pouvez choisir une résolution de numérisation dans la liste déroulante **Résolution**. Les résolutions supérieures exigent davantage de mémoire et augmentent le temps de transfert, mais permettent d'obtenir une image numérisée plus nette.

| Résolution        |
|-------------------|
| 100 x 100 ppp     |
| 150 x 150 ppp     |
| 200 x 200 ppp     |
| 300 x 300 ppp     |
| 400 x 400 ppp     |
| 600 x 600 ppp     |
| 1 200 x 1 200 ppp |

Numériser depuis votre ordinateur

#### 3 Type de numérisation

Sélectionnez l'un des types suivants :

#### Auto

#### Noir et Blanc

Utilisation pour la numérisation de texte ou de dessin au trait.

#### Gris (Diffusion d'erreur)

Numérisation de photos ou de graphiques. (La diffusion d'erreur est une méthode permettant de créer des images en gris simulé sans utiliser de véritables points gris ; des points noirs sont placés selon un motif spécifique pour donner l'aspect du gris.)

#### Gris véritable

Numérisation de photos ou de graphiques. Ce mode est plus réaliste, car il utilise jusqu'à 256 nuances de gris.

#### Couleur 24 bits

Utilise jusqu'à 16,8 millions de couleurs pour numériser l'image. Bien que l'option **Couleur 24 bits** crée une image offrant la reproduction de couleurs la plus précise, elle consomme le plus de mémoire et le temps de transfert est le plus long.

#### 4 Réduire le bruit

Vous pouvez améliorer la qualité de vos images numérisées en choisissant cette option. Le paramètre de réduction du bruit est disponible lorsque vous utilisez **Couleur 24 bits** et les résolutions 300 x 300 ppp, 400 x 400 ppp ou 600 x 600 ppp.

#### 5 Luminosité

Réglez le paramètre (entre -50 et 50) pour obtenir la meilleure image possible. La valeur par défaut est 0, ce qui représente une moyenne appropriée pour la plupart des images. Vous pouvez régler le niveau de **Luminosité** en faisant glisser le curseur vers la droite ou vers la gauche pour éclaircir ou assombrir l'image. Vous pouvez aussi entrer une valeur dans la zone pour définir le niveau. Si l'image numérisée est trop claire, réglez la luminosité sur une valeur inférieure et renumérisez le document. Si l'image est trop foncée, réglez la luminosité sur une valeur supérieure et renumérisez le document.

#### 6 Contraste

Réglez le paramètre (entre -50 et 50) pour obtenir la meilleure image possible. La valeur par défaut est 0, ce qui représente une moyenne appropriée pour la plupart des images. Vous pouvez augmenter ou diminuer le niveau de contraste en déplaçant le curseur vers la droite ou vers la gauche. Une augmentation met en relief les zones sombres et claires de l'image alors qu'une diminution permet de révéler plus de détails dans les zones grises. Vous pouvez également régler le **Contraste** en entrant une valeur dans la zone.

#### REMARQUE

Le paramètre **Contraste** est disponible lorsque vous utilisez le **Type de numérisation Gris (Diffusion d'erreur)**, **Gris véritable**, **Couleurs 24 bits** ou **Auto**.

#### 7 Taille document

Par défaut, le format du document est réglé sur **Auto**. Pour accélérer la numérisation, vous pouvez sélectionner la taille exacte du document dans la liste déroulante **Taille document**. Si vous choisissez **Format personnalisé**, la boîte de dialogue **Taille personnalisée document** s'affiche et vous permet de définir le format du document.

Vous pouvez sélectionner **Papier long** lorsque **Redressement automatique** et **Numérisation recto verso** sont désactivés.

#### 8 Numérisation recto verso

Sélectionnez **Reliure à bord long** ou **Reliure à bord court** en fonction de l'agencement de votre document, pour garantir que le fichier de données créé apparaisse correctement dans le document numérisé.

| Paramètre de numérisation recto verso | Disposition de l'original | Résultat de la numérisation |
|---------------------------------------|---------------------------|-----------------------------|
| Reliure à bord long                   |                           |                             |
| Reliure à bord court                  |                           |                             |

Numériser depuis votre ordinateur

#### Onglet Avancé

| Paramétrage du Scanner TW-Brother At | DS-XXXXX 4.2        | De base       Avancé         Suppression couleur       Image: Suppression couleur         Couleur dromatique       Image: Suppression couleur         Image: Suppression couleur       Image: Suppression couleur         Image: Suppression couleur       Image: Suppression couleur         Image: Su |
|--------------------------------------|---------------------|----------------------------------------------------------------------------------------------------|
| - x - Pouce<br>- x - Pixel<br>- B    | © mm<br>⊛ poyce € € | Pré-numérisation Démarrer<br>Défaut Annuler Aide                                                                                                    |

#### 1 Suppression couleur

Supprime une couleur des images numérisées.

Sélectionnez l'une des couleurs suivantes à supprimer :

#### Couleur chromatique

Supprime toutes les autres couleurs, sauf le noir.

Rouge

Supprime le rouge.

Vert

Supprime le vert.

Bleu

Supprime le bleu.

#### Personnalisé

La boîte de dialogue Personnalisé s'affiche. Vous pouvez sélectionner la couleur à supprimer.

#### 2 Prévention de déteinte/Supprimer la couleur d'arrière-plan

Évite le phénomène de déteinte sur un document recto verso et permet d'éliminer la couleur de base des documents, tels que des journaux, de façon à améliorer la reconnaissance des données numérisées.

#### 3 Redressement automatique

Corrige l'inclinaison (dans une plage de 5 degrés) des données numérisées.

#### 4 Détecter fin de page

Détecte la fin d'une page et ajuste automatiquement la taille d'une page lorsque la longueur du document est inférieure à la **Taille document** sélectionnée.

Cette fonction est disponible lorsque la taille de document n'est pas Auto ou Papier long.

#### 5 Rotation automatique d'image

Modifie le sens du document en fonction de l'orientation du texte.

#### 6 Sélection de la langue du document

Si vous avez sélectionné **Rotation automatique d'image** (voir le point 5, ci-dessus), définissez la langue du document.

#### 7 Détection de multi-alimentation

Utilise un capteur à ultrasons pour détecter les introductions multiples. Si cette fonction détecte une introduction multiple, vérifiez que les données numérisées avant l'introduction multiple ont été enregistrées, puis reprenez la numérisation à partir de la page suivante ou du début du document.

#### 8 Ignorer les pages vierges

Supprime les pages vierges du document des résultats de numérisation.

#### 9 Mode Feuille de support

Vous pouvez numériser les documents suivants à l'aide de la feuille de support. Pour ce mode, vous pouvez sélectionner n'importe quelle valeur autre que **Auto** dans la liste déroulante **Taille document**.

- Documents importants (photos, contrats)
- Papier mince (papier thermique)
- Papier de forme irrégulière (coupures de presse)

#### REMARQUE

- Ne chargez qu'une feuille de support à la fois.
- Placez le document au centre de la feuille de support et alignez le dessus du document sur le dessus de la feuille de support.

Numériser depuis votre ordinateur

#### Paramètres du pilote WIA

|     | > Numériser au moyen de Brother ADS-XXXXX                                                    |
|-----|----------------------------------------------------------------------------------------------|
|     | Que souhaitez-vous                                                                           |
|     | Alimentation papier                                                                          |
| 1 — | Chargeur de documents                                                                        |
|     | Sélectionnez ci-dessous l'option correspondant au<br>type d'image que vous voulez numériser. |
|     | O Photo en couleur                                                                           |
|     | Photo en nuances de gris                                                                     |
| 2 — | Texte ou photo en noir et blanc                                                              |
|     | 월 ⑦ Paramètres personnalisés                                                                 |
|     | Vous pouvez également :                                                                      |
|     | Ajuster la qualité de la photo numérisée                                                     |
|     | Taille de la page : A4 21 x 29,7 cm (8,3 x 11.,7 p → Numériser Annuler                       |

#### **1** Alimentation papier

Vous pouvez uniquement sélectionner Chargeur de documents.

#### 2 Type d'image

Vous pouvez sélectionner **Photo en couleur**, **Photo en nuances de gris**, **Texte ou photo en noir et blanc** ou **Paramètres personnalisés** comme type de document à numériser.

Si vous voulez modifier certains paramètres avancés, cliquez sur **Ajuster la qualité de la photo numérisée**.

#### Résolution

Vous pouvez sélectionner une résolution de numérisation dans la zone **Résolution**. Les résolutions supérieures exigent davantage de mémoire et augmentent le temps de transfert, mais permettent d'obtenir une image numérisée plus nette.

#### Luminosité

Réglez le paramètre (entre -50 et 50) pour obtenir la meilleure image possible. La valeur par défaut est 0, ce qui représente une moyenne appropriée pour la plupart des images. Vous pouvez régler le niveau de **Luminosité** en faisant glisser le curseur vers la droite ou vers la gauche pour éclaircir ou assombrir l'image. Vous pouvez aussi entrer une valeur dans la zone pour définir le niveau. Si l'image numérisée est trop claire, réglez la luminosité sur une valeur inférieure et renumérisez le document. Si l'image est trop foncée, réglez la luminosité sur une valeur supérieure et renumérisez le document.

#### Contraste

Réglez le paramètre (entre -50 et 50) pour obtenir la meilleure image possible. La valeur par défaut est 0, ce qui représente une moyenne appropriée pour la plupart des images. Vous pouvez augmenter ou diminuer le niveau de contraste en déplaçant le curseur vers la droite ou vers la gauche. Une augmentation met en relief les zones sombres et claires de l'image alors qu'une diminution permet de révéler plus de détails dans les zones grises. Vous pouvez également régler le **Contraste** en entrant une valeur dans la zone.

## Numériser avec la galerie de photos Windows<sup>®</sup> ou la fonction Télécopie et numérisation de Windows<sup>®</sup>

Vous pouvez utiliser les applications Galerie de photos Windows<sup>®</sup> et Télécopie et numérisation Windows<sup>®</sup> pour numériser. Ces applications utilisent le pilote de scanner WIA. Utilisez les étapes ci-dessous pour effectuer la numérisation. Il vous faudra peut-être télécharger la galerie de photos Windows<sup>®</sup> ou la fonction Télécopie et numérisation de Windows<sup>®</sup>.

- 1 Chargez le document.
- 2 Ouvrez votre application logicielle pour numériser le document. Effectuez l'une des actions suivantes :
  - (Galerie de photos Windows<sup>®</sup>)
    - 1 Cliquez sur Fichier, puis sur Importer depuis l'appareil-photo ou le scanner.
    - 2 Sélectionnez le scanner que vous voulez utiliser.
    - 3 Cliquez sur le bouton **Importer**. La boîte de dialogue des paramètres s'affiche.
  - (Télécopie et numérisation Windows<sup>®</sup>)

Cliquez sur Fichier, Nouveau, puis Numérisation.

La boîte de dialogue des paramètres s'affiche.

| Nouvelle numérisatio        | n                                     |                                  |
|-----------------------------|---------------------------------------|----------------------------------|
| Scanneur : Brother A        | ADS-XXXX Mo <u>d</u> ifier            |                                  |
| <u>P</u> rofil :            | Documents (Par défaut) 🔻              |                                  |
| <u>S</u> ource :            | Chargeur (numérisation recto ver: 🔻   |                                  |
| <u>F</u> ormat papier :     | A4 21 x 29,7 cm (8,3 x 11.,7 pouce -  |                                  |
| For <u>m</u> at de couleurs | : Nuances de gris 🗸                   |                                  |
| <u>T</u> ype du fichier :   | TIF (Image TIFF) 🔹                    |                                  |
| <u>R</u> ésolution (ppp) :  | 200                                   |                                  |
| <u>L</u> uminosité :        | 0                                     |                                  |
| <u>C</u> ontraste :         | 0                                     |                                  |
| Affic <u>h</u> er/numéris   | er images dans des fichiers distincts |                                  |
|                             |                                       | Aperçu <u>N</u> umériser Annuler |

3 Si nécessaire, modifiez les paramètres dans la boîte de dialogue.

Cliquez sur le bouton Numériser. L'appareil commence à numériser le document.

# Utilisation de Nuance PDF Converter Professional 8 (Windows<sup>®</sup>)

Nuance PDF Converter Professional 8 comporte diverses fonctionnalités de traitement de fichiers PDF. L'application peut déverrouiller et ouvrir des fichiers PDF à des fins d'affichage, de modification, d'annotation et de remontage.

#### Installation de Nuance PDF Converter Professional 8

- 1 Insérez le DVD-ROM fourni dans le lecteur.
- 2 Le menu supérieur du DVD-ROM s'affiche automatiquement. Sélectionnez le nom de votre modèle, puis la langue désirée.
- 3 Cliquez sur Applications supplémentaires.
- 4 Cliquez sur le bouton Nuance PDF Converter Professional 8. Suivez les instructions à l'écran.

Pour des informations sur la numérisation avec Nuance PDF Converter Professional 8, consultez l'aide de Nuance PDF Converter Professional 8 en cliquant sur **Aide** dans la barre de menu puis sur **Aide**.

#### REMARQUE

Entrez le numéro de série de Nuance affiché sur l'étui du package MFL-Pro Suite DVD-ROM lors de l'installation de Nuance PDF Converter Professional 8.

## Utilisation de NewSoft Presto! BizCard 6 (Windows<sup>®</sup>)

Presto! BizCard permet de gérer sur votre ordinateur les informations figurant sur des cartes de visite numérisées : nom, société, adresse postale, numéro de téléphone ou de fax et adresses e-mail. Numérisez, ou importez simplement vos cartes de visite et Presto! BizCard enregistre automatiquement les données et les images pour chaque carte. Différents modes de visualisation facilitent la recherche, la modification, la création et le tri.

#### Installation de NewSoft Presto! BizCard 6

- 1 Insérez le DVD-ROM fourni dans le lecteur.
- 2 Le menu supérieur du DVD-ROM s'affiche automatiquement. Sélectionnez le nom de votre modèle, puis la langue désirée.
- Oliquez sur Applications supplémentaires.
- 4 Cliquez sur le bouton NewSoft Presto! BizCard 6. Suivez les instructions à l'écran.

Pour plus d'informations sur la numérisation avec Presto! BizCard 6, consultez le **Guide de l'utilisateur Presto! BizCard**. Effectuez l'une des actions suivantes :

■ (Windows<sup>®</sup> XP, Windows Vista<sup>®</sup> et Windows<sup>®</sup> 7)

Cliquez sur (Démarrer), Tous les programmes, NewSoft, Presto! BizCard 6, puis sur Presto! BizCard 6.

■ (Windows<sup>®</sup> 8 et Windows<sup>®</sup> 8.1)

Cliquez sur of (Presto! BizCard 6).

# Numérisation à l'aide de Presto! PageManager ou TWAIN (Macintosh)

Vous pouvez utiliser l'application Presto! PageManager pour la numérisation. Les instructions de numérisation dans ces procédures s'appliquent à Presto! PageManager. Les procédures pour d'autres applications compatibles TWAIN seront similaires.

#### Installation de Presto! PageManager

- 1 Téléchargez le package de pilotes et logiciel complet depuis le Brother Solutions Center (<u>http://support.brother.com</u>).
- 2 Double-cliquez sur l'icône **BROTHER** de votre bureau.
- **3** Double-cliquez sur **Support Brother**.
- 4 Cliquez sur **Presto! PageManager** pour télécharger le programme d'installation Presto! PageManager.
- 5 Double-cliquez sur le programme d'installation et suivez les instructions à l'écran.

#### REMARQUE

- Presto! PageManager prend en charge OS X v10.7.5, 10.8.x et 10.9.x.
- Pour plus d'informations au sujet de l'application, consultez le fichier d'aide de Presto! PageManager. Vous pouvez y accéder depuis le menu de l'aide Presto! PageManager.

#### Numérisation à l'aide de Presto! PageManager

 Démarrez Presto! PageManager en double-cliquant sur l'icône Presto! PageManager de votre écran d'ordinateur.

#### REMARQUE

La première fois que vous utilisez le pilote TWAIN Brother, vous devez en faire le pilote par défaut. Pour définir le pilote TWAIN Brother comme pilote par défaut, procédez comme suit.

- 1 Sélectionnez Sélectionner la source dans le menu Fichier.
- 2 Sélectionnez TWAIN Brother, puis cliquez sur Sélectionner.

Numériser depuis votre ordinateur

2 Sélectionnez **Acquérir les données image** dans le menu **Fichier**. La boîte de dialogue de configuration du scanner s'affiche.

| 1                                                                   | Brother T | WAIN                           |
|---------------------------------------------------------------------|-----------|--------------------------------|
| Résolution                                                          | x.x.x     | Numériser document             |
| 200 x 200 ppp                                                       | \$        |                                |
| Type de numérisation                                                |           |                                |
| Couleur 24 bits                                                     | \$        |                                |
| Taille document                                                     |           |                                |
| A4 210 x 297 mm                                                     | \$        |                                |
| Largeur: 210 Unité:<br>Hauteur: 297 m                               | m<br>ouce |                                |
| Ajustement image                                                    |           |                                |
| Numérisation recto verso  Reliure à bord long  Reliure à bord court | D         |                                |
| (?) Défaut                                                          | Annu      | uler Démarrer Pré-numérisation |

(L'écran TWAIN Brother prend en charge les langues spécifiées dans Presto! PageManager.)

3 Modifiez les paramètres dans la boîte de dialogue Configuration du scanner si nécessaire (Résolution, Type de numérisation, Ajustement image).

4 Depuis la liste déroulante **Taille document**, sélectionnez la taille de votre document.

#### REMARQUE

Après avoir sélectionné un format de document, vous pouvez ajuster la zone de numérisation en cliquant sur le bouton gauche de la souris et en effectuant une opération du type glisser-déplacer. Ceci est nécessaire lorsque vous recadrez une image pour la numériser.

5 Cliquez sur le bouton **Démarrer**. L'appareil lance la numérisation.

#### Paramètres du pilote TWAIN

|     | Br                                                                                             | rother TWAIN                      |   |
|-----|------------------------------------------------------------------------------------------------|-----------------------------------|---|
|     | Résolution                                                                                     | X.X.X Numériser document          |   |
| 1 – | 200 x 200 ppp                                                                                  | ÷)                                |   |
| 0   | Type de numérisation                                                                           |                                   |   |
| 2 - | Couleur 24 bits                                                                                | ÷]                                |   |
|     | Taille document                                                                                |                                   |   |
|     | A4 210 x 297 mm                                                                                | ÷                                 |   |
| 3 - | Largeur: 210 Unité:<br>Hauteur: 297 Opu                                                        | n<br>uce                          |   |
| 4 — | Ajustement image                                                                               |                                   |   |
| 5 — | Numérisation recto verso <ul> <li>Reliure à bord long</li> <li>Reliure à bord court</li> </ul> |                                   |   |
|     | ? Défaut                                                                                       | Annuler Démarrer Pré-numérisation | ) |

(L'écran TWAIN Brother prend en charge les langues spécifiées dans Presto! PageManager.)

#### 1 Résolution

Vous pouvez choisir une résolution de numérisation dans la liste déroulante **Résolution**. Les résolutions supérieures exigent davantage de mémoire et augmentent le temps de transfert, mais permettent d'obtenir une image numérisée plus nette.

| Résolution        | Noir et blanc/Gris<br>(Diffusion d'erreur) | 256 couleurs | Gris véritable/Couleur 24<br>bits |
|-------------------|--------------------------------------------|--------------|-----------------------------------|
| 100 x 100 ppp     | Oui                                        | Oui          | Oui                               |
| 150 x 150 ppp     | Oui                                        | Oui          | Oui                               |
| 200 x 200 ppp     | Oui                                        | Oui          | Oui                               |
| 300 x 300 ppp     | Oui                                        | Oui          | Oui                               |
| 400 x 400 ppp     | Oui                                        | Oui          | Oui                               |
| 600 x 600 ppp     | Oui                                        | Oui          | Oui                               |
| 1 200 x 1 200 ppp | Oui                                        | Non          | Oui                               |

#### 2 Type de numérisation

Sélectionnez l'un des types suivants :

#### Noir et Blanc

Utilisation pour la numérisation de texte ou de dessin au trait.

#### Gris (Diffusion d'erreur)

Numérisation de photos ou de graphiques. (La diffusion d'erreur est une méthode permettant de créer des images en gris simulé sans utiliser de véritables points gris ; des points noirs sont placés selon un motif spécifique pour donner l'aspect du gris.)

#### Gris véritable

Numérisation de photos ou de graphiques. Ce mode est plus réaliste, car il utilise jusqu'à 256 nuances de gris.

#### 256 couleurs

Pour les illustrations en couleurs simples qui n'emploient pas la totalité du spectre des couleurs. Utilise jusqu'à 256 couleurs pour créer des images.

#### Couleur 24 bits

Utilise jusqu'à 16,8 millions de couleurs pour numériser l'image. Bien que l'option **Couleur 24 bits** crée une image offrant la reproduction de couleurs la plus précise, elle consomme le plus de mémoire et le temps de transfert est le plus long.

#### REMARQUE

**256 couleurs** est disponible uniquement lorsque l'application de numérisation prend en charge ce paramètre. Presto! PageManager ne prend pas en charge **256 couleurs**.

#### 3 Taille document

La taille du document est **A4** par défaut. Si vous sélectionnez **Format personnalisé**, vous pouvez définir le format du document concerné.

#### 4 Ajustement image

Cliquez sur le bouton Ajustement image pour ajuster l'image.

#### Luminosité

Réglez le paramètre (entre -50 et 50) pour obtenir la meilleure image possible. La valeur par défaut est 0, ce qui représente une moyenne appropriée pour la plupart des images. Vous pouvez régler le niveau de **Luminosité** en faisant glisser le curseur vers la droite ou vers la gauche pour éclaircir ou assombrir l'image. Vous pouvez aussi entrer une valeur dans la zone pour définir le niveau. Si l'image numérisée est trop claire, réglez la luminosité sur une valeur inférieure et renumérisez le document. Si l'image est trop foncée, réglez la luminosité sur une valeur supérieure et renumérisez le document.

#### REMARQUE

Le paramètre Luminosité est disponible uniquement lorsque vous définissez le Type de numérisation Noir et blanc, Gris (Diffusion d'erreur), Gris véritable ou Couleur 24 bits.

#### Contraste

Réglez le paramètre (entre -50 et 50) pour obtenir la meilleure image possible. La valeur par défaut est 0, ce qui représente une moyenne appropriée pour la plupart des images. Vous pouvez augmenter ou diminuer le niveau de contraste en déplaçant le curseur vers la droite ou vers la gauche. Une augmentation met en relief les zones sombres et claires de l'image alors qu'une diminution permet de révéler plus de détails dans les zones grises. Vous pouvez également régler le **Contraste** en entrant une valeur dans la zone.

#### REMARQUE

Le paramètre **Contraste** est disponible uniquement lorsque vous définissez le **Type de numérisation Gris (Diffusion d'erreur)**, **Gris véritable** ou **Couleur 24 bits**.

#### Réduire le bruit

Vous pouvez améliorer la qualité de vos images numérisées en choisissant cette option. Le paramètre Réduire le bruit est disponible lorsque vous utilisez **Couleur 24 bits** et la résolution de numérisation  $300 \times 300$  ppp,  $400 \times 400$  ppp ou  $600 \times 600$  ppp.

#### 5 Numérisation recto verso

Sélectionnez **Reliure à bord long** ou **Reliure à bord court** en fonction de l'agencement de votre document, pour garantir que le fichier de données créé apparaisse correctement dans le document numérisé.

| Paramètre de numérisation recto verso | Disposition de l'original | Résultat de la numérisation |
|---------------------------------------|---------------------------|-----------------------------|
| Reliure à bord long                   |                           |                             |
| Reliure à bord court                  |                           |                             |

### Numérisation à l'aide de Transfert d'images Apple (pilote ICA)

Vous pouvez numériser un document à l'aide du pilote ICA. Si vous avez installé le package de pilotes et logiciel complet depuis Brother Solutions Center (<u>http://support.brother.com</u>), le pilote ICA est déjà installé sur votre ordinateur. Si votre appareil ne figure pas dans la liste **Imprimantes et fax** ou **Imprimantes et scanners**, vous pouvez l'ajouter en cliquant sur le bouton + (voir *Sélection de votre appareil depuis Imprimantes et fax ou Imprimantes et scanners* à la page 119). Vous pouvez aussi numériser directement à l'aide de l'application **Transfert d'images**.

#### Numérisation à l'aide de Transfert d'images Apple

1 Lancez l'application **Transfert d'images**.

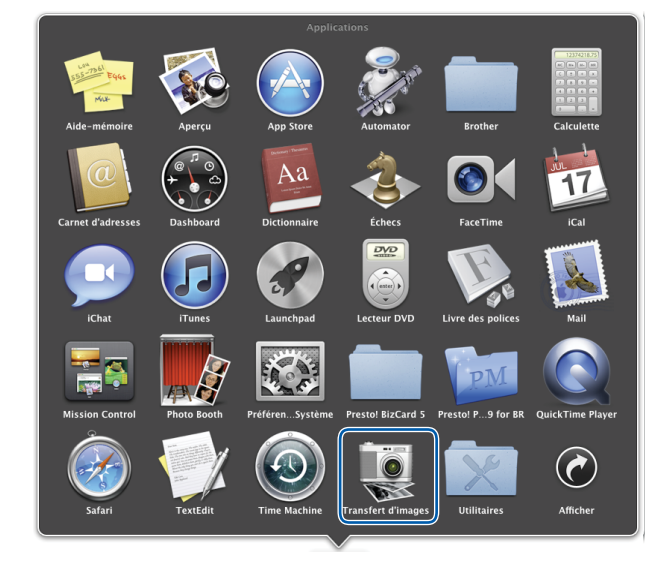

2 Sélectionnez l'appareil dans la liste située sur la gauche de la fenêtre.

L'appareil est indiqué dans la zone **APPAREILS**. S'il s'agit d'une connexion via un LAN ou un LAN sans fil, l'appareil apparaît dans la zone **PARTAGÉS**.

| 000                      | Transfert d'images                                         |
|--------------------------|------------------------------------------------------------|
| APPAREILS                |                                                            |
| Brother ADS-XXXXX<br>USB |                                                            |
| PARTAGÉS                 |                                                            |
|                          |                                                            |
|                          |                                                            |
|                          |                                                            |
|                          |                                                            |
|                          |                                                            |
|                          |                                                            |
|                          |                                                            |
|                          |                                                            |
|                          |                                                            |
|                          |                                                            |
|                          |                                                            |
| Brother ADS-XXXXX        |                                                            |
|                          |                                                            |
|                          |                                                            |
|                          | Dimensions de numérisation : A4                            |
|                          | Numériser vers : 🙀 Aperçu 💠 Afficher les détails Numériser |
|                          |                                                            |

- 3 Chargez le document.
- 4 Sélectionnez un format de document pour le **Format de numérisation**.
- 5 Sélectionnez le dossier ou l'application de destination dans **Numériser vers**.
- 6 Cliquez sur le bouton **Numériser**. L'appareil lance la numérisation.

### Paramètres du pilote ICA

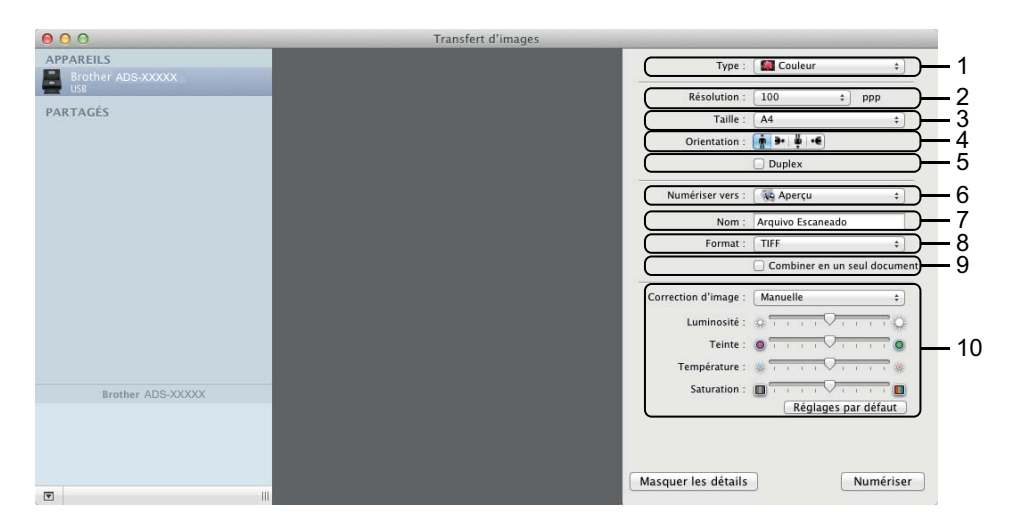

Vous pouvez modifier les paramètres suivants, si nécessaire, dans la boîte de dialogue accessible en cliquant sur **Afficher les détails**. Notez que le nom de l'élément et les valeurs disponibles peuvent varier en fonction des appareils.

#### 1 Type

Sélectionnez Couleur, Noir et blanc ou Texte.

2 Résolution

Choisissez la résolution selon laquelle vous voulez numériser votre document.

3 Format de numérisation ou Taille

Sélectionnez le format de papier du document.

4 Orientation

Sélectionnez l'orientation du document.

5 Duplex

Cochez la case Duplex pour effectuer une numérisation recto verso.

6 Numériser vers

Choisissez le dossier de destination ou l'application de destination.

7 Nom

Entrez le texte de préfixe utilisé pour nommer l'image numérisée.

8 Format

Sélectionnez le format de fichier des données numérisées.

#### 9 Combiner en un seul document

Activez cette option pour numériser un document sous la forme d'un seul élément et l'enregistrer dans un seul fichier lorsque vous choisissez le format de fichier PDF ou TIFF.

#### REMARQUE

(OS X v10.7.5 uniquement)

Si vous ne pouvez pas choisir le format de fichier TIFF, choisissez d'abord PDF puis TIFF.

#### 10 Correction d'image

Vous pouvez définir des paramètres en fonction du Type que vous avez sélectionné.

| Туре          | Paramètres configurables                    |
|---------------|---------------------------------------------|
| Couleur       | Luminosité, Teinte, Température, Saturation |
| Noir et Blanc | Luminosité, Contraste                       |
| Texte         | Seuil                                       |

## Sélection de votre appareil depuis Imprimantes et fax ou Imprimantes et scanners

- 1 Choisissez **Préférences Système** dans la barre de menu.
- 2 Cliquez sur l'icône Imprimantes et fax ou l'icône Imprimantes et scanners.
- 3 Sélectionnez l'appareil dans la liste située sur la gauche de l'écran.

#### REMARQUE

Si le bouton **Ouvrir le scanner** n'est pas visible dans la fenêtre, supprimez votre appareil en cliquant sur le bouton - de la liste **Imprimantes et fax** ou **Imprimantes et scanners** puis ajoutez-le à nouveau en cliquant sur le bouton +.

## Utilisation de NewSoft Presto! BizCard 6 (Macintosh)

Presto! BizCard permet de gérer sur votre ordinateur les informations figurant sur des cartes de visite numérisées : nom, société, adresse postale, numéro de téléphone ou de fax et adresses e-mail. Numérisez, ou importez simplement vos cartes de visite et Presto! BizCard enregistre automatiquement les données et les images pour chaque carte. Différents modes de visualisation facilitent la recherche, la modification, la création et le tri.

#### Installation de NewSoft Presto! BizCard 6

- 1 Téléchargez le package de pilotes et logiciel complet depuis le Brother Solutions Center (<u>http://support.brother.com</u>).
- 2 Double-cliquez sur l'icône **BROTHER** de votre bureau.
- 3 Double-cliquez sur **Support Brother**.
- 4 Cliquez sur **Presto! BizCard** pour télécharger le programme d'installation Presto! BizCard 6.
- 5 Double-cliquez sur le programme d'installation et suivez les instructions à l'écran.

Pour plus d'informations sur la numérisation avec Presto! BizCard 6, consultez le Guide de l'utilisateur Presto! BizCard 6 en cliquant sur **Aide** dans la barre de menu puis sur **Utilisation de l'aide**.

## Numérisation avec les applications Captiva<sup>®</sup> QuickScan™ Pro ou ISIS<sup>®</sup> (Windows<sup>®</sup>)

Vous pouvez utiliser la version d'évaluation gratuite de Captiva<sup>®</sup> QuickScan<sup>™</sup> Pro ou d'autres applications conformes aux spécifications ISIS<sup>®</sup> pour numériser. Avant de numériser avec des applications ISIS<sup>®</sup>, vous devez installer le pilote du scanner ISIS<sup>®</sup>.

#### REMARQUE

Pour pouvoir utiliser le pilote ISIS<sup>®</sup>, vous devez installer le pilote de scanner Brother. Si vous n'avez pas installé le pilote de scanner Brother, vous devez le faire avant d'installer le pilote ISIS<sup>®</sup>.

### Installation du scanner ISIS<sup>®</sup> et de Captiva<sup>®</sup> QuickScan<sup>™</sup> Pro

- Insérez le DVD-ROM fourni dans le lecteur.
- Le menu supérieur du DVD-ROM s'affiche automatiquement. Sélectionnez le nom de votre modèle, puis la langue désirée.
- Oliquez sur Installation personnalisée.
- Cliquez sur le bouton Pilote & application Scanner ISIS.
- 5 Cliquez sur le bouton **Pilote de scanner ISIS**. Suivez les instructions à l'écran.
- 6 Cliquez sur le bouton Version d'essai Captiva QuickScan Pro. Suivez les instructions à l'écran.

#### REMARQUE

- Le site Web où vous téléchargez la version d'évaluation gratuite de Captiva<sup>®</sup> QuickScan<sup>™</sup> Pro est fourni par EMC Corporation. Pour toute question sur Captiva<sup>®</sup> QuickScan<sup>™</sup> Pro, contactez EMC Corporation.
- Pour plus d'informations sur la numérisation à l'aide de votre application ISIS<sup>®</sup>, consultez l'aide de Captiva<sup>®</sup> QuickScan<sup>™</sup> Pro.

# 6

# Numérisation en utilisant le panneau de commande

### Enregistrement des documents numérisés sur l'ordinateur

(ADS-2100e)

- 1 Démarrez l'application ControlCenter.
  - Windows<sup>®</sup>
  - Cliquez sur l'icône a (ControlCenter4) dans la zone de notification puis choisissez Ouvrir dans le menu.

La fenêtre ControlCenter4 s'affiche.

2 Cliquez sur l'onglet Paramètres de l'appareil (l'exemple ci-dessous utilise le Mode Accueil).

| Control Center 4 Modèle ADS-XXXXX                                                  | ▼ Configuration ? Aide _ □ ×                    |
|------------------------------------------------------------------------------------|-------------------------------------------------|
| Numérisation TX Paramètres de La Support                                           |                                                 |
|                                                                                    |                                                 |
| Configuration à distance                                                           |                                                 |
| Configuration à distance vous permet de configurer les réglages de votre appareil. | Configuration à distance                        |
|                                                                                    | Paramètres de numérisation vers<br>ordinateur   |
|                                                                                    | Paramètres de numérisation vers<br>périphérique |
|                                                                                    | BRAdmin                                         |
|                                                                                    |                                                 |
|                                                                                    |                                                 |
|                                                                                    | brother //                                      |

- Macintosh
- Cliquez sur l'icône 2 (ControlCenter2) dans le Dock. La fenêtre ControlCenter2 s'affiche.
- 2 Cliquez sur l'onglet CONFIGURATIONS DE L'APPAREIL.

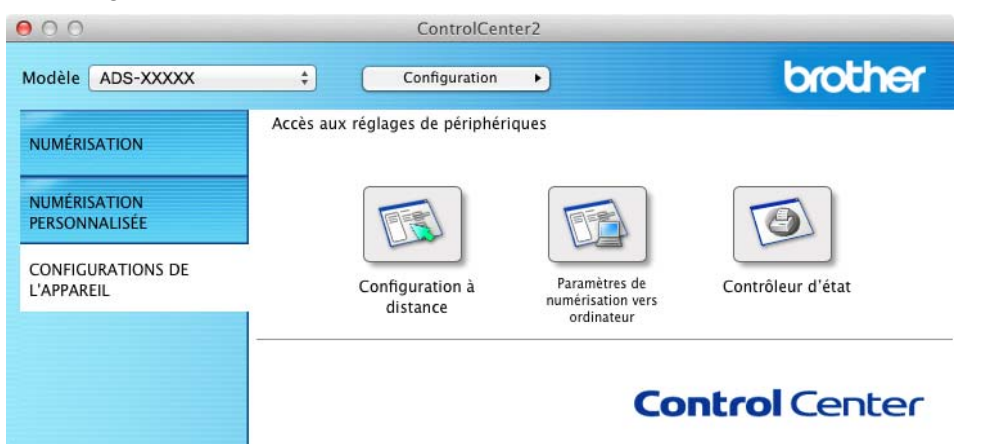

2 Cliquez sur le bouton Paramètres de numérisation vers ordinateur. La fenêtre de configuration à distance s'affiche (l'exemple ci-dessous utilise Windows<sup>®</sup>).

|                | N                   |                                                  |                       |  |
|----------------|---------------------|--------------------------------------------------|-----------------------|--|
| ADS-XXXXX      | Num. Vers PC        |                                                  |                       |  |
| Numér.vers USB | Scan vers           | Fichier -                                        |                       |  |
| Num, vers PC   |                     |                                                  |                       |  |
| Info. appareil | Pr changer d'autres | param scan (type de fichier, résolution, etc) po | our la clé matérielle |  |
| angue          | Scan vers PC, dema  | rrez ControiCenter et ouvrez Device Scan Se      | aungs.                |  |
|                |                     |                                                  |                       |  |
|                |                     |                                                  |                       |  |
|                |                     |                                                  |                       |  |
|                |                     |                                                  |                       |  |
|                |                     |                                                  |                       |  |
|                |                     |                                                  |                       |  |
|                |                     |                                                  |                       |  |
|                |                     |                                                  |                       |  |
|                |                     |                                                  |                       |  |
|                |                     |                                                  |                       |  |
|                |                     |                                                  |                       |  |
|                |                     |                                                  |                       |  |
|                |                     |                                                  |                       |  |
|                |                     |                                                  |                       |  |
|                |                     |                                                  |                       |  |
|                |                     |                                                  |                       |  |
|                |                     |                                                  |                       |  |
|                |                     |                                                  |                       |  |
|                |                     |                                                  |                       |  |
|                |                     |                                                  |                       |  |
|                |                     |                                                  |                       |  |
|                |                     |                                                  |                       |  |
|                |                     |                                                  |                       |  |
|                |                     |                                                  |                       |  |
|                |                     | OK Annu                                          | uler Appliquer        |  |

- Sélectionnez une action Numériser vers à affecter (Image, OCR, E-mail ou Fichier) dans la liste déroulante.
- Cliquez sur le bouton OK pour fermer la fenêtre de configuration à distance.
- 5 Modifiez les autres paramètres, si nécessaire (voir Modification des paramètres de numérisation vers ordinateur (Windows<sup>®</sup>) à la page 150 ou Modification des paramètres de numérisation vers ordinateur (Macintosh) à la page 158).
- 6 Chargez le document.
- 7 Appuyez sur **Numérisation vers PC**. L'appareil numérise le document.

6

Numérisation en utilisant le panneau de commande

#### (ADS-2600We)

- Chargez le document.
- 2 Passez le doigt vers la gauche ou vers la droite ou appuyez sur < ou > pour afficher Scan 1.
- 3 Appuyez sur vers ordinateur.
- 4 Passez le doigt vers la gauche ou vers la droite pour afficher l'action Numérisation vers à exécuter (vers ROC, vers fichier, vers image **ou** vers e-mail).
- 5 Appuyez sur l'action Numériser vers à exécuter, puis sur OK.
- 6 Appuyez sur ▲ ou ▼ pour afficher l'ordinateur de destination d'enregistrement du document. Appuyez sur l'ordinateur de destination.
- Appuyez sur Marche. L'appareil commence la numérisation.

#### REMARQUE

- Vous pouvez définir les paramètres Numérisation vers depuis votre ordinateur. Voir Modification des paramètres de numérisation vers ordinateur (Windows<sup>®</sup>) à la page 150 ou Modification des paramètres de numérisation vers ordinateur (Macintosh) à la page 158.
- Si vous voulez enregistrer les paramètres comme raccourci, appuyez sur Enregistrer en tant que racc. Pour plus d'informations, voir *Configuration des raccourcis (ADS-2600We uniquement)* à la page 166.

# Enregistrement de documents numérisés sur un lecteur de mémoire flash USB

(ADS-2100e)

- 1 Démarrez l'application ControlCenter.
  - Windows<sup>®</sup>
  - 1 Cliquez sur l'icône controlCenter4) dans la zone de notification puis choisissez Ouvrir dans le menu.

La fenêtre ControlCenter4 s'affiche.

2 Cliquez sur l'onglet Paramètres de l'appareil (l'exemple ci-dessous utilise le Mode Accueil).

| Control Center 4                                             | Modèle ADS-XXX         | XX • Configuration ? Aide $=$ $\Box$ $\times$   |
|--------------------------------------------------------------|------------------------|-------------------------------------------------|
| Numérisation TX Paramètres de Support                        |                        |                                                 |
|                                                              |                        |                                                 |
| Configuration à distance                                     |                        |                                                 |
| Configuration à distance vous permet de configurer les régla | ges de votre appareil. | Configuration à distance                        |
|                                                              |                        | Paramètres de numérisation vers<br>ordinateur   |
|                                                              |                        | Paramètres de numérisation vers<br>périphérique |
|                                                              |                        | BRAdmin                                         |
|                                                              |                        |                                                 |
|                                                              |                        |                                                 |
|                                                              | _                      | brother //                                      |

- Macintosh
- 1 Cliquez sur l'icône 🕵 (ControlCenter2) dans le Dock. La fenêtre **ControlCenter2** s'affiche.
- 2 Cliquez sur l'onglet CONFIGURATIONS DE L'APPAREIL.

| 00                              | ControlCer                    | nter2                                            |                   |
|---------------------------------|-------------------------------|--------------------------------------------------|-------------------|
| Modèle ADS-XXXXX                | ¢ Configuration               | •                                                | brother           |
| NUMÉRISATION                    | Accès aux réglages de périphé | riques                                           |                   |
| NUMÉRISATION<br>PERSONNALISÉE   |                               |                                                  |                   |
| CONFIGURATIONS DE<br>L'APPAREIL | Configuration à distance      | Paramètres de<br>numérisation vers<br>ordinateur | Contrôleur d'état |
|                                 |                               | Со                                               | ntrol Center      |

2 Cliquez sur le bouton **Configuration à distance**. La fenêtre Configuration à distance s'affiche.

3 Sélectionnez **Scan vers USB** dans l'arborescence des dossiers, puis définissez les paramètres de numérisation de manière appropriée (l'exemple ci-dessous utilise Windows<sup>®</sup>).

| Programme d'installation à dis             | stance du ADS Brother - ADS-XXX    | xx                      |                                                                | - • •                     |
|--------------------------------------------|------------------------------------|-------------------------|----------------------------------------------------------------|---------------------------|
| - ADS-XXXXX                                | Numér.vers USB                     |                         |                                                                |                           |
| ···· Param. général<br>···· Numér.vers USB | Type de scan                       | Couleur -               |                                                                |                           |
| Num, vers PC                               | Type fich. (N&B)                   | PDF -                   |                                                                |                           |
| Param. système                             | Type fich (Gris)                   | PDF -                   | Tail fich (Gris)                                               | Moyen -                   |
| Languo                                     | Type fich (Coul)                   | PDF -                   | Tail fich (Coul)                                               | Moyen -                   |
|                                            | Type fich (Auto)                   | PDF -                   |                                                                |                           |
|                                            |                                    |                         | Mot de passe pour<br>PDF sécurisé                              | ••••                      |
|                                            | Résolution                         | 300ppp •                |                                                                |                           |
|                                            |                                    |                         |                                                                |                           |
|                                            | Taille document                    | A4 •                    | Quand redressement auto activ<br>ce paramètre est automatiquer | vé,<br>ment déf.sur Auto. |
|                                            | Redress. auto.                     | Non 🔻                   |                                                                |                           |
|                                            |                                    |                         |                                                                |                           |
|                                            | lgn pgs vierges                    | Non 🔻                   |                                                                |                           |
|                                            | Détection<br>alimentation multiple | Oui 🔻                   |                                                                |                           |
|                                            |                                    |                         |                                                                |                           |
|                                            | Scan recto-verso                   | Oui : Reliure bord long | •                                                              |                           |
|                                            |                                    |                         |                                                                |                           |
|                                            | Nom de fichier                     |                         |                                                                |                           |
|                                            |                                    |                         |                                                                |                           |
|                                            |                                    |                         |                                                                |                           |
|                                            | 1                                  | OK An                   | nuler Appliquer                                                |                           |
|                                            |                                    |                         | , pp. dage                                                     |                           |

4 Cliquez sur **Appliquer**, puis sur **OK**.

- Insérez un lecteur de mémoire flash USB dans l'appareil.
- 6 Chargez le document.

7 Appuyez sur **Numérisation vers USB** sur le panneau de commande. L'appareil lance la numérisation.

#### REMARQUE

Le nom de fichier est constitué de la date en cours et d'un numéro séquentiel à deux chiffres.

#### (ADS-2600We)

- Insérez un lecteur de mémoire flash USB dans l'appareil.
- 2 Chargez le document.
- 3 Passez le doigt vers la gauche ou vers la droite ou appuyez sur < ou > pour afficher Scan 2.
- 4 Appuyez sur vers USB.
- 5 Appuyez sur Options.
- 6 Définissez les paramètres Num. recto-verso, Type de scan, Résolution, Type de fichier, Taille document, Nom de fichier, Redress. auto. et Ignorer les pages vierges de manière appropriée. Appuyez sur OK.

#### REMARQUE

- Pour sélectionner Papier long (jusqu'à 863 mm) comme Taille document, utilisez les paramètres suivants :
  - Redress. auto.: Non
  - Num. recto-verso: Off
- Si vous voulez enregistrer les paramètres comme nouvelle valeur par défaut, appuyez sur Régl.nouv.défaut.
- Si vous voulez restaurer tous les paramètres définis en usine, appuyez sur Réinit usine.

#### 7 Appuyez sur Marche.

L'appareil commence la numérisation, puis les données numérisées sont enregistrées sur le lecteur de mémoire flash USB.

#### REMARQUE

Si vous voulez enregistrer les paramètres comme raccourci, appuyez sur Enregistrer en tant que racc. Pour plus d'informations, voir *Configuration des raccourcis (ADS-2600We uniquement)* à la page 166.

#### IMPORTANT

NE RETIREZ PAS le lecteur de mémoire flash USB en cours de numérisation afin de ne pas endommager le lecteur ou les données qui s'y trouvent.

#### Enregistrement de documents numérisés sur des périphériques mobiles

L'appareil peut enregistrer les données numérisées sur un appareil mobile.

#### REMARQUE

- Cette fonction peut être utilisée avec les périphériques mobiles qui utilisent la norme de stockage de masse USB.
- L'appareil ne permet pas de charger des périphériques USB.
- Brother Image Viewer for Android<sup>™</sup>, que vous pouvez télécharger depuis Google Play (Android<sup>™</sup> Market), permet aux utilisateurs d'afficher ou de modifier les données numérisées. Pour plus d'informations, téléchargez Brother Image Viewer for Android<sup>™</sup>.

Connectez l'appareil au périphériques mobile avec le câble USB fourni avec l'appareil mobile.

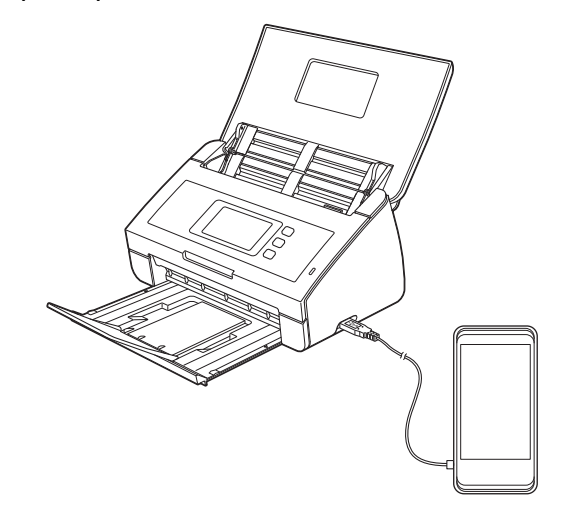

#### REMARQUE

L'appareil mobile doit être sous tension avant de le connecter à l'appareil.

- 2 Chargez le document.
  - Si votre appareil est un ADS-2100e, accédez à 3.
  - S'il s'agit d'un ADS-2600We, accédez à 4.

#### 3 (ADS-2100e)

Appuyez sur la touche **Numérisation vers USB**. L'appareil commence la numérisation, puis les données numérisées sont enregistrées sur l'appareil mobile.

#### 4 (ADS-2600We)

- 1. Passez le doigt vers la gauche ou vers la droite ou appuyez sur ∢ ou ▶ pour afficher Scan 2.
- 2. Appuyez sur vers USB.
- 3. Appuyez sur Options.
- 4. Sélectionnez les paramètres de Num. recto-verso, Type de scan, Résolution, Type de fichier, Taille document, Nom de fichier, Taille de fichier, Redress. auto. et Ignorer les pages vierges de manière appropriée.
- 5. Appuyez sur OK.

#### REMARQUE

- Si vous voulez enregistrer les paramètres comme nouvelle valeur par défaut, appuyez sur Régl.nouv.défaut.
- Si vous voulez restaurer tous les paramètres définis en usine, appuyez sur Réinit usine.
  - Appuyez sur Marche.
     L'appareil commence la numérisation, puis les données numérisées sont enregistrées sur l'appareil mobile.

#### REMARQUE

Si vous voulez enregistrer les paramètres comme raccourci, appuyez sur Enregistrer en tant que racc. Pour plus d'informations, voir *Configuration des raccourcis (ADS-2600We uniquement)* à la page 166.

# Numérisation de documents vers un serveur FTP (ADS-2600We uniquement)

Lorsque vous choisissez Numériser vers FTP, vous pouvez numériser un document monochrome ou couleur directement vers un serveur FTP du réseau local ou sur Internet.

Les informations nécessaires à l'utilisation de Numériser vers FTP peuvent être entrées en utilisant la gestion à partir du Web pour préconfigurer et stocker les informations dans un profil FTP.

#### REMARQUE

- La fonction Numérisation vers FTP est disponible lorsque des profils FTP sont configurés à l'aide de l'application Gestion à partir du Web.
- Il est recommandé d'utiliser Microsoft<sup>®</sup> Internet Explorer<sup>®</sup> 8.0/9.0 pour Windows<sup>®</sup> et Safari 5.0 pour Macintosh. Veuillez aussi vous assurer que JavaScript et les cookies sont toujours activés, quel que soit le navigateur utilisé. Si vous utilisez un navigateur Web différent, assurez-vous qu'il est compatible avec HTTP 1.0 et HTTP 1.1.

#### Démarrage Gestion à partir du Web

| néral Carnet d'adr. E-mail N | umérisation Administrateur Réseau                                                                                       | Solutions (                                                                                                    |
|------------------------------|----------------------------------------------------------------------------------------------------|----------------------------------------------------------------------------------------------------|
| mérisation<br>an vers USB    | Scan vers FTP/réseau                                                                                                    | 1                                                                                                    |
| n vers serveur de messagerie | Profil 1                                                                                                    | • FTD O Déseau                                                                                                    |
| n vers profil ETP/rés eau    | Profil 2                                                                                                    | O FTR O Récent                                                                                                    |
|                              | Profil 3                                                                                                    |                                                                                                    |
|                              | Profil 4                                                                                                    |                                                                                                    |
|                              | Profil 5                                                                                                    | PETR O Réseau                                                                                                    |
|                              | Profil 6                                                                                                    |                                                                                                    |
|                              | Profil 7                                                                                                    | O FIP O Reseau                                                                                                    |
|                              | Profil 9                                                                                                    | © FTP O Reseau                                                                                                    |
|                              | Promis                                                                                                    | O FIP O Reseau                                                                                                    |
|                              | Profil 9                                                                                                    | ● FTP O Reseau                                                                                                    |
|                              | 1 BRN00 IBABCA4E25<br>2 Estimation<br>3 Raport<br>4 Page commande<br>5 Page de contrat<br>6 Vérification<br>7 Reçu<br>8 |                                                                                                    |
|                              | Si vous souhaitez suppri<br>de numérisation.<br>Si vous supprimez un no<br>Annuler Envoyer                              | mer un nom de foher défini par futilisateur, nous vous recommandons de veiler à ce qu'il ne soit pas en cours d'utilisation avec un profi<br>m de fohier en cours d'utilisation, il devient automatiquement "Nom d'u nœud". |

Tapez http://xxx.xxx.xxx (où xxx.xxx.xxx est l'adresse IP de votre appareil) dans le navigateur.

Vous pouvez définir ou changer les paramètres dans **Scan vers FTP/réseau** dans l'onglet **Numériser**. Vous pouvez définir jusqu'à cinq profils de serveur FTP et choisir les numéros de profil (1 à 10) à utiliser pour les paramètres Scan vers FTP dans **Scan vers profil FTP/réseau**.

Outre les sept noms de fichier prédéfinis, vous pouvez enregistrer deux noms de fichier définis par l'utilisateur que vous pouvez utiliser pour créer un profil de serveur FTP.

Choisissez **Scan vers FTP/réseau** dans Gestion à partir du Web. Dans **Créerz nom de fichier défini par l'utilisateur**, entrez un nom de fichier dans l'un des deux champs définis par l'utilisateur et cliquez sur **Envoyer**. Vous pouvez saisir 15 caractères maximum dans chacun des champs définis par l'utilisateur.

#### REMARQUE

N'utilisez pas de caractères inappropriés dans le nom de fichier (par exemple, ?, /, \ ou \*). Ils pourraient provoquer une erreur d'envoi lors de l'utilisation de Numérisation vers FTP.

#### Définition des paramètres par défaut FTP

Vous pouvez définir le **Mode passif** sur **Non** ou **Oui** en fonction de la configuration du serveur FTP et du pare-feu du réseau. Par défaut **Oui** est sélectionné. Vous pouvez également changer le numéro de port utilisé pour accéder au serveur FTP. Par défaut, il s'agit du port 21. Dans la plupart des cas, ces deux paramètres peuvent conserver leur valeur par défaut.

| vers USB                   | Profil 1 (FTP)            |                   |  |
|----------------------------|---------------------------|-------------------|--|
| vers serveur de messagerie |                           |                   |  |
| vers FTP/réseau            | Nom du profil             |                   |  |
| vers profil FTP/réseau     | Adresse de l'hôte         |                   |  |
|                            | Nom de l'utilisateur      |                   |  |
|                            | Mot de passe              |                   |  |
|                            | Mot de passe              |                   |  |
|                            | Retapez le mot de passe   |                   |  |
|                            | Répertoire enregistrement |                   |  |
|                            | Nom de fichier            | BRN30055C0AB897 - |  |
|                            | Qualité                   | Couleur 300 ppp   |  |
|                            | Type de fichier           | PDE               |  |
|                            | Taille du document        |                   |  |
|                            | Talle Gables              | Mayan             |  |
|                            | Tame nomer                | woyen 💌           |  |
|                            | Redressement automatique  | Non to Cul        |  |
|                            | Ignorer les pages vierges | Non      Oui      |  |
|                            | Numérisation recto-verso  | Long              |  |
|                            | Mode passif               | © Non      Oui    |  |
|                            | Numéro de port            | 21                |  |

- Entrez le nom à utiliser pour le profil du serveur FTP. Ce nom s'affichera sur l'écran LCD de l'appareil. Il peut comporter jusqu'à 15 caractères.
- 2 L'adresse de l'hôte est le nom de domaine du serveur FTP. Entrez l'adresse de l'hôte (par exemple, ftp.exemple.com) (64 caractères maximum) ou l'adresse IP (par exemple, 192.23.56.189).
- 3 Entrez le nom de l'utilisateur enregistré sur le serveur FTP pour l'appareil (32 caractères maximum).
- 4 Entrez le mot de passe d'accès au serveur FTP (32 caractères maximum).
- 5 Saisissez le dossier de destination dans lequel sera stocké votre document sur le serveur FTP (par exemple, brother\abc) (60 caractères maximum).
- 6 Choisissez le nom de fichier à utiliser pour le document numérisé. Vous pouvez sélectionner l'un des sept noms de fichier prédéfinis ou l'un des deux noms de fichier définis par l'utilisateur. Le nom de fichier utilisé pour le document est constitué du nom de fichier sélectionné, des 6 derniers chiffres du compteur de numérisation et de l'extension du fichier (par exemple, Estimate\_098765.pdf).

6
7 Choisissez la qualité, le type de fichier, le format de document et la numérisation recto verso à utiliser pour les données numérisées. Vous pouvez changer les paramètres suivants :

| Paramètre | Options         | Description                                                                                                    |
|-----------|-----------------|----------------------------------------------------------------------------------------------------|
| Qualité   | Couleur 150 ppp | Vous pouvez sélectionner une qualité de numérisation dans la liste                                                                 |
|           | Couleur 200 ppp | déroulante Qualite. Les qualités plus élevées exigent davantage de<br>mémoire et augmentent le temps de transfert, mais permettent |
|           | Couleur 300 ppp | d'obtenir une image numérisée plus nette.                                                                                          |
|           | Couleur 600 ppp | Si vous sélectionnez Sélection utilisateur, vous devez sélectionner                                                                |
|           | Gris 150 ppp    | le paramètre depuis le panneau de commande de l'appareil.                                                                          |
|           | Gris 200 ppp    |                                                                                                    |
|           | Gris 300 ppp    |                                                                                                    |
|           | Gris 600 ppp    |                                                                                                    |
|           | N&B 150 ppp     |                                                                                                    |
|           | N&B 200 ppp     |                                                                                                    |
|           | N&B 300 ppp     |                                                                                                    |
|           | N&B 600 ppp     |                                                                                                    |
|           | Auto 150 ppp    |                                                                                                    |
|           | Auto 200 ppp    |                                                                                                    |
|           | Auto 300 ppp    |                                                                                                    |
|           | Sélection       |                                                                                                    |
|           | utilisateur     |                                                                                                    |

Numérisation en utilisant le panneau de commande

| Paramètre       | Options                  | Description                                                                                                    |
|-----------------|--------------------------|----------------------------------------------------------------------------------------------------|
| Type de fichier | PDF<br>Sécuriser PDF     | Vous pouvez sélectionner le type de fichier à utiliser pour les<br>données numérisées.                                                                                                    |
|                 | PDF/A<br>PDE signó       | Si vous sélectionnez Sécuriser PDF, l'appareil demande d'entrer un<br>mot de passe de 4 chiffres compris entre 0 et 9 avant de lancer la<br>rum frieding.                                                                                                    |
|                 | TIFF<br>JPEG<br>XPS      | <ul> <li>Si vous sélectionnez PDF signé, vous devez installer un certificat<br/>sur l'appareil en utilisant Gestion à partir du Web. Sélectionnez<br/>PDF signé dans Administrateur dans Gestion à partir du Web.<br/>Voir le Guide utilisateur - Réseau</li> </ul> |
|                 | Sélection<br>utilisateur | <ul> <li>PDF/A est un format de fichier PDF destiné à un archivage de longue<br/>durée. Ce format contient toutes les informations requises pour<br/>reproduire le document après un stockage de longue durée.</li> </ul>                                           |
|                 |                          | Un PDF signé contribue à la prévention de la manipulation des<br>données et de l'usurpation d'identité de l'auteur, en incluant un<br>certificat numérique dans le document.                                                                                        |
|                 |                          | Vous pouvez sélectionner PDF, Sécuriser PDF, PDF/A, PDF signé,<br>JPEG ou XPS lorsque vous sélectionnez Couleur ou Gris dans<br>Qualité.                                                                                                    |
|                 |                          | Vous pouvez sélectionner PDF, PDF sécurisé, PDF/A, PDF signé<br>ou TIFF lorsque vous sélectionnez N&B dans Qualité.                                                                                                    |
|                 |                          | Vous pouvez sélectionner PDF, Sécuriser PDF ou PDF signé<br>lorsque vous sélectionnez Auto dans Qualité.                                                                                                    |
|                 |                          | Si vous sélectionnez Sélection utilisateur, vous devez sélectionner<br>le paramètre depuis le panneau de commande de l'appareil.                                                                                                    |

| Paramètre                   | Options                        | Description                                                                                                    |
|-----------------------------|--------------------------------|----------------------------------------------------------------------------------------------------|
| Taille du document          | Auto<br>A4<br>Lettre<br>Legal  | Si vous sélectionnez Auto, vous pouvez numériser des documents<br>de n'importe quel format sans ajuster le paramètre Taille du<br>document. Pour accélérer la numérisation, vous pouvez<br>sélectionner la taille exacte du document dans la liste déroulante<br>Taille du document. |
|                             | B5                             | Si vous sélectionnez 600 ppp comme Qualité, vous ne pouvez pas sélectionner Auto.                                                                                                    |
|                             | B6<br>A6<br>Carte              | Papier long dans la liste déroulante Taille du document apparaît<br>lorsque vous sélectionnez une valeur autre que Auto XXX ppp (XXX<br>étant la valeur de la qualité) pour la Qualité et que le Redressement<br>automatique est Non.                                                |
|                             | professionnelle<br>Papier long | Vous pouvez sélectionner A4, Lettre, Legal, B5, A5, B6, A6, Carte professionnelle ou Papier long (lorsque vous sélectionnez une valeur autre que Auto XXX ppp pour la Qualité) et que le Redressement automatique est Non.                                                           |
|                             |                                | Vous pouvez sélectionner Papier long lorsque vous définissez les<br>paramètres comme suit :                                                                                                    |
|                             |                                | Qualité : autre que Auto                                                                                                    |
|                             |                                | <ul> <li>Redressement automatique : Désactivé</li> </ul>                                                                                                    |
|                             |                                | <ul> <li>Ignorer les pages vierges : Désactivé</li> </ul>                                                                                                    |
|                             |                                | <ul> <li>Numérisation recto-verso : Désactivée</li> </ul>                                                                                                    |
| Taille fichier              | Petit                          | Vous pouvez régler la taille de fichier pour les données numérisées.                                                                                                    |
|                             | Moyen<br>Grand                 | Si vous sélectionnez Couleur ou Gris dans Qualité, sélectionnez la taille de fichier des données numérisées dans la liste déroulante.                                                                                                    |
|                             | Sélection<br>utilisateur       | Si vous sélectionnez Sélection utilisateur, vous devez sélectionner<br>le paramètre depuis le panneau de commande de l'appareil.                                                                                                    |
| Numérisation<br>recto-verso | Non<br>Long<br>Court           | Pour numériser les deux faces du document, sélectionnez <b>Long</b> ou <b>Court</b> en fonction de la présentation de l'original pour que le fichier de données créé apparaisse correctement dans le document numérisé.                                                              |

8 Définissez **Redressement automatique**<sup>1</sup> sur **Oui** si vous voulez corriger l'inclinaison (dans une plage de 5 degrés) des données numérisées.

9 Définissez Ignorer les pages vierges <sup>1</sup> sur Oui si vous voulez supprimer des données numérisées les pages vierges du document.

10 Cliquez sur **Envoyer**.

<sup>1</sup> Selon l'état du document d'origine, cette fonction peut ne pas fonctionner correctement.

#### Numérisation à l'aide de profils de serveur FTP

- Chargez le document.
- 2 Appuyez sur < ou ▶ pour afficher vers FTP.
- **3** Appuyez sur vers FTP.
- 4 Appuyez sur ▲ ou ▼ pour choisir l'un des profils de serveur répertoriés. Effectuez l'une des actions suivantes :
  - Si le profil de numérisation vers FTP est complet, passez à l'étape
  - Si le profil de numérisation vers FTP n'est pas complet, passez à l'étape 6.

**5** Appuyez sur Options.

```
6 Choisissez les paramètres pour Num. recto-verso, Type de scan, Résolution,
Type de fichier, Taille document, Taille de fichier, Redress. auto.,
Ignorer les pages vierges et Nom d'util. de manière appropriée. Appuyez sur OK.
```

#### REMARQUE

Si vous voulez enregistrer le profil comme raccourci, appuyez sur Enregistrer en tant que racc.

#### **7** Appuyez sur Marche.

L'écran LCD indique Connexion. Lorsque la connexion au serveur FTP est établie, l'appareil lance le processus de numérisation.

### Numérisation de documents vers un dossier partagé/emplacement réseau (Windows<sup>®</sup>) (ADS-2600We uniquement)

Lorsque vous choisissez Numérisation vers réseau, vous pouvez numériser directement des documents vers un dossier partagé sur votre réseau local ou sur Internet.

Les informations requises pour utiliser cette fonction peuvent être entrées à l'aide de l'application Gestion à partir du Web pour les prédéfinir et les enregistrer dans un profil de numérisation vers réseau. Le profil de numérisation vers réseau stocke les informations relatives à l'utilisateur et les paramètres de configuration en vue d'une utilisation sur un réseau ou sur Internet.

#### REMARQUE

- La fonction Numérisation vers réseau est disponible lorsque des profils de numérisation vers réseau sont configurés à l'aide de l'application Gestion à partir du Web.
- Vous devez configurer le protocole SNTP (serveur de temps réseau) ou définir correctement la date, l'heure et le fuseau horaire pour l'authentification. Pour plus d'informations, reportez-vous au Guide utilisateur - Réseau.
- Il est recommandé d'utiliser Microsoft<sup>®</sup> Internet Explorer<sup>®</sup> 8.0/9.0. Veillez également à toujours laisser JavaScript et les cookies activés, quel que soit le navigateur que vous utilisez. Si vous utilisez un navigateur Web différent, assurez-vous qu'il est compatible avec HTTP 1.0 et HTTP 1.1.

Tapez http://xxx.xxx.xxx.xxx (où xxx.xxx.xxx est l'adresse IP de votre appareil) dans le navigateur. Vous pouvez définir ou changer les paramètres dans **Num vers FTP/réseau** dans l'onglet **Numériser**. Vous pouvez configurer jusqu'à cinq profils de numérisation vers réseau et choisir les numéros de profil (1 à 10) à utiliser pour les paramètres de numérisation vers réseau dans **Num vers profil FTP/réseau**.

Outre les sept noms de fichier prédéfinis, vous pouvez enregistrer deux noms de fichier définis par l'utilisateur que vous pouvez utiliser pour créer un profil de numérisation vers réseau.

Choisissez **Num vers FTP/réseau** dans Gestion à partir du Web. Dans **Créer nom fichier défini usager**, entrez un nom de fichier dans l'un des deux champs définis par l'utilisateur et cliquez sur **Envoyer**. Vous pouvez saisir 15 caractères maximum dans chacun des champs définis par l'utilisateur.

#### REMARQUE

N'utilisez pas de caractères inappropriés dans le nom de fichier (par exemple, ?, /, \ ou \*). Ils pourraient provoquer une erreur d'envoi lors de l'utilisation de la fonctionnalité Numérisation vers réseau.

| al Carnet dadr. E-mail     | Numérisation Administrateur Réseau |                                                                                         | Solutions Cen                                    |
|----------------------------|------------------------------------|-----------------------------------------------------------------------------------------|--------------------------------------------------|
|                            | Homeses Hereit                     |                                                                                         |                                                  |
| ir is ation                |                                    |                                                                                         |                                                  |
| vers USB                   | Scan vers FTP/réseau               |                                                                                         |                                                  |
| vers serveur de messagerie |                                    |                                                                                         |                                                  |
| vers FTP/réseau            | Profil 1                           | ● FTP ○ Réseau                                                                          |                                                  |
| vers profil FTP/réseau     | Profil 2                           | ● FTP ○ Réseau                                                                          |                                                  |
|                            | Profil 3                           | ● FTP ○ Réseau                                                                          |                                                  |
|                            | Profil 4                           | ● FTP ○ Réseau                                                                          |                                                  |
|                            | Profil 5                           | ● FTP ○ Réseau                                                                          |                                                  |
|                            | Profil 6                           | ● FTP ○ Réseau                                                                          |                                                  |
|                            | Profil 7                           | ● FTP ○ Réseau                                                                          |                                                  |
|                            | Profil 8                           | ● FTP ○ Réseau                                                                          |                                                  |
|                            | Profil 9                           | ● FTP ○ Réseau                                                                          |                                                  |
|                            | Profil 10                          | ● FTP ○ Réseau                                                                          |                                                  |
|                            | Créez nom fichier déf              | ni par l'utilisateur                                                                    |                                                  |
|                            | 1 BRN001BA9CA4E29                  |                                                                                         |                                                  |
|                            | 2 Estimation                       |                                                                                         |                                                  |
|                            | 3 Rapport                          |                                                                                         |                                                  |
|                            | 4 Page commande                    |                                                                                         |                                                  |
|                            | 5 Page de contrat                  |                                                                                         |                                                  |
|                            | 6 Vérification                     |                                                                                         |                                                  |
|                            | 7 Recu                             |                                                                                         |                                                  |
|                            | 8                                  |                                                                                         |                                                  |
|                            | 9                                  |                                                                                         |                                                  |
|                            | Si yous souhaitez supprimer u      | n nom de fichier défini par l'utilisateur, nous vous recommandons de veiller à ce qu'il | ne soit pas en cours d'utilisation avec un profi |
|                            | de numérisation.                   |                                                                                         |                                                  |
|                            | Si vous supprimez un nom de        | fichier en cours d'utilisation, il devient automatiquement "Nom du nœud".               |                                                  |
|                            | Annuler Envoyer                    |                                                                                         |                                                  |
|                            |                                    |                                                                                         |                                                  |

### Configuration des paramètres de numérisation vers réseau par défaut

| iénéral Carnet d'adr. E-mail Nun | efrisation Administrateur Réseau                                                     |                                                       | Stations Ce |
|----------------------------------|--------------------------------------------------------------------------------------|-------------------------------------------------------|-------------|
| Aumérisation                     | Profil 1 (Réseau)                                                                    |                                                       |             |
| Scan vers serveur de messagerie  |                                                                                      |                                                       |             |
| Scan vers FTP/véseau             | Nom du profil                                                                        |                                                       |             |
| ican vers profil FTP/réseau      | Adresse de l'hôte                                                                    |                                                       |             |
|                                  | Répertoire enregistrement                                                            |                                                       |             |
|                                  | Nom de fichier                                                                       | BRN30055C0AB897 *                                     |             |
|                                  | Qualité                                                                              | Couleur 300 ppp ·                                     |             |
|                                  | Type de fichier                                                                      | PDF .                                                 |             |
|                                  | Taille du document                                                                   | A4                                                    |             |
|                                  | Taille fichier                                                                       | Maxen                                                 |             |
|                                  | Redressement automatique                                                             | Non O Cit                                             |             |
|                                  | Interest les ences viernes                                                           | Non Cost                                              |             |
|                                  | ignorer res pages vierges                                                            |                                                       |             |
|                                  | Numerisation recto-verso                                                             |                                                       |             |
|                                  | Utiliser le code PIN pour<br>authentification                                        | * Non © Dui                                           |             |
|                                  | Code PIN                                                                             | 0000                                                  |             |
|                                  | Paramètre d'authentificat                                                            | tion                                                  |             |
|                                  | Méthode d'authentification                                                           | Auto      Kerberos      NTLMv2                        |             |
|                                  | Nom de l'utilisateur                                                                 |                                                       |             |
|                                  | Si le nom de l'utilisateur fait partie<br>utilisateur@domaine<br>domaine!utilisateur | du domaine, entrez-le de l'une des façons suivantes : |             |
|                                  | Mot de passe                                                                         |                                                       |             |
|                                  | Mot de passe                                                                         |                                                       |             |
|                                  | Retapez le mot de passe                                                              |                                                       |             |
|                                  | ådresse du serveur Kerberos                                                          |                                                       |             |
|                                  | Date&Heure>>                                                                         |                                                       |             |
|                                  | Annuler Enwoyer                                                                      |                                                       |             |
|                                  |                                                                                      |                                                       |             |

- 1 Choisissez Réseau dans Scan vers FTP/réseau dans l'onglet Numériser. Cliquez sur Envoyer.
- 2 Choisissez le profil à configurer dans Scan vers profil FTP/réseau.
- 3 Entrez le nom à utiliser pour le profil de numérisation vers réseau. Ce nom s'affiche sur l'écran LCD de l'appareil. Il peut comporter jusqu'à 15 caractères.
- 4 L'adresse de l'hôte est le nom de domaine du serveur CIFS. Entrez l'adresse de l'hôte (par exemple, monpc.exemple.com) (64 caractères maximum) ou l'adresse IP (par exemple, 192.23.56.189).
- 5 Saisissez le dossier de destination dans lequel sera stocké le document sur le serveur CIFS (par exemple, brother\abc) (60 caractères maximum).
- 6 Suivez les étapes 8 à 9 de Définition des paramètres par défaut FTP à la page 132.
- Si vous souhaitez protéger le profil, choisissez Oui dans Utiliser le code PIN pour authentification et entrez le code de 4 chiffres dans Code PIN.
- 8 Choisissez la méthode d'authentification. Vous pouvez choisir **Auto**, **Kerberos** ou **NTLMv2**. Si vous choisissez **Auto**, la méthode d'authentification est détectée automatiquement.
- 9 Entrez le **Nom de l'utilisateur** enregistré dans le serveur CIFS de l'appareil (jusqu'à 96 caractères).
- 10 Entrez le **Mot de passe** d'accès au serveur CIFS (jusqu'à 32 caractères).
- 11 Cliquez sur **Envoyer**.
- 12 Choisissez Date&Heure dans l'onglet Général.
- 13 Entrez la date et l'heure utilisées sur le serveur CIFS.
- 14 Choisissez le fuseau horaire dans la liste déroulante.
- 15 Cliquez sur **Envoyer**.

#### Numérisation en utilisant des profils Scan vers réseau

- 1 Chargez le document.
- 2 Passez le doigt vers la gauche ou vers la droite ou appuyez sur < ou > pour afficher Scan 1.
- 3 Appuyez sur vers réseau.
- Appuyez sur ▲ ou ▼ pour choisir un des profils de serveur réseau répertoriés. Si l'écran LCD vous invite à saisir un code PIN, entrez le code de 4 chiffres du profil sur l'écran LCD. Appuyez sur OK.

Effectuez l'une des actions suivantes :

- Si le profil de numérisation vers réseau est complet, passez à l'étape ⑦.
- S'il est incomplet, passez à l'étape 6.

- **5** Appuyez sur Options.
- 6 Choisissez les paramètres pour Num. recto-verso, Type de scan, Résolution, Type de fichier, Taille document, Taille de fichier, Redress. auto., Ignorer les pages vierges et Nom d'util. de manière appropriée. Appuyez sur OK.

#### REMARQUE

- Si vous choisissez PDF sécurisé pour Type de fichier, l'appareil demande d'entrer un mot de passe de 4 chiffres compris entre 0 et 9 avant de lancer la numérisation.
- Si vous choisissez PDF signé pour Type de fichier, vous devez installer et configurer un certificat sur l'appareil en utilisant Gestion à partir du Web.
- Si vous voulez enregistrer les paramètres comme raccourci, appuyez sur Enregistrer en tant que racc.

#### **Appuyez sur** Marche.

L'écran LCD indique Connexion. Lorsque la connexion au réseau est établie, l'appareil lance le processus de numérisation.

# Numérisation avec les services Web (Windows Vista<sup>®</sup> SP2 ou version suivante, Windows<sup>®</sup> 7, Windows<sup>®</sup> 8 et Windows<sup>®</sup> 8.1) (ADS-2600We)

Le menu qui permet d'utiliser les services Web pour la numérisation est affiché sur l'écran LCD de l'appareil Brother si vous avez installé le pilote de numérisation via les services Web. Pour plus d'informations sur l'installation des services Web, voir *Installation des pilotes utilisés pour la numérisation via Services Web (Windows Vista<sup>®</sup>, Windows<sup>®</sup> 7, Windows<sup>®</sup> 8 et Windows<sup>®</sup> 8.1)* dans le *Guide utilisateur - Réseau*.

#### REMARQUE

- Si l'écran LCD ou les indications LED affichent mémoire Saturée, diminuez la valeur **Format de papier** ou **Résolution**. Pour plus d'informations, voir *Définition des paramètres de numérisation* à la page 141.
- Il se peut que certains caractères des messages affichés sur l'écran LCD soient remplacés par des espaces lorsque la langue définie pour le système d'exploitation est différente de celle définie pour l'appareil Brother.
- 1 Chargez le document.
- 2 Passez le doigt vers la gauche ou vers la droite ou appuyez sur 4 ou ▶ pour afficher Scan 1.
- **3** Appuyez sur vers ordinateur.
- 4 Appuyez sur < ou ► pour afficher Scan WS.</p>
- 5 Appuyez sur Scan WS, puis sur OK.
- 6 Appuyez sur le type de numérisation à exécuter.
- Appuyez sur ▲ ou ▼ pour afficher l'ordinateur de destination de l'envoi. Appuyez sur l'ordinateur de destination.
- 8 Appuyez sur Marche. L'appareil commence le processus de numérisation.

#### Définition des paramètres de numérisation

Si l'écran LCD ou les indications LED affichent mémoire Saturée, diminuez la valeur **Format de papier** ou **Résolution**.

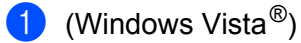

Cliquez sur le bouton , **Panneau de configuration**, **Matériel et audio**, puis sur **Scanneurs et appareils photo**. (Windows<sup>®</sup> 7)

Cliquez sur le bouton (), Panneau de configuration, Matériel et audio, puis sur Périphériques et imprimantes.

(Windows<sup>®</sup> 8 et Windows<sup>®</sup> 8.1)

Amenez le curseur dans l'angle inférieur droit du bureau. Lorsque la barre de menus apparaît, cliquez sur **Paramètres** et sur **Panneau de configuration**. Dans le groupe **Matériel et audio**, cliquez sur **Afficher les périphériques et imprimantes**.

- Cliquez sur l'appareil, puis sur le bouton Profils de numérisation. La boîte de dialogue Profils de numérisation apparaît.
- Choisissez le profil de numérisation à utiliser. Vérifiez que le scanner sélectionné dans Scanner est un appareil Brother qui prend en charge les Services Web pour la numérisation. Cliquez sur Définir comme paramètre par défaut.
- 4 Cliquez sur **Modifier**. La boîte de dialogue **Modifier le profil par défaut** s'affiche.
- 5 Choisissez les paramètres Source, Format de papier, Format de couleur, Type de fichier, Résolution, Luminosité et Contraste.
- 6 Cliquez sur Enregistrer le profil. Les paramètres sont appliqués lors de la numérisation en utilisant le protocole Services Web.

#### REMARQUE

Si un message demande de choisir une application logicielle de numérisation, choisissez Télécopie et numérisation de Windows<sup>®</sup> ou Galerie de photos Windows<sup>®</sup> dans la liste.

### Envoi de documents numérisés directement à une adresse électronique (ADS-2600We uniquement)

Chargez le document.

- 2 Passez le doigt vers la gauche ou vers la droite ou appuyez sur < ou > pour afficher Scan 2.
- 3 Appuyez sur vers serveur e-mail.
- 4 Sélectionnez l'adresse e-mail de destination en effectuant l'une des opérations suivantes :
  - Si vous voulez sélectionner une adresse e-mail dans le carnet d'adresses, voir Sélection d'une adresse e-mail dans le carnet d'adresses à la page 144.
  - Si vous voulez entrer une adresse e-mail manuellement, voir Entrée manuelle d'une adresse e-mail à la page 144.

#### REMARQUE

Vous pouvez sélectionner 300 adresses dans le carnet d'adresses et entrer 50 adresses manuellement. Les données numérisées sont envoyées simultanément à toutes les adresses.

- 5 Appuyez sur OK, puis effectuez l'une des opérations suivantes :
  - Si vous voulez utiliser les paramètres par défaut, passez à l'étape 8.
  - Si vous voulez changer les paramètres par défaut, passez à l'étape 6.
- 6 Appuyez sur Options.
- 7 Sélectionnez les paramètres de Num. recto-verso, Type de scan, Résolution, Type de fichier, Taille document, Redress. auto. et Ignorer les pages vierges de manière appropriée. Appuyez sur OK.

#### REMARQUE

- Si vous voulez enregistrer les paramètres comme nouvelle valeur par défaut, appuyez sur Régl.nouv.défaut.
- Si vous voulez restaurer tous les paramètres définis en usine, appuyez sur Réinit usine.

#### 8 Appuyez sur Marche.

L'appareil lance la numérisation, puis envoie directement le document numérisé à l'adresse e-mail.

#### REMARQUE

Si vous voulez enregistrer les paramètres comme raccourci, appuyez sur Enregistrer en tant que racc. Pour plus d'informations, voir *Configuration des raccourcis (ADS-2600We uniquement)* à la page 166.

#### Sélection d'une adresse e-mail dans le carnet d'adresses

- 1 Passez le doigt vers la gauche ou vers la droite ou appuyez sur < ou ▶ pour afficher Scan 2.
- 2 Appuyez sur vers serveur e-mail.
- 3 Appuyez sur Carnet d'adr.
- 4 Appuyez sur **Q**. Le clavier virtuel s'affiche sur l'écran LCD.

#### REMARQUE

- Le protocole LDAP vous aide à rechercher des adresses e-mail sur votre serveur. Pour plus d'informations sur la configuration du protocole LDAP, voir *Modification de la configuration LDAP* dans le Guide utilisateur - Réseau.
- Le résultat de la recherche LDAP s'affiche sur l'écran LCD avec avant le résultat de la recherche dans le carnet d'adresses local.
- 5 Entrez les premiers caractères de la recherche, puis appuyez sur OK. L'appareil lance la recherche dans le carnet d'adresses, puis affiche les résultats.
- 6 Passez le doigt vers la gauche ou vers la droite, ou appuyez sur ▲ ou ▼ jusqu'à ce que vous trouviez le nom recherché.
- 7 Appuyez sur le nom dans les résultats.
- 8 Appuyez sur Appliquer.

#### REMARQUE

- Si vous voulez enregistrer une adresse e-mail dans le carnet d'adresses, consultez la section *Configuration du carnet d'adresses (ADS-2600We uniquement)* à la page 145.
- Vous pouvez sélectionner 300 adresses dans le carnet d'adresses et entrer 50 adresses manuellement. Les données numérisées sont envoyées simultanément à toutes les adresses.

#### Entrée manuelle d'une adresse e-mail

- 1 Passez le doigt vers la gauche ou vers la droite ou appuyez sur < ou > pour afficher Scan 2.
- **2** Appuyez sur vers serveur e-mail.
- **3** Appuyez sur Manuel. Le clavier virtuel s'affiche sur l'écran LCD.
- 4 Entrez une adresse e-mail et appuyez sur OK.
- 5 Appuyez sur OK.

#### REMARQUE

Vous pouvez entrer 50 adresses manuellement. Les données numérisées sont envoyées simultanément à toutes les adresses.

## Configuration du carnet d'adresses (ADS-2600We uniquement)

Le carnet d'adresses permet de sélectionner une adresse e-mail pour envoyer directement les données numérisées. Vous pouvez configurer le carnet d'adresses à partir du panneau de commande de l'appareil.

#### REMARQUE

Vous pouvez aussi configurer le carnet d'adresses à l'aide de la fonctionnalité Configuration à distance.

#### Enregistrement d'une adresse e-mail

Vous pouvez enregistrer 300 adresses e-mail et entrer un nom pour chacune d'entre elles.

- **1** Passez le doigt vers la gauche ou vers la droite ou appuyez sur  $\triangleleft$  ou  $\triangleright$  pour afficher Scan 2.
- **2** Appuyez sur vers serveur e-mail.
- 3 Appuyez sur Carnet d'adr.
- 4 Appuyez sur Modifier.
- 5 Appuyez sur Aj une nouvelle adresse.
- 6 Appuyez sur Nom.
- 7 Entrez un nom, puis appuyez sur OK.
- 8 Appuyez sur Adresse.
- **9** Entrez une adresse e-mail, puis appuyez sur OK.
- **OK**. **Appuyez sur** OK.

#### Changement d'une adresse e-mail

- 1 Passez le doigt vers la gauche ou vers la droite ou appuyez sur < ou > pour afficher Scan 2.
- **2** Appuyez sur vers serveur e-mail.
- 3 Appuyez sur Carnet d'adr.
- 4 Appuyez sur Modifier.
- 5 Appuyez sur Changer.
- 6 Appuyez sur ▲ ou ▼ jusqu'à ce que vous trouviez l'adresse e-mail à changer.
- Appuyez sur l'adresse e-mail. Si l'adresse e-mail est utilisée dans un ou plusieurs raccourcis, l'écran LCD indique que l'adresse dans ces raccourcis changera également. Appuyez sur OK.

- 8 Effectuez l'une des actions suivantes :
  - Pour changer le nom, passez à l'étape ).
  - Pour changer l'adresse, passez à l'étape ①.
- 9 Appuyez sur Nom. Le clavier virtuel s'affiche sur l'écran LCD.
- 10 Entrez un nouveau nom puis appuyez sur OK. Passez à l'étape 
  (B).
- **11** Appuyez sur Adresse. Le clavier virtuel s'affiche sur l'écran LCD.
- 12 Entrez une nouvelle adresse e-mail et appuyez sur OK.
- **13** Appuyez sur OK.

#### REMARQUE

L'écran LCD présente la liste des raccourcis en utilisant l'adresse e-mail que vous avez modifiée. Les paramètres de ces raccourcis changeront automatiquement.

#### Suppression d'une adresse e-mail

- 1 Passez le doigt vers la gauche ou vers la droite ou appuyez sur < ou > pour afficher Scan 2.
- **2** Appuyez sur vers serveur e-mail.
- 3 Appuyez sur Carnet d'adr.
- 4 Appuyez sur Modifier.
- 5 Appuyez sur Effacer.
- 6 Appuyez sur ▲ ou ▼ jusqu'à ce que vous trouviez l'adresse e-mail à supprimer.
- 7 Appuyez sur l'adresse et sur OK.
- 8 Appuyez sur Oui.

#### REMARQUE

Vous ne pouvez pas supprimer une adresse e-mail utilisée dans un raccourci. Supprimez d'abord le raccourci (voir *Modification, changement du nom ou suppression d'un raccourci* à la page 167).

#### Création d'un groupe

Vous pouvez enregistrer 20 groupes. Chaque groupe peut contenir 15 adresses e-mail.

#### REMARQUE

Avant de créer un groupe, vous devez enregistrer plusieurs adresses e-mail.

- 1 Passez le doigt vers la gauche ou vers la droite ou appuyez sur < ou > pour afficher Scan 2.
- **2** Appuyez sur vers serveur e-mail.
- 3 Appuyez sur Carnet d'adr.
- 4 Appuyez sur Modifier.
- 5 Appuyez sur Groupement.
- 6 Appuyez sur Nom.
- The second second se
- 8 Appuyez sur Ajouter/Supprimer.
- 9 Appuyez sur ▲ ou ▼ jusqu'à ce que vous trouviez l'adresse e-mail à ajouter au groupe.
- **10** Appuyez sur l'adresse et sur OK.
- **1** Appuyez sur OK.

#### Changement d'un groupe

Vous pouvez renommer un groupe, y ajouter une adresse e-mail ou en supprimer une.

- 1 Passez le doigt vers la gauche ou vers la droite ou appuyez sur < ou > pour afficher Scan 2.
- **2** Appuyez sur vers serveur e-mail.
- 3 Appuyez sur Carnet d'adr.
- 4 Appuyez sur Modifier.
- 5 Appuyez sur Changer.
- 6 Appuyez sur ▲ ou ▼ jusqu'à ce que vous trouviez le groupe à changer.
- 7 Appuyez sur le nom du groupe.
- 8 Effectuez l'une des actions suivantes :
  - Pour renommer le groupe, passez à l'étape 9.
  - Pour ajouter une adresse e-mail au groupe, passez à l'étape 1.
  - Pour supprimer une adresse e-mail du groupe, passez à l'étape 1.

Numérisation en utilisant le panneau de commande

- 9 Appuyez sur Nom. Le clavier virtuel s'affiche sur l'écran LCD.
- 10 Entrez le nom du nouveau groupe. Passez à l'étape 🚯.
- Appuyez sur Ajouter/Supprimer.
- (12) Appuyez sur ▲ ou ▼ jusqu'à ce que vous trouviez l'adresse e-mail à ajouter ou supprimer.
- 13 Appuyez sur l'adresse e-mail.
- **14** Appuyez sur OK.

#### Suppression d'un groupe

- 1 Passez le doigt vers la gauche ou vers la droite ou appuyez sur < ou > pour afficher Scan 2.
- 2 Appuyez sur vers serveur e-mail.
- 3 Appuyez sur Carnet d'adr.
- 4 Appuyez sur Modifier.
- 5 Appuyez sur Effacer.
- 6 Appuyez sur ▲ ou ▼ jusqu'à ce que vous trouviez le nom du groupe à supprimer.
- 7 Appuyez sur le nom du groupe, puis sur OK.
- 8 Appuyez sur Oui.

## Envoi de documents numérisés au Web (ADS-2600We uniquement)

La fonctionnalité Numérisation vers le Web permet de numériser un document et de l'envoyer directement à Web Services. Reportez-vous au Guide Web connect.

### Modification des paramètres de numérisation vers ordinateur (Windows<sup>®</sup>)

Cliquez sur l'icône a (ControlCenter4) dans la zone de notification puis choisissez Ouvrir dans le menu.

La fenêtre ControlCenter4 s'affiche.

#### REMARQUE

- Les écrans de ce guide s'appliquent à Windows<sup>®</sup> 7. Les écrans sur votre ordinateur peuvent varier en fonction de votre système d'exploitation.
- Si l'icône an s'affiche pas dans la zone de notification, cliquez sur (Brother Utilities) sur votre ordinateur, puis sur la liste déroulante et sélectionnez le nom de votre modèle (si ce n'est pas déjà fait). Cliquez sur NUMERISER dans la barre de navigation gauche, puis sur ControlCenter4.
- 2) Cliquez sur l'onglet **Paramètres de l'appareil** (l'exemple ci-dessous utilise le **Mode Accueil**).

| Control Center 4                                               | Modèle          | ADS-XXXXX | Configuration     Aide     _      X             |
|----------------------------------------------------------------|-----------------|-----------|-------------------------------------------------|
| Numérisation TX Paramètres de Lappareil Support                |                 |           |                                                 |
|                                                                |                 |           |                                                 |
| Configuration à distance                                       |                 |           |                                                 |
| Configuration à distance vous permet de configurer les réglage | s de votre appa | eil.      | Configuration à distance                        |
|                                                                |                 |           | Paramètres de numérisation vers<br>ordinateur   |
|                                                                |                 |           | Paramètres de numérisation vers<br>périphérique |
|                                                                |                 |           | BRAdmin                                         |
|                                                                |                 |           |                                                 |
|                                                                |                 |           |                                                 |
|                                                                |                 |           | brother //                                      |

3 Cliquez sur le bouton **Paramètres de numérisation vers périphérique**. La boîte de dialogue **Paramètre de numérisation vers périphérique** s'affiche.

| nage OCR E-mail Fichier                              |                         |
|------------------------------------------------------|-------------------------|
| Type de fichier                                      | Taille du fichier       |
| JPEG (*.jpg)                                         |                         |
| Application cible                                    |                         |
| Visionneuse de photos Windows                        | •                       |
| Chemin du fichier de destination                     |                         |
| C:\Users\User\Pictures\ControlCenter4\Scan\CCI040620 | 4_xxxx.jpg Modifier     |
|                                                      |                         |
| Résolution                                           | Luminosité              |
| 300 x 300 ppp                                        | <b>•</b>                |
| Type de numérisation                                 | 0                       |
| Couleur 24 bits                                      | ▼ Contraste             |
| Taille document                                      |                         |
| Auto                                                 | • • • • •               |
|                                                      |                         |
| Numérisation recto verso                             | Mode Feuille de support |
| Relure à bord long                                   |                         |
|                                                      | Mode Carte plastifiee   |
| Reliure à bord court                                 |                         |
|                                                      |                         |
|                                                      |                         |
| Défaut                                               | Paramètres avancés      |

4 Sélectionnez l'onglet de l'action Numérisation vers à modifier (Image, OCR, E-mail ou Fichier).

5 Changez les paramètres. Vous pouvez changer les paramètres suivants :

| Paramètre         | Description                                                                                                    | Fonctionnalité concernée |     |        | •       |
|-------------------|----------------------------------------------------------------------------------------------------|--------------------------|-----|--------|---------|
|                   |                                                                                                    | Image                    | OCR | E-mail | Fichier |
| Type de fichier   | Sélectionnez le type de fichier à utiliser pour les données numérisées.                                                                                                    | Oui                      | Oui | Oui    | Oui     |
|                   | <ul> <li>Pour enregistrer le document comme PDF protégé par<br/>mot de passe, sélectionnez PDF sécurisé (*.pdf) dans<br/>la liste déroulante Type de fichier, cliquez sur le</li> </ul>                                                                                                    |                          |     |        |         |
|                   | bouton []] ( <b>Définir le mot de passe PDF</b> ) et entrez<br>le mot de passe.                                                                                                    |                          |     |        |         |
|                   | • Le format PDF consultable est un format de fichier qui comprend une couche de données texte au-dessus d'une image numérisée. Cette couche permet d'effectuer une recherche dans le texte des données d'image. La langue OCR doit être définie de façon à correspondre à la langue dans laquelle vous voulez créer le PDF consultable.                                                                                                    |                          |     |        |         |
|                   | <ul> <li>Pour enregistrer le document sous la forme d'un PDF<br/>consultable, choisissez PDF consultable (*.pdf) dans<br/>la liste déroulante Type de fichier.</li> </ul>                                                                                                    |                          |     |        |         |
|                   | <ul> <li>Pour enregistrer le document sous la forme d'un PDF<br/>consultable, Nuance™ PaperPort™ 12SE doit être<br/>installé sur votre ordinateur.</li> </ul>                                                                                                    |                          |     |        |         |
|                   | <ul> <li>Plusieurs types de fichiers, comme TIFF, TIFF<br/>multipage, PDF, PDF sécurisé et JPEG, prennent en<br/>charge la compression de la taille de fichier.<br/>Sélectionnez Non compressé ou Compressé pour<br/>régler la taille d'un fichier TIFF ou TIFF multipage.<br/>Pour les formats PDF, PDF sécurisé et JPEG, utilisez<br/>le curseur pour régler la taille du fichier (non disponible<br/>pour Numérisation vers OCR).</li> </ul> |                          |     |        |         |
| Application cible | Choisissez l'application de destination dans la liste déroulante.                                                                                                    | Oui                      | Oui | -      | -       |
| Langage OCR       | Permet de faire correspondre la langue du texte du document numérisé.                                                                                                    | -                        | Oui | -      | -       |
| Nom de fichier    | Cliquez sur le bouton <b>Modifier</b> d' <b>Image</b> , <b>OCR</b> ou <b>E-mail</b> .<br>Si nécessaire, entrez un préfixe pour le nom de fichier.<br>Cliquez sur <b>Insérer la date dans le nom du fichier</b> , si<br>nécessaire.                                                                                                    | Oui                      | Oui | Oui    | Oui     |

| Paramètre                              | Description                                                                                                    | Fonctio | nnalité c | oncernée | )       |
|----------------------------------------|----------------------------------------------------------------------------------------------------|---------|-----------|----------|---------|
|                                        |                                                                                                    | Image   | OCR       | E-mail   | Fichier |
| Chemin du<br>fichier de<br>destination | Cliquez sur le bouton <b>Modifier</b> , puis sur l'icône du dossier<br>pour modifier le dossier d'enregistrement du document<br>numérisé.                                                                                                    | Oui     | Oui       | Oui      | -       |
| Dossier de<br>destination              | Cliquez sur l'icône du dossier et accédez au dossier dans<br>lequel vous voulez enregistrer votre document numérisé.<br>Cochez <b>Afficher Dossier</b> afin d'afficher automatiquement<br>le dossier de destination après la numérisation.                                | -       | -         | -        | Oui     |
| Taille du fichier                      | Vous pouvez ajuster la <b>Taille du fichier</b> en faisant glisser<br>le curseur vers la droite ou vers la gauche.<br><b>REMARQUE</b><br><b>Taille du fichier</b> peut être modifié en fonction du <b>Type</b><br><b>de fichier</b> sélectionné.                          | Oui     | -         | Oui      | Oui     |
| Résolution                             | Vous pouvez choisir une résolution de numérisation dans<br>la liste déroulante <b>Résolution</b> . Les résolutions<br>supérieures exigent davantage de mémoire et<br>augmentent le temps de transfert, mais permettent<br>d'obtenir une image numérisée plus nette.       | Oui     | Oui       | Oui      | Oui     |
| Type de numérisation                   | Permet de sélectionner parmi une plage de palettes de couleur de numérisation.                                                                                                    | Oui     | Oui       | Oui      | Oui     |
|                                        | Noir et Blanc                                                                                                    |         |           |          |         |
|                                        | Utilisation pour la numérisation de texte ou de dessin au trait.                                                                                                    |         |           |          |         |
|                                        | Gris (Diffusion d'erreur)                                                                                                    |         |           |          |         |
|                                        | Numérisation de photos ou de graphiques. (La diffusion<br>d'erreur est une méthode permettant de créer des images<br>en gris simulé sans utiliser de véritables points gris ; des<br>points noirs sont placés selon un motif spécifique pour<br>donner l'aspect du gris.) |         |           |          |         |
|                                        | Gris véritable                                                                                                    |         |           |          |         |
|                                        | Numérisation de photos ou de graphiques. Ce mode est plus réaliste, car il utilise jusqu'à 256 nuances de gris.                                                                                                    |         |           |          |         |
|                                        | Couleur 24 bits                                                                                                    |         |           |          |         |
|                                        | Utilise jusqu'à 16,8 millions de couleurs pour numériser<br>l'image. Bien que l'option <b>Couleur 24 bits</b> crée une image<br>offrant la reproduction de couleurs la plus précise, elle<br>consomme le plus de mémoire et le temps de transfert est<br>le plus long.    |         |           |          |         |
|                                        | Auto                                                                                                    |         |           |          |         |
|                                        | Utilise automatiquement les couleurs adaptées au document.                                                                                                    |         |           |          |         |

| Paramètre       | Description                                                                                                    | Fonctionnalité concernée |     |        | Э       |     |     |
|-----------------|----------------------------------------------------------------------------------------------------|--------------------------|-----|--------|---------|-----|-----|
|                 |                                                                                                    | Image                    | OCR | E-mail | Fichier |     |     |
| Taille document | Par défaut, le format du document est réglé sur <b>Auto</b> .<br>Vous pouvez numériser des documents de n'importe quel<br>format sans effectuer d'ajustements à la <b>Taille document</b> .<br>Pour accélérer la numérisation, vous pouvez sélectionner<br>la taille exacte du document dans la liste déroulante <b>Taille<br/>document</b> .                                                                                                    | Oui                      | Oui | Oui    | Oui     | Oui | Oui |
|                 | REMARQUE                                                                                                    |                          |     |        |         |     |     |
|                 | <ul> <li>Si vous choisissez un format de document 1 sur 2,<br/>l'image numérisée sera divisée en deux documents<br/>dont la taille est la moitié de la valeur définie. Si vous<br/>sélectionnez 1 sur 2 (A4), l'image numérisée sera<br/>divisée en deux documents de format A5.</li> </ul>                                                                                                    |                          |     |        |         |     |     |
|                 | <ul> <li>Pour effectuer une numérisation 1 sur 2, désactivez la<br/>case à cocher Rotation automatique d'image dans la<br/>boîte de dialogue Paramètres avancés.</li> </ul>                                                                                                    |                          |     |        |         |     |     |
|                 | <ul> <li>Si vous choisissez un format de document 2 sur 1, deux<br/>images numérisées seront combinées en un document.</li> </ul>                                                                                                    |                          |     |        |         |     |     |
|                 | <ul> <li>Vous pouvez sélectionner Papier long lorsque vous<br/>définissez les paramètres comme suit :</li> </ul>                                                                                                    |                          |     |        |         |     |     |
|                 | Redressement automatique : Désactivé                                                                                                    |                          |     |        |         |     |     |
|                 | Numérisation recto verso : Désactivée                                                                                                    |                          |     |        |         |     |     |
| Luminosité      | Réglez le paramètre (entre -50 et 50) pour obtenir la meilleure image possible. La valeur par défaut est 0, ce qui représente une moyenne appropriée pour la plupart des images. Vous pouvez régler le niveau de <b>Luminosité</b> en faisant glisser le curseur vers la droite ou vers la gauche pour éclaircir ou assombrir l'image. Vous pouvez aussi entrer une valeur dans la zone pour définir le niveau. Si l'image numérisée est trop claire, réglez la luminosité sur une valeur inférieure et renumérisez le document. Si l'image est trop foncée, réglez la luminosité sur une valeur supérieure et renumérisez le document. | Oui                      | Oui | Oui    | Oui     |     |     |

| Paramètre                  | Description                                                                                                    | Fonctionnalité concern |     | oncernée | )       |
|----------------------------|----------------------------------------------------------------------------------------------------|------------------------|-----|----------|---------|
|                            |                                                                                                    | Image                  | OCR | E-mail   | Fichier |
| Contraste                  | Réglez le paramètre (entre -50 et 50) pour obtenir la meilleure image possible. La valeur par défaut est 0, ce qui représente une moyenne appropriée pour la plupart des images. Vous pouvez augmenter ou diminuer le niveau de contraste en déplaçant le curseur vers la droite ou vers la gauche. Une augmentation met en relief les zones sombres et claires de l'image alors qu'une diminution permet de révéler plus de détails dans les zones grises. Vous pouvez également régler le <b>Contraste</b> en entrant une valeur dans la zone.                                                               | Oui                    | Oui | Oui      | Oui     |
|                            | REMARQUE<br>Le paramètre Contraste est disponible uniquement<br>lorsque vous définissez le Type de numérisation sur<br>Auto, Gris (Diffusion d'erreur), Gris véritable ou<br>Couleur 24 bits.                                                                                                    |                        |     |          |         |
| Défaut                     | Rétablit les réglages par défaut de tous les paramètres.                                                                                                    | Oui                    | Oui | Oui      | Oui     |
| Mode Feuille<br>de support | <ul> <li>Vous pouvez numériser les documents suivants à l'aide de la feuille de support. Pour ce mode, vous pouvez sélectionner n'importe quelle valeur autre que Auto dans la liste déroulante Taille document.</li> <li>Documents de grand format (A3, B4 et Ledger) Pliez le document en deux et insérez-le dans la feuille de support pour numérisation recto verso. Le recto et le verso seront combinés en une seule page. Sélectionnez 2 en 1 (A4) pour un document A3, 2 en 1 (B5) pour un document B4 ou 2 en 1 (Lettre) pour un document Ledger dans la liste déroulante Taille document.</li> </ul> | Uu                     |     |          |         |
|                            | Documents importants (photos, contrats)                                                                                                    |                        |     |          |         |
|                            | Papier mince (papier thermique)                                                                                                    |                        |     |          |         |
|                            | Papier de forme irrégulière (coupures de presse)                                                                                                    |                        |     |          |         |
|                            | <ul> <li>REMARQUE</li> <li>Ne chargez qu'une feuille de support à la fois.</li> <li>Placez le document au centre de la feuille de support<br/>et alignez le dessus du document sur le dessus de la<br/>feuille de support.</li> </ul>                                                                                                    |                        |     |          |         |

| Paramètre                | Description                                                                                                    | Fonctio | nnalité c | oncernée | )       |
|--------------------------|----------------------------------------------------------------------------------------------------|---------|-----------|----------|---------|
|                          |                                                                                                    | Image   | OCR       | E-mail   | Fichier |
| Mode Carte<br>plastifiée | Permet de numériser des cartes sans relief, comme un permis de conduire ou une carte d'assurance, et utilise les réglages automatiques suivants :                                                                                  | Oui     | Oui       | Oui      | Oui     |
|                          | Résolution : 600 x 600 ppp                                                                                                    |         |           |          |         |
|                          | Taille document : 2 en 1 (Auto)                                                                                                    |         |           |          |         |
|                          | Numérisation recto verso : Activée (Reliure à bord court)                                                                                                    |         |           |          |         |
|                          | Redressement automatique : Désactivé                                                                                                    |         |           |          |         |
|                          | Détection de multi-alimentation : Désactivée                                                                                                    |         |           |          |         |
|                          | Rotation automatique d'image : Désactivée                                                                                                    |         |           |          |         |
|                          | REMARQUE                                                                                                    |         |           |          |         |
|                          | <ul> <li>Si vous voulez numériser une carte plastifiée avec des<br/>paramètres différents, désactivez le Mode Carte<br/>plastifiée, définissez la Résolution 600 ppp et<br/>désactivez Détection de multi-alimentation.</li> </ul> |         |           |          |         |
|                          | <ul> <li>Ne chargez qu'une carte plastifiée à la fois.</li> </ul>                                                                                                    |         |           |          |         |
|                          |                                                                                                    | 1       | 1         | 1        |         |

6 Cliquez sur le bouton **Paramètres avancés**. La boîte de dialogue **Paramètres avancés** s'affiche.

| Paramètres avancés                                              |                                    |
|-----------------------------------------------------------------|------------------------------------|
| Redressement automatique                                        | ☑ Ignorer les pages vierges        |
| Rotation automatique d'image                                    | ☑ Détection de multi-alimentation  |
| ☑ Prévention de déteinte/Supprimer<br>la couleur d'arrière-plan | Afficher résultats de numérisation |
|                                                                 | OK Annuler Aide                    |

Changez les paramètres. Vous pouvez changer les paramètres suivants :

| Paramètre                          | Description                                                                   | Fonctionnalité concernée |     |        | ;       |
|------------------------------------|-------------------------------------------------------------------------------|--------------------------|-----|--------|---------|
|                                    |                                                                               | Image                    | OCR | E-mail | Fichier |
| Redressement automatique           | Corrige l'inclinaison (dans une plage de 5 degrés) des<br>données numérisées. | Oui                      | Oui | Oui    | Oui     |
| Rotation<br>automatique<br>d'image | Modifie le sens du document en fonction de l'orientation du texte.            | Oui                      | Oui | Oui    | Oui     |

Numérisation en utilisant le panneau de commande

| Paramètre                                                               | Description                                                                                                    | Fonctionnalité concernée |     |        |         |
|-------------------------------------------------------------------------|----------------------------------------------------------------------------------------------------|--------------------------|-----|--------|---------|
|                                                                         |                                                                                                    | Image                    | OCR | E-mail | Fichier |
| Prévention de<br>déteinte/<br>Supprimer la<br>couleur<br>d'arrière-plan | Évite le phénomène de déteinte sur un document recto<br>verso et permet d'éliminer la couleur de base de<br>documents tels que des journaux, de façon à améliorer<br>la reconnaissance des données numérisées.                                                                                                    | Oui                      | Oui | Oui    | Oui     |
| lgnorer les pages<br>vierges                                            | Supprime les pages vierges du document des résultats de numérisation.                                                                                                    | Oui                      | Oui | Oui    | Oui     |
| Détection de<br>multi-<br>alimentation                                  | Utilise un capteur à ultrasons pour détecter les<br>introductions multiples. Si cette fonction détecte une<br>introduction multiple, vérifiez que les données<br>numérisées avant l'introduction multiple ont été<br>enregistrées, puis reprenez la numérisation à partir de<br>la page suivante ou du début du document. | Oui                      | Oui | Oui    | Oui     |
| Afficher résultats de<br>numérisation                                   | Affiche sur l'écran de l'ordinateur le nombre total de pages enregistrées et de pages vierges ignorées.                                                                                                    | Oui                      | Oui | Oui    | Oui     |

8 Cliquez sur le bouton **OK** pour fermer la boîte de dialogue **Paramètres avancés**.

Oliquez sur le bouton OK pour fermer la boîte de dialogue Paramètres de numérisation vers périphérique.

## Modification des paramètres de numérisation vers ordinateur (Macintosh)

 Cliquez sur l'icône 2 (ControlCenter2) dans le Dock. La fenêtre ControlCenter2 s'affiche.

| 000                             | _                           | Control                              | Center2                          |                                                |                                |  |  |  |  |
|---------------------------------|-----------------------------|--------------------------------------|----------------------------------|------------------------------------------------|--------------------------------|--|--|--|--|
| Modèle ADS-XXXXX                | ÷ (                         | Configurati                          | on 🕨                             |                                                | brother                        |  |  |  |  |
| NUMÉRISATION                    | Choisissez à<br>touche "Num | partir des optic<br>ériser" des péri | ons Numér. Im<br>phériques et le | age, OCR, E-mail ou F<br>es réglages par défau | Fichier ou configurez la<br>t. |  |  |  |  |
| NUMÉRISATION<br>PERSONNALISÉE   |                             |                                      |                                  | M                                              |                                |  |  |  |  |
| CONFIGURATIONS DE<br>L'APPAREIL | lr                          | nage                                 | OCR                              | E-mail                                         | Fichier                        |  |  |  |  |
|                                 |                             |                                      |                                  | Conto                                          |                                |  |  |  |  |
|                                 |                             | Control Center                       |                                  |                                                |                                |  |  |  |  |

2 Tout en maintenant la touche Control enfoncée, cliquez sur le bouton de l'action Numérisation à modifier (Image, OCR, E-mail ou Fichier). La boîte de dialogue des paramètres de l'action Numériser vers s'affiche (l'exemple ci-dessous utilise Image).

3 Cliquez sur l'onglet **Bouton du périphérique**.

| Taille du fichier       |
|-------------------------|
| Taille du fichier       |
|                         |
|                         |
| Petit Grand             |
| Modifier                |
| ○ Reliure à bord court  |
| Mode Carte plastifiée   |
| Mode Feuille de support |
|                         |
|                         |

Changez les paramètres.
 Vous pouvez changer les paramètres suivants :

| Paramètre         | Description                                                                                                    | Fonctio | Fonctionnalité concernée |        |         |
|-------------------|----------------------------------------------------------------------------------------------------|---------|--------------------------|--------|---------|
|                   |                                                                                                    | Image   | OCR                      | E-mail | Fichier |
| Application cible | Vous pouvez sélectionner l'application à utiliser pour<br>ouvrir les données numérisées. Seules les applications<br>installées sur votre ordinateur peuvent être sélectionnées.                                                                                                    | Oui     | Oui                      | Oui    | -       |
|                   | Bouton Ajouter                                                                                                    |         |                          |        |         |
|                   | Vous pouvez ajouter une application à la liste<br>déroulante. Entrez le <b>Nom de l'application</b> (jusqu'à<br>30 caractères) et sélectionnez votre application<br>préférée en cliquant sur le bouton <b>Parcourir</b> .<br>Sélectionnez également le <b>Type de fichier</b> dans la<br>liste déroulante. |         |                          |        |         |
|                   | Bouton Effacer                                                                                                    |         |                          |        |         |
|                   | Vous pouvez supprimer une application que vous avez ajoutée. Sélectionnez le <b>Nom de l'application</b> et cliquez sur le bouton <b>Effacer</b> .                                                                                                    |         |                          |        |         |

| Paramètre         | Description                                                                                                    | Fonctionnalité concernée |     |        | •       |
|-------------------|----------------------------------------------------------------------------------------------------|--------------------------|-----|--------|---------|
|                   |                                                                                                    | Image                    | OCR | E-mail | Fichier |
| Type de fichier   | Sélectionnez le type de fichier à utiliser pour les données numérisées.                                                                                                    | Oui                      | Oui | Oui    | Oui     |
|                   | REMARQUE                                                                                                    |                          |     |        |         |
|                   | <ul> <li>Pour enregistrer le document comme fichier PDF<br/>protégé par un mot de passe, sélectionnez PDF<br/>sécurisé (*.pdf) comme Type de fichier et entrez le<br/>mot de passe dans la boîte de dialogue Définir le mot<br/>de passe PDF.</li> </ul>                                                                                                    |                          |     |        |         |
|                   | • Le format PDF consultable est un format de fichier qui comprend une couche de données texte au-dessus d'une image numérisée. Cette couche permet d'effectuer une recherche dans le texte des données d'image. La langue OCR doit être définie de façon à correspondre à la langue dans laquelle vous voulez créer le PDF consultable.                                                                                                    |                          |     |        |         |
|                   | <ul> <li>Pour enregistrer le document sous la forme d'un PDF<br/>consultable, choisissez PDF consultable (*.pdf) dans<br/>la liste déroulante Type de fichier.</li> </ul>                                                                                                    |                          |     |        |         |
|                   | <ul> <li>Pour enregistrer ce document en tant que fichier PDF<br/>consultable, Presto! PageManager doit être installé sur<br/>l'ordinateur. Voir Installation de Presto! PageManager<br/>à la page 111.</li> </ul>                                                                                                    |                          |     |        |         |
|                   | <ul> <li>Plusieurs types de fichiers, comme TIFF, TIFF<br/>multipage, PDF, PDF sécurisé et JPEG, prennent en<br/>charge la compression de la taille de fichier.<br/>Sélectionnez Non compressé ou Compressé pour<br/>régler la taille d'un fichier TIFF ou TIFF multipage.<br/>Pour les formats PDF, PDF sécurisé et JPEG, utilisez<br/>le curseur pour régler la taille du fichier (non disponible<br/>pour Numérisation vers OCR).</li> </ul> |                          |     |        |         |
| Taille du fichier | Vous pouvez ajuster la <b>Taille du fichier</b> en faisant glisser le curseur vers la droite ou vers la gauche.                                                                                                    | Oui                      | -   | Oui    | Oui     |
|                   | REMARQUE<br>Taille du fichier peut être modifié en fonction du Type<br>de fichier sélectionné.                                                                                                    |                          |     |        |         |
| Logiciel OCR      | Affiche l'application utilisée pour extraire les données de texte modifiable depuis le document.                                                                                                    | -                        | Oui | -      | -       |
| Langage OCR       | Permet de faire correspondre la langue du texte du document numérisé.                                                                                                    | -                        | Oui | -      | -       |
| Nom de fichier    | Cliquez sur le bouton <b>Modifier</b> d' <b>Image</b> , <b>OCR</b> ou <b>E-mail</b> .<br>Si nécessaire, entrez un préfixe pour le nom de fichier.                                                                                                    | Oui                      | Oui | Oui    | Oui     |

| Paramètre                              | Description                                                                                                    | Fonctionnalité concernée |     |        | )       |
|----------------------------------------|----------------------------------------------------------------------------------------------------|--------------------------|-----|--------|---------|
|                                        |                                                                                                    | Image                    | OCR | E-mail | Fichier |
| Chemin du<br>fichier de<br>destination | Cliquez sur le bouton <b>Modifier</b> , puis sur le bouton<br><b>Parcourir</b> pour modifier le dossier dans lequel enregistrer<br>le document numérisé.                                                                                                    | Oui                      | Oui | Oui    | -       |
| Dossier de<br>destination              | Cliquez sur <b>Parcourir</b> et accédez au dossier dans lequel<br>vous voulez enregistrer votre document numérisé.<br>Cochez <b>Afficher Dossier</b> afin d'afficher automatiquement<br>le dossier de destination après la numérisation.                                  | -                        | -   | -      | Oui     |
| Résolution                             | Vous pouvez choisir une résolution de numérisation dans<br>la liste déroulante <b>Résolution</b> . Les résolutions<br>supérieures exigent davantage de mémoire et<br>augmentent le temps de transfert, mais permettent<br>d'obtenir une image numérisée plus nette.       | Oui                      | Oui | Oui    | Oui     |
| Type de<br>numérisation                | Permet de sélectionner parmi une plage de palettes de couleur de numérisation.                                                                                                    | Oui                      | Oui | Oui    | Oui     |
|                                        | Noir et Blanc                                                                                                    |                          |     |        |         |
|                                        | Utilisation pour la numérisation de texte ou de dessin au trait.                                                                                                    |                          |     |        |         |
|                                        | Gris (Diffusion d'erreur)                                                                                                    |                          |     |        |         |
|                                        | Numérisation de photos ou de graphiques. (La diffusion<br>d'erreur est une méthode permettant de créer des images<br>en gris simulé sans utiliser de véritables points gris ; des<br>points noirs sont placés selon un motif spécifique pour<br>donner l'aspect du gris.) |                          |     |        |         |
|                                        | Gris véritable                                                                                                    |                          |     |        |         |
|                                        | Numérisation de photos ou de graphiques. Ce mode est plus réaliste, car il utilise jusqu'à 256 nuances de gris.                                                                                                    |                          |     |        |         |
|                                        | Couleur 24 bits                                                                                                    |                          |     |        |         |
|                                        | Utilise jusqu'à 16,8 millions de couleurs pour numériser<br>l'image. Bien que l'option <b>Couleur 24 bits</b> crée une image<br>offrant la reproduction de couleurs la plus précise, elle<br>consomme le plus de mémoire et le temps de transfert est<br>le plus long.    |                          |     |        |         |
|                                        | Auto                                                                                                    |                          |     |        |         |
|                                        | Utilise automatiquement les couleurs adaptées au<br>document.                                                                                                    |                          |     |        |         |

| Paramètre         | Description                                                                                                    | Fonctio | nnalité c | oncernée | )       |
|-------------------|----------------------------------------------------------------------------------------------------|---------|-----------|----------|---------|
|                   |                                                                                                    | Image   | OCR       | E-mail   | Fichier |
| Taille document   | Par défaut, le format du document est réglé sur <b>Auto</b> .<br>Vous pouvez numériser des documents de n'importe quel<br>format sans effectuer d'ajustements à la <b>Taille</b><br><b>document</b> . Pour accélérer la numérisation, vous pouvez<br>sélectionner la taille exacte du document dans la liste<br>déroulante <b>Taille document</b> . | - Oui   | Oui       | Dui Oui  | Oui     |
|                   | <ul> <li>REMARQUE</li> <li>Si vous choisissez un format de document 1 sur 2,<br/>l'image numérisée sera divisée en deux documents<br/>dont la taille est la moitié de la valeur définie. Par<br/>exemple, si vous sélectionnez 1 à 2 (A4), l'image<br/>numérisée est divisée en deux documents de format<br/>A5.</li> </ul>                         |         |           |          |         |
|                   | <ul> <li>Pour effectuer une numérisation 1 sur 2, désactivez la<br/>case à cocher Rotation automatique d'image dans la<br/>boîte de dialogue Paramètres avancés.</li> </ul>                                                                                                    |         |           |          |         |
|                   | <ul> <li>Si vous choisissez un format de document 2 sur 1,<br/>deux images numérisées seront combinées en un<br/>document.</li> </ul>                                                                                                    |         |           |          |         |
|                   | <ul> <li>Vous pouvez sélectionner Papier long lorsque vous<br/>définissez les paramètres comme suit :</li> </ul>                                                                                                    |         |           |          |         |
|                   | Redressement automatique : Désactivé                                                                                                    |         |           |          |         |
|                   | Numérisation recto verso : Désactivée                                                                                                    |         |           |          |         |
| Restaurer défauts | Rétablit les réglages par défaut de tous les paramètres.                                                                                                    | Oui     | Oui       | Oui      | Oui     |

| Paramètre                  | Description                                                                                                    | Fonctio | Fonctionnalité concernée |        |         |
|----------------------------|----------------------------------------------------------------------------------------------------|---------|--------------------------|--------|---------|
|                            |                                                                                                    | Image   | OCR                      | E-mail | Fichier |
| Mode Feuille<br>de support | Vous pouvez numériser les documents suivants à l'aide<br>de la feuille de support. Pour ce mode, vous pouvez<br>sélectionner n'importe quelle valeur autre que <b>Auto</b> dans<br>la liste déroulante <b>Taille document</b> .                                                                                                    | Oui     | Oui                      | Oui    | Oui     |
|                            | Documents de grand format (A3, B4 et Ledger)                                                                                                    |         |                          |        |         |
|                            | <ul> <li>Pliez le document en deux et insérez-le dans la feuille de support pour numérisation recto verso. Le recto et le verso seront combinés en une seule page.</li> <li>Sélectionnez 2 en 1 (A4) pour un document A3,</li> <li>2 en 1 (B5) pour un document B4 ou 2 en 1 (Lettre) pour un document Ledger dans la liste déroulante Taille document.</li> </ul> |         |                          |        |         |
|                            | Documents importants (photos, contrats)                                                                                                    |         |                          |        |         |
|                            | Papier mince (papier thermique)                                                                                                    |         |                          |        |         |
|                            | Papier de forme irrégulière (coupures de presse)                                                                                                    |         |                          |        |         |
|                            | <ul> <li>REMARQUE</li> <li>Ne chargez qu'une feuille de support à la fois.</li> <li>Placez le document au centre de la feuille de support<br/>et alignez le dessus du document sur le dessus de la<br/>feuille de support.</li> </ul>                                                                                                    |         |                          |        |         |
| Mode Carte<br>plastifiée   | Permet de numériser des cartes sans relief, comme un permis de conduire ou une carte d'assurance, et utilise les réglages automatiques suivants :                                                                                                    | Oui     | Oui                      | Oui    | Oui     |
|                            | ■ Résolution : 600 x 600 ppp                                                                                                    |         |                          |        |         |
|                            | Taille document : 2 en 1 (Auto)                                                                                                    |         |                          |        |         |
|                            | <ul> <li>Numérisation recto verso : Activée (Reliure à bord<br/>court)</li> </ul>                                                                                                    |         |                          |        |         |
|                            | Redressement automatique : Activé                                                                                                    |         |                          |        |         |
|                            | Détection de multi-alimentation : Désactivée                                                                                                    |         |                          |        |         |
|                            | Rotation automatique d'image : Désactivée                                                                                                    |         |                          |        |         |
|                            | <ul> <li>REMARQUE</li> <li>Si vous voulez numériser une carte plastifiée avec des paramètres différents, désactivez le Mode Carte plastifiée, définissez la Résolution 600 ppp et désactivez Détection de multi-alimentation.</li> <li>Ne chargez qu'une carte plastifiée à la fois.</li> </ul>                                                                    |         |                          |        |         |

Numérisation en utilisant le panneau de commande

5 Cliquez sur le bouton **Paramètres avancés**. La boîte de dialogue **Paramètres avancés** s'affiche.

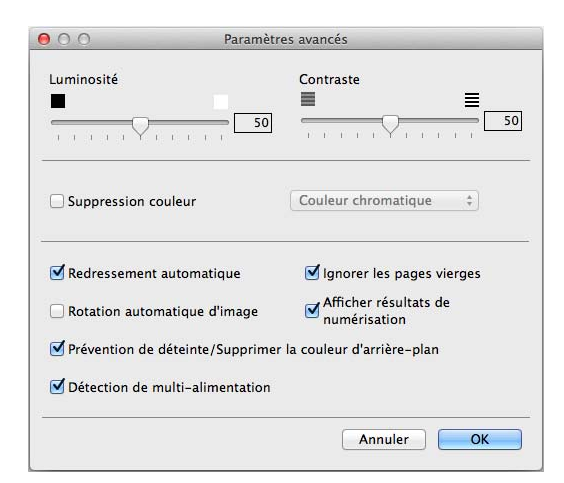

6 Changez les paramètres. Vous pouvez changer les paramètres suivants :

| Paramètre  | Description                                                                                                    | Fonctio | nnalité c | oncernée | ;       |
|------------|----------------------------------------------------------------------------------------------------|---------|-----------|----------|---------|
|            |                                                                                                    | Image   | OCR       | E-mail   | Fichier |
| Luminosité | Réglez le paramètre (entre 0 et 100) pour obtenir la<br>meilleure image possible. La valeur par défaut est 50, ce<br>qui représente une moyenne appropriée pour la plupart<br>des images. Vous pouvez régler le niveau de<br><b>Luminosité</b> en faisant glisser le curseur vers la droite<br>ou vers la gauche pour éclaircir ou assombrir l'image. Si<br>l'image numérisée est trop claire, réglez la luminosité<br>sur une valeur inférieure et renumérisez le document. Si<br>l'image est trop foncée, réglez la luminosité sur une<br>valeur supérieure et renumérisez le document.                                                                                                    | Oui     | Oui       | Oui      | Oui     |
| Contraste  | Réglez le paramètre (entre 0 et 100) pour obtenir la<br>meilleure image possible. La valeur par défaut est 50, ce<br>qui représente une moyenne appropriée pour la plupart<br>des images. Vous pouvez augmenter ou diminuer le<br>niveau de contraste en déplaçant le curseur vers la<br>droite ou vers la gauche. Une augmentation met en<br>relief les zones sombres et claires de l'image alors<br>qu'une diminution permet de révéler plus de détails dans<br>les zones grises.<br><b>REMARQUE</b><br>Le paramètre <b>Contraste</b> est disponible uniquement<br>lorsque vous définissez le <b>Type de numérisation</b><br>sur <b>Auto</b> , <b>Gris (Diffusion d'erreur)</b> , <b>Gris véritable</b><br>ou <b>Couleur 24 bits</b> . | Oui     | Oui       | Oui      | Oui     |

| Paramètre                                                                | Description                                                                                                    | Fonctio | Fonctionnalité concernée |        |         |
|--------------------------------------------------------------------------|----------------------------------------------------------------------------------------------------|---------|--------------------------|--------|---------|
|                                                                          |                                                                                                    | Image   | OCR                      | E-mail | Fichier |
| Supprimer couleur                                                        | Supprime une couleur des images numérisées.<br>Sélectionnez l'une des couleurs suivantes à supprimer :                                                                                                    | Oui     | Oui                      | Oui    | Oui     |
|                                                                          | Couleurs chromatiques                                                                                                    |         |                          |        |         |
|                                                                          | Supprime toutes les autres couleurs, sauf le noir.                                                                                                    |         |                          |        |         |
|                                                                          | ■ Rouge                                                                                                    |         |                          |        |         |
|                                                                          | Supprime le rouge.                                                                                                    |         |                          |        |         |
|                                                                          | ■ Vert                                                                                                    |         |                          |        |         |
|                                                                          | Supprime le vert.                                                                                                    |         |                          |        |         |
|                                                                          | ■ Bleu                                                                                                    |         |                          |        |         |
|                                                                          | Supprime le bleu.                                                                                                    |         |                          |        |         |
|                                                                          | Personnalisé                                                                                                    |         |                          |        |         |
|                                                                          | La boîte de dialogue Personnalisé s'affiche. Vous pouvez sélectionner la couleur à supprimer.                                                                                                    |         |                          |        |         |
| Redressement automatique                                                 | Corrige l'inclinaison (dans une plage de 5 degrés) des données numérisées.                                                                                                    | Oui     | Oui                      | Oui    | Oui     |
| Rotation<br>automatique<br>d'image                                       | Modifie le sens du document en fonction de l'orientation du texte.                                                                                                    | Oui     | Oui                      | Oui    | Oui     |
| Prévention de<br>déteinte/<br>Supprimer la<br>couleur d'arrière-<br>plan | Évite le phénomène de déteinte sur un document recto<br>verso et permet d'éliminer la couleur de base de<br>documents tels que des journaux, de façon à améliorer<br>la reconnaissance des données numérisées.                                                                                                    | Oui     | Oui                      | Oui    | Oui     |
| lgnorer les pages<br>vierges                                             | Supprime les pages vierges du document des résultats de numérisation.                                                                                                    | Oui     | Oui                      | Oui    | Oui     |
| Détection<br>de multi-<br>alimentation                                   | Utilise un capteur à ultrasons pour détecter les<br>introductions multiples. Si cette fonction détecte une<br>introduction multiple, vérifiez que les données<br>numérisées avant l'introduction multiple ont été<br>enregistrées, puis reprenez la numérisation à partir de la<br>page suivante ou du début du document. | Oui     | Oui                      | Oui    | Oui     |
| Afficher résultats de<br>numérisation                                    | Affiche sur l'écran de l'ordinateur le nombre total de pages enregistrées et de pages vierges ignorées.                                                                                                    | Oui     | Oui                      | Oui    | Oui     |

**7** Cliquez sur le bouton **OK** pour fermer la boîte de dialogue **Paramètres avancés**.

8 Cliquez sur le bouton **OK** pour fermer la boîte de dialogue des paramètres.

### Configuration des raccourcis (ADS-2600We uniquement)

#### Enregistrement d'un raccourci

Huit onglets de raccourcis sont disponibles. Vous pouvez configurer six menus de raccourcis dans un onglet de raccourcis.

- 1 Appuyez sur Raccourcis.
- 2 Appuyez sur l'onglet de 1 à 8. Vous pouvez ajouter un raccourci dans l'onglet.
- 3 Appuyez sur 🛛 🕂
- 4 Effectuez l'une des actions suivantes :
  - Appuyez sur Numériser.
    - 1. Appuyez sur ▲ ou ▼ jusqu'à ce que vous trouviez le type de raccourci à créer.
    - 2. Appuyez sur le type de raccourci, puis sur OK.
    - 3. Passez à l'étape 6.
  - Appuyez sur Scan vers Web.

Vous devez configurer Brother Web Connect en premier lieu. Voir le Guide utilisateur - Réseau.

#### REMARQUE

Des mises à jour ou des annonces au sujet des fonctionnalités de l'appareil s'afficheront ponctuellement sur l'écran LCD.

Lisez les informations et appuyez sur OK.

```
5 Effectuez l'une des actions suivantes :
```

vers USB

Appuyez sur Options pour définir les paramètres de Num. recto-verso, Type de scan, Résolution, Type de fichier, Taille document, Nom de fichier, Taille de fichier, Redress. auto. **et** Ignorer les pages vierges **de manière appropriée**.

Appuyez sur OK.

vers ordinateur(Fichier), vers ordinateur(OCR), vers ordinateur(Image)
et vers ordinateur(E-mail)

Sélectionnez le type de numérisation et l'ordinateur de destination, puis passez à l'étape 1.

vers serveur e-mail

Entrez une ou plusieurs adresses e-mail et appuyez sur Options pour définir les paramètres de Num. recto-verso, Type de scan, Résolution, Type de fichier, Taille document, Taille de fichier, Redress. auto. et Ignorer les pages vierges de manière appropriée.

#### Appuyez sur OK.

vers réseau et vers FTP

Sélectionnez un nom de profil, puis passez à l'étape 1.

- 6 Appuyez sur Enregistrer en tant que racc.
- **7** Confirmez les paramètres, puis appuyez sur OK. Le clavier virtuel s'affiche sur l'écran LCD.
- 8 Entrez le nom du raccourci, puis appuyez sur OK.
- 9 Appuyez sur la case à cocher pour enregistrer le raccourci comme raccourci à une seule touche, puis sur OK.

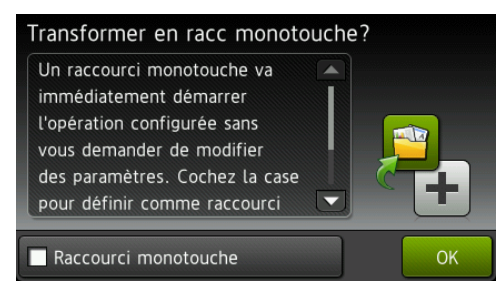

#### REMARQUE

- Après avoir défini un raccourci à une touche, vous pouvez aisément sélectionner la paramètre enregistré dans l'écran Raccourci et démarrer l'opération de configuration.
- Un raccourci à une touche est mis en évidence en vert.

**OK**. **OF** 

#### Modification, changement du nom ou suppression d'un raccourci

- 1) Appuyez sur Raccourcis.
- Appuyez pendant une seconde sur l'icône de raccourci à modifier.
- B Effectuez l'une des actions suivantes :
  - Modifier\*

Suivez l'étape **(5)** à la page 166.

Suivez l'étape **(9)** à la page 167 pour enregistrer le raccourci comme raccourci à une touche.

- \* Non disponible pour une numérisation vers le Web.
- Effacer

L'écran LCD affiche le nom de raccourci que vous supprimez. Appuyez sur Oui.

renommer

Le clavier virtuel s'affiche sur l'écran LCD.

Entrez le nouveau nom du raccourci et appuyez sur OK.

## Gestion de l'appareil depuis votre ordinateur

### Surveillance de l'état de l'appareil depuis votre ordinateur (Windows<sup>®</sup>)

L'utilitaire Status Monitor est un outil logiciel configurable qui permet de surveiller l'état d'un ou de plusieurs appareils et d'être prévenu immédiatement en cas de notifications d'erreur, telles qu'un bourrage de document.

#### Surveillance de l'état de l'appareil depuis votre ordinateur

Effectuez l'une des actions suivantes :

Double-cliquez sur l'icône Ans la zone de notification.

Cliquez sur Cliquez sur Cl

| 🔀 Brother Status Monitor     | ×                 |
|------------------------------|-------------------|
| ADS-XXXXX<br>Prêt            |                   |
| Dépannage                    |                   |
| Visitez le site Web des four | nitures d'origine |
| Compteurs d'utilisation      |                   |
| Compte rouleau preneur       |                   |
| Compte bloc de séparation    | 2 / 50000         |
|                              | 2 / 50000         |

#### • Dépannage

Permet d'accéder au site Web de dépistage des pannes en cliquant sur le bouton Dépannage.

Visitez le site Web fournitures d'origine

Permet d'accéder au site Web des pièces d'origine Brother en cliquant sur le bouton **Visitez le site Web fournitures d'origine**.

Compte rouleau preneur

Affiche le cycle de remplacement du rouleau de prélèvement.

Compte bloc de séparation

Affiche le cycle de remplacement du tampon séparateur.
#### REMARQUE

Pour plus d'informations concernant l'utilisation du logiciel Status Monitor, faites un clic droit sur l'icône **Brother Status Monitor** et sélectionnez **Aide**.

#### Notifications des erreurs

Cliquez avec le bouton droit sur l'icône **Brother Status Monitor** et sur **Activer les notifications d'erreur**. Pour supprimer la coche.

#### Quels sont les indicateurs de Status Monitor ?

Lorsque vous démarrez l'ordinateur, l'icône Brother Status Monitor apparaît dans la zone de notification.

| Une icône verte indique l'état d'attente normal.       |
|--------------------------------------------------------|
| Une icône jaune indique un avertissement.              |
| Une icône rouge indique qu'une erreur s'est produite.  |
| Une icône grise indique que l'appareil est hors ligne. |

# Surveillance de l'état de l'appareil depuis votre ordinateur (Macintosh)

L'utilitaire Status Monitor est un outil logiciel configurable qui vous permet de contrôler l'état d'un appareil et d'être prévenu immédiatement en cas de notifications d'erreur, par exemple un bourrage de document. Status Monitor est démarré depuis ControlCenter2.

#### Surveillance de l'état de l'appareil depuis votre ordinateur

- Cliquez sur l'icône 2 (ControlCenter2) dans le Dock. La fenêtre ControlCenter2 s'affiche.
- 2 Cliquez sur l'onglet CONFIGURATIONS DE L'APPAREIL.

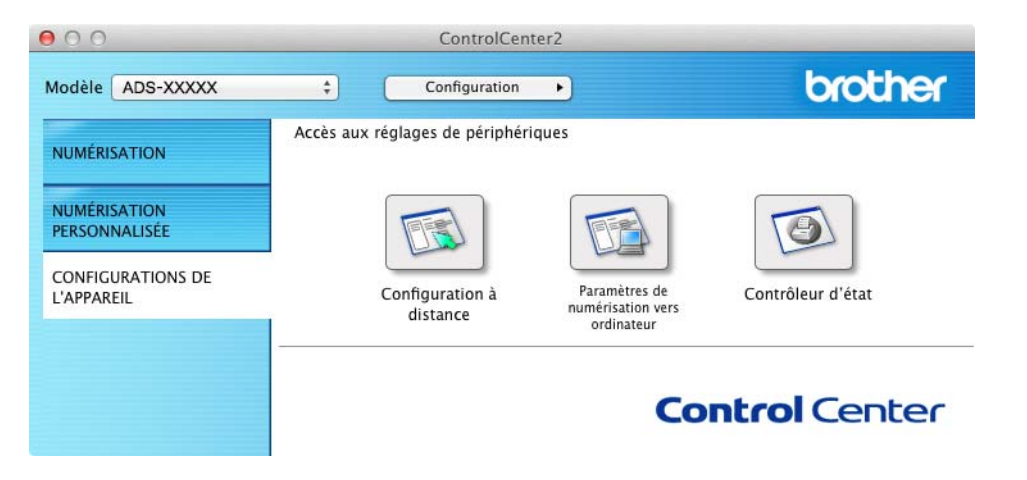

#### 3 Cliquez sur le bouton Status Monitor.

La fenêtre de surveillance de l'état s'affiche et présente l'état des périphériques.

| 00      | Status Monitor                                       |
|---------|------------------------------------------------------|
|         | ADS-XXXXX                                            |
| ALC: NO | USB                                                  |
| Veille  |                                                      |
|         | Dépannage                                            |
| Besoi   | n d'un nouveau consommable<br>pour votre imprimante? |
| Compte  | urs d'utilisation                                    |
| Compte  | rouleau preneur                                      |
|         | 0 / 50 000                                           |
| Compte  | bloc de séparation                                   |
|         | 0 / 50 000                                           |

#### Dépannage

Permet d'accéder au site Web de dépistage des pannes en cliquant sur le bouton Dépannage.

#### Besoin d'un nouveau consommable pour votre imprimante?

Permet d'accéder au site Web des pièces d'origine Brother en cliquant sur le bouton **Besoin d'un nouveau consommable pour votre imprimante?**.

#### Compte rouleau preneur

Affiche le cycle de remplacement du rouleau de prélèvement.

#### Compte bloc de séparation

Affiche le cycle de remplacement du tampon séparateur.

# Activation/Désactivation de la fonction Chargement automatique (ControlCenter2)

 Cliquez sur l'icône a (ControlCenter2) dans le Dock. La fenêtre ControlCenter2 s'affiche.

|                                | Modèle ADS-XXXXX                                   | Configuration                                                                                                    | •                                                                     | brother           |
|--------------------------------|----------------------------------------------------|----------------------------------------------------------------------------------------------------|-----------------------------------------------------------------------|-------------------|
|                                | NUMÉRISATION                                       | Accès aux réglages de périphéri                                                                                                    | ques                                                                  |                   |
|                                | NUMÉRISATION<br>PERSONNALISÉE<br>CONFIGURATIONS DE | Configuration à                                                                                                    | Carnet                                                                | Contrôleur d'état |
|                                |                                                    | distance                                                                                                    | d'adresses                                                            |                   |
|                                |                                                    |                                                                                                    |                                                                       |                   |
|                                |                                                    |                                                                                                    | Co                                                                    | ontrol Center     |
| quez sur (<br>fenêtre <b>P</b> | Configuration pui<br>références Contr              | s sélectionnez <b>Préfé</b> r<br>colCenter2 s'affiche.                                                                                                    | rences.                                                               | ontrol Center     |
| quez sur (<br>fenêtre <b>P</b> | Configuration pui<br>références Contr              | s sélectionnez <b>Préfé</b> r<br>colCenter2 s'affiche.<br>Préférences Control<br>Lancer ControlCenter au démarrage a<br>Visualiser l'écran de démarrage a | rences.<br>rolCenter2<br>age de l'ordinateur<br>après la mise en rout | e du              |

- Sélectionnez (désélectionnez) Lancer ControlCenter au démarrage de l'ordinateur.
- 4 Cliquez sur le bouton **OK**.

# Configuration de l'appareil Brother depuis l'ordinateur

L'application Configuration à distance permet de configurer de nombreux paramètres de l'appareil à partir d'un ordinateur. Lorsque vous lancez cette application, les paramètres de l'appareil Brother se téléchargent automatiquement sur votre ordinateur et s'affichent sur l'écran de celui-ci. Si vous modifiez les paramètres, vous pouvez les charger directement vers l'appareil.

#### REMARQUE

- Si une erreur se produit, l'application Configuration à distance ne démarre pas. Corrigez l'erreur puis tentez à nouveau de démarrer l'application Configuration à distance.
- Windows<sup>®</sup>
  - Si votre ordinateur est protégé par un pare-feu et ne peut pas utiliser l'application Configuration à distance, il se peut que vous deviez configurer les paramètres de pare-feu afin de permettre une communication via les ports 137 et 161.
  - Si vous utilisez le Pare-feu Windows<sup>®</sup> et que vous avez installé MFL-Pro Suite à partir du DVD-ROM, la configuration nécessaire du pare-feu a déjà été effectuée.

1 Démarrez l'application ControlCenter.

- Windows<sup>®</sup>
- Cliquez sur l'icône a (ControlCenter4) dans la zone de notification puis choisissez Ouvrir dans le menu.
   La fenêtre ControlCenter4 s'affiche.
- 2 Cliquez sur l'onglet Paramètres de l'appareil (l'exemple ci-dessous utilise le Mode Accueil).

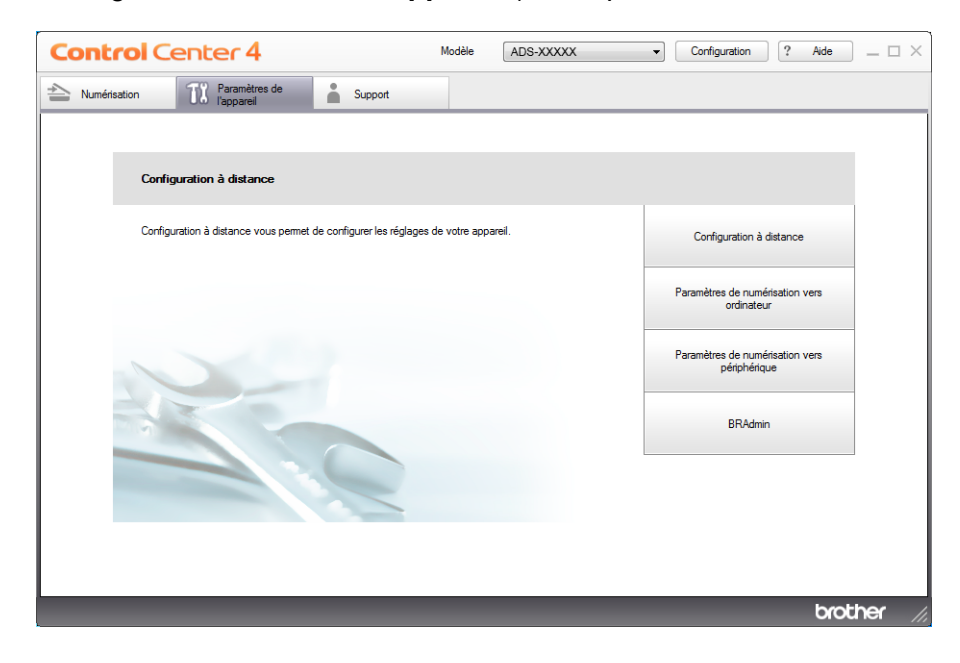

- Macintosh
- Cliquez sur l'icône 2 (ControlCenter2) dans le Dock. La fenêtre ControlCenter2 s'affiche.
- 2 Cliquez sur l'onglet CONFIGURATIONS DE L'APPAREIL.

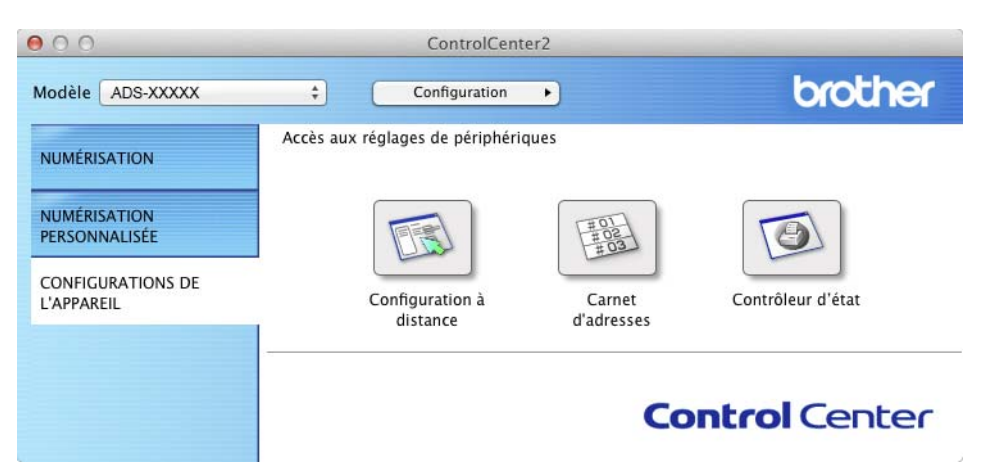

2 Cliquez sur le bouton **Configuration à distance**. La fenêtre Configuration à distance s'affiche.

#### REMARQUE

Vous pouvez également procéder comme suit pour démarrer la Configuration à distance :

• Windows®

Cliquez sur **T** (**Brother Utilities**) sur votre ordinateur, puis sur la liste déroulante et sélectionnez le nom de votre modèle (si ce n'est pas déjà fait). Cliquez sur **Outils** dans le volet de navigation de gauche, puis sur **Configuration à distance**.

Macintosh

Cliquez sur Aller dans la barre Finder, Applications, Brother, puis double-cliquez sur l'icône Configuration à distance.

Choisissez un menu dans l'arborescence des dossiers, puis définissez les paramètres requis (l'exemple ci-dessous utilise Param. général dans Windows<sup>®</sup>).

(ADS-2600We)

(ADS-2100e)

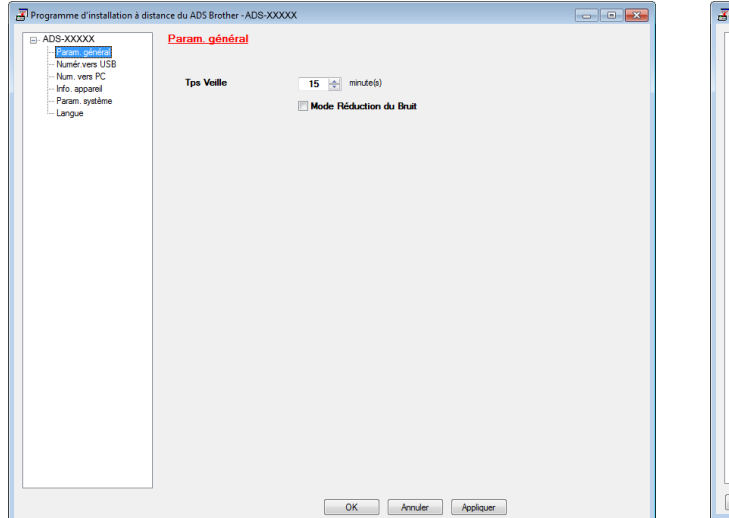

| Programme d'installation à dist                                                                                                    | 🔄 Programme d'installation à distance du ADS Brother - ADS-XXXXX                                                                                      |                                                                     |  |  |
|----------------------------------------------------------------------------------------------------|----------------------------------------------------------------------------------------------------|---------------------------------------------------------------------|--|--|
| Programme d'installation à dist     ADS-XXXXX     Const d'act     Adde action     Adde action     Adde ac | tance du ADS Brother - ADS-XO<br>Param_général<br>Signal sonore<br>Éclair antère<br>Tempor, attén.<br>Tps Velle<br>Détection<br>adimentation multiple | Moyee<br>Car<br>Nen<br>15 mrude(s)<br>Ou<br>Mode Réduction du Bruit |  |  |
|                                                                                                    |                                                                                                    |                                                                     |  |  |

#### OK

Vous permet de lancer le téléchargement des données vers l'appareil et de sortir de l'application Configuration à distance. Si un message d'erreur s'affiche, saisissez de nouveau les données correctes puis cliquez sur **OK**.

#### Annuler

Vous permet de sortir de l'application Configuration à distance sans télécharger les données vers l'appareil.

#### Appliquer

Vous permet de charger les données vers l'appareil sans sortir de l'application Configuration à distance.

Au démarrage, l'application configuration à distance synchronise la date et l'heure de l'appareil avec celle de l'ordinateur connecté.

#### REMARQUE

- Vous pouvez utiliser le bouton Exporter pour enregistrer tous les paramètres de l'appareil.
- (Windows<sup>®</sup>)

Si votre ordinateur est protégé par un pare-feu et ne peut pas utiliser l'application **Configuration à distance**, il se peut que vous deviez configurer les paramètres de pare-feu afin de permettre une communication via le port 137.

- Si vous utilisez le Pare-feu Windows<sup>®</sup> et que vous avez installé MFL-Pro Suite à partir du DVD-ROM, la configuration nécessaire du pare-feu a déjà été effectuée.
- (Macintosh)

Si vous devez modifier l'appareil enregistré sur votre ordinateur lors de l'installation du package de pilotes et de logiciel complet (voir le Guide d'installation rapide), ou que l'environnement réseau a changé, vous devez spécifier le nouvel appareil. Ouvrez le **Sélecteur de périphérique** et choisissez le nouvel appareil. (Pour les utilisateurs d'un réseau uniquement)

8

# Maintenance de routine

# Nettoyage de l'extérieur de l'appareil

1) Essuyez l'extérieur de l'appareil avec un chiffon doux, sec et non pelucheux pour éliminer la poussière.

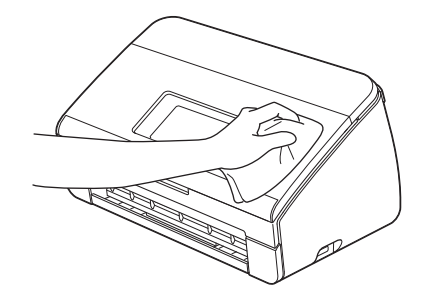

Ouvrez le capot supérieur. Essuyez le panneau de commande avec un chiffon doux, sec et non pelucheux pour éliminer la poussière.

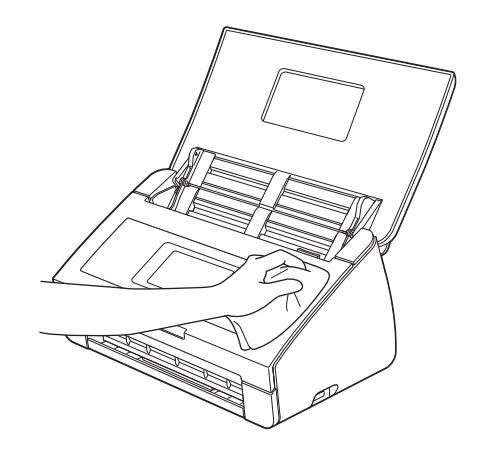

- Fermez le capot supérieur. 3
- Retirez le bac de sortie ① et dépliez la butée des documents ②. 4

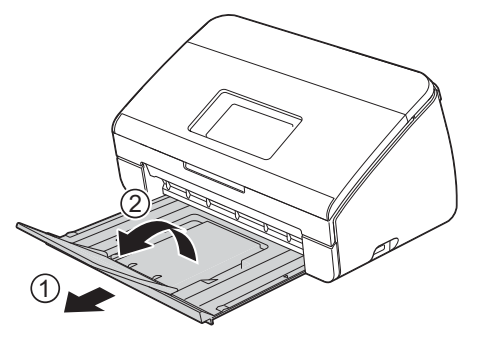

5 Essuyez l'intérieur du bac de sortie avec un chiffon doux, sec et non pelucheux pour éliminer la poussière.

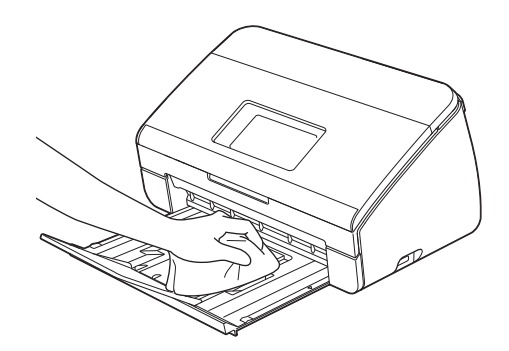

6 Repliez la butée des documents ① et insérez fermement le bac de sortie ② dans l'appareil.

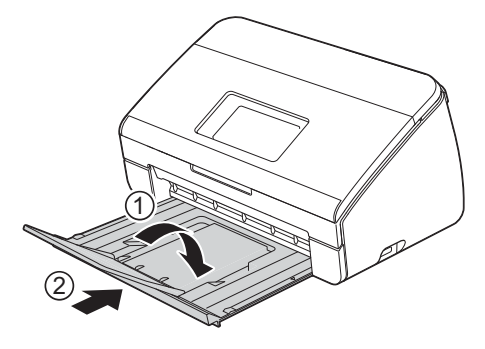

# Nettoyage du scanner

Une tache de saleté ou de liquide correcteur sur la bande de verre peut dégrader la qualité de numérisation. Nettoyez l'intérieur du scanner si une ligne verticale apparaît dans les données numérisées ou si certaines parties de l'image sont manquantes.

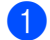

Débranchez l'appareil du secteur.

2 Ouvrez le capot supérieur ① et le capot avant ②.

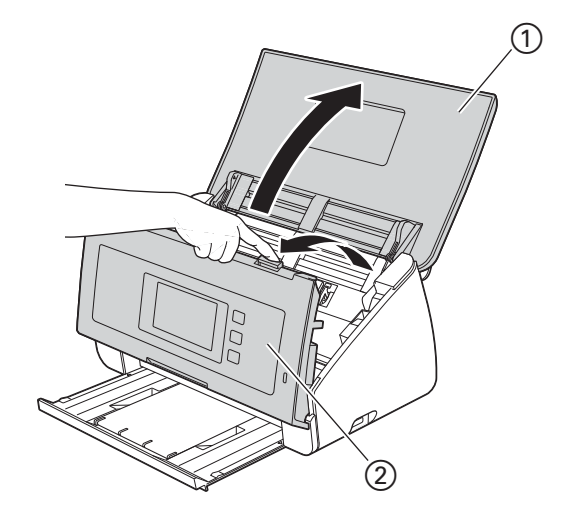

3 Dans l'unité de chargeur de documents, nettoyez les plaques de verre ① ② à l'aide d'un chiffon doux non pelucheux humide.

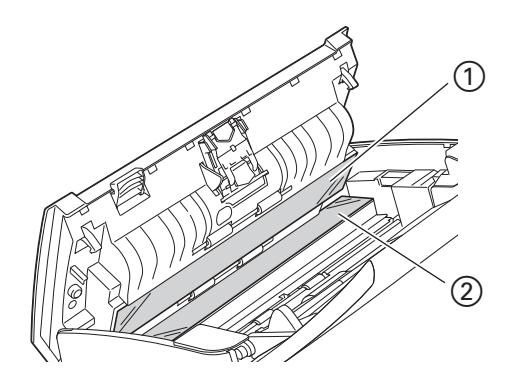

4 Appuyez sur les boutons ① à l'intérieur du capot avant et maintenez-les enfoncés, puis abaissez le capot du tampon séparateur ②.

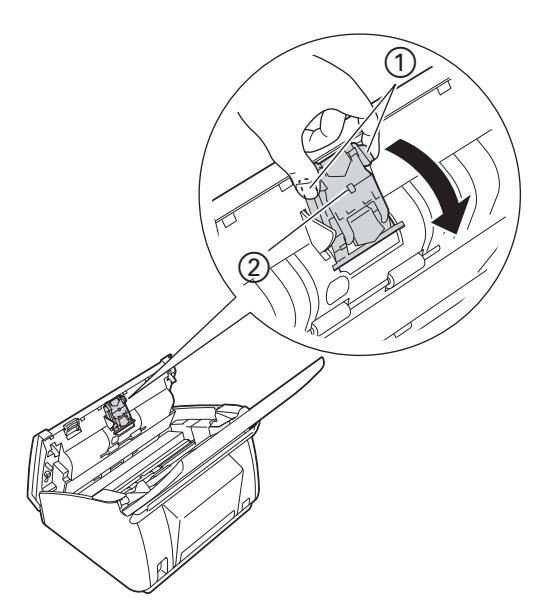

5 Appuyez sur les boutons verts ① du tampon séparateur et maintenez-les enfoncés, puis tirez le tampon séparateur ② vers le haut.

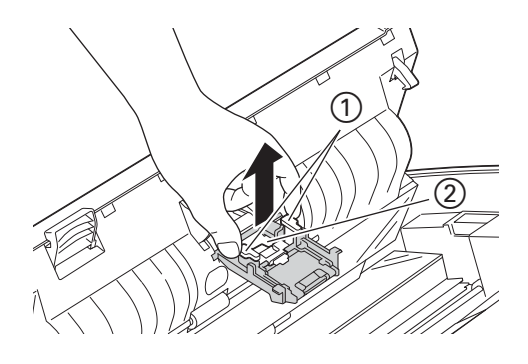

# **ATTENTION**

Touchez avec précaution le tampon séparateur et ses abords à l'intérieur de l'appareil. Vous pourriez vous blesser ou endommager gravement l'appareil.

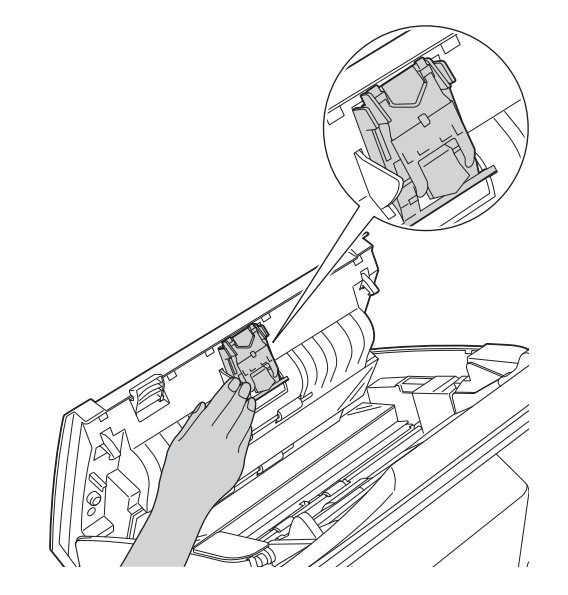

6 Nettoyez le tampon séparateur à l'aide d'un chiffon doux non pelucheux humide.

7 Fixez le tampon séparateur dans son capot.

- 8 Fermez complètement le couvercle du tampon séparateur jusqu'à ce que ses crochets s'insèrent dans le capot avant.
- 9 Maintenez le capot du rouleau de prélèvement ① des deux côtés, puis abaissez le capot.

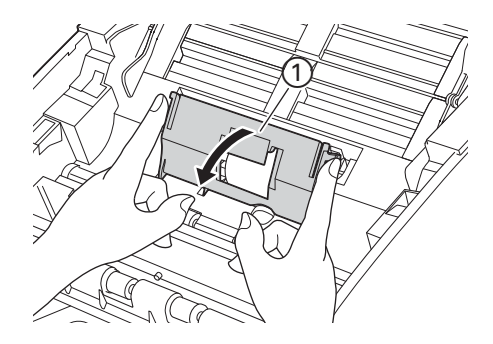

Faites coulisser le rouleau de prélèvement ① vers le bord droit.

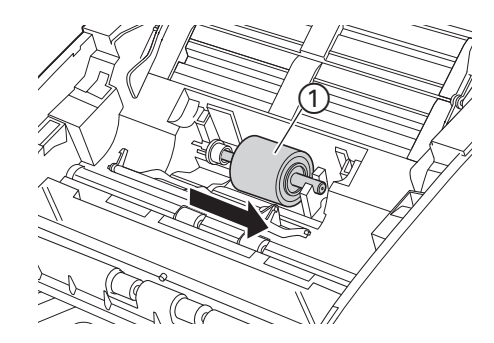

1 Le support du rouleau de prélèvement comporte une ouverture étroite qui évite la chute du rouleau. La forme de l'axe du rouleau de prélèvement correspond à celle de cette ouverture. Tournez le rouleau de prélèvement jusqu'à ce que la forme de l'axe corresponde à celle de l'ouverture du support.

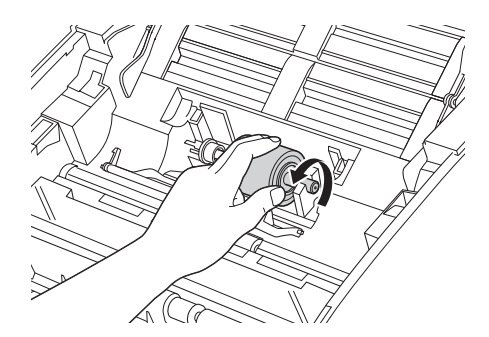

12 Pincez le rouleau de prélèvement et retirez-le de l'appareil.

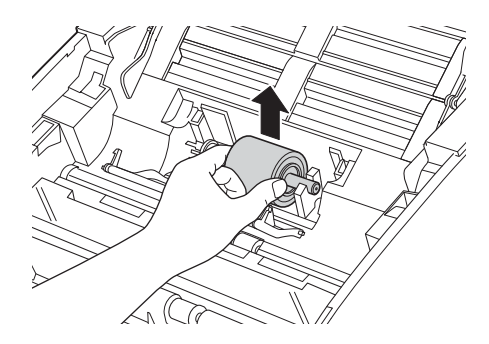

13 Nettoyez le rouleau de prélèvement avec un chiffon doux non pelucheux humide.

14 Replacez le rouleau de prélèvement dans l'appareil.

#### REMARQUE

Vérifiez que le rouleau de prélèvement est bien à l'endroit avant de le fixer.

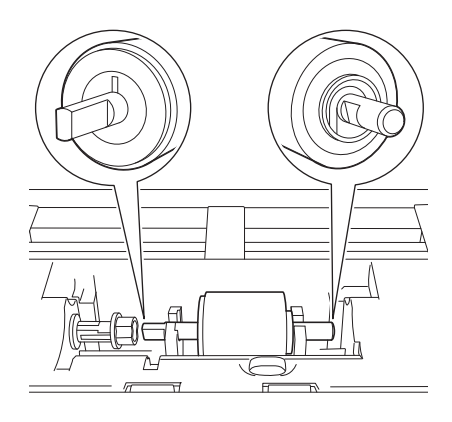

15 Faites coulisser le rouleau de prélèvement ① vers le bord gauche tout en le faisant tourner.

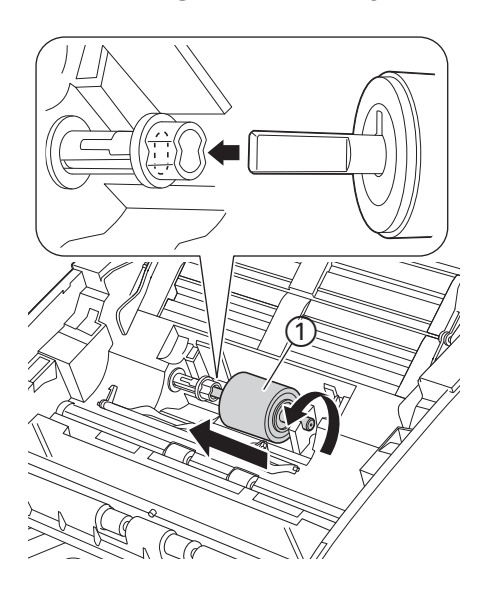

- 16 Fermez le capot du rouleau de prélèvement.
- 17 Fermez le capot avant et le capot supérieur.

# **ATTENTION**

Touchez avec précaution le tampon séparateur et ses abords à l'intérieur de l'appareil. Vous pourriez vous blesser ou endommager gravement l'appareil.

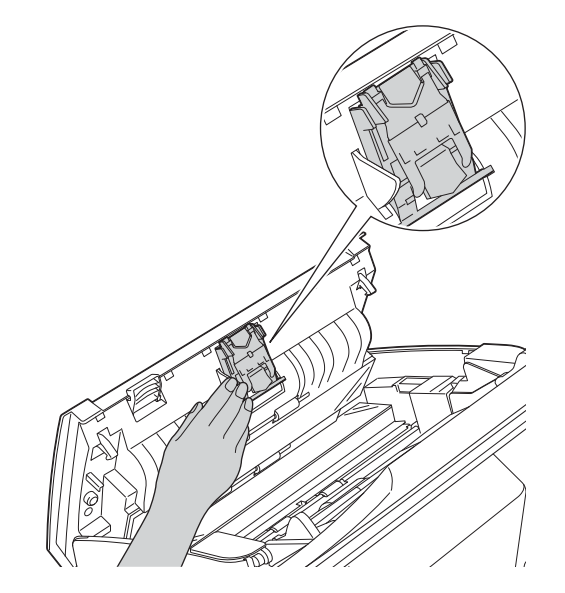

#### REMARQUE

Après avoir nettoyé les bandes de verre avec un nettoyant pour vitre non inflammable, passez le bout du doigt sur le verre afin de déterminer si vous sentez quelque chose dessus. Si vous y détectez des saletés ou des particules, nettoyez à nouveau la vitre en vous concentrant sur la zone en question. Il se peut que vous deviez répéter la procédure de nettoyage trois ou quatre fois. Pour tester, numérisez un document après chaque tentative de nettoyage.

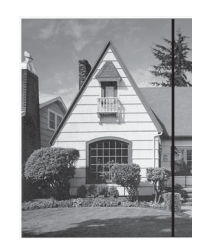

Lorsque la bande de verre est souillée par de la saleté ou du liquide correcteur, une ligne verticale apparaît sur l'échantillon numérisé.

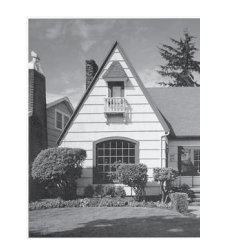

Cette ligne verticale disparaît une fois la bande de verre nettoyée.

# **Remplacement des consommables**

Status Monitor indique quand l'appareil détecte que les consommables sont proches de leur fin de durée de vie.

#### Commande des consommables

Le tableau suivant répertorie les numéros de référence des consommables et fournit des consignes pour leur remplacement.

| N٥ | Nom de la pièce                          | N° réf.   | Cycle de remplacement standard |
|----|------------------------------------------|-----------|--------------------------------|
| 1  | Tampon séparateur                        | SP-A0001  | 50 000 feuilles                |
| 2  | Rouleau de prélèvement                   | PUR-A0001 | 50 000 feuilles                |
| 3  | Feuille de support                       | CS-A3001  | 500 fois                       |
| 4  | Feuille de support pour carte plastifiée | CS-CA001  | 500 fois                       |

#### REMARQUE

La durée de vie peut varier en fonction de l'environnement d'utilisation, du type des documents et de la fréquence de numérisation de documents. Ces pièces sont disponibles chez la plupart des revendeurs Brother.

### Vérification du cycle de remplacement des consommables

#### (ADS-2100e)

Démarrage de l'application Status Monitor.

■ Windows<sup>®</sup>

Double-cliquez sur l'icône 🎑 dans la zone de notification.

La fenêtre de surveillance de l'état s'affiche.

| 🐼 Brother | Status Monitor              |                   | × |
|-----------|-----------------------------|-------------------|---|
|           | ADS-XXXXX<br>Prêt           |                   |   |
|           | Dépannage                   | 2                 |   |
| V         | isitez le site Web des four | nitures d'origine |   |
| Compteu   | rs d'utilisation            |                   |   |
| Comp      | ote rouleau preneur         |                   |   |
| Comp      | ote bloc de séparation      | 2 / 50000         |   |
|           |                             | 2 / 50000         |   |

- Macintosh
  - Cliquez sur l'icône 2 (ControlCenter2) dans le Dock. La fenêtre ControlCenter2 s'affiche.
  - 2 Cliquez sur l'onglet CONFIGURATIONS DE L'APPAREIL.

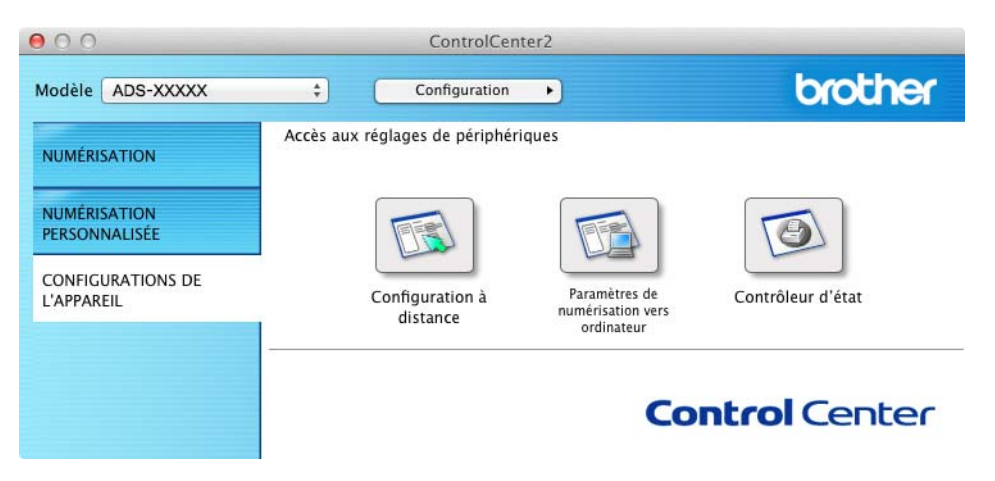

3 Cliquez sur le bouton **Status Monitor**. La fenêtre de surveillance de l'état s'affiche.

| 00     | Status Monitor                                        |
|--------|-------------------------------------------------------|
|        | ADS-XXXXX                                             |
|        | USB                                                   |
| Veille |                                                       |
|        | Dépannage                                             |
| Beso   | in d'un nouveau consommable<br>pour votre imprimante? |
| Compte | urs d'utilisation                                     |
| Compte | rouleau preneur                                       |
|        | 0 / 50 000                                            |
| Compte | bloc de séparation                                    |
|        | 0 / 50 000                                            |

(ADS-2600We)

- 1 Appuyez sur 🎆
- 2 Appuyez sur ▲ ou ▼ pour afficher Info. appareil.
- **3** Appuyez sur Info. appareil.
- 4 Appuyez sur Compteurs d'utilisation. L'écran LCD affiche Compteur du tampon séparateur et Compt du rouleau d'entraînement.

#### REMARQUE

Si l'écran LCD ou les indications DEL vous invitent à remplacer le tampon séparateur ou le rouleau de prélèvement, commandez les pièces requises et utilisez-les pour remplacer les anciennes.

#### Remplacement du tampon séparateur

Votre appareil est équipé d'un compteur de numérisations. Ce compteur compte automatiquement le nombre de numérisations effectuées par l'appareil. Lorsque l'appareil a effectué 50 000 numérisations, il affiche un message dans Status Monitor afin de vous rappeler de remplacer le tampon séparateur.

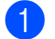

Ouvrez le capot supérieur (1) et le capot avant (2).

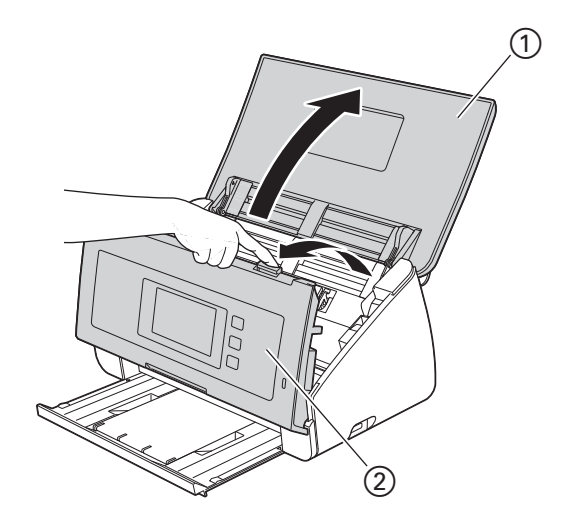

2 Appuyez sur les boutons ① à l'intérieur du capot avant et maintenez-les enfoncés, puis abaissez le capot du tampon séparateur ②.

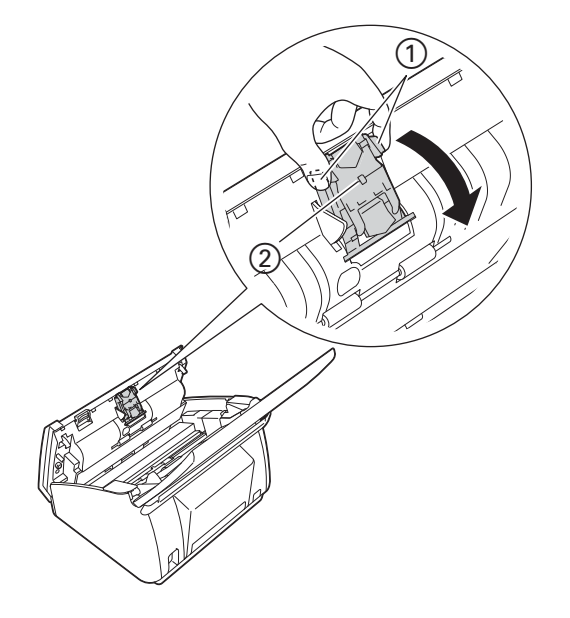

#### **IMPORTANT**

Touchez avec précaution le tampon séparateur et ses abords à l'intérieur de l'appareil. Vous pourriez vous blesser ou endommager gravement l'appareil.

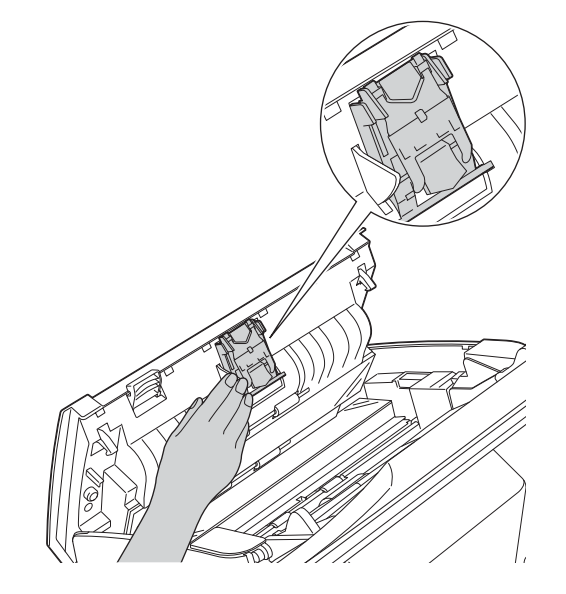

3 Appuyez sur les boutons verts ① du tampon séparateur et maintenez-les enfoncés, puis tirez le tampon séparateur ② vers le haut.

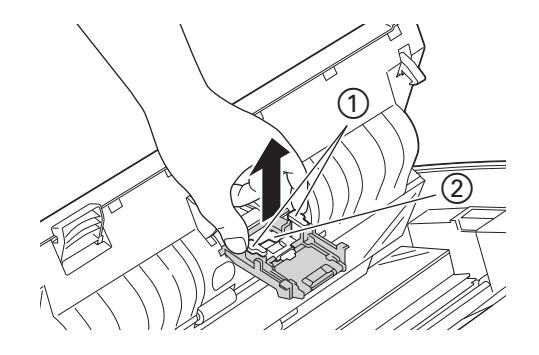

4 Fixez un nouveau tampon séparateur dans le capot du tampon séparateur tout en soutenant le capot.

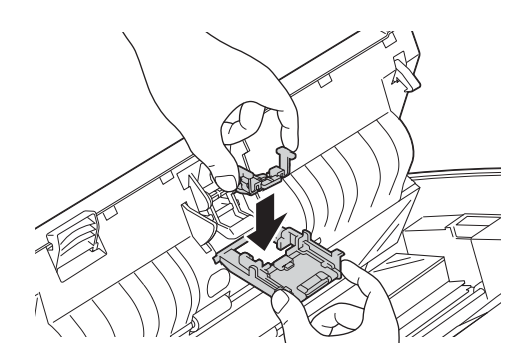

Maintenance de routine

5 Fermez complètement le couvercle du tampon séparateur jusqu'à ce que ses crochets s'insèrent dans le capot avant.

6 Fermez le capot avant et le capot supérieur.

Réinitialisez le compteur à zéro (voir *Remise à zéro des compteurs d'utilisation* à la page 193).

#### REMARQUE

Effectuez les vérifications suivantes :

- La valeur du compteur de tampon est 0 (voir *Vérification du cycle de remplacement des consommables* à la page 186).
- Le message d'erreur a disparu de Status Monitor.
- · L'écran LCD ou les DEL n'indiquent pas Remplacer le tampon ou Remplacer les pièces.

#### Remplacement du rouleau de prélèvement

Votre appareil est équipé d'un compteur de numérisations. Ce compteur compte automatiquement le nombre de numérisations effectuées par l'appareil. Lorsque l'appareil a effectué 50 000 numérisations, il affiche un message dans Status Monitor afin de vous rappeler de remplacer le rouleau de prélèvement.

Ouvrez le capot supérieur ① et le capot avant ②.

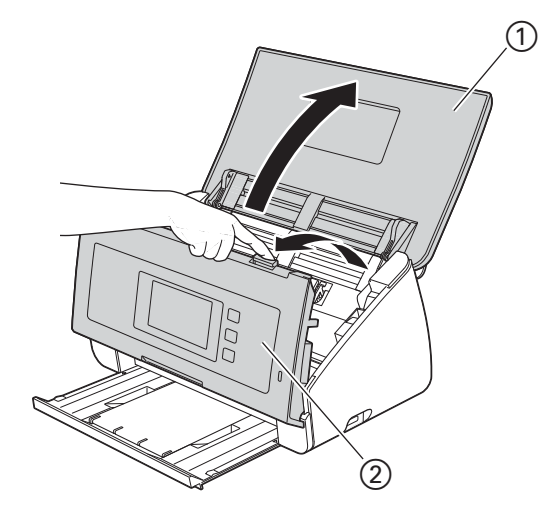

2 Maintenez le capot du rouleau de prélèvement ① des deux côtés, puis abaissez le capot.

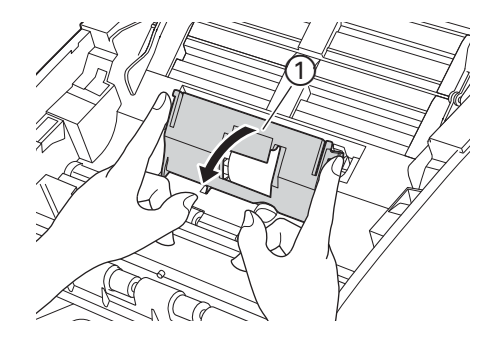

3 Faites coulisser le rouleau de prélèvement ① vers le bord droit.

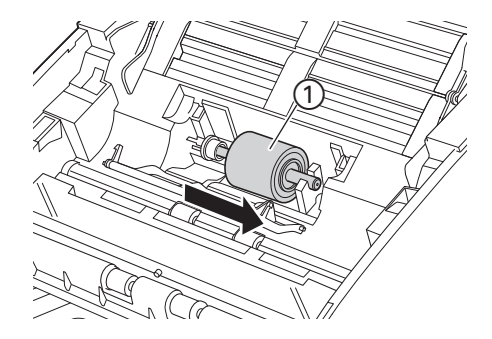

4 Le support du rouleau de prélèvement comporte une ouverture étroite. La forme de l'axe du rouleau de prélèvement correspond à celle de cette ouverture. Faites pivoter le rouleau de prélèvement jusqu'à ce que vous puissiez insérer l'axe dans l'ouverture du support.

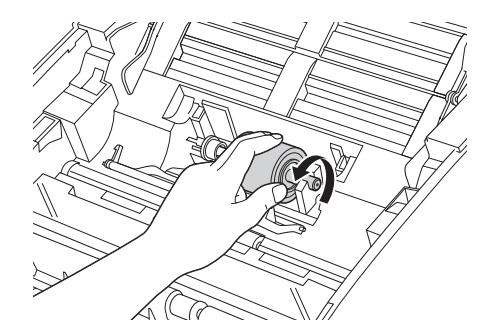

5 Pincez le rouleau de prélèvement et retirez-le de l'appareil.

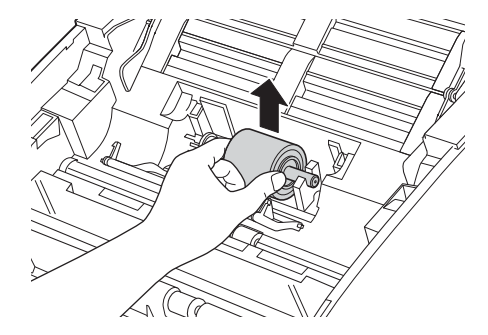

6 Installez un nouveau rouleau de prélèvement dans l'appareil.

#### REMARQUE

Identifiez les côtés gauche et droit du rouleau de prélèvement avant de l'installer.

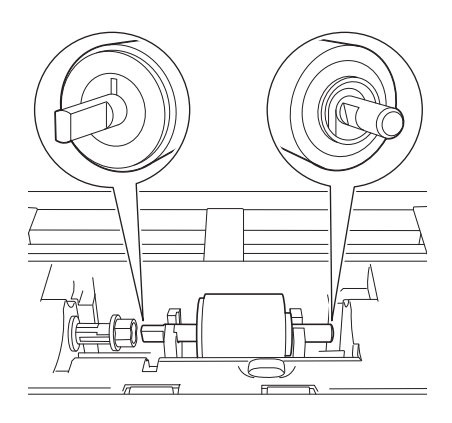

Faites coulisser le rouleau de prélèvement ① vers le bord gauche tout en le faisant tourner.

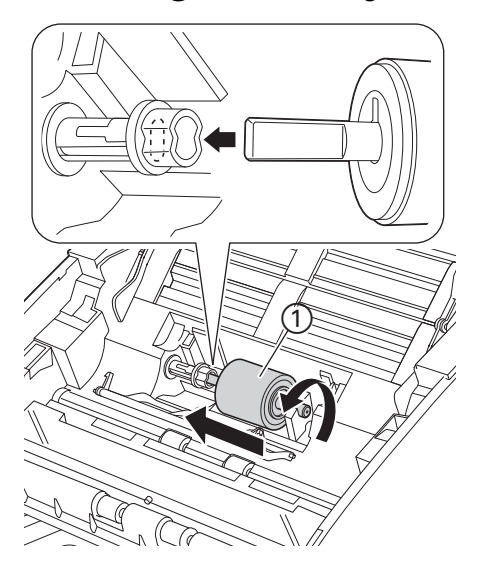

- 8 Fermez le capot du rouleau de prélèvement.
- Fermez le capot avant et le capot supérieur.
- 10 Réinitialisez le compteur à zéro (voir *Remise à zéro des compteurs d'utilisation* à la page 193).

#### REMARQUE

Effectuez les vérifications suivantes :

- La valeur du compteur du rouleau de prélèvement est 0 (voir Vérification du cycle de remplacement des consommables à la page 186).
- Le message d'erreur a disparu de Status Monitor.
- L'écran LCD ou les DEL n'indiquent pas Remplacer le rouleau ou Remplacer les pièces.

### Remise à zéro des compteurs d'utilisation

#### (ADS-2100e)

- 1 Démarrez l'application ControlCenter.
  - Windows<sup>®</sup>
  - Cliquez sur l'icône a (ControlCenter4) dans la zone de notification puis choisissez Ouvrir dans le menu.
     La fonêtre ControlCenter4 c'efficiele

La fenêtre ControlCenter4 s'affiche.

2 Cliquez sur l'onglet Paramètres de l'appareil (l'exemple ci-dessous utilise le Mode Accueil).

| Control Center 4                                           | Modèle              | ADS-XXXXX | •  | Configuration                          | ? Aide 📃 🗆 🗙 |
|------------------------------------------------------------|---------------------|-----------|----|----------------------------------------|--------------|
| Numérisation TR Paramètres de Support                      |                     |           |    |                                        |              |
|                                                            |                     |           |    |                                        |              |
| Configuration à distance                                   |                     |           |    |                                        |              |
| Configuration à distance vous permet de configurer les rég | lages de votre appa | reil.     |    | Configuration à dista                  | ance         |
|                                                            |                     |           | Pi | aramètres de numérisat<br>ordinateur   | tion vers    |
|                                                            |                     |           | P  | aramètres de numérisat<br>périphérique | tion vers    |
|                                                            |                     |           |    | BRAdmin                                |              |
|                                                            |                     |           |    |                                        |              |
|                                                            |                     |           |    |                                        |              |
|                                                            |                     |           |    |                                        | brother //   |

- Macintosh
- 1 Cliquez sur l'icône 🌠 (ControlCenter2) dans le Dock. La fenêtre **ControlCenter2** s'affiche.

2 Cliquez sur l'onglet CONFIGURATIONS DE L'APPAREIL.

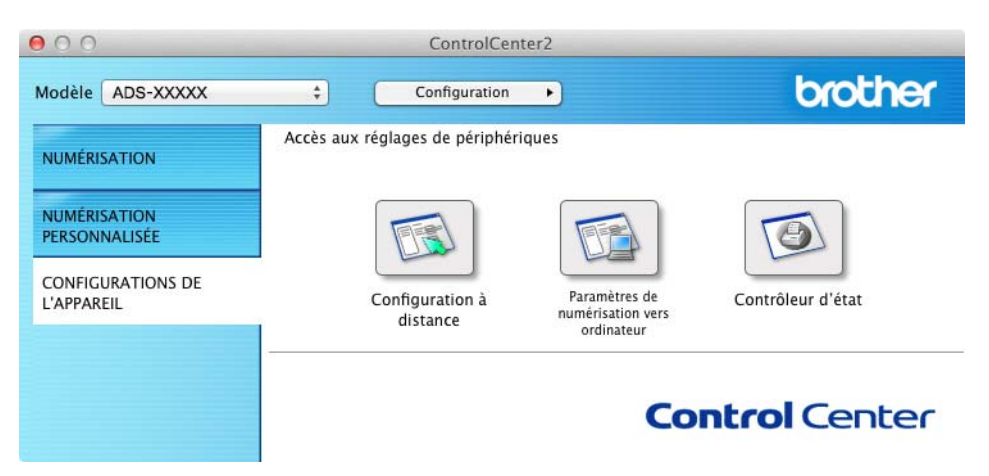

- 2 Cliquez sur le bouton **Configuration à distance**. La fenêtre Configuration à distance s'affiche.
- 3 Sélectionnez Info. appareil dans l'arborescence puis configurez les paramètres de numérisation selon vos besoins (l'exemple ci-dessous utilise Windows<sup>®</sup>).

| 🛃 Programme d'installation à distance du ADS Brother - ADS-XXXXX |                                                            |                            |                             |  |
|------------------------------------------------------------------|------------------------------------------------------------|----------------------------|-----------------------------|--|
| - ADS-XXXXX                                                      | Info. appareil                                             |                            |                             |  |
| Numér.vers USB                                                   |                                                            |                            |                             |  |
| - Num. vers PC                                                   | Numéro de série                                            |                            | 000G01234567890             |  |
| - Param. système                                                 | Version ROM princ                                          |                            |                             |  |
| Langue                                                           | version now prine.                                         |                            | 0                           |  |
|                                                                  |                                                            |                            |                             |  |
|                                                                  | Remettre le compteur de                                    | s consommables à zér       | σ                           |  |
|                                                                  |                                                            | 🔲 Rouleau d'entraî         | nement                      |  |
|                                                                  |                                                            | 🔲 Tampon séparate          | eur                         |  |
|                                                                  |                                                            |                            |                             |  |
|                                                                  | Ne remettez ces compteurs à<br>et/ou le tampon séparateur. | zéro qu'après avoir replac | é le rouleau d'entraînement |  |
|                                                                  |                                                            |                            |                             |  |
|                                                                  |                                                            |                            |                             |  |
|                                                                  |                                                            |                            |                             |  |
|                                                                  |                                                            |                            |                             |  |
|                                                                  |                                                            |                            |                             |  |
|                                                                  |                                                            |                            |                             |  |
|                                                                  |                                                            |                            |                             |  |
|                                                                  |                                                            |                            |                             |  |
|                                                                  |                                                            |                            |                             |  |
|                                                                  |                                                            |                            |                             |  |
|                                                                  |                                                            |                            |                             |  |
|                                                                  |                                                            |                            |                             |  |
|                                                                  |                                                            |                            |                             |  |
|                                                                  |                                                            | ОК                         | Annuler Appliquer           |  |

- 4 Effectuez l'une ou l'autre des opérations suivantes ou les deux :
  - Pour réinitialiser le compteur du tampon de séparation, cochez la case Tampon séparateur.
  - Pour réinitialiser le compteur du rouleau de prélèvement, cochez la case Rouleau d'entraînement pour Remettre le compteur des consommables à zéro.
- Cliquez sur **Appliquer**, puis sur **OK**.

Maintenance de routine

#### (ADS-2600We)

1 Appuyez sur

- 2 Appuyez sur ▲ ou ▼ pour afficher Info. appareil.
- **3** Appuyez sur Info. appareil.
- 4 Appuyez sur Compteurs d'utilisation.
- 5 Effectuez l'une ou l'autre des opérations suivantes ou les deux :
  - Pour réinitialiser le compteur du tampon de séparation, appuyez sur Compteur du tampon séparateur.
  - Pour réinitialiser le compteur du rouleau de prélèvement, appuyez sur Compt du rouleau d'entraînement.
- 6 Le message de confirmation s'affiche sur l'écran LCD. Appuyez sur Oui.

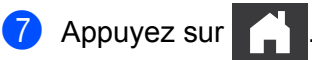

# Emballage et expédition de l'appareil

Pour transporter l'appareil, utilisez son emballage d'origine. Tout appareil mal emballé risque d'invalider la garantie en ce qui concerne les dommages occasionnés lors du transport. L'appareil doit être couvert par une assurance appropriée du transporteur.

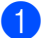

Fermez doucement le couvercle de l'écran.

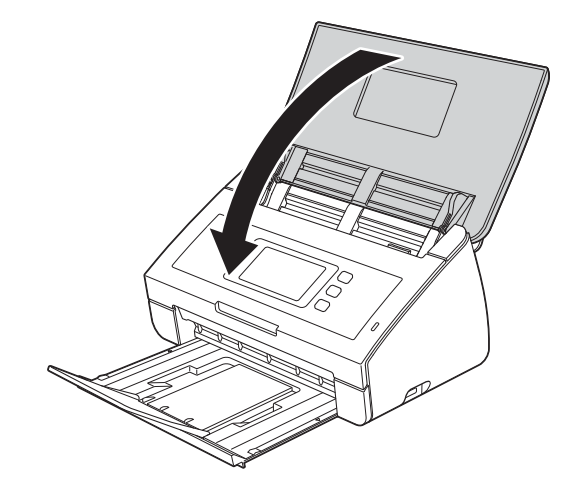

Poussez le bac de sortie fermement dans l'appareil.

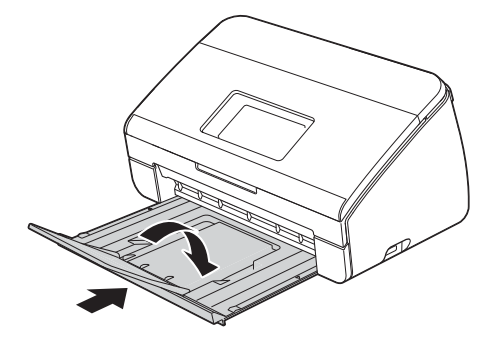

Maintenance de routine

3 Emballez l'appareil dans le sac dans lequel il a été fourni.

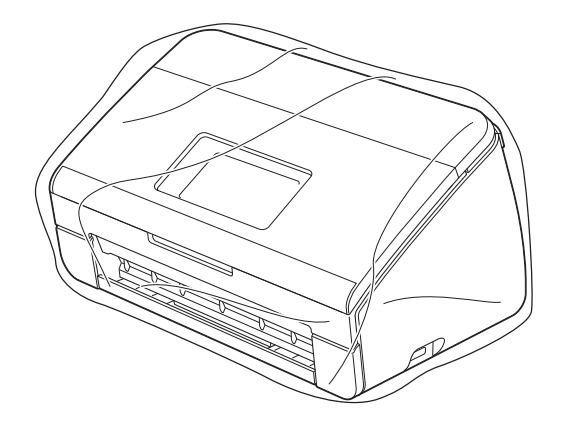

4 Emballez l'appareil et la documentation imprimée dans le carton d'origine avec les emballages d'origine comme indiqué ci-dessous.

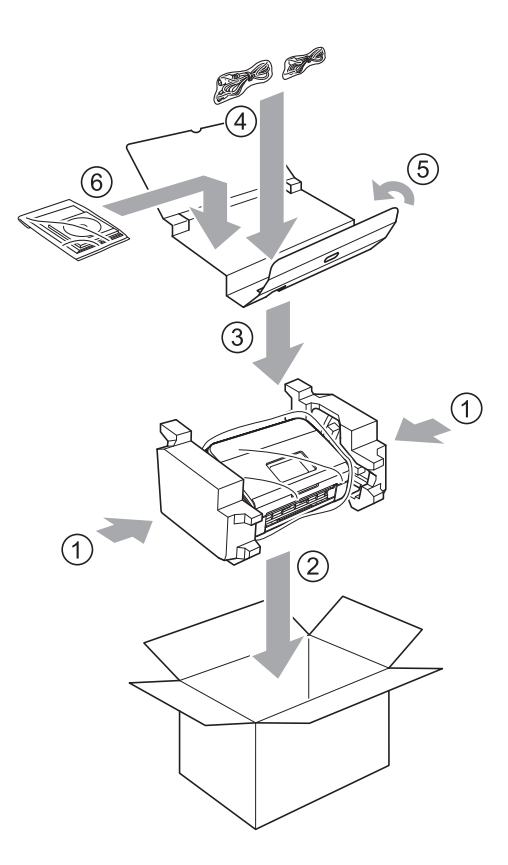

#### REMARQUE

Si vous renvoyez votre appareil à Brother dans le cadre d'un échange standard, expédiez uniquement l'appareil. Conservez tous les éléments séparés (cordon d'alimentation, feuille de support et câble USB) et les documents pour les utiliser avec l'appareil de remplacement.

5 Fermez le carton à l'aide de ruban adhésif.

9

# Dépistage des pannes

## Identification du problème

#### Vérifiez tout d'abord les points suivants :

- Le cordon d'alimentation CA est branché correctement et l'appareil est sous tension.
- Toutes les pièces de protection ont été retirées.
- Le capot avant, le capot du tampon séparateur et le capot du rouleau de prélèvement sont entièrement fermés.
- Le câble d'interface est bien connecté à l'appareil et à l'ordinateur.
- Vous avez installé le pilote correct pour l'appareil.
- L'ordinateur est connecté au port correct de l'appareil.

# Messages d'erreur et d'entretien

Comme sur tout équipement de bureau complexe, des erreurs peuvent survenir et il peut être nécessaire de remplacer les consommables. Lorsque cela se produit, l'appareil identifie le problème et affiche un message d'erreur. Les messages d'erreur et de maintenance les plus courants sont indiqués ci-dessous (les messages s'affichent dans Status Monitor et l'écran LCD de l'appareil (ADS-2600We uniquement)).

Vous serez en mesure d'acquitter les messages d'entretien et de corriger la plupart de ces erreurs vous-même. Si vous avez besoin d'une aide supplémentaire, le Brother Solutions Center vous permet de consulter la FAQ (foire aux questions) et les conseils de dépistage des pannes les plus récents.

Visitez notre site http://support.brother.com

#### REMARQUE

(Pour les utilisateurs d'ADS-2100e uniquement)

Voir aussi Indications des DEL (ADS-2100e uniquement) à la page 221.

| Message d'erreur | Cause                                | Action                                                                                                    |
|------------------|--------------------------------------|----------------------------------------------------------------------------------------------------|
| Mémoire saturée  | La mémoire de l'appareil est pleine. | Pour supprimer l'erreur, effectuez l'une des actions suivantes :                                                                  |
|                  |                                      | Appuyez sur n'importe quelle touche                                                                                               |
|                  |                                      | (ADS-2100e) ou 🔀 (ADS-2600We).                                                                                                    |
|                  |                                      | <ul> <li>Éteignez l'appareil et rallumez-le en le<br/>débranchant de la prise électrique puis en l'y<br/>reconnectant.</li> </ul> |
|                  |                                      | Pour éviter l'erreur, effectuez l'une des actions suivantes :                                                                     |
|                  |                                      | Réduisez le nombre de documents.                                                                                                  |
|                  |                                      | Diminuez la résolution ou la taille de fichier.                                                                                   |

| Message d'erreur                                        | Cause                                                                                                    | Action                                                                                                    |
|---------------------------------------------------------|----------------------------------------------------------------------------------------------------|----------------------------------------------------------------------------------------------------|
| Remplacer tampon                                        | Le tampon séparateur a été utilisé<br>plus de 50 000 fois.                                                                                                    | Remplacez le tampon séparateur. Des erreurs de<br>numérisation pourraient se produire si vous ne<br>remplacez pas cette pièce. Voir <i>Remplacement du</i><br><i>tampon séparateur</i> à la page 188.                                                                                                    |
| Rempl. rouleau                                          | Le rouleau de prélèvement a été<br>utilisé plus de 50 000 fois.                                                                                                    | Remplacez le rouleau de prélèvement. Des<br>erreurs de numérisation pourraient se produire si<br>vous ne remplacez pas cette pièce. Voir<br><i>Remplacement du rouleau de prélèvement</i> à la<br>page 190.                                                                                                    |
| Remplacer pièces                                        | Le tampon séparateur et le rouleau<br>de prélèvement ont tous deux été<br>utilisés plus de 50 000 fois.                                                                                                    | Remplacez le tampon séparateur et le rouleau de<br>prélèvement. Des erreurs de numérisation<br>pourraient se produire si vous ne remplacez pas<br>ces pièces. Voir <i>Remplacement du tampon</i><br><i>séparateur</i> à la page 188 et <i>Remplacement du</i><br><i>rouleau de prélèvement</i> à la page 190.                                                                                                    |
| Numér. Imposs. XX<br>(XX <b>est un code d'erreur</b> .) | Une erreur s'est produite sur<br>l'appareil.                                                                                                    | Éteignez l'appareil puis rallumez-le, puis tentez à<br>nouveau de numériser. Si l'erreur persiste après<br>avoir éteint puis rallumé l'appareil, prenez note du<br>message d'erreur et communiquez-le à votre<br>revendeur ou à votre revendeur Brother.                                                                                                    |
| Bourrage/document<br>trop long                          | Les guides de documents ne<br>sont pas réglés sur le format<br>correct pour le document.                                                                                                    | Résolvez le bourrage de document (voir <i>Bourrage de documents</i> à la page 202) puis effectuez l'une des opérations suivantes :                                                                                                    |
|                                                         | <ul> <li>Les paramètres ne conviennent<br/>pas pour votre document.</li> <li>De la poussière de papier s'est<br/>accumulée sur la surface du<br/>rouleau de prélèvement ou du<br/>tampon séparateur.</li> </ul> | Réglez les guides de documents en fonction de<br>la largeur du document. Si le format de<br>numérisation est réglé sur Auto et que vous<br>numérisez un document contenant des pages<br>de tailles multiples, insérez les pages étroites<br>sans les incliner et en les plaçant le plus près<br>possible du centre de l'appareil. Si le document<br>est entraîné de travers, utilisez la numérisation<br>en continu. |
|                                                         |                                                                                                    | Confirmez les paramètres. Voir Important dans<br>la section Bourrage de documents à la<br>page 202.                                                                                                    |
|                                                         |                                                                                                    | Nettoyez le rouleau de prélèvement et le<br>tampon séparateur. Voir Nettoyage du scanner<br>à la page 178.                                                                                                    |
| Alim. multiple                                          | Plusieurs pages ont été introduites<br>en même temps.                                                                                                    | Retirez les documents. Voir <i>Bourrage de<br/>documents</i> à la page 202.                                                                                                    |
| Périphérique<br>inutilis.                               | Le périphérique connecté au port<br>USB est inutilisable.                                                                                                    | Déconnectez le périphérique. Mettez l'appareil<br>hors tension, puis sous tension en le débranchant<br>de la prise et en le rebranchant.                                                                                                    |
| Périphérique USB<br>inutilisable                        | Un périphérique USB non pris en<br>charge a été inséré dans l'interface<br>directe USB.                                                                                                    | Retirez le périphérique USB non pris en charge, tel<br>qu'une souris ou appareil mobile non compatible<br>avec le mode mémoire flash USB, de l'interface<br>directe USB.                                                                                                    |

#### Dépistage des pannes

| Message d'erreur                           | Cause                                                                                                    | Action                                                                                                    |
|--------------------------------------------|----------------------------------------------------------------------------------------------------|----------------------------------------------------------------------------------------------------|
| Concentrateur USB non<br>pris en charge    | Un concentrateur ou un lecteur de<br>mémoire flash USB avec un<br>concentrateur a été inséré dans<br>l'interface directe USB. | Retirez de l'interface directe USB le périphérique<br>non pris en charge, tel qu'un concentrateur USB<br>ou un lecteur de mémoire flash USB avec<br>concentrateur. |
| Stockage USB<br>insuffisant                | Le lecteur de mémoire flash USB inséré est plein.                                                                             | Appuyez sur n'importe quelle touche (voir<br><i>Stockage plein</i> à la page 227) (ADS-2100e) ou                                                                   |
|                                            |                                                                                                    | (ADS-2600We), puis effectuez l'une des opérations suivantes :                                                                                                    |
|                                            |                                                                                                    | Supprimez les fichiers ou les dossiers inutilisés<br>du lecteur de mémoire flash USB, puis<br>réessayez.                                                           |
|                                            |                                                                                                    | Utilisez un lecteur de mémoire flash USB<br>disposant d'un espace libre suffisant.                                                                                 |
| Erreur d'accès USB                         | Le lecteur de mémoire flash USB a<br>été retiré alors que le système y<br>accédait.                                           | Appuyez sur n'importe quelle touche (ADS-2100e)<br>ou (ADS-2600We).                                                                                                |
| Protégé en écriture                        | Le lecteur de mémoire flash USB                                                                                               | Retirez le lecteur, appuyez sur n'importe quelle                                                                                                    |
| USB                                        | connecté est protégé contre                                                                                                   | touche (ADS-2100e) ou 🔀 (ADS-2600We),                                                                                                    |
|                                            |                                                                                                    | puis effectuez l'une des opération suivantes :                                                                                                    |
|                                            |                                                                                                    | Désactivez la protection contre l'écriture du<br>lecteur de mémoire flash USB, puis réessayez.                                                                     |
|                                            |                                                                                                    | Utilisez un lecteur de mémoire flash USB non<br>protégé contre l'écriture.                                                                                         |
| Trop de fichiers sur                       | L'appareil ne peut pas enregistrer                                                                                            | Retirez le lecteur, puis appuyez sur n'importe                                                                                                    |
| USB                                        | sur un lecteur de mémoire flash                                                                                               | quelle touche (ADS-2100e) ou 🔀                                                                                                    |
|                                            | grand nombre de fichiers.                                                                                                    | (ADS-2600We). Supprimez les fichiers ou<br>dossiers inutilisés du dossier racine du lecteur de<br>mémoire flash USB, puis réessayez.                               |
| Le nom fichier ne<br>peut pas être utilisé | Le numéro d'ordre maximal du nom de fichier a été atteint.                                                                    | Appuyez sur n'importe quelle touche (voir<br>Impossible d'utiliser le nom de fichier à la                                                                          |
|                                            |                                                                                                    | page 228) (ADS-2100e) ou (ADS-2600We),<br>puis effectuez l'une des opérations suivantes :                                                                          |
|                                            |                                                                                                    | <ul> <li>Supprimez les fichiers inutilisés du lecteur de<br/>mémoire flash USB, puis réessayez.</li> </ul>                                                         |
|                                            |                                                                                                    | Modifiez le nom du fichier. Voir Enregistrement<br>de documents numérisés sur un lecteur de<br>mémoire flash USB à la page 125.                                    |

| Message d'erreur                               | Cause                                                                                          | Action                                                                                                    |
|------------------------------------------------|------------------------------------------------------------------------------------------------|----------------------------------------------------------------------------------------------------|
| Aucun profil défini<br>(ADS-2600We uniquement) | Aucun profil de Numérisation vers<br>FTP ou de Numérisation vers<br>réseau n'a été enregistré. | Configurez le profil de Numérisation vers FTP ou<br>de Numérisation vers réseau avant d'utiliser l'une<br>de ces fonctionnalités. Voir <i>Numérisation de<br/>documents vers un serveur FTP (ADS-2600We<br/>uniquement)</i> à la page 130 ou <i>Numérisation de<br/>documents vers un dossier partagé/emplacement<br/>réseau (Windows<sup>®</sup>) (ADS-2600We uniquement)</i> à<br>la page 137.         |
| Pas de certificat<br>(ADS-2600We uniquement)   | Le certificat n'existe pas ou a été<br>endommagé.                                              | Configurez les paramètres sous <b>PDF signé</b> dans<br>l'onglet <b>Administrateur</b> dans Gestion à partir du<br>Web. Voir <i>Numérisation de documents vers un</i><br><i>serveur FTP (ADS-2600We uniquement)</i> à la<br>page 130 ou <i>Numérisation de documents vers un</i><br><i>dossier partagé/emplacement réseau (Windows</i> <sup>®</sup> )<br>( <i>ADS-2600We uniquement</i> ) à la page 137. |
| Carnet d'adr.<br>saturé/Adresse<br>complète    | Le carnet d'adresses est plein.                                                                | Supprimez les adresses e-mail superflues puis réessayez.                                                                                                    |
| Echec de<br>l'enregistrement                   | (Adresse e-mail)<br>L'adresse e-mail est trop longue.                                          | Vous pouvez entrer une adresse e-mail de 64 caractères maximum.                                                                                                    |
|                                                | (Raccourci)<br>Le nombre maximum d'adresses<br>e-mail dans un raccourci est atteint.           | Supprimez les adresses e-mail superflues puis réessayez.                                                                                                    |
| Raccourcis complets                            | Le nombre maximal de raccourcis a été atteint.                                                 | Supprimez les raccourcis superflus puis réessayez.                                                                                                    |
| Echec de la<br>suppression                     | L'adresse e-mail a été enregistrée dans un raccourci.                                          | Vous ne pouvez pas supprimer une adresse e-mail<br>utilisée dans un raccourci. Supprimez d'abord le<br>raccourci puis réessayez.                                                                                                    |
| Refus d'accès                                  | Verrouill. fonction sécurisée est activé.                                                      | Contactez l'administrateur pour vérifier les<br>paramètres de Verrouill. fonction sécurisée.                                                                                                    |
|                                                |                                                                                                | à la page 21.                                                                                                    |

#### Bourrage de documents

Des documents peuvent provoquer un bourrage dans le chargeur de documents s'ils ne sont pas insérés ou entraînés correctement ou que plusieurs pages sont entraînées simultanément. Suivez les étapes ci-dessous pour dégager un bourrage de documents.

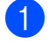

Retirez du chargeur automatique de documents tout papier qui n'est pas coincé.

Ouvrez le capot avant en pinçant le levier de déverrouillage ①.

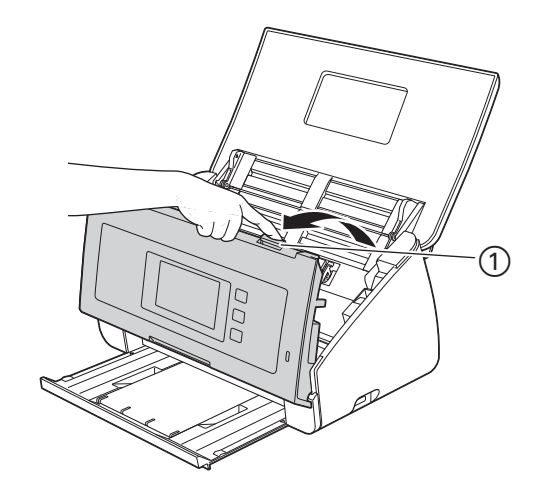

3 Retirez le document coincé de l'appareil.

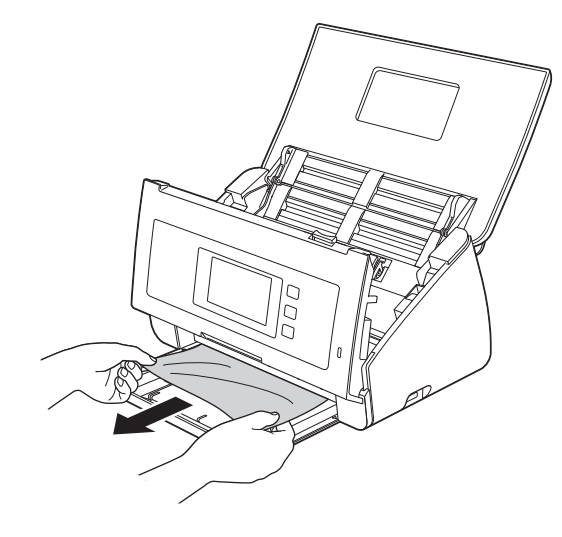

#### REMARQUE

Vérifiez si des morceaux de papier déchirés ne se trouvent pas dans l'appareil. Retirez les morceaux de papier de l'intérieur de l'appareil.

Fermez le capot avant.

5 Appuyez sur n'importe quelle touche (ADS-2100e) ou 🔀 (ADS-2600We).

#### REMARQUE

Si vous avez éliminé une introduction multiple, vérifiez que les données numérisées avant l'introduction multiple ont été enregistrées, puis relancez la numérisation sur la page suivante ou au début du document après **6**.

#### IMPORTANT

• Prenez toutes les précautions nécessaires lorsque vous touchez le tampon séparateur et ses abords dans l'appareil. Vous pourriez endommager gravement l'appareil.

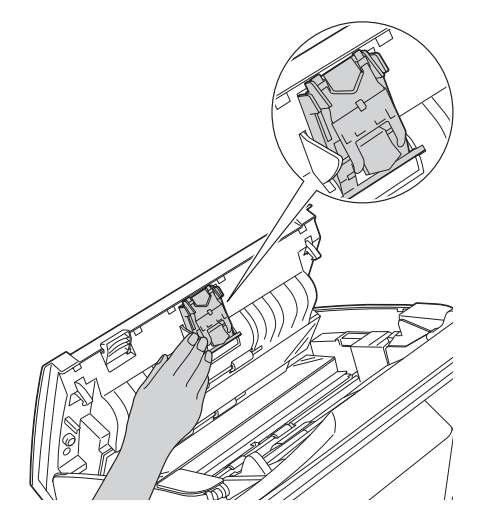

- Pour éviter d'endommager le document coincé, ne tirez PAS dessus avant d'ouvrir le capot avant.
- Retirez tout papier se trouvant dans le chargeur automatique de documents avant de fermer le capot avant.
- Pour éviter les bourrages de documents ultérieurs, procédez comme suit :
  - Fermez correctement le capot avant en appuyant doucement sur sa partie centrale.
  - Configurez les paramètres corrects pour votre document.
  - Nettoyez le rouleau de prélèvement et le tampon séparateur. Pour nettoyer le tampon séparateur, consultez *Remplacement du tampon séparateur* à la page 188 pour savoir comment sortir le tampon séparateur de l'appareil, nettoyer le côté en caoutchouc du tampon séparateur avec un chiffon doux non pelucheux et de l'eau, puis remettre le tampon séparateur dans l'appareil. Pour nettoyer le rouleau de prélèvement, voir *Nettoyage du scanner* à la page 178.
  - Déramez les pages puis chargez votre document. Voir Chargement des documents à la page 30.
  - Assurez-vous que votre document convienne pour l'appareil. Voir Documents acceptés à la page 24.
  - Chargez correctement votre document. Voir Chargement des documents à la page 30.
  - Ne chargez pas plus de 50 pages à la fois.
  - Lorsque vous numérisez une carte, chargez la carte verticalement.

#### Bourrage de papier long

Pour éviter les bourrages de papier long, sélectionnez **Papier long** comme **Format de numérisation** ou **Taille document**.

Effectuez l'une des actions suivantes :

- Lorsque vous effectuez une numérisation depuis votre PC
  - Modification des paramètres de numérisation (ControlCenter4) (Windows<sup>®</sup>) à la page 68
  - Modification des paramètres de numérisation (ControlCenter2) (Macintosh) à la page 91
- Lorsque vous effectuez une numérisation depuis l'appareil (ADS-2600We uniquement)

Pour pouvoir sélectionner Papier long (jusqu'à 863 mm) pour Taille document sur le panneau de commande, vérifiez les paramètres suivantes :

#### (Numérisation vers USB/FTP/réseau/serveur de messagerie)

- Num. recto-verso:Off
- Type de scan: Couleur **OU** Blanc et noir
- Redress. auto.: Non
- Ignorer les pages vierges: Non

#### (Numérisation vers PC)

- Num. recto-verso:Off
- Redress. auto.:Non
# Dépistage des pannes

#### IMPORTANT

Pour obtenir une aide technique, vous devez contacter le support technique de Brother.

Si vous pensez que votre appareil présente un problème, consultez le tableau ci-dessous et suivez les conseils de dépistage des pannes.

Vous pouvez facilement résoudre la plupart des problèmes par vous-même. Si vous avez besoin d'une aide supplémentaire, le Brother Solutions Center vous permet de consulter la FAQ (foire aux questions) et les conseils de dépistage des pannes les plus récents.

Visitez notre site http://support.brother.com

L'utilisation de fournitures d'une marque autre que Brother peut affecter la qualité de numérisation, le fonctionnement du matériel et la fiabilité de l'appareil.

### En cas de difficultés avec l'appareil

### Difficultés de numérisation

| Difficulté                                                                                                    | Cause                                                                                                    | Suggestions                                                                                                    |
|----------------------------------------------------------------------------------------------------|----------------------------------------------------------------------------------------------------|----------------------------------------------------------------------------------------------------|
| Des erreurs TWAIN ou<br>WIA surviennent<br>quand vous<br>commencez la<br>numérisation.<br>(Windows <sup>®</sup> ) | Le pilote TWAIN ou WIA n'a pas été<br>choisi comme source principale dans<br>votre application de numérisation.                                                            | Vérifiez que le pilote TWAIN ou WIA Brother est<br>sélectionné comme source principale dans votre<br>application de numérisation. Par exemple, dans<br>Nuance™ PaperPort™ 12SE, cliquez sur<br><b>Paramètres de numérisation</b> puis sur<br><b>Sélectionner</b> pour sélectionner le pilote<br>TWAIN/WIA Brother. |
| Des erreurs TWAIN se<br>produisent lorsque<br>vous commencez à<br>numériser.<br>(Macintosh)                       | Le pilote TWAIN n'a pas été choisi<br>comme source principale dans votre<br>application de numérisation.                                                                   | Vérifiez que le pilote TWAIN Brother est<br>sélectionné comme source principale.<br>Dans Presto! PageManager, cliquez sur <b>Fichier</b> ,<br><b>Sélectionner la source</b> et sélectionnez le pilote<br>TWAIN Brother.<br>Vous pouvez également numériser des documents<br>en utilisant le pilote de scanner ICA. |
| La reconnaissance de<br>caractères (OCR) ne<br>fonctionne pas.                                                    | <ul> <li>La résolution du scanner est trop<br/>basse.</li> <li>(Utilisateurs de Macintosh)<br/>Presto! PageManager n'est pas<br/>installé sur votre ordinateur.</li> </ul> | <ul> <li>Augmentez la résolution du scanner.</li> <li>(Utilisateurs de Macintosh)         Assurez-vous d'avoir installé Presto!         PageManager sur votre ordinateur. Voir         Installation de Presto! PageManager à la         page 111.     </li> </ul>                                                  |
| Des lignes verticales<br>sont visibles sur<br>l'image numérisée.                                                  | De la poussière de papier s'est<br>accumulée sur la surface des bandes<br>en verre.                                                                                        | Nettoyez les bandes en verre à l'intérieur de l'appareil. Voir <i>Nettoyage du scanner</i> à la page 178.                                                                                                    |

| Difficulté                                       | Cause                                                                                                    | Suggestions                                                                                                    |  |
|--------------------------------------------------|----------------------------------------------------------------------------------------------------|----------------------------------------------------------------------------------------------------|--|
| L'image numérisée est<br>absente.                | <ul> <li>Les guides de documents ne sont<br/>pas réglés en fonction de la largeur<br/>du document.</li> <li>La fonction de redressement<br/>automatique a été activée pendant<br/>la numérisation du document.</li> <li>Les paramètres ne conviennent pas<br/>pour votre document. Par exemple,<br/>un document de format Legal a été<br/>introduit alors que Lettre était<br/>sélectionné comme format de<br/>document.</li> <li>La carte a été chargée à</li> </ul> | <ul> <li>Réglez les guides de documents en fonction de<br/>la largeur du document. Si le format de<br/>numérisation est réglé sur Auto et que vous<br/>numérisez un document contenant des pages<br/>de tailles multiples, insérez les pages étroites<br/>sans les incliner et en les plaçant le plus près<br/>possible du centre de l'appareil. Si le document<br/>ne reste pas droit pendant son introduction,<br/>utilisez la numérisation continue.</li> <li>Désactivez la fonction de redressement<br/>automatique.</li> <li>Assurez-vous que les paramètres de format du<br/>document conviennent pour votre document.</li> </ul> |  |
|                                                  | l'horizontale.                                                                                                    | Chargez la carte à la verticale.                                                                                                    |  |
| L'image numérisée est<br>de travers.             | <ul> <li>Les guides de documents ne sont<br/>pas réglés en fonction de la largeur<br/>du document.</li> <li>La fonction de redressement<br/>automatique a été désactivée<br/>pendant la numérisation du<br/>document.</li> </ul>                                                                                                    | <ul> <li>Réglez les guides de documents en fonction de<br/>la largeur du document. Si le format de<br/>numérisation est réglé sur Auto et que vous<br/>numérisez un document contenant des pages<br/>de tailles multiples, insérez les pages étroites<br/>sans les incliner et en les plaçant le plus près<br/>possible du centre de l'appareil. Si le document<br/>ne reste pas droit pendant son introduction,<br/>utilisez la numérisation continue.</li> <li>Activez la fonction de redressement<br/>automatique.</li> </ul>                                                                                                    |  |
| La vitesse de<br>numérisation est trop<br>basse. | La résolution ne convient pas pour votre document.                                                                                                    | Diminuez la résolution du scanner.<br>Définissez un format autre que Auto.                                                                                                    |  |

| Difficulté                                                                                | Cause                                                                                                    | Suggestions                                                                                                    |
|-------------------------------------------------------------------------------------------|----------------------------------------------------------------------------------------------------|----------------------------------------------------------------------------------------------------|
| Le document n'a pas<br>été introduit.                                                     | <ul> <li>De la poussière de papier s'est<br/>accumulée sur la surface du rouleau<br/>de prélèvement ou du tampon<br/>séparateur.</li> <li>Vous avez placé trop de documents<br/>en même temps dans le chargeur.</li> <li>Le chargeur de documents contient<br/>des corps étrangers.</li> <li>Votre document est trop mince ou<br/>trop épais.</li> </ul> | Nettoyez le rouleau de prélèvement et le<br>tampon séparateur. Pour nettoyer le tampon<br>séparateur, consultez <i>Remplacement du</i><br><i>tampon séparateur</i> à la page 188 pour savoir<br>comment sortir le tampon séparateur de<br>l'appareil, nettoyer le côté en caoutchouc du<br>tampon séparateur avec un chiffon doux non<br>pelucheux et de l'eau puis remettre le tampon<br>séparateur dans l'appareil. Pour nettoyer le<br>rouleau de prélèvement, voir <i>Nettoyage du</i><br><i>scanner</i> à la page 178.                                                                                                    |
|                                                                                           | <ul> <li>La configuration à distance est en cours.</li> <li>L'éjection du papier a été interrompue</li> </ul>                                                                                                    | <ul> <li>Verifiez que le nombre maximum de pages est<br/>adapté au document. Voir <i>Documents acceptés</i><br/>à la page 24.</li> <li>Retirez les corps étrangers ou le papier déchiré</li> </ul>                                                                                                    |
| <ul> <li>Le couvercle du tampon séparateur<br/>n'est pas refermé correctement.</li> </ul> | <ul> <li>du chargeur de documents.</li> <li>Assurez-vous que votre document convienne<br/>pour l'appareil. Voir <i>Documents acceptés</i> à la<br/>page 24.</li> <li>Appulez la configuration à distance</li> </ul>                                                                                                    |                                                                                                    |
|                                                                                           |                                                                                                    | <ul> <li>Terminez l'élection du papier.</li> </ul>                                                                                                    |
|                                                                                           |                                                                                                    | Fermez complètement le couvercle du tampon<br>séparateur jusqu'à ce que ses crochets<br>s'insèrent dans le capot avant.                                                                                                    |
| Le document est<br>coincé.                                                                | <ul> <li>De la poussière de papier s'est<br/>accumulée sur la surface du rouleau<br/>de prélèvement ou du tampon<br/>séparateur.</li> <li>Le chargeur de documents contient<br/>des corps étrangers.</li> <li>Votre document ne convient pas<br/>pour l'appareil.</li> </ul>                                                                             | <ul> <li>Nettoyez le rouleau de prélèvement et le tampon séparateur. Pour nettoyer le tampon séparateur, consultez <i>Remplacement du tampon séparateur</i> à la page 188 pour savoir comment sortir le tampon séparateur de l'appareil, nettoyer le côté en caoutchouc du tampon séparateur avec un chiffon doux non pelucheux et de l'eau puis remettre le tampon séparateur dans l'appareil. Pour nettoyer le rouleau de prélèvement, voir <i>Nettoyage du scanner</i> à la page 178.</li> <li>Retirez les corps étrangers ou le papier déchiré du chargeur de documents.</li> <li>Assurez-vous que votre document convienne pour l'appareil. Voir <i>Documents acceptés</i> à la page 24.</li> </ul> |

| Difficulté                                                                                                | Cause                                                                                                    | Suggestions                                                                                                    |  |
|----------------------------------------------------------------------------------------------------|----------------------------------------------------------------------------------------------------|----------------------------------------------------------------------------------------------------|--|
| La numérisation est de mauvaise qualité.                                                                  | <ul> <li>De la poussière de papier s'est<br/>accumulée sur la surface du rouleau<br/>de prélèvement ou du tampon<br/>séparateur.</li> <li>De la poussière de papier s'est<br/>accumulée sur la surface des<br/>bandes en verre à l'intérieur de<br/>l'appareil.</li> <li>La résolution est trop basse.</li> </ul>                      | Nettoyez le rouleau de prélèvement et le tampon<br>séparateur. Pour nettoyer le tampon séparateur,<br>consultez Remplacement du tampon séparateur<br>à la page 188 pour savoir comment sortir le tampon<br>séparateur de l'appareil, nettoyer le côté en<br>caoutchouc du tampon séparateur avec un chiffon<br>doux non pelucheux et de l'eau puis remettre le<br>tampon séparateur dans l'appareil. Pour nettoyer le<br>rouleau de prélèvement, voir Nettoyage du<br>scanner à la page 178. |  |
|                                                                                                    |                                                                                                    | Nettoyez les bandes en verre à l'intérieur de<br>l'appareil. Voir Nettoyage du scanner à la<br>page 178.                                                                                                    |  |
|                                                                                                    |                                                                                                    | Augmentez la résolution du scanner.                                                                                                    |  |
| L'appareil s'interrompt<br>pendant environ<br>3 secondes entre<br>chaque page pendant<br>la numérisation. | L'appareil est passé en mode<br>d'économie du moteur. Si vous<br>effectuez des numérisations continues,<br>la température interne de l'appareil peut<br>augmenter et forcer l'appareil à passer<br>en mode d'économie du moteur.<br><b>REMARQUE</b><br>La longueur de la pause peut varier<br>selon les conditions de<br>numérisation. | Cette situation est normale. Vous pouvez continuer<br>à numériser. Si vous effectuez des numérisations<br>continues, la température interne de l'appareil peut<br>augmenter et forcer l'appareil à passer en mode<br>d'économie du moteur.                                                                                                    |  |
| Un phénomène de<br>déteinte est visible<br>dans les données<br>numérisées.                                | Les paramètres ne conviennent pas au type de document numérisé.                                                                                                    | Cochez la case Prévention de déteinte/Supprimer la couleur d'arrière-plan.                                                                                                    |  |
| Les couleurs de la                                                                                        | Les paramètres ne conviennent pas au                                                                                                    | Effectuez l'une des actions suivantes :                                                                                                    |  |
| sombres.                                                                                                  | type de document numerise.                                                                                                    | Cochez la case Prévention de<br>déteinte/Supprimer la couleur d'arrière-plan et<br>numérisez depuis l'ordinateur.                                                                                                    |  |
|                                                                                                    |                                                                                                    | Augmentez la luminosité et numérisez depuis<br>l'ordinateur.                                                                                                    |  |
|                                                                                                    |                                                                                                    | Augmentez le contraste et numérisez depuis<br>l'ordinateur.                                                                                                    |  |
|                                                                                                    |                                                                                                    | Réglez le type de numérisation en mode Gris ou<br>Couleur puis effectuez la numérisation depuis<br>votre ordinateur.                                                                                                    |  |
| Une page qui n'est pas                                                                                    | Le document est trop clair.                                                                                                    | Désactivez la fonctionnalité de saut des pages                                                                                                    |  |
| vierge est ignoree.                                                                                       | La fonctionnalité de saut des pages<br>vierges est activée.                                                                                                    | vierges.                                                                                                    |  |

| Difficulté                                                                                             | Cause                                                              | Suggestions                                                                                                    |
|----------------------------------------------------------------------------------------------------|--------------------------------------------------------------------|----------------------------------------------------------------------------------------------------|
| Impossible de<br>numériser un<br>document long.                                                        | Papier long n'est pas sélectionné<br>comme format de document.     | Sélectionnez Papier long comme format de<br>document. Si vous ne pouvez pas sélectionner<br>Papier long, désactivez Redressement<br>automatique et Numérisation recto verso. De plus,<br>lors d'une numérisation depuis le panneau de<br>configuration de l'appareil, désactivez Ignorer les<br>pages vierges et définissez Type de numérisation<br>sur une autre option que Auto. Ensuite,<br>sélectionnez Papier long comme format de<br>document. |
|                                                                                                    |                                                                    | Bourrage de papier long à la page 204                                                                                                    |
| Impossible d'activer<br>Redressement<br>automatique pendant<br>une numérisation avec<br>Scan vers USB. | Le format de document est défini sur<br>une option autre que Auto. | Définissez le format de document sur Auto.                                                                                                    |
| Une introduction multiple se produit.                                                                  | Le document n'est pas chargé<br>correctement.                      | Chargez correctement le document (voir<br><i>Documents de taille standard</i> à la page 30), puis<br>recommencez.                                                                                                    |
| Numérisation<br>impossible.                                                                            | Verrouill. fonction sécurisée est activé.                          | Contactez l'administrateur pour vérifier les<br>paramètres de Verrouill. fonction sécurisée. Voir<br><i>Fonctions de restrictions pour les utilisateurs</i> à la<br>page 21.                                                                                                    |

### Difficultés avec le logiciel

| Difficulté                                                                                | Cause | Suggestions                                                                                                    |
|-------------------------------------------------------------------------------------------|-------|----------------------------------------------------------------------------------------------------|
| Impossible d'installer                                                                    | —     | (Utilisateurs Windows <sup>®</sup> uniquement)                                                                                                    |
| le logiciel.                                                                              |       | Exécutez le programme <b>Réparer MFL-Pro Suite</b><br>sur le DVD-ROM. Ce programme sert à réparer et<br>à réinstaller le logiciel.                                                                                                    |
| Impossible de trouver                                                                     | —     | (Utilisateurs Windows <sup>®</sup> uniquement)                                                                                                    |
| le numéro de série<br>Nuance pour installer<br>Nuance PDF<br>Converter<br>Professional 8. |       | Entrez le numéro de série de Nuance affiché sur<br>l'étui du package MFL-Pro Suite DVD-ROM lors de<br>l'installation de Nuance PDF Converter<br>Professional 8.                                                                                                    |
| Impossible de trouver<br>comment démarrer<br>ControlCenter4<br>(Windows <sup>®</sup> ).   |       | Si l'icône an figure pas dans la zone de<br>notification, cliquez sur (Brother Utilities)<br>sur votre ordinateur, puis sur la liste déroulante et<br>sélectionnez le nom du modèle (si ce n'est pas déjà<br>fait). Cliquez sur NUMERISER dans la barre de<br>navigation gauche, puis sur ControlCenter4. |

#### Dépistage des pannes

| Difficulté                                                                                                    | Cause                                                                    | Suggestions                                                                                                    |
|----------------------------------------------------------------------------------------------------|--------------------------------------------------------------------------|----------------------------------------------------------------------------------------------------|
| Impossible de<br>démarrer<br>ControlCenter2<br>(Macintosh).                                                                                      | Vous ne vous êtes pas connecté à l'ordinateur en tant qu'administrateur. | Redémarrez l'ordinateur et connectez-vous en tant qu'administrateur.                                                                                                    |
| Impossible de trouver                                                                                                    | —                                                                        | Pour démarrer ControlCenter2, cliquez sur l'icône                                                                                                    |
| comment démarrer                                                                                                    |                                                                          | ControlCenter2) dans le Dock. Si l'icône                                                                                                    |
| (Macintosh).                                                                                                    |                                                                          | (ControlCenter2) ne figure pas dans le Dock,<br>cliquez sur <b>Aller</b> dans la barre de menu <b>Finder</b> ,<br><b>Applications</b> , <b>Brother</b> , puis double-cliquez sur |
|                                                                                                    |                                                                          | l'icône 🌠 (ControlCenter2). L'icône                                                                                                    |
|                                                                                                    |                                                                          | ControlCenter2) s'affiche dans le Dock.                                                                                                    |
| Impossible de trouver<br>la procédure de<br>définition des<br>paramètres pour<br>numériser depuis le<br>panneau de<br>commande de<br>l'appareil. |                                                                          | Utilisez la configuration à distance. Voir<br><i>Configuration de l'appareil Brother depuis</i><br><i>l'ordinateur</i> à la page 173.                                            |
| (ADS-2100e<br>uniquement)                                                                                                    |                                                                          |                                                                                                    |
| Impossible de modifier<br>les paramètres à l'aide<br>de Gestion à partir du<br>Web.<br>(ADS-2600We<br>uniquement)                                | Le verrouillage des paramètres est activé.                               | Désactivez le verrouillage des paramètres. Voir<br>Activation/désactivation du verrouillage des<br>paramètres à la page 20.                                                      |
| Impossible d'enregistrer                                                                                                    | L'appareil est en cours d'exécution.                                     | Attendez que l'appareil ait terminé, puis                                                                                                    |
| les paramètres dans                                                                                                    | L'appareil est configuré depuis le                                       | réessayez.                                                                                                    |
| Configuration distante<br>ou Gestion à partir du<br>Web.                                                                                         | panneau de contrôle de l'appareil.                                       | Ne configurez plus l'appareil depuis le panneau<br>de configuration.                                                                                                    |
| Impossible de                                                                                                    | L'appareil est éteint.                                                   | Mettez l'appareil sous tension et recommencez.                                                                                                    |
| démarrer la<br>configuration à<br>distance                                                                                                    | <ul> <li>L'appareil n'est pas connecté à<br/>l'ordinateur.</li> </ul>    | Connectez l'appareil à l'ordinateur puis<br>réessayez.                                                                                                    |
|                                                                                                    | L'appareil est en mode Veille.                                           | Appuyez sur n'importe quelle touche                                                                                                    |
|                                                                                                    | Une erreur s'est produite.                                               | (ADS-2100e) ou 🔀 (ADS-2600We) ou                                                                                                    |
|                                                                                                    | L'appareil est en train de numériser.                                    | ouvrez le capot supérieur et recommencez.                                                                                                    |
|                                                                                                    | L'appareil est configuré depuis le                                       | Effacez toutes les erreurs puis réessayez.                                                                                                    |
|                                                                                                    |                                                                          | Attendez que la numérisation soit terminée, puis réessayez.                                                                                                    |
|                                                                                                    |                                                                          | Ne configurez plus l'appareil depuis le panneau<br>de configuration.                                                                                                    |

### Problèmes réseau (ADS-2600We uniquement)

| Difficulté                                     | Suggestions                                                                                                    |  |
|------------------------------------------------|----------------------------------------------------------------------------------------------------|--|
| Impossible de numériser sur le réseau.         | Vérifiez que l'appareil est sous tension, qu'il est en ligne et en mode Prêt.<br>Vérifiez les paramètres réseau actuels.                                                                                                    |  |
|                                                | Voir <i>Dépannage</i> dans le Guide utilisateur - Réseau.                                                                                                    |  |
| La fonction de numérisation réseau             | (Utilisateurs Windows <sup>®</sup> )                                                                                                    |  |
| ne fonctionne pas.                             | Il est nécessaire de configurer le logiciel de sécurité/pare-feu tiers afin qu'il<br>autorise la numérisation réseau. Pour ajouter le port 54925 pour la<br>numérisation réseau, saisissez les informations ci-dessous :                                     |  |
|                                                | Dans Nom : saisissez n'importe quelle description, par exemple Numérisation réseau Brother.                                                                                                    |  |
|                                                | Dans Numéro de port : saisissez 54925.                                                                                                    |  |
|                                                | Dans Protocole : UDP est sélectionné.                                                                                                    |  |
|                                                | Consultez la documentation de votre logiciel de sécurité/pare-feu tiers ou contactez l'éditeur du logiciel.                                                                                                    |  |
|                                                | (Utilisateurs de Macintosh)                                                                                                    |  |
|                                                | Resélectionnez l'appareil dans l'application <b>Sélecteur de périphérique</b> dans la liste des modèles dans ControlCenter2.                                                                                                    |  |
| Impossible d'installer le logiciel             | (Utilisateurs Windows <sup>®</sup> )                                                                                                    |  |
| Brother.                                       | Si un avertissement du logiciel de sécurité apparaît à l'écran de l'ordinateur durant l'installation, modifiez les réglages du logiciel de sécurité pour permettre au programme de configuration du produit Brother, ou à un autre programme, de s'exécuter. |  |
|                                                | (Utilisateurs de Macintosh)                                                                                                    |  |
|                                                | Si vous utilisez la fonction de pare-feu d'un logiciel anti-espion ou d'un logiciel de sécurité antivirus, désactivez-la provisoirement, puis installez le logiciel Brother.                                                                                 |  |
| Impossible de se connecter au réseau sans fil. | Vérifiez les paramètres du réseau sans fil.                                                                                                    |  |
| Réinitialisez les réglages du réseau.          | Voir Réinitialisation de l'appareil (ADS-2600We uniquement) à la page 214.                                                                                                    |  |

### Autres difficultés

| Difficulté                                                                                     | Cause                                                                                     | Suggestions                                                                                                    |
|------------------------------------------------------------------------------------------------|-------------------------------------------------------------------------------------------|----------------------------------------------------------------------------------------------------|
| L'appareil est en mode<br>Veille (mode<br>d'économie d'énergie).<br>(ADS-2600We<br>uniquement) | L'appareil est inactif et le délai défini<br>pour la mise en veille est écoulé.           | <ul> <li>Effectuez l'une des actions suivantes :</li> <li>Appuyez sur .</li> <li>Ouvrez le capot supérieur.</li> <li>Chargez le document.</li> </ul> |
| L'appareil ne s'allume<br>pas.                                                                 | Vous avez branché l'appareil dans les<br>60 secondes consécutives à son<br>débranchement. | Attendez 60 secondes après branchement de l'appareil pour qu'il soit prêt sur le réseau.                                                             |
| L'appareil est en mode<br>Hors ligne.                                                          | L'appareil n'est pas connecté à<br>l'ordinateur.                                          | Connectez l'appareil à l'ordinateur et mettez sous tension l'appareil.                                                                               |

# Informations sur l'appareil

### Contrôle du numéro de série

(ADS-2100e)

- 1 Démarrez l'application ControlCenter.
  - Windows<sup>®</sup>
  - 1 Cliquez sur l'icône 🔤 (ControlCenter4) dans la zone de notification puis choisissez **Ouvrir** dans le menu.

La fenêtre ControlCenter4 s'affiche.

2 Cliquez sur l'onglet Paramètres de l'appareil (l'exemple ci-dessous utilise le Mode Accueil).

| Control Center 4                                               | Modèle           | ADS-XXXXX | Configuration     ? Aide X                      |
|----------------------------------------------------------------|------------------|-----------|-------------------------------------------------|
| Numérisation TX Paramètres de La Support                       |                  |           |                                                 |
|                                                                |                  |           |                                                 |
| Configuration à distance                                       |                  |           |                                                 |
| Configuration à distance vous permet de configurer les réglage | es de votre appa | reil.     | Configuration à distance                        |
|                                                                |                  |           | Paramètres de numérisation vers<br>ordinateur   |
|                                                                |                  |           | Paramètres de numérisation vers<br>périphérique |
|                                                                |                  |           | BRAdmin                                         |
|                                                                |                  |           |                                                 |
|                                                                |                  |           |                                                 |
|                                                                |                  |           | brother //                                      |

- Macintosh
- 1 Cliquez sur l'icône 🚮 (ControlCenter2) dans le Dock. La fenêtre **ControlCenter2** s'affiche.

2 Cliquez sur l'onglet CONFIGURATIONS DE L'APPAREIL.

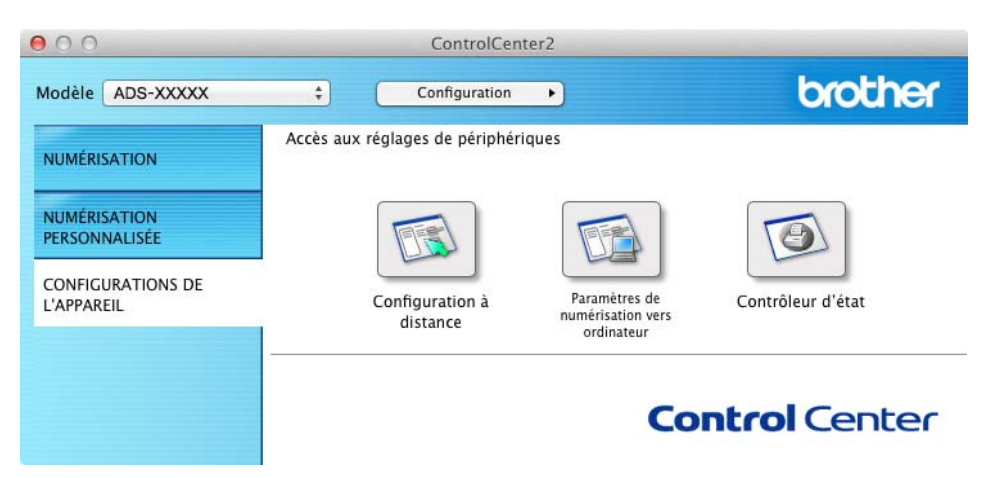

- 2 Cliquez sur le bouton **Configuration à distance**. La fenêtre Configuration à distance s'affiche.
- 3 Sélectionnez Info. appareil dans l'arborescence des dossiers. La fenêtre affiche le Numéro de série (l'exemple ci-dessous utilise Windows<sup>®</sup>).

| Programme d'installation à dis                  | stance du ADS Brother - ADS-XXXXX                               |                                                  |  |
|-------------------------------------------------|-----------------------------------------------------------------|--------------------------------------------------|--|
| - ADS-XXXXX - Param. général - Numér. vers. USB | Info. appareil                                                  |                                                  |  |
| - Num, vers PC<br>- Info, apparei               | Numéro de série                                                 | 000G01234567890                                  |  |
| Param. système<br>Langue                        | Version ROM princ.                                              | U                                                |  |
|                                                 | Remettre le compteur des co                                     | nsommables à zéro                                |  |
|                                                 |                                                                 | Rouleau d'entraînement                           |  |
|                                                 |                                                                 | Tampon séparateur                                |  |
|                                                 | Ne remettez ces compteurs à zéro<br>et/ou le tampon séparateur. | qu'après avoir replacé le rouleau d'entraînement |  |
|                                                 |                                                                 |                                                  |  |
|                                                 |                                                                 |                                                  |  |
|                                                 |                                                                 |                                                  |  |
|                                                 |                                                                 |                                                  |  |
|                                                 |                                                                 |                                                  |  |
|                                                 |                                                                 |                                                  |  |
|                                                 |                                                                 |                                                  |  |
|                                                 |                                                                 |                                                  |  |
|                                                 |                                                                 | OK Annuler Appliquer                             |  |

(ADS-2600We)

- Appuyez sur 🎽
- **2** Appuyez sur Info. appareil.
- **3** Appuyez sur No. de série. L'écran LCD affiche le numéro de série.

### Activation/Désactivation de WLAN (ADS-2600We uniquement)

- 1 Appuyez sur 👖
- 2 Appuyez sur Réseau.
- **3** Appuyez sur WLAN.
- 4 Appuyez sur ▲ ou ▼ pour afficher WLAN activé.
- 5 Appuyez sur WLAN activé.
- 6 Appuyez sur Oui (ou Non).

### Fonctions de réinitialisation

Les fonctions de réinitialisation suivantes sont disponibles :

Réseau (ADS-2600We uniquement)

Vous pouvez rétablir les valeurs d'usine des paramètres réseau, comme le mot de passe et les informations d'adresse IP.

Carnet d'adresses (ADS-2600We uniquement)

Vous pouvez réinitialiser les paramètres du carnet d'adresses.

Tous les paramètres

Vous pouvez rétablir tous les réglages d'usine.

Brother vous recommande d'effectuer cette procédure avant de céder ou de mettre au rebut cet appareil.

#### REMARQUE

Débranchez le câble d'interface avant de sélectionner Réseau ou Paramètres.

#### Réinitialisation de l'appareil (ADS-2600We uniquement)

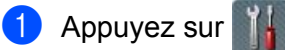

- 2 Appuyez sur ▲ ou ▼ pour afficher Param. système.
- 3 Cliquez sur Param. système, puis sur Init.
- 4 Appuyez sur le type de réinitialisation souhaité.
- 5 Appuyez sur Oui pour confirmer.
- 6 Appuyez sur Oui pendant 2 secondes pour redémarrer l'appareil.

214

# Généralités

#### REMARQUE

Ce chapitre présente une synthèse des caractéristiques techniques de l'appareil. Pour d'autres caractéristiques techniques, voir le site <u>http://www.brother.com</u> pour plus d'informations.

#### (ADS-2100e)

| Volume de la mémoire                 | Standard                  | 256 Mo                    |
|--------------------------------------|---------------------------|---------------------------|
| Source d'alimentation                |                           | 220 à 240 V c.a. 50/60 Hz |
| Consommation électrique <sup>2</sup> | Numérisation <sup>3</sup> | Environ 18 W              |
|                                      | Prêt <sup>4</sup>         | Environ 1,5 W             |
|                                      | Veille                    | Environ 1,5 W             |
|                                      | Éteint                    | Environ 0,3 W             |

#### (ADS-2600We)

| Volume de la mémoire                  | Standard                  | 256 Mo                                                        |
|---------------------------------------|---------------------------|---------------------------------------------------------------|
| Source d'alimentation                 |                           | 220 à 240 V c.a. 50/60 Hz                                     |
| Écran tactile LCD (cristaux liquides) |                           | Écran tactile LCD de 3,7 p (93,4 mm) TFT couleur <sup>1</sup> |
| Consommation électrique <sup>2</sup>  | Numérisation <sup>3</sup> | Environ 20 W                                                  |
|                                       | Prêt <sup>4</sup>         | Envion 5 W                                                    |
|                                       | Veille                    | Environ 2 W                                                   |
|                                       | Éteint                    | Environ 0,4 W                                                 |

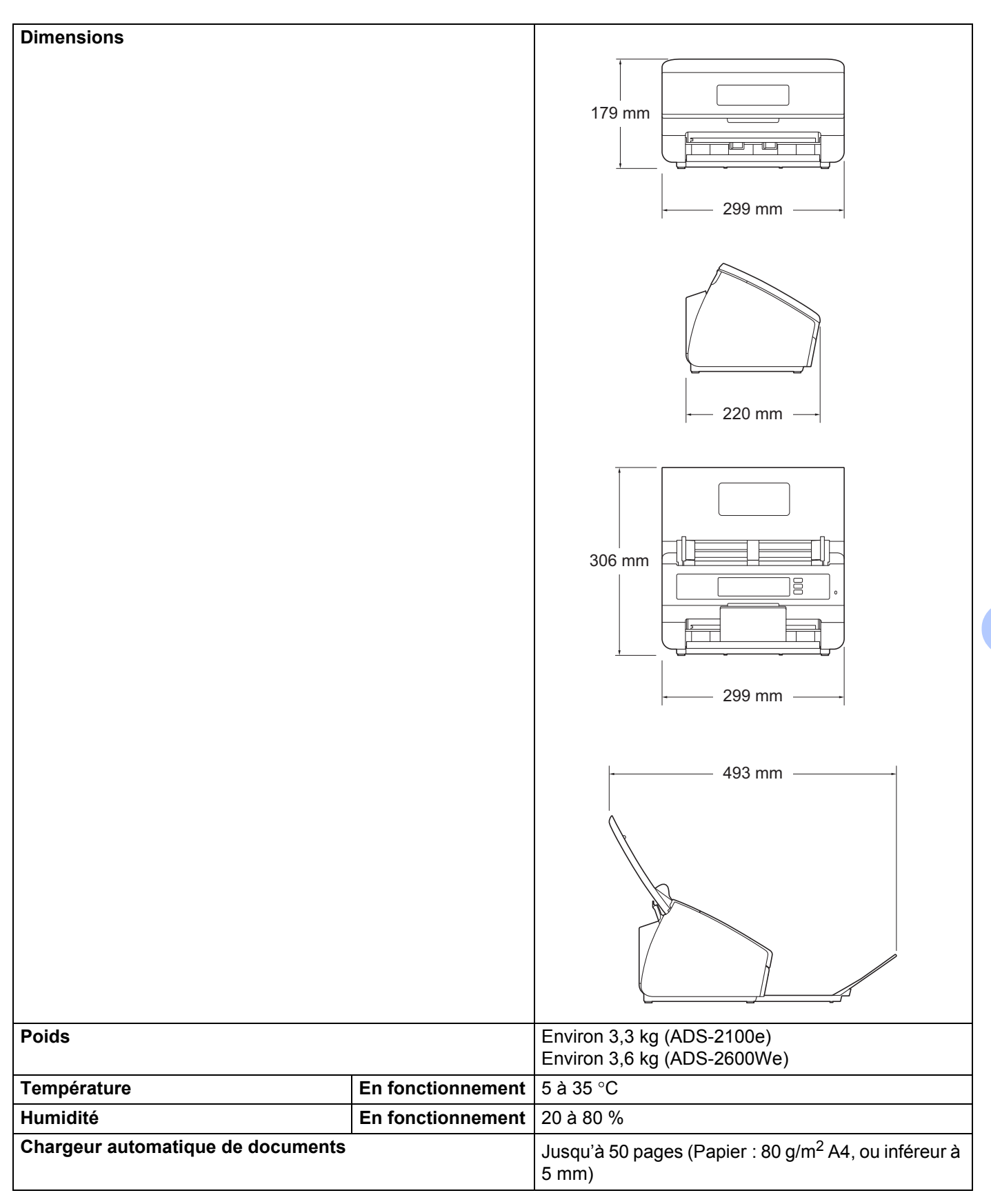

#### Spécifications

| Taille documentPlusieurs<br>feuillesUne feuille | Plusieurs<br>feuilles | Largeur  | De 51 à 215,9 mm |
|-------------------------------------------------|-----------------------|----------|------------------|
|                                                 |                       | Longueur | De 70 à 355,6 mm |
|                                                 | Une feuille           | Largeur  | De 51 à 215,9 mm |
|                                                 |                       | Longueur | De 70 à 863 mm   |

<sup>1</sup> Diagonale.

<sup>2</sup> Mesuré lorsque l'appareil est connecté à l'ordinateur.

<sup>3</sup> En cas de numérisation recto verso.

<sup>4</sup> Lorsque tous les ports réseau sont activés et connectés.

# Scanner

| Couleur/Noir            |            | Oui/Oui                                                                                                    |  |
|-------------------------|------------|----------------------------------------------------------------------------------------------------|--|
| Compatible TWAIN        | Windows®   | Windows <sup>®</sup> XP <sup>1</sup> /Windows Vista <sup>®</sup> /Windows <sup>®</sup> 7/Windows <sup>®</sup> 8/Windows <sup>®</sup> 8.1 |  |
|                         | Macintosh  | OS X v10.7.5, 10.8.x, 10.9.x <sup>2</sup>                                                                                                |  |
| Compatible WIA          | Windows®   | Windows <sup>®</sup> XP <sup>1</sup> /Windows Vista <sup>®</sup> /Windows <sup>®</sup> 7/Windows <sup>®</sup> 8/Windows <sup>®</sup> 8.1 |  |
| Compatible ICA          | Macintosh  | OS X v10.7.5, 10.8.x, 10.9.x <sup>2</sup>                                                                                                |  |
| Compatible ISIS™        | Windows®   | Windows <sup>®</sup> XP <sup>1</sup> /Windows Vista <sup>®</sup> /Windows <sup>®</sup> 7/Windows <sup>®</sup> 8/Windows <sup>®</sup> 8.1 |  |
| Profondeur de           | Entrée     | Traitement couleur 30 bits                                                                                                    |  |
| couleur                 | Sortie     | Traitement couleur 24 bits                                                                                                    |  |
| Résolution              | Interpolée | Jusqu'à 1 200 × 1 200 ppp                                                                                                    |  |
|                         | Optique    | Jusqu'à 600 $	imes$ 600 ppp                                                                                                    |  |
| Largeur de numérisation |            | Jusqu'à 212 mm                                                                                                    |  |
| Échelle de gris         |            | 256 niveaux                                                                                                    |  |
| Vitesse max.            |            | Pour les spécifications détaillées, visitez le site http://www.brother.com                                                               |  |

<sup>1</sup> Dans ce guide de l'utilisateur, l'appellation Windows<sup>®</sup> XP désigne Windows<sup>®</sup> XP Édition Familiale et Windows<sup>®</sup> XP Professionnel.

<sup>2</sup> Pour les dernières mises à jour de pilotes pour le Mac OS X que vous utilisez, visitez le site <u>http://support.brother.com</u>

# Fonctionnalité de numérisation automatique (Scan vers USB)

| Fichiers<br>multimédias<br>compatibles | Lecteur de mémoire flash USB 1 <sup>1</sup> |
|----------------------------------------|---------------------------------------------|
| Interface                              | Interface USB 2.0 (pleine vitesse)          |

Stockage de masse USB standard jusqu'à 32 Go. Format pris en charge : FAT12/FAT16/FAT32/exFAT.

1

# Interfaces

| USB                                            | USB 2.0 haute vitesse <sup>1, 2</sup><br>Utilisez un câble USB 2.0 (Type A/B) d'une longueur maximale de 2 mètres |
|------------------------------------------------|----------------------------------------------------------------------------------------------------|
| LAN <sup>3</sup><br>(ADS-2600We<br>uniquement) | Utilisez un câble UTP Ethernet de catégorie 5 ou ultérieure                                                       |
| LAN sans fil<br>(ADS-2600We<br>uniquement)     | IEEE 802.11b/g/n (mode Infrastructure/Ad-hoc)                                                                     |

<sup>1</sup> Votre appareil possède une interface USB 2.0 haute vitesse. Il peut également être raccordé à un ordinateur équipé d'une interface USB 1.1.

<sup>2</sup> Les ports USB tiers ne sont pas pris en charge.

<sup>3</sup> Voir Réseau (ADS-2600We uniquement) à la page 218. Voir Protocoles et fonctions de sécurité pris en charge dans le Guide utilisateur - Réseau.

# Réseau (ADS-2600We uniquement)

#### REMARQUE

1

Pour plus d'informations sur les caractéristiques réseau, reportez-vous au Guide utilisateur - Réseau.

| LAN                            | Vous pouvez connecter votre appareil à un réseau afin d'effectuer des tâches de numérisation réseau et de configuration à distance. Le logiciel de gestion de réseau BRAdmin Light <sup>1</sup> Brother est aussi inclus |     |  |
|--------------------------------|----------------------------------------------------------------------------------------------------|-----|--|
| Sécurité du réseau<br>sans fil | SSID (32 chr), WEP 64/128 bits, WPA-PSK (TKIP/AES), WPA2-PSK (AES), 802,1x (LEAP, EAP-FAST, PEAP, EAP-TLS, EAP-TTLS)                                                                                                    |     |  |
| Utilitaire d'assistance à      | AOSS™                                                                                                    | Oui |  |
| la configuration               | WPS                                                                                                    | Oui |  |

(Windows<sup>®</sup> uniquement) Si vous avez besoin de fonctions plus avancées de gestion du scanner, utilisez la dernière version de l'utilitaire de Brother BRAdmin Professional, que vous pouvez télécharger sur le site <u>http://support.brother.com</u>

# Configuration requise de l'ordinateur

|                                                                                                    | SYSTÈMES D'EXPLOITATION ET FONCTIONS LOGICIELLES PRIS EN CHARGE                                                                                                    |                                              |                                                                                        |                                                                            |                                                                      |                                                             |                                                          |                               |
|----------------------------------------------------------------------------------------------------|----------------------------------------------------------------------------------------------------|----------------------------------------------|----------------------------------------------------------------------------------------|----------------------------------------------------------------------------|----------------------------------------------------------------------|-------------------------------------------------------------|----------------------------------------------------------|-------------------------------|
| Plate-forme informatique et                                                                                                    |                                                                                                    | Fonctions de<br>logiciels de<br>l'ordinateur | Interface avec Vitesse minimale du                                                     |                                                                            | Mémoire<br>vive                                                      | Mémoire<br>vive<br>(RAM)                                    | Espace libre sur le<br>disque dur pour<br>l'installation |                               |
| d'exp                                                                                                    | loitation                                                                                                    | prises en<br>charge                          | l'ordinateur                                                                           | processeur                                                                 | (RAM)<br>minimum                                                     | recom-<br>mandée                                            | Pour les pilotes                                         | Pour les<br>applica-<br>tions |
| Système<br>d'exploitation<br>Windows <sup>®</sup>                                                                                                    | Windows <sup>®</sup> XP<br>Édition familiale<br>(SP2 ou<br>version<br>ultérieure) <sup>2</sup><br>Windows <sup>®</sup> XP<br>Professionnel<br>(SP2 ou<br>version<br>ultérieure) <sup>2</sup> | Numérisation                                 | USB<br>10/100Base-TX<br>(Ethernet)<br>Sans fil <sup>3</sup><br>802.11b/g/n             | Intel <sup>®</sup><br>Pentium <sup>®</sup> II ou<br>équivalent             | 128 Mo                                                               | 256 Mo                                                      | 150 Mo                                                   | 1 Go                          |
|                                                                                                    | Windows<br>Vista <sup>® 2</sup>                                                                                                    |                                              |                                                                                        | Intel <sup>®</sup><br>Pentium <sup>®</sup> 4 ou                            | 512 Mo                                                               | 1 Go                                                        | 500 Mo                                                   | 1 Go                          |
|                                                                                                    | Windows <sup>®</sup> 7 <sup>2</sup><br>Windows <sup>®</sup> 8 <sup>2</sup><br>Windows <sup>®</sup> 8.1 <sup>2</sup>                                                                          |                                              |                                                                                        | UC équivalent<br>64 bits (Intel <sup>®</sup><br>64 ou AMD64)<br>compatible | 1 Go<br>(32 bits)<br>2 Go<br>(64 bits)                               | 1 Go<br>(32 bits)<br>2 Go<br>(64 bits)                      | 650 Mo                                                   | 1 Go                          |
| Système<br>d'exploitation<br>Macintosh                                                                                                    | OS X v10.7.5<br>OS X v10.8.x<br>OS X v10.9.x                                                                                                    | Numérisation                                 | USB <sup>1</sup><br>10/100Base-TX<br>(Ethemet)<br>Sans fil <sup>3</sup><br>802.11b/g/n | Processeur<br>Intel <sup>®</sup>                                           | 2 Go                                                                 | 2 Go                                                        | 80 Mo                                                    | 1 Go                          |
| Conditions :                                                                                                    |                                                                                                    |                                              |                                                                                        |                                                                            |                                                                      |                                                             |                                                          |                               |
| <ol> <li>Les ports USB tiers ne sont pas pris en charge.</li> <li>Nuance™ PaperPort™ 12SE prend en charge Windows<sup>®</sup> XP Édition<br/>familiale (SP3 ou version ultérieure), XP Professionnel (SP3 ou<br/>version ultérieure), Windows Vista<sup>®</sup> (SP2 ou version ultérieure),<br/>Windows<sup>®</sup> 7, Windows<sup>®</sup> 8 et Windows<sup>®</sup> 8.1.</li> <li>ADS-2600We uniquement.</li> </ol> |                                                                                                    |                                              | Pour obtenir le<br>notre site Web<br>Toutes les mar<br>marque et de p<br>respectives.  | s dernières<br>à l'adresse<br>ques comr<br>produit sont                    | e mises à jo<br>e <u>http://supp</u><br>nerciales e<br>: la propriét | our de pilote<br>oort.brother<br>t tous les n<br>é de leurs | es, visitez<br><u>com</u><br>Ioms de<br>sociétés         |                               |

# Entrée de texte (ADS-2600We uniquement)

Lorsque vous devez saisir du texte sur l'appareil, un clavier apparaît sur l'écran tactile.

| Nom | ו  |   |   |       |   |   |                  |   |   |   |
|-----|----|---|---|-------|---|---|------------------|---|---|---|
|     |    |   |   |       |   |   |                  | × |   |   |
| Α   | Ζ  | E | R | Т     | Υ | U | I                | 0 | Р |   |
| Q   | S  | D | F | G     | Н | J | К                | L | М |   |
|     | •  | W | X | С     | ۷ | В | Ν                | @ |   |   |
| t   | aA |   | E | space | 9 | I | <mark>A</mark> 1 | @ | 0 | К |

#### REMARQUE

B

• Pour passer des minuscules aux majuscules, appuyez sur 🔒 aA

• Pour passer d'un clavier à l'autre (lettres, chiffres ou symboles), appuyez sur 🖪 1 @

#### **Insertion d'espaces**

Pour entrer un espace, appuyez sur Espace. Vous pouvez également appuyer sur ▶ pour déplacer le curseur.

#### REMARQUE

Les caractères disponibles peuvent varier en fonction du pays.

### Corrections

En cas d'erreur de saisie d'un caractère, appuyez sur < pour déplacer le curseur pour mettre en évidence le caractère incorrect, puis appuyez sur <. Entrez le caractère correct. Vous pouvez également enregistrer et insérer des lettres.

Appuyez sur 💽 pour chaque caractère à effacer ou appuyez de manière prolongée sur 💌 pour supprimer tous les caractères.

# Indications des DEL (ADS-2100e uniquement)

Les indications des voyants DEL figurant dans le tableau ci-dessous sont utilisées dans les illustrations de ce chapitre.

| 0 ou (      | Le voyant DEL est éteint. |
|-------------|---------------------------|
| ● ou ● ou ● | Le voyant DEL est allumé. |
|             | Le voyant DEL clignote.   |
| ×           |                           |

| Voyants DEL | État de l'appareil                                                     |
|-------------|------------------------------------------------------------------------|
|             | Prêt                                                                   |
| · · ·       | L'appareil est prêt à numériser.                                       |
|             |                                                                        |
|             | Prêt (PC connecté)                                                     |
|             | L'appareil est prêt à numériser et est connecté à votre ordinateur.    |
|             |                                                                        |
|             | Prêt (USB connecté)                                                    |
|             | L'appareil est prêt à numériser et est connecté à un périphérique USB. |
|             |                                                                        |

| Voyants DEL | État de l'appareil                                                                                                    |
|-------------|----------------------------------------------------------------------------------------------------|
|             | Prêt (PC et USB connectés)                                                                                                    |
| · · ·       | L'appareil est prêt à numériser et est connecté à votre ordinateur et à un périphérique<br>USB.                                                                                            |
|             |                                                                                                    |
|             | Veille                                                                                                    |
| ! ሀ         | L'appareil est en mode Veille. L'appareil se comporte comme s'il était éteint.                                                                                                    |
| 0 0         | Effectuez l'une des opérations suivantes pour réactiver l'appareil :                                                                                                    |
|             | Appuyez sur n'importe quelle touche.                                                                                                    |
| $\Diamond$  | Ouvrez le capot supérieur.                                                                                                    |
|             | Chargez le document.                                                                                                    |
|             | L'appareil passe en mode Prêt.                                                                                                    |
|             | Configuration à distance                                                                                                    |
|             | La configuration à distance est en cours. Pour annuler la configuration à distance, cliquez<br>sur le bouton Annuler de la fenêtre Configuration à distance affichée sur votre ordinateur. |
|             |                                                                                                    |
|             | Numérisation vers PC                                                                                                    |
| !<br>也      | Une numérisation vers votre ordinateur est en cours.                                                                                                    |
| 0           | REMARQUE                                                                                                    |
|             | La touche <b>Numérisation vers USB</b> s'allume lorsqu'un lecteur de mémoire flash USB est connecté à l'appareil.                                                                          |
|             |                                                                                                    |

| Voyants DEL | État de l'appareil                                                                                                    |
|-------------|----------------------------------------------------------------------------------------------------|
|             | Numérisation vers USB                                                                                                    |
| <u>፡</u> ወ  | Une numérisation vers votre périphérique USB est en cours.                                                                                                    |
| 0           | REMARQUE                                                                                                    |
|             | La touche <b>Numérisation vers PC</b> s'allume lorsque l'ordinateur est connecté à l'appareil.                                                                                                    |
|             |                                                                                                    |
|             | Éjection de papier en cours                                                                                                    |
| · •         | L'appareil est en train d'éjecter du papier. Si aucun document n'est chargé dans le<br>chargeur automatique de documents ou si l'éjection du papier a été temporairement<br>interrompue, appuyez sur la touche Arrêter pour terminer l'éjection du papier. |
|             |                                                                                                    |
|             | Vérification du périphérique                                                                                                    |
| <u>፡</u> ሀ  | L'appareil vérifie le périphérique USB connecté.                                                                                                    |
| 0           | REMARQUE                                                                                                    |
| $\wedge$    | La touche <b>Numérisation vers PC</b> s'allume lorsque l'ordinateur est connecté à l'appareil.                                                                                                    |
|             |                                                                                                    |
|             | Téléchargement du microprogramme                                                                                                    |
|             | L'appareil est en train de télécharger la version la plus récente du microprogramme.                                                                                                    |
|             |                                                                                                    |

| Voyants DEL         | État de l'appareil                                                                                                    |
|---------------------|----------------------------------------------------------------------------------------------------|
|                     | Remplacer le tampon séparateur                                                                                                    |
| ! <b>(</b> )<br>● ○ | Remplacez le tampon séparateur. Voir <i>Remplacement du tampon séparateur</i> à la page 188.                                                                                             |
|                     |                                                                                                    |
|                     | Remplacer le rouleau de prélèvement                                                                                                    |
| <b>!</b> ()<br>• •  | Remplacez le rouleau de prélèvement. Voir <i>Remplacement du rouleau de prélèvement</i> à la page 190.                                                                                   |
|                     |                                                                                                    |
|                     | Remplacer le tampon séparateur et le rouleau de prélèvement                                                                                                    |
| ! <b>(</b> )<br>● ○ | Remplacez le tampon séparateur et le rouleau de prélèvement. Voir <i>Remplacement du tampon séparateur</i> à la page 188 et <i>Remplacement du rouleau de prélèvement</i> à la page 190. |
|                     |                                                                                                    |
|                     | Capot avant ouvert                                                                                                    |
|                     | Fermez le capot avant de l'appareil.                                                                                                    |
|                     |                                                                                                    |

| Voyants DEL | État de l'appareil                                                                                                    |
|-------------|----------------------------------------------------------------------------------------------------|
|             | Bourrage de documents                                                                                                    |
|             | Résolvez le bourrage de document (voir <i>Bourrage de documents</i> à la page 202) puis effectuez l'une des opérations suivantes :                                                              |
|             | Lorsque vous numérisez une carte, chargez la carte verticalement.                                                                                                    |
|             | Sélectionnez Papier long (largeur normale) ou Papier long (petite largeur) dans la<br>liste déroulante Format de numérisation ou Taille document lors de la numérisation<br>d'un long document. |
|             | Vous pouvez sélectionner <b>Papier long</b> lorsque vous définissez les paramètres comme suit :                                                                                                 |
|             | Redressement automatique : Désactivé                                                                                                    |
|             | Numérisation recto verso : Désactivée                                                                                                    |
|             | Pour modifier les réglages, effectuez l'une des actions suivantes :                                                                                                    |
|             | Voir Modification des paramètres de numérisation (ControlCenter4) (Windows <sup>®</sup> ) à la page 68.                                                                                         |
|             | Voir Modification des paramètres de numérisation (ControlCenter2) (Macintosh) à la page 91.                                                                                                    |
|             | Voir Modification des paramètres de numérisation vers ordinateur (Windows <sup>®</sup> ) à la page 150.                                                                                         |
|             | Voir Modification des paramètres de numérisation vers ordinateur (Macintosh) à la page 158.                                                                                                    |
|             | Mémoire saturée                                                                                                    |
|             | La mémoire de l'appareil est saturée et l'appareil ne peut pas numériser la totalité du document. Pour supprimer l'erreur, effectuez l'une des actions suivantes :                              |
|             | Appuyez sur n'importe quelle touche.                                                                                                    |
| $\diamond$  | Éteignez l'appareil et rallumez-le en le débranchant de la prise d'alimentation CA puis<br>en l'y reconnectant.                                                                                 |
|             | Pour éviter l'erreur, effectuez l'une des actions suivantes :                                                                                                    |
|             | Réduisez le nombre de documents.                                                                                                    |
|             | Diminuez la résolution ou la taille de fichier.                                                                                                    |
|             | Périphérique inutilisable                                                                                                    |
|             | Débranchez le périphérique inutilisable du port USB. Éteignez l'appareil et rallumez-le en débranchant son cordon d'alimentation de la prise électrique puis en l'y reconnectant.               |
|             |                                                                                                    |

| Voyants DEL | État de l'appareil                                                                                                    |
|-------------|----------------------------------------------------------------------------------------------------|
|             | Détection de multi-alimentation                                                                                                    |
|             | Plusieurs pages ont été introduites en même temps. Retirez les documents. Voir<br><i>Bourrage de documents</i> à la page 202) :                                                                                                    |
|             | Désélectionnez la case Détection de multi-alimentation lors de la numérisation de cartes professionnelles.                                                                                                    |
| $\diamond$  | Cochez la case Mode Carte plastifiée lors de la numérisation d'une carte plastifiée.                                                                                                    |
|             | Cochez la case Mode Feuille de support lors de la numérisation en utilisant la feuille<br>de support.                                                                                                    |
|             | Pour modifier les réglages, effectuez l'une des actions suivantes :                                                                                                    |
|             | Voir Modification des paramètres de numérisation (ControlCenter4) (Windows <sup>®</sup> ) à la page 68.                                                                                                    |
|             | Voir Modification des paramètres de numérisation (ControlCenter2) (Macintosh) à la page 91.                                                                                                    |
|             | Voir Modification des paramètres de numérisation vers ordinateur (Windows <sup>®</sup> ) à la page 150.                                                                                                    |
|             | Voir Modification des paramètres de numérisation vers ordinateur (Macintosh) à la page 158.                                                                                                    |
|             | Vérifiez que les données numérisées avant l'introduction multiple ont bien été<br>enregistrées, puis reprenez la numérisation à partir de la page suivante ou du début.                                                                                          |
|             | REMARQUE                                                                                                    |
|             | Les données numérisées avant l'introduction multiple ne sont pas enregistrées si vous numérisez à l'aide de la touche <b>Scan vers USB</b> sur le panneau de commande si le type de fichier n'est pas JPEG.                                                      |
|             | Périphérique USB inutilisable                                                                                                    |
|             | Retirez de l'interface directe USB le périphérique USB non pris en charge (tel qu'une souris ou appareil mobile non compatible avec le mode mémoire flash USB).                                                                                                  |
|             |                                                                                                    |
|             |                                                                                                    |
|             | Concentrateur USB non pris en charge                                                                                                    |
|             | Un concentrateur ou un lecteur de mémoire flash USB avec un concentrateur a été inséré dans l'interface directe USB. Déconnectez les périphériques non pris en charge, comme un concentrateur USB ou un lecteur de mémoire flash USB contenant un concentrateur. |
|             |                                                                                                    |

| Voyants DEL  | État de l'appareil                                                                                                    |
|--------------|----------------------------------------------------------------------------------------------------|
|              | Stockage plein                                                                                                    |
|              | Le lecteur de mémoire flash USB inséré est plein. Appuyez sur une touche puis effectuez l'une des opérations suivantes :                                                                                                    |
|              | Supprimez les fichiers ou les dossiers inutilisés du lecteur de mémoire flash USB, puis réessayez.                                                                                                    |
|              | Utilisez un lecteur de mémoire flash USB disposant d'un espace libre suffisant.                                                                                                    |
|              | Erreur d'accès                                                                                                    |
| U U          | Le lecteur de mémoire flash USB a été retiré alors que le système y accédait. Appuyez sur n'importe quelle touche.                                                                                                    |
|              |                                                                                                    |
|              |                                                                                                    |
|              | Périphérique protégé                                                                                                    |
| <b>↓</b> (U) | Le lecteur de mémoire flash USB connecté est protégé contre l'écriture. Retirez le lecteur<br>de mémoire flash USB protégé contre l'écriture, appuyez sur n'importe quelle touche,<br>puis effectuez l'une des opérations suivantes :                             |
| $\diamond$   | Désactivez la protection contre l'écriture du lecteur de mémoire flash USB, puis réessayez.                                                                                                    |
|              | Utilisez un lecteur de mémoire flash USB dont la protection contre l'écriture est<br>désactivée.                                                                                                    |
|              | Trop de fichiers                                                                                                    |
|              | L'appareil ne peut pas enregistrer sur un lecteur de mémoire flash USB si celui-ci contient<br>un trop grand nombre de fichiers. Retirez le lecteur de mémoire flash USB, appuyez sur<br>n'importe quelle touche, puis effectuez l'une des opérations suivantes : |
| $\diamond$   | Supprimez les fichiers ou dossiers inutilisés du dossier racine du lecteur de mémoire<br>flash USB, puis réessayez.                                                                                                    |
|              | Utilisez un lecteur de mémoire flash USB contenant moins de 999 fichiers.                                                                                                    |

| Voyants DEL | État de l'appareil                                                                                                    |
|-------------|----------------------------------------------------------------------------------------------------|
|             | Impossible d'utiliser le nom de fichier                                                                                                    |
|             | Le numéro d'ordre maximal du nom de fichier a été atteint. Appuyez sur une touche puis effectuez l'une des opérations suivantes :                           |
|             | Supprimez les fichiers inutilisés du lecteur de mémoire flash USB, puis réessayez.                                                                          |
| •           | Modifiez le nom du fichier en effectuant l'une des opérations suivantes :                                                                                   |
|             | <ul> <li>Voir Modification des paramètres de numérisation (ControlCenter4) (Windows<sup>®</sup>) à<br/>la page 68.</li> </ul>                               |
|             | <ul> <li>Voir Modification des paramètres de numérisation (ControlCenter2) (Macintosh) à<br/>la page 91.</li> </ul>                                         |
|             | <ul> <li>Voir Modification des paramètres de numérisation vers ordinateur (Windows<sup>®</sup>) à la<br/>page 150.</li> </ul>                               |
|             | <ul> <li>Voir Modification des paramètres de numérisation vers ordinateur (Macintosh) à la<br/>page 158.</li> </ul>                                         |
|             | <ul> <li>Voir Enregistrement de documents numérisés sur un lecteur de mémoire flash<br/>USB à la page 125.</li> </ul>                                       |
|             | Toutes les pages vierges sont ignorées                                                                                                    |
| ! (l)       | Toutes les pages numérisées ont été ignorées et traitées comme des pages vierges.<br>Appuyez sur une touche puis effectuez l'une des opérations suivantes : |
|             | Placez le document, face tournée vers le bas, bord supérieur en premier dans le<br>chargeur de documents.                                                   |
| $\diamond$  | Désactivez Ignorer les pages vierges en effectuant l'une des opérations suivantes :                                                                         |
|             | <ul> <li>Voir Modification des paramètres de numérisation (ControlCenter4) (Windows<sup>®</sup>) à<br/>la page 68.</li> </ul>                               |
|             | <ul> <li>Voir Modification des paramètres de numérisation (ControlCenter2) (Macintosh) à<br/>la page 91.</li> </ul>                                         |
|             | <ul> <li>Voir Modification des paramètres de numérisation vers ordinateur (Windows<sup>®</sup>) à la<br/>page 150.</li> </ul>                               |
|             | <ul> <li>Voir Modification des paramètres de numérisation vers ordinateur (Macintosh) à la<br/>page 158.</li> </ul>                                         |

### Indications d'appel de service

En présence d'une erreur impossible à résoudre par l'utilisateur, l'appareil indiquera qu'un appel de service est requis en allumant tous les voyants DEL comme illustré ci-dessous.

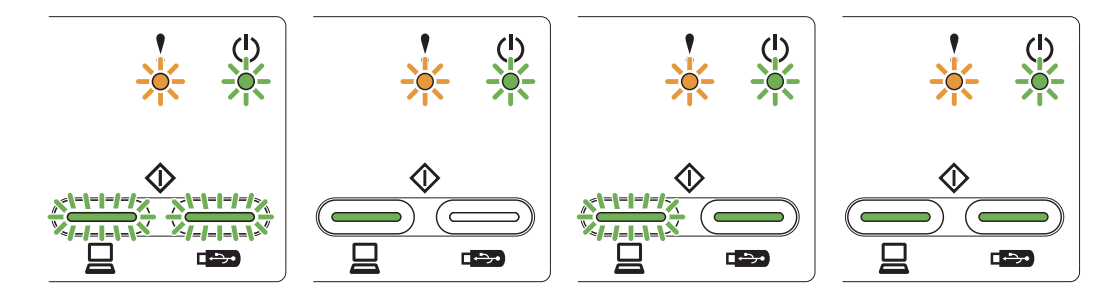

Si vous voyez l'indication d'appel de service illustrée ci-dessus, éteignez l'appareil, rallumez-le puis réessayez de numériser.

Si l'erreur persiste après avoir mis hors tension, puis sous tension l'appareil, appuyez sur **Numérisation vers PC** et sur **Numérisation vers USB**. Les DEL s'allument comme le montre le tableau ci-dessous afin d'identifier l'erreur.

#### Code d'erreur Voyant Voyant DEL DEL d'erreur marche-arrêt Numérisation Numérisation vers PC vers USB 0×A7 Numérisation vers PC<sup>1</sup> 0 0 Numérisation vers USB<sup>2</sup> Ο $\bigcirc$ $0 \times A9$ Numérisation vers PC<sup>1</sup> Ο Ο Numérisation vers USB<sup>2</sup> Ο 0×E6 Numérisation vers PC<sup>1</sup> 0 $\bigcirc$ Numérisation vers USB<sup>2</sup> Ο Ο

#### Indication d'erreur des DEL

<sup>1</sup> Lorsque vous appuyez sur la touche **Numérisation vers PC**, les DEL s'allument, comme indiqué dans le tableau ci-dessus.

<sup>2</sup> Lorsque vous appuyez sur la touche **Scan vers USB**, les DEL s'allument, comme indiqué dans le tableau ci-dessus.

Lors de l'actionnement de la touche Numérisation vers PC Lors de l'actionnement de la touche Scan vers USB

Par exemple, l'indication DEL ci-dessous signale le code d'erreur 0×A7.

Notez le code d'erreur en vous aidant du tableau ci-dessus, puis signalez ce code à votre revendeur ou au service clientèle de Brother.

## С Index

# С

| Configuration à distance | . 173 |
|--------------------------|-------|
| Macintosh                | 170   |
| ControlCenter4           |       |
| Windows <sup>®</sup> 46, | 150   |
|                          |       |

## D

| Dépistage des pannes |  |
|----------------------|--|
|                      |  |

### L

| LCD (écran à cristaux liquides) |      |
|---------------------------------|------|
| Luminosité                      | . 14 |
| Tempor. attén.                  | . 14 |

### Μ

| Mémoire permanente | 15 |
|--------------------|----|
| Mode Veille        | 16 |

### Ν

| Nuance™ PaperPort™ 12SE (Windows <sup>®</sup> ) |     |
|-------------------------------------------------|-----|
| Numérisation                                    |     |
| Macintosh                                       |     |
| Compatible ICA                                  | 116 |
| Compatible TWAIN                                | 111 |
| Presto! PageManager                             | 111 |
| Windows <sup>®</sup>                            |     |
| Compatible TWAIN                                |     |
| Compatible WIA                                  |     |
| Nuance™ PaperPort™ 12SE                         |     |

### Ρ

| Panne de courant                | 15  |
|---------------------------------|-----|
| Pilotes                         |     |
| Macintosh                       |     |
| ICA                             |     |
| TWAIN                           | 111 |
| Windows <sup>®</sup>            |     |
| TWAIN                           |     |
| WIA                             |     |
| Presto! PageManager (Macintosh) | 111 |

# S

| Sélecteur de périphérique43,<br>Status Monitor | 175 |
|------------------------------------------------|-----|
| Macintosh1<br>Windows <sup>®</sup> 1           |     |
| т                                              |     |

| Texte. entrée | 220    |
|---------------|--------|
| Texte, entrée | <br>22 |

| V                           |     |   |   |
|-----------------------------|-----|---|---|
| Volume, régla<br>Bin sonore | age | 1 | 5 |

#### W

| Web C | Connect   | i | Ĺ |
|-------|-----------|---|---|
|       | 201111001 |   | 5 |

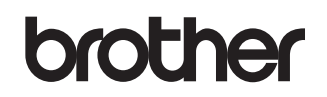

Visitez notre site Web http://www.brother.com

L'utilisation de ces appareils n'est approuvée que dans le pays dans lequel ils ont été achetés. Les sociétés Brother locales ou leurs revendeurs prendront uniquement en charge les appareils achetés dans leur pays.

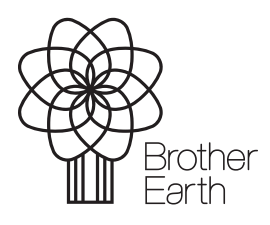

www.brotherearth.com